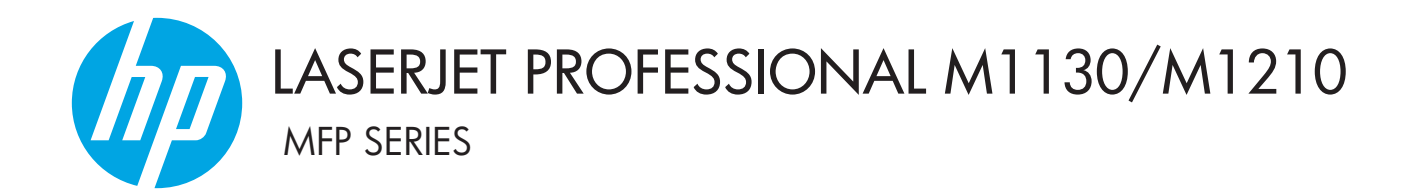

# Användarhandbok

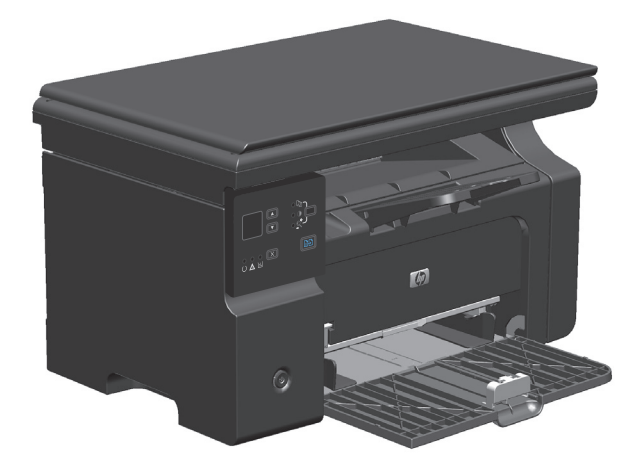

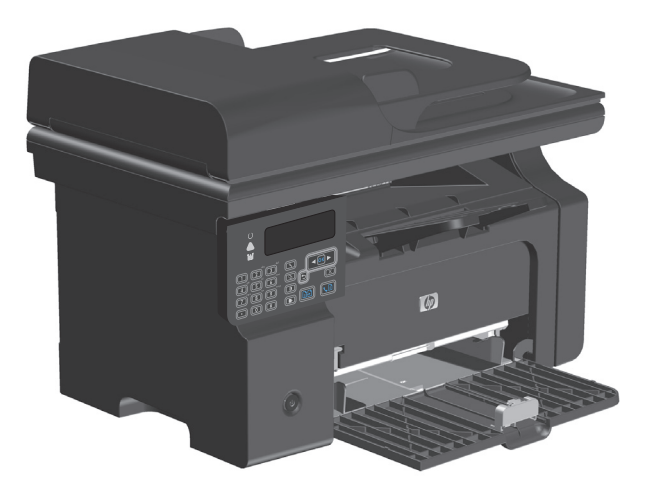

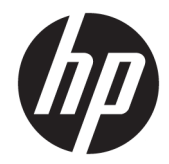

# HP LaserJet Professional M1130/M1210 MFP-serien

Användarhandbok

#### Copyright och licensavtal

 $\ensuremath{\mathbb{C}}$  Copyright 2015 HP Development Company, L.P.

Det är förbjudet att reproducera, ändra eller översätta den här handboken utan föregående skriftligt medgivande, förutom i den utsträckning som upphovsrättslagen tillåter.

Den här informationen kan ändras utan föregående meddelande.

De enda garantierna för HP-produkterna och tjänsterna fastställs i de uttryckliga garantier som medföljer produkterna och tjänsterna. Inget i detta dokument ska tolkas som att det utgör en ytterligare garanti. HP kan inte hållas ansvarigt för tekniska fel, korrekturfel eller utelämnanden i dokumentet.

Edition 1, 11/2015

#### Varumärken

Adobe<sup>°</sup>, Adobe Photoshop<sup>°</sup>, Acrobat<sup>°</sup> och PostScript<sup>°</sup> är varumärken som tillhör Adobe Systems Incorporated.

Intel<sup>®</sup> Core<sup>™</sup> är ett varumärke som tillhör Intel Corporation i USA och andra länder/regioner.

Java™ är ett varumärke i USA och tillhör Sun Microsystems, Inc.

Microsoft<sup>®</sup>, Windows<sup>®</sup>, Windows<sup>®</sup> XP och Windows Vista<sup>®</sup> är amerikanska registrerade varumärken som tillhör Microsoft Corporation.

UNIX<sup>®</sup> är ett registrerat varumärke som tillhör The Open Group.

ENERGY STAR och ENERGY STAR-märket är registrerade märken i USA.

## Riktlinjer som används i den här användarhandboken

- 🔆 TIPS: Tipsen ger användbara råd och genvägar.
- **OBS!** Meddelanden ger viktig information för att förklara något eller slutföra en uppgift.
- **VIKTIGT:** Viktigt-meddelanden beskriver åtgärder som du ska följa för att undvika dataförlust eller skada på produkten.
- **VARNING:** Varningar beskriver åtgärder som du ska följa för att undvika personskador, allvarlig dataförlust eller större skada på produkten.

# Innehåll

| 1 Produktfakta |                                                                   | 1  |
|----------------|-------------------------------------------------------------------|----|
|                | Produktjämförelse                                                 | 2  |
|                | Miljöfunktioner                                                   |    |
|                | Produktfunktioner                                                 |    |
|                | Produktbilder                                                     | 6  |
|                | Framsida                                                          | 6  |
|                | Baksida                                                           |    |
|                | Placering av serie- och modellnummer                              |    |
|                | Kontrollpanelens layout                                           | 11 |
| 2 M            | lenyer på kontrollpanelen (endast M1210 Series)                   |    |
|                | Kontrollpanelsmenyer                                              | 14 |
| 3 Pi           | rogramvara för Windows                                            |    |
|                | Operativsystem som stöds för Windows                              |    |
|                | Skrivardrivrutin                                                  |    |
|                | Prioritet för utskriftsinställningar                              | 24 |
|                | Ändra inställningar för skrivardrivrutin för Windows              |    |
|                | Ändra inställningarna för alla utskrifter tills programmet stängs |    |
|                | Ändra standardinställningarna för alla utskriftsjobb              | 25 |
|                | Ändra konfigurationsinställningarna för produkten                 | 25 |
|                | Ta bort programvara för Windows                                   |    |
|                | Verktyg som kan användas för Windows                              |    |
|                | Programvaran HP-verktygslåda                                      |    |
|                | HP:s inbyggda webbserver (endast M1210 Series)                    |    |
|                | Övriga Windows-komponenter och -verktyg                           |    |
| 4 Aı           | nvända produkten med en Mac                                       |    |
|                | Programvara för Mac                                               |    |
|                | Operativsvstem som stöds för Macintosh                            | 28 |

|           | Ta bort programvara för Macintosh                                               | . 28 |
|-----------|---------------------------------------------------------------------------------|------|
|           | Prioritet för utskriftsinställningar för Macintosh                              | 28   |
|           | Ändra inställningar för skrivardrivrutin för Mac                                | 29   |
| Skriva ut | med Mac                                                                         | 30   |
|           | Skapa och använda förinställningar med Mac                                      | 30   |
|           | Ändra storlek på dokument eller skriva ut på en anpassad pappersstorlek med Mac | 30   |
|           | Skriva ut ett försättsblad med Mac                                              | 30   |
|           | Skriva ut flera sidor på ett ark med Mac                                        | 31   |
|           | Skriva ut på båda sidor (duplex) med Mac                                        | 31   |
| Faxa me   | d Mac (endast M1210 Series)                                                     | 33   |
| Skanna n  | ned Mac                                                                         | 34   |

| Ansluta produkten                                |    |
|--------------------------------------------------|----|
| Nätverksoperativsystem som kan användas          | 36 |
| Friskrivningsklausul angående skrivardelning     | 36 |
| Ansluta med USB                                  | 37 |
| Installation med CD-skivan                       | 37 |
| Ansluta till ett nätverk (endast M1210 Series)   | 38 |
| Nätverksprotokoll som stöds                      | 38 |
| Installera produkten i ett kabelanslutet nätverk | 38 |
| Konfigurera nätverksinställningar                | 39 |

| 6 Papper och utskriftsmaterial                               |    |
|--------------------------------------------------------------|----|
| Hur man använder papper                                      | 42 |
| Riktlinjer för specialpapper                                 | 42 |
| Ändra skrivardrivrutinen efter papperstyp och pappersstorlek | 44 |
| Pappersstorlekar som stöds                                   | 45 |
| Hanterade papperstyper                                       | 46 |
| Fylla på pappersfacken                                       | 47 |
| Fylla på inmatningsfacket                                    | 47 |
| Justering av facket för små materialstorlekar                | 48 |
| Fyll på dokumentmataren (endast M1210 Series)                | 50 |
| Kapacitet för fack och enheter                               | 51 |
| Pappersorientering i facken                                  | 51 |
| Ställa in facken                                             | 52 |
| Ändra standardinställning för pappersstorlek (M1130 Series)  | 52 |
| Ändra standardinställning för pappersstorlek (M1210 Series)  | 52 |
| Ändra standardinställning för papperstyp (M1130 Series)      | 53 |
| Ändra standardinställning för papperstyp (M1210 Series)      | 53 |

| 7 Utskrif | tsfunktioner                                                        | 55 |
|-----------|---------------------------------------------------------------------|----|
|           | Avbryta en utskrift                                                 | 56 |
|           | Skriva ut från Windows                                              | 57 |
|           | Öppna skrivardrivrutinen i Windows                                  | 57 |
|           | Få hjälp med utskriftsalternativ i Windows                          | 57 |
|           | Ändra antalet utskrifter i Windows                                  | 58 |
|           | Skriva ut färgad text i svart i Windows                             | 58 |
|           | Spara anpassade utskriftsinställningar för återanvändning i Windows | 59 |
|           | Förbättra utskriftskvaliteten i Windows                             | 61 |
|           | Skriva ut på förtryckt brevpapper eller blanketter i Windows        | 62 |
|           | Skriva ut på specialpapper, etiketter eller OH-film med Windows     | 63 |
|           | Skriva ut första eller sista sidan på ett annat papper i Windows    | 65 |
|           | Anpassa dokument till sidstorlek                                    | 66 |
|           | Lägga till en vattenstämpel till ett dokument i Windows             | 67 |
|           | Skriva ut på båda sidor (duplex) i Windows                          | 68 |
|           | Skapa ett häfte i Windows                                           | 70 |
|           | Använda HP ePrint                                                   | 71 |
|           | Skriva ut flera sidor per ark i Windows                             | 74 |
|           | Ange sidorientering i Windows                                       | 76 |
|           |                                                                     |    |
| 8 Kopiera |                                                                     |    |
|           | Anvanda kopieringstunktioner                                        | 80 |
|           |                                                                     | 80 |
|           | Flera kopior                                                        | 80 |
|           | Kopiera ett original med flera sidor                                | 81 |
|           | Kopiera ID-kort (endast MT2TO Series)                               | 81 |
|           | Avbryta ett kopieringsjobb                                          |    |
|           | Forminska eller forstora en kopia                                   |    |
|           | Sortera ett kopieringsjodd                                          | 85 |
|           | Kopieringsinstallningar                                             | 85 |
|           | Andra kopieringskvalitet                                            | 85 |
|           | Kopiera pa bada sidor (dubbelsidig utskrift)                        |    |
|           | Kopiera ett dubbelsidigt original till ett enkelsidigt dokument     |    |
|           | Kopiera ett dubbelsidigt original till ett dubbelsidigt dokument    |    |
| 9 Skanna  | 1                                                                   |    |
|           | Använda skannerfunktioner                                           |    |
|           | Skanningsmetoder                                                    |    |
|           | Avbryta en skanning                                                 |    |
|           |                                                                     | -  |

| Filformat för skanning     | 96 |
|----------------------------|----|
| Skannerupplösning och färg | 96 |
| Skanningskvalitet          | 98 |

| 10 Fax (endast M1210 Series)                                               | 99  |
|----------------------------------------------------------------------------|-----|
| Faxfunktioner                                                              | 102 |
| Ställa in fax                                                              | 103 |
| Installera och anslut maskinvaran                                          | 103 |
| Konfigurera faxinställningar                                               | 106 |
| Använda HP:s faxinställningsguide                                          | 108 |
| Använda telefonboken                                                       | 109 |
| Använd kontrollpanelen för att skapa och redigera faxtelefonboken          | 109 |
| Importera eller exportera Microsoft Outlook-kontakter till faxtelefonboken | 109 |
| Använda telefonboksdata från andra program                                 | 109 |
| Ta bort telefonbok                                                         | 110 |
| Ange faxinställningar                                                      | 111 |
| Inställningar för att skicka fax                                           | 111 |
| Inställningar för att ta emot fax                                          | 114 |
| Ställa in faxhämtning (pollning)                                           | 120 |
| Använda fax                                                                | 121 |
| Faxprogram                                                                 | 121 |
| Avbryta ett fax                                                            | 121 |
| Tömma sparade fax                                                          | 121 |
| Använda fax i ett DSL-, PBX- eller ISDN-system                             | 122 |
| Använda fax i VoIP-system                                                  | 122 |
| Faxminne                                                                   | 123 |
| Skicka ett fax                                                             | 123 |
| Ta emot ett fax                                                            | 130 |
| Lösa faxproblem                                                            | 132 |
| Checklista för felsökning av fax                                           | 132 |
| Felmeddelanden för fax                                                     | 132 |
| Faxloggar och rapporter                                                    | 138 |
| Ändra felkorrigering och faxhastighet                                      | 140 |
| Problem att skicka fax                                                     | 141 |
| Problem att ta emot fax                                                    | 144 |
| Myndighetsinformation och garantier                                        | 147 |

| antera och underhålla produkten      | 149 |
|--------------------------------------|-----|
| Skriva ut informationssidor          | 150 |
| Använda HP-verktygslåda-programvaran | 152 |
| Visa HP-verktygslåda-programvara     | 152 |

| Status                                                            |              |
|-------------------------------------------------------------------|--------------|
| Fax (endast M1210 Series)                                         |              |
| Köpa förbrukningsmaterial                                         |              |
| Andra länkar                                                      | 156          |
| Använd HP:s inbyggda webbserver (endast M1210 Series)             |              |
| Öppna den inbyggda webbservern                                    | 157          |
| Funktioner                                                        | 157          |
| Produktsäkerhetsfunktioner                                        |              |
| Låsa formaterare                                                  |              |
| Energisparinställningar                                           | 160          |
| Skriva ut med EconoMode                                           |              |
| Autostopp-läge                                                    |              |
| Hantera förbrukningsartiklar och tillbehör                        |              |
| Fortsatt utskrift när en tonerkassett börjar ta slut              |              |
| Hantera tonerkassetter                                            |              |
| Utbytesinstruktioner                                              |              |
| Rengöra produkten                                                 |              |
| Rengör inmatningsvalsen                                           |              |
| Rengör separeringsplattan                                         |              |
| Rengöra pappersbanan                                              |              |
| Gör rent området runt tonerkassetten                              |              |
| Rengöra på utsidan                                                |              |
| Rengör skannerglaset och plattan                                  |              |
| Produktuppdateringar                                              |              |
| 12 Lösa problem                                                   |              |
| Lösa allmänna problem                                             |              |
| Checklista för felsökning                                         |              |
| Faktorer som påverkar produktens prestanda                        |              |
| Återställa till standardinställningar (endast M1210 Series)       | 191          |
| Avläsa mönstren för lamporna på kontrollpanelen (endast M1130 Ser | ies) 192     |
| Tolka meddelanden på kontrollpanelen (endast M1210 Series)        |              |
| Meddelandetyper på kontrollpanelen                                |              |
| Meddelanden på kontrollpanelen                                    | 195          |
| Åtgärda trassel                                                   |              |
| Vanliga orsaker till papperstrassel                               |              |
| Platser för papperstrassel                                        |              |
| Åtgärda papperstrassel i dokumentmataren (endast M121             | 0 Series)200 |
| Rensa trassel från utmatningsområdena                             |              |
| Rensa trassel från inmatningsfacket                               |              |
| Åtgärda trassel inuti produkten                                   |              |

| Ändra inställningen för fortsättning efter papperstrassel | 206 |
|-----------------------------------------------------------|-----|
| Lösa problem med pappershantering                         |     |
| Lösa problem med bildkvaliteten                           |     |
| Exempel på utskriftskvalitet                              | 209 |
| Linjal för mätning av upprepande defekter                 | 216 |
| Optimera och förbättra bildkvaliteten                     | 217 |
| Lösa prestandaproblem                                     | 218 |
| Avhjälpa anslutningsproblem                               |     |
| Lösa problem med direktanslutning                         | 218 |
| Lösa nätverksproblem                                      | 218 |
| Avhjälpa problem med programvara                          |     |
| Lösa vanliga Windows-problem                              | 220 |
| Lösa vanliga Mac-problem                                  | 220 |
|                                                           |     |

| Bilaga A Förbrukningsmaterial och tillbehör       | 223 |
|---------------------------------------------------|-----|
| Beställ delar, tillbehör och förbrukningsmaterial |     |
| Artikelnummer                                     |     |
| Tillbehör för pappershantering                    |     |
| Tonerkassetter                                    |     |
| Kablar och gränssnitt                             | 224 |

| Bilaga B Service oc | h support                                  | 225 |
|---------------------|--------------------------------------------|-----|
| HP:s beg            | ıränsade garanti                           | 226 |
|                     | Storbritannien, Irland och Malta           | 227 |
|                     | Österrike, Belgien, Tyskland och Luxemburg | 227 |
|                     | Belgien, Frankrike och Luxemburg           | 228 |
|                     | Italien                                    | 229 |
|                     | Spanien                                    | 229 |
|                     | Danmark                                    | 230 |
|                     | Norge                                      | 230 |
|                     | Sverige                                    | 230 |
|                     | Portugal                                   | 231 |
|                     | Grekland och Cypern                        | 231 |
|                     | Ungern                                     | 231 |
|                     | Tjeckien                                   | 232 |
|                     | Slovakien                                  | 232 |
|                     | Polen                                      | 232 |
|                     | Bulgarien                                  | 233 |
|                     | Rumänien                                   | 233 |
|                     | Belgien och Nederländerna                  | 233 |
|                     | Finland                                    | 234 |
|                     |                                            |     |

| Slovenien                                                         | 234 |
|-------------------------------------------------------------------|-----|
| Kroatien                                                          | 234 |
| Lettland                                                          | 234 |
| Litauen                                                           | 235 |
| Estland                                                           | 235 |
| Ryssland                                                          | 235 |
| HP:s skyddsgaranti: Begränsad garanti för LaserJet-tonerkassetter | 236 |
| HP:s principer för produkter som inte är tillverkade av HP        | 237 |
| HP-webbplats om förfalskat förbrukningsmaterial                   | 238 |
| Data lagrade på tonerkassetten                                    | 239 |
| Licensavtal för slutanvändare                                     | 240 |
| Garantiservice för kundens egen reparation                        | 244 |
| Kundsupport                                                       | 245 |

| Bilaga C Specifikationer                                            | lilaga C Specifikationer |  |  |
|---------------------------------------------------------------------|--------------------------|--|--|
| Fysiska specifikationer                                             | 248                      |  |  |
| Effektförbrukning, elektriska specifikationer och akustisk emission |                          |  |  |
| Miljöspecifikationer                                                | 248                      |  |  |

## Skydda miljön ...... 250 HP LaserJet förbrukningsmaterial ......251 Kemiska ämnen ...... 253 RoHS-meddelande (Restriction on Hazardous Substances) (Indien) ......253 Användarinformation för SEPA Ecolabel (Kina) ......254 Reglerna för implementering för China energy-märkning avseende skrivare, fax och kopieringsapparat ... 255 Material Safety Data Sheet (MSDS) ......255

|          | EPEAT                                                                               | 255 |
|----------|-------------------------------------------------------------------------------------|-----|
|          | Mer information                                                                     | 255 |
|          |                                                                                     |     |
| Bilaga I | E Föreskrifter                                                                      | 257 |
|          | Överensstämmelseförklaring                                                          | 258 |
|          | Överensstämmelseförklaring                                                          | 260 |
|          | Överensstämmelseförklaring                                                          | 262 |
|          | Bestämmelser                                                                        | 264 |
|          | FCC-bestämmelser                                                                    | 264 |
|          | Kanada - Industry Canada ICES-003 Compliance Statement                              | 264 |
|          | EMI-deklaration (Korea)                                                             | 264 |
|          | Instruktioner för nätsladd                                                          | 264 |
|          | Lasersäkerhet                                                                       | 264 |
|          | Laserdeklaration för Finland                                                        | 265 |
|          | GS-redogörelse (Germany)                                                            | 266 |
|          | Eurasisk överensstämmelse (Vitryssland, Kazakstan, Ryssland)                        | 266 |
|          | Ytterligare information om telecom-produkter (faxar)                                | 267 |
|          | EU-bestämmelser för användning av telekomprodukter                                  | 267 |
|          | New Zealand Telecom Statements                                                      | 267 |
|          | Additional FCC statement for telecom products (US)                                  | 267 |
|          | Telephone Consumer Protection Act (US)                                              | 268 |
|          | Industry Canada CS-03 requirements                                                  | 268 |
|          | Vietnam Telecom – trådansluten/trådlös märkning för godkända produkter av ICTQC-typ | 269 |
|          | Ytterligare bestämmelser för trådlösa produkter                                     | 270 |
|          | FCC-överensstämmelse för USA                                                        | 270 |
|          | Bestämmelser för Australien                                                         | 270 |
|          | ANATEL-bestämmelsen för Brasilien                                                   | 270 |
|          | Bestämmelser för Kanada                                                             | 270 |
|          | Produkter med 5 GHz-drift, Industry of Canada                                       | 270 |
|          | Exponering för radiostrålning (Kanada)                                              | 271 |
|          | EU-bestämmelser                                                                     | 271 |
|          | Bestämmelser för Ryssland                                                           | 271 |
|          | Utlåtande för Mexico                                                                | 271 |
|          | Bestämmelser för Taiwan                                                             | 272 |
|          | Bestämmelser för Korea                                                              | 272 |
|          | Vietnam Telecom – trådansluten/trådlös märkning för godkända produkter av ICTQC-typ | 272 |

| x 273 |
|-------|
|-------|

# 1 Produktfakta

- <u>Produktjämförelse</u>
- <u>Miljöfunktioner</u>
- <u>Produktfunktioner</u>
- <u>Produktbilder</u>

# Produktjämförelse

Produkten finns med följande konfigurationer.

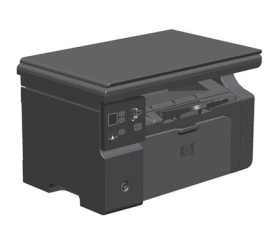

M1130 Series

- Skriver ut sidor i Letter-storlek i en hastighet på upp till 19 sid/min och A4-sidor i en hastighet på upp till 18 sid/min.
- Inmatningsfacket rymmer upp till 150 ark utskriftsmaterial eller upp till 10 kuvert.
- Utmatningsfacket rymmer upp till 100 ark
- LED-teckenfönster med två siffror
- Manuell dubbelsidig utskrift och kopiering.
- Kopiera från flatbäddsskannern
- Skanning med fullfärg
- Hi-Speed USB 2.0-port
- 8 MB RAM.

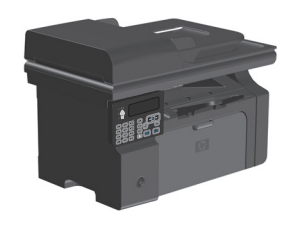

#### M1210 Series

- Skriver ut sidor i Letter-storlek i en hastighet på upp till 19 sid/min och A4-sidor i en hastighet på upp till 18 sid/min.
- Inmatningsfacket rymmer upp till 150 ark utskriftsmaterial eller upp till 10 kuvert.
- Utmatningsfacket rymmer upp till 100 ark
- LCD-teckenfönster på kontrollpanelen
- Manuell dubbelsidig (duplex) utskrift, faxmottagning och kopiering.
- Kopiera från flatbäddsskannern eller från dokumentmataren
- Skanning med fullfärg
- Hi-Speed USB 2.0-port
- Integrerat nätverk för anslutning till ett 10/100Base-TXnätverk.
- V.34 faxmodem och 4 MB flashlagringsminne för fax.
- Två RJ-11 kabelportar för fax/telefon.
- 64 MB RAM.
- Dokumentmatare för 35 ark

# Miljöfunktioner

| Skriva ut flera sidor per ark | Spara papper genom att skriva ut två eller fler sidor av ett dokument sida vid sida på ett<br>pappersark. Du kommer åt den här funktionen via skrivardrivrutinen.                                                                                                    |  |
|-------------------------------|----------------------------------------------------------------------------------------------------|--|
| Återvinning                   | Minska avfall genom att använda returpapper.                                                                                                    |  |
|                               | Återvinn tonerkassetter med hjälp av HP-returprocess.                                                                                                    |  |
| Energibesparingar             | Spara energi genom att använda viloläget för produkten.                                                                                                    |  |
| HP Smart Web-utskrift         | Använd HP Smart Web-utskrift för att välja, lagra och organisera text och grafik från flera<br>webbsidor för att sedan redigera och skriva ut exakt det du ser på skärmen. Du kan uppfylla ditt<br>behov av utskrift av meningsfull information med minsta möjliga slöseri. |  |
|                               | Du kan hämta HP Smart Web Printing här: <u>www.hp.com/go/smartwebprinting</u> .                                                                                                    |  |

# Produktfunktioner

| Skriva ut                  | • | Skriver ut sidor i Letter-storlek i en hastighet på upp till 19 sid/min och A4-sidor i en hastighet<br>på upp till 18 sid/min.                 |
|----------------------------|---|----------------------------------------------------------------------------------------------------|
|                            | • | Utskrifter med 400x2 punkter per tum (dpi) med FastRes 600 (standard). Hanterar FastRes<br>1200 för högkvalitativ utskrift av text och grafik. |
|                            | • | Justerbara inställningar för att optimera utskriftskvaliteten.                                                                                 |
| Kopiera                    | • | Skannar med 300 pixlar per tum och skriver ut med FastRes 600.                                                                                 |
|                            | • | Ändra enkelt antalet kopior, justera ljusstyrkan eller svärtan, eller minska storleken på<br>kopiorna från kontrollpanelen.                    |
| Skanna                     | ٠ | Ger fullfärgsskanning med upp till 1 200 pixlar per tum (ppi) från flatbäddsskannern.                                                          |
|                            | • | Ger fullfärgsskanning med upp till 300 pixlar per tum från dokumentmataren.                                                                    |
|                            | • | Skanna från TWAIN-kompatibla eller WIA-kompatibla (Windows Imaging Application) program.                                                       |
|                            | • | Skanna från en dator med HP LaserJet Scan-programvara för Windows eller med HP Director-<br>programvara för Mac.                               |
| Fax (endast M1210 Series)  | • | Fullständiga faxfunktioner med V.34-fax med telefonbok och fördröjd faxsändning.                                                               |
|                            | • | Lagrar upp till 500 sidor i minnet.                                                                                                    |
|                            | • | Återställ fax från minnet upp till fyra dagar efter ett strömavbrott.                                                                          |
| Operativsystem som kan     | • | Windows 7                                                                                                    |
| anvandas                   | • | Windows Vista (32–bitars och 64–bitars)                                                                                                    |
|                            | • | Windows XP (32-bitars och 64-bitars)                                                                                                    |
|                            | • | Mac 0S X 10.4, 10.5, 10.6                                                                                                    |
| Minne                      | • | M1130 Series: Innehåller 8 megabyte (MB) RAM-minne (random access memory).                                                                     |
|                            | • | M1210 Series: Inkluderar 64 MB RAM.                                                                                                    |
| Pappershantering           | • | Inmatningsfacket kan innehålla högst 150 pappersark eller högst 10 kuvert.                                                                     |
|                            | • | Du kan lägga i högst 35 pappersark i dokumentmataren.                                                                                          |
|                            | • | Utmatningsfacket rymmer 100 ark.                                                                                                    |
| Skrivardrivrutinfunktioner | • | Skriv ut flera sidor på ett ark.                                                                                                    |
|                            | • | Skriv ut häften.                                                                                                    |
|                            | ٠ | Anpassa till olika papperstorlekar.                                                                                                    |
|                            | • | Skriva ut försättsblad på annat papper.                                                                                                    |
| Anslutningar               | ٠ | Hi-Speed USB 2.0-port.                                                                                                    |
|                            | • | RJ-45-nätverksport. (endast M1210 Series)                                                                                                    |
|                            | • | Två RJ-11 kabelportar för fax/telefon. (endast M1210 Series)                                                                                   |
| Skriva ut ekonomiskt       | • | Funktionen för flersidig utskrift (skriva ut flera sidor på ett ark) och för manuell dubbelsidig<br>utskrift minskar pappersåtgången.          |
|                            | • | Funktionen EconoMode i skrivardrivrutinen sparar toner.                                                                                        |

| Lagra utskrift       | Funktion för arkivutskrift för utskrift av sidor som du tänker spara under lång tid.                                                                                  |
|----------------------|----------------------------------------------------------------------------------------------------|
| Förbrukningsartiklar | Kontroll av äkta HP-tonerkassetter.                                                                                                    |
|                      | Enkel beställning av förbrukningsmaterial.                                                                                                    |
|                      | <ul> <li>Statussidan för förbrukningsmaterialet visar den beräknade tonernivån i tonerkassetten. Ej<br/>tillgänglig för produkter som inte kommer från HP.</li> </ul> |
| Självhjälp           | Snabbreferenssidor tillgängliga från <u>www.hp.com/support/ljm1130series</u> eller <u>www.hp.com/</u><br>support/ljm1210series.                                       |
| Funktionshindrade    | Du kan öppna alla dörrar och luckor med en hand.                                                                                                    |
| Säkerhet             | Uttag för ett säkerhetslås av kabeltyp.                                                                                                    |

# Produktbilder

## Framsida

### M1130 Series

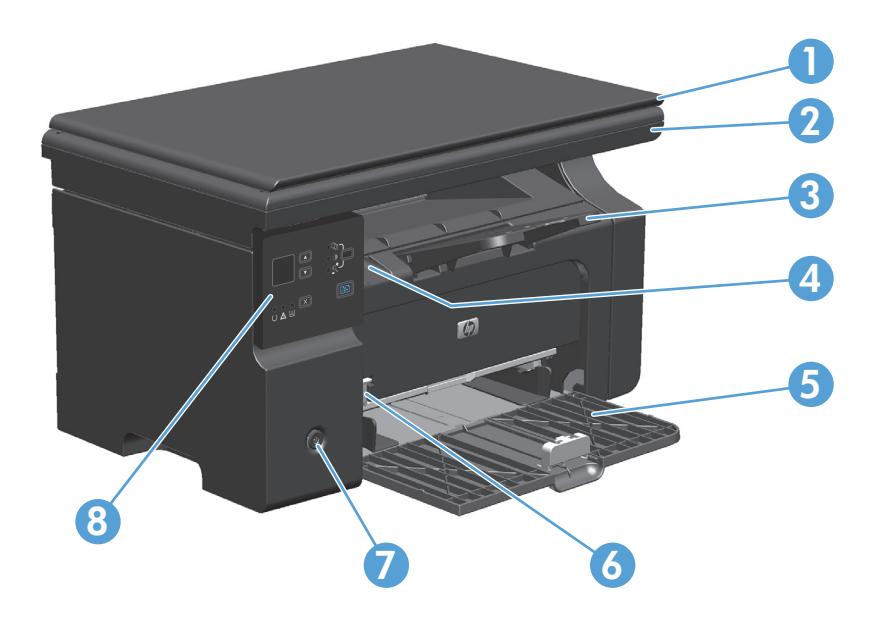

| 1 | Skannerlock                                     |
|---|-------------------------------------------------|
| 2 | Skannerenhet                                    |
| 3 | Utmatningsfack med förlängning för långt papper |
| 4 | Lyftspak till kassettluckan                     |
| 5 | Inmatningsfack                                  |
| 6 | Extradel för små materialstorlekar              |
| 7 | Strömknapp                                      |
| 8 | Kontrollpanel                                   |

### M1210 Series

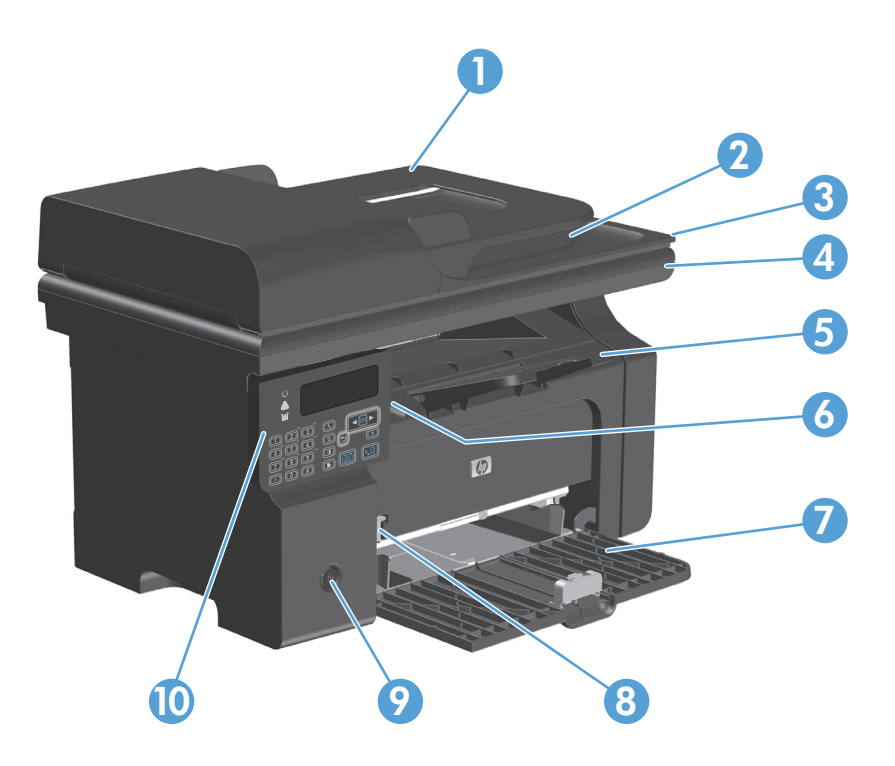

| 1  | Dokumentmataren                                 |
|----|-------------------------------------------------|
| 2  | Dokumentmatarens utmatningsfack                 |
| 3  | Skannerlock                                     |
| 4  | Skannerenhet                                    |
| 5  | Utmatningsfack med förlängning för långt papper |
| 6  | Lyftspak till kassettluckan                     |
| 7  | Inmatningsfack                                  |
| 8  | Extradel för små materialstorlekar              |
| 9  | Strömknapp                                      |
| 10 | Kontrollpanel                                   |

## Baksida

### M1130 Series

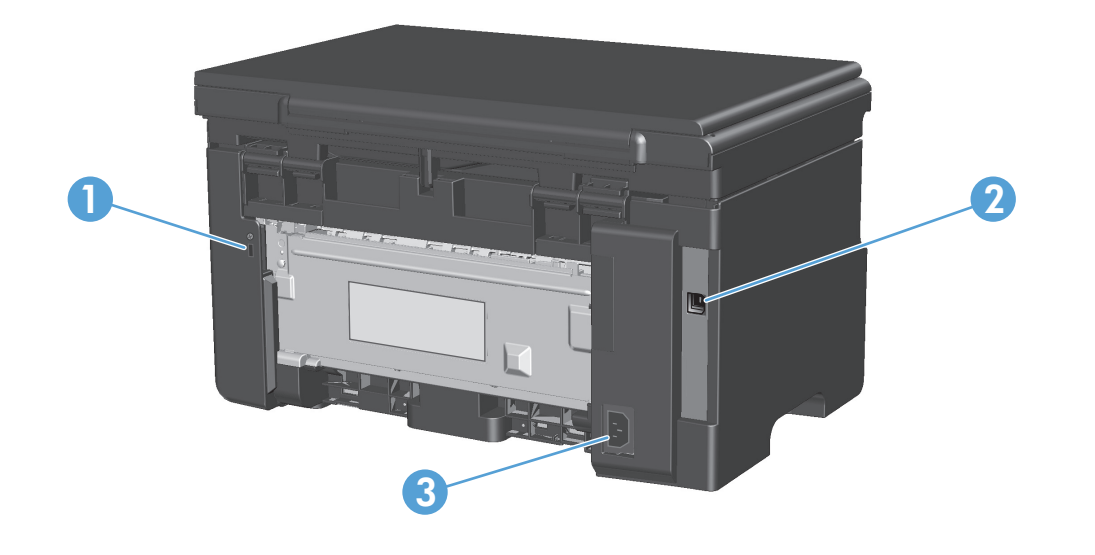

| 1 | Fack för en säkerhetslucka av kabeltyp |
|---|----------------------------------------|
| 2 | Hi-Speed USB 2.0-port                  |
| 3 | Nätanslutning                          |

## M1210 Series

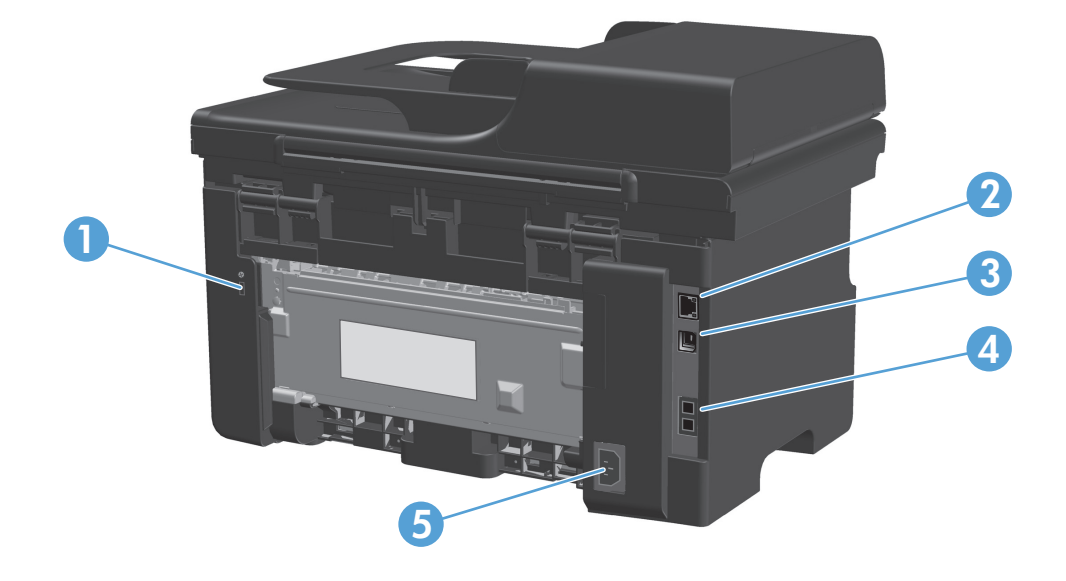

| 1 | Fack för en säkerhetslucka av kabeltyp |
|---|----------------------------------------|
| 2 | RJ-45-nätverksport                     |
| 3 | Hi-Speed USB 2.0-port                  |
| 4 | RJ-11-faxportar                        |
| 5 | Nätanslutning                          |

## Placering av serie- och modellnummer

Serienumret och produktens modellnummeretikett sitter på produktens baksida.

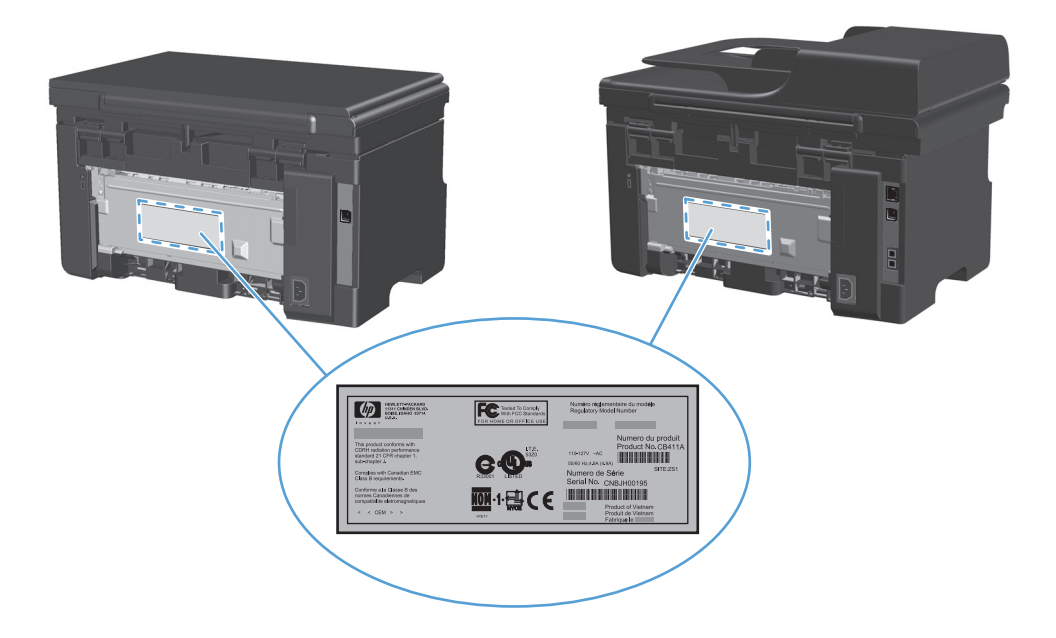

# Kontrollpanelens layout

### M1130 Series

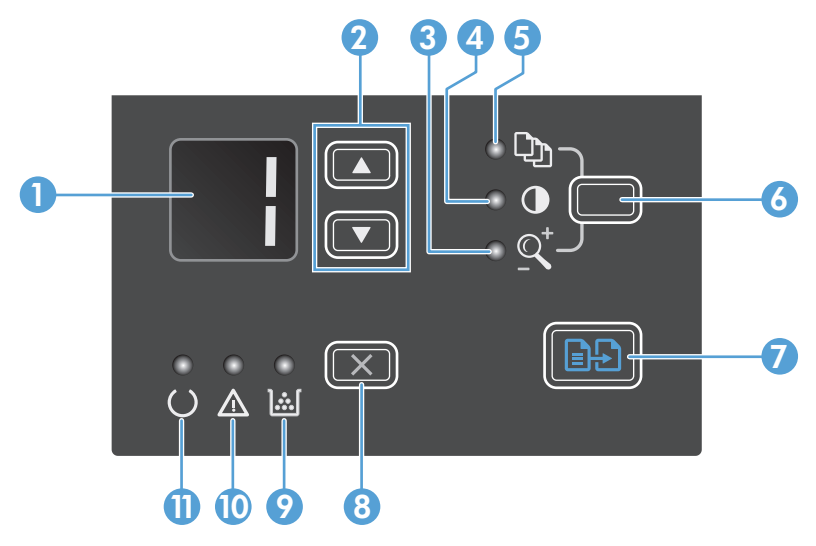

| 1  |                       | <b>Lysdiodskärm</b> : Visar antalet kopior, ljushetsgraden på kopiorna och procenttalet för kopiorna vid storleksminskning eller<br>storleksförstoring. Dessutom visas felkoder som varnar om problem som kräver åtgärder.                                                                                                    |
|----|-----------------------|----------------------------------------------------------------------------------------------------|
| 2  |                       | <b>Upp- och nedpilar</b> : Visar antalet kopior, ljushetsgraden på kopiorna eller procenttalet för kopiorna vid storleksminskning<br>eller storleksförstoring.                                                                                                    |
|    |                       | • Tryck på knapparna kortare än en sekund för att minska eller öka kopieringsinställningarna ett steg.                                                                                                    |
|    |                       | • Tryck på knapparna i en sekund eller längre för att öka eller minska ljushetsgraden till högsta eller lägsta värde.                                                                                                    |
|    |                       | <ul> <li>Tryck på knapparna i en sekund eller längre för att öka eller minska antalet kopior eller procenttalet för kopiorna vid<br/>storleksförminskning eller storleksförstoring i 10-stegsintervall.</li> </ul>                                                                                                    |
| 3  | <u>Q</u> <sup>+</sup> | Lampan Förminska/förstora kopia: Visar att funktionen för förminskning eller förstoring av kopiestorleken är aktiv.                                                                                                    |
| 4  | D                     | Lampan Mörkare/ljusare kopia: Visar att funktionen för ljushetsgrad på kopian är aktiv.                                                                                                    |
| 5  | Ċ)                    | Lampan Antal kopior: Visar att funktionen för antal kopior är aktiv.                                                                                                    |
| 6  |                       | <b>Knappen Konfiguration</b> : Bläddra mellan kopieringsinställningar för antal kopior, ljushetsgrad och kopieringsstorlek för de<br>olika jobben. Standaralternativet är antalet kopior. Om du vill ändra standardinställningen för alla jobb bläddrar du till<br>inställningen och håller knappen nedtryckt i 3 sekunder. När lampan blinkar justerar du inställningen. Tryck på knappen<br>igen så sparas inställningen. |
| 7  | ÐÐ                    | Knappen Starta kopiering: Startar ett kopieringsjobb.                                                                                                    |
| 8  | ×                     | <b>Knappen Avbryt</b> : Avbryter aktuellt jobb eller rensar den senaste ändringen du gjorde. När produkten är i läget Redo trycker<br>du på den här knappen om du vill återställa kopieringsinställningarna till standardvärdena.                                                                                                    |
| 9  | <u>].:.[</u>          | <b>Statuslampa för tonernivå</b> : Anger att tonernivån i tonerkassetten är låg.                                                                                                    |
| 10 | Δ                     | Lampan Åtgärda: Visar att ett problem har uppstått med produkten.                                                                                                    |
| 11 | U                     | Lampan Redo: Visar att produkten är redo eller bearbetar ett jobb.                                                                                                    |

### M1210 Series

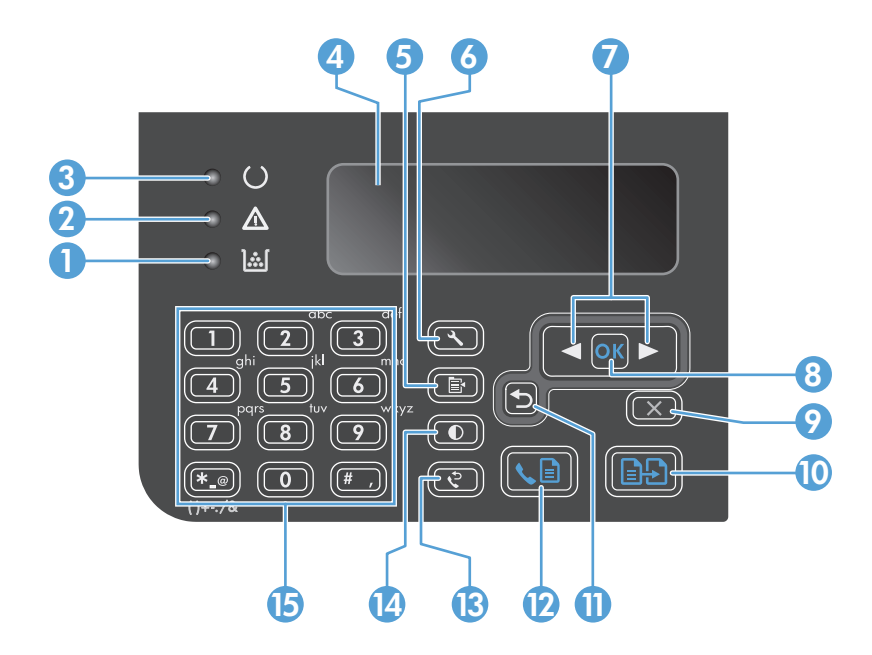

| 1  | <u>][</u>                     | Statuslampa för tonernivå: Anger att tonernivån i tonerkassetten är låg.                                                                                                    |
|----|-------------------------------|----------------------------------------------------------------------------------------------------|
| 2  |                               | <b>Lampan Åtgärda</b> : Visar att ett problem har uppstått med produkten. Kontrollera eventuella meddelanden på LCD-<br>skärmen.                                                                                                    |
| 3  | U                             | Lampan Redo: Visar att produkten är redo eller bearbetar ett jobb.                                                                                                    |
| 4  |                               | LCD-skärm: Visar statusinformation, menyer och meddelanden.                                                                                                    |
| 5  | Ē                             | <b>Knappen Kopieringsinställningar</b> : Öppnar menyn <b>Kopieringsinställningar</b> . Om du vill kopiera ett ID-kort trycker du på<br>den här knappen tre gånger, så öppnas menyn <b>Kopierings-ID</b> . Tryck sedan på knappen OK. |
| 6  | ٩                             | Knappen Konfiguration: Öppnar menyerna.                                                                                                    |
| 7  | <ul><li>▲</li><li>▶</li></ul> | <b>Vänster- och högerpilar</b> : Öppna och navigera i menyer. Minska eller öka det aktuella värdet på skärmen. Flytta<br>skärmmarkören framåt eller bakåt ett steg.                                                                  |
| 8  | ОК                            | Knappen OK: Bekräftar en inställning eller en åtgärd för att fortsätta.                                                                                                    |
| 9  | X                             | <b>Knappen Avbryt</b> : Avbryter aktuellt jobb eller rensar den senaste ändringen du gjorde. När produkten är i läget Redo trycker<br>du på den här knappen om du vill återställa kopieringsinställningarna till standardvärdena.    |
| 10 | ÐÐ                            | Knappen Starta kopiering: Startar ett kopieringsjobb.                                                                                                    |
| 11 | ◆                             | Bakåtpil: Återgår till föregående nivå i menyerna.                                                                                                    |
| 12 | <b>L</b>                      | Knappen Skicka fax: Startar ett faxjobb                                                                                                    |
| 13 | ę                             | Knappen Återuppringning: Återuppringer det senaste numret för det föregående faxjobbet.                                                                                                    |
| 14 | O                             | Knappen Mörkare/ljusare kopiering: Justerar inställningen i ljusstyrkan för det aktuella kopieringsjobbet.                                                                                                    |
| 15 |                               | Numeriskt tangentbord: Använd tangentbordet till att ange faxnumret eller data.                                                                                                    |

# 2 Menyer på kontrollpanelen (endast M1210 Series)

• Kontrollpanelsmenyer

# Kontrollpanelsmenyer

Dessa menyer är tillgängliga från kontrollpanelens huvudmeny:

- Använd menyn **Telefonbok** för att öppna listan med poster i faxtelefonboken.
- Använd menyn **Faxstatus** när du vill visa en lista med alla fax som väntar på att skickas eller som har tagits emot men väntar på att skrivas ut, vidarebefordras eller laddas upp till datorn.
- Använd menyn Faxfunktioner när du vill konfigurera faxfunktioner såsom schemaläggning av fördröjda fax, avbrott av läget Ta emot via dator, ny utskrift av fax som tidigare har skrivits ut eller rensning av fax som lagras i minnet.
- Använd menyn **Kopieringsinst.** när du vill konfigurera standardinställningar för grundläggande kopiering såsom kontrast, sortering eller antal kopior som ska skrivas ut.
- Använd menyn **Rapporter** när du vill skriva ut rapporter som innehåller information om produkten.
- Använd menyn Faxinställningar när du vill konfigurera alternativen för utgående och inkommande fax och grundläggande inställningar för alla fax.
- Använd menyn Systeminställningar när du vill fastställa grundläggande inställningar, till exempel språk, utskriftskvalitet eller volymnivåer.
- Använd menyn Service om du vill återställa standardinställningarna, rengöra produkten och aktivera speciella lägen som påverkar utskriften.
- Använd menyn Nätverkskonfig. för att konfigurera skrivarens nätverksinställningar.

| Tabell 2-1 | Menyn T | elefonbok |
|------------|---------|-----------|
|------------|---------|-----------|

| Menyalternativ | Undermenyalternativ | Beskrivning                                                                  |
|----------------|---------------------|------------------------------------------------------------------------------|
| Telefonbok     | Lägg till/Redigera  | Redigera faxtelefonboken. Produkten hanterar upp till 100 telefonboksposter. |
|                | Delete (Ta bort)    |                                                                              |
|                | Ta bort alla        |                                                                              |

#### Tabell 2-2 Menyn Faxstatus

| Menyalternativ | Beskrivning                          |
|----------------|--------------------------------------|
| Faxstatus      | Visar och avbryter väntande faxjobb. |

#### Tabell 2-3 Menyn Faxfunktioner

| Menyalternativ      | Beskrivning                                                                                                    |
|---------------------|----------------------------------------------------------------------------------------------------|
| Skicka fax senare   | Skickar ett fax vid ett senare tillfälle.                                                                                                    |
| Stoppa datormottag. | Avaktiverar inställningen <b>Ta emot via dator</b> med vilken du kan använda en dator för att ladda upp alla aktuella fax som inte har skrivits ut och alla framtida fax som tas emot i produkten. |
| Skriv ut senaste    | Skriver ut fax som lagras i produktens minne på nytt.                                                                                                    |

### Tabell 2-3 Menyn Faxfunktioner (fortsättning)

| Menyalternativ      | Beskrivning                                                                            |
|---------------------|----------------------------------------------------------------------------------------|
| Polling togs emot   | Låter produkten ringa upp en annan faxapparat som har sändning med pollning aktiverat. |
| Ta bort sparade fax | Rensar alla fax i produktens minne.                                                    |

### Tabell 2-4 Menyn Kopieringsinst.

| Menyalternativ          | Undermenyalternativ     | Beskrivning                                                   |
|-------------------------|-------------------------|---------------------------------------------------------------|
| Standardkvalitet        | Text                    | Ställer in standardinställningen för kopieringskvaliteten.    |
|                         | Utkast                  |                                                               |
|                         | Blandat                 |                                                               |
|                         | Filmfoto                |                                                               |
|                         | Bild                    |                                                               |
| Def. ljus/mörk          |                         | Ställer in standardalternativet för kontrast.                 |
| Def. Sortering          | Av                      | Anger om kopior sorteras när de skrivs ut.                    |
|                         | På                      |                                                               |
| Def. # kopior           | (Intervall: 1-99)       | Ställer in antalet kopior som standard.                       |
| Def. Förminska/förstora | Original=100 %          | Ställer in standardprocenten om du vill minska eller förstora |
|                         | A4 till Letter=94 %     |                                                               |
|                         | Letter till A4=97 %     |                                                               |
|                         | Hela sidan=91 %         |                                                               |
|                         | 2 sidor per ark         |                                                               |
|                         | 4 sidor per ark         |                                                               |
|                         | Anpassad: 25 till 400 % |                                                               |

### Tabell 2-5 Menyn Rapporter

| Menyalternativ | Undermenyalternativ | Undermenyalternativ | Beskrivning                                                |
|----------------|---------------------|---------------------|------------------------------------------------------------|
| Demosida       |                     |                     | Skriver ut en sida som visar utskriftskvaliteten.          |
| Faxrapporter   | Faxbekräftelse      | Never (Aldrig)      | Anger om en bekräftelserapport ska skrivas ut efter lyckad |
|                |                     | Skicka endast fax   | Sanuning och mottagning.                                   |
|                |                     | Ta emot fax         |                                                            |
|                |                     | Alla fax            |                                                            |
|                |                     |                     |                                                            |

| Menyalternativ                         | Undermenyalternativ       | Undermenyalternativ  | Beskrivning                                                                                                    |
|----------------------------------------|---------------------------|----------------------|----------------------------------------------------------------------------------------------------|
|                                        | Felrapport för fax        | Alla fel             | Anger om en rapport ska skrivas ut efter misslyckad                                                                                                    |
|                                        |                           | Sändningsfel         | sanoning och mottagning.                                                                                                    |
|                                        |                           | Mottagningsfel       |                                                                                                    |
|                                        |                           | Never (Aldrig)       |                                                                                                    |
|                                        | Senaste<br>samtalsrapport |                      | Skriver ut en utförlig rapport om den senaste<br>faxöverföringen, skickad eller mottagen.                                                                                                |
|                                        | Inkl. första sidan        | På                   | Anger om en miniatyrbild av den första sidan i faxet ska tas<br>med i rapporten.                                                                                                    |
|                                        |                           | Av                   |                                                                                                    |
|                                        | Aktivitetslogg för fax    | Skriv ut logg nu     | Skriv ut logg: Skriver ut en lista över de senaste 40 faxen som har skirkats eller mottanits med produkten                                                                               |
|                                        |                           | Utskrift av autologg | sonnar skiekuts eker motegies med produkten.                                                                                                    |
|                                        |                           |                      | <b>Autologgutskrift</b> : Välj <b>På</b> för att automatiskt skriva ut en<br>rapport efter var 40:e faxjobb. Välj <b>Av</b> om du vill stänga av<br>den automatiska utskriftsfunktionen. |
|                                        | Telefonboksrapport        |                      | Skriver ut en lista med de telefonboksposter som har<br>angetts för produkten.                                                                                                    |
|                                        | Blockera faxlista         |                      | Skriver ut en lista över telefonnummer som har blockerats<br>för fax till den här produkten.                                                                                             |
|                                        | Alla faxrapporter         |                      | Skriver ut alla faxrelaterade rapporter.                                                                                                    |
| Menystruktur                           |                           |                      | Skriver ut en layoutkarta över kontrollpanelen. De<br>inställningar som är aktiva för varje meny visas i listan.                                                                         |
| Konfig. rapport                        |                           |                      | Skriver ut en lista över alla produktinställningar, inklusive<br>nätverks- och faxinställningar.                                                                                         |
| Status för<br>förbrukningsmate<br>rial |                           |                      | Skriver ut information om tonerkassetten, inklusive<br>beräknat antal återstående sidor och antalet utskrivna<br>sidor.                                                                  |

### Tabell 2-5 Menyn Rapporter (fortsättning)

### Tabell 2-6 Menyn Faxinställningar

| Menyalternativ                      | Undermenyalternati<br>v | Undermenyalternat<br>iv | Beskrivning                                                           |
|-------------------------------------|-------------------------|-------------------------|-----------------------------------------------------------------------|
| Sidhuvud                            | Ditt faxnummer          |                         | Anger identifieringsinformation som skickas till den                  |
|                                     | Företagsnamn            |                         | mottaganue produkten.                                                 |
| Inställningar för<br>att skicka fav | Def. Upplösning         | Hög                     | Anger upplösning för skickade dokument. Bilder med högre              |
| att skicka lax                      |                         | Superfin                | mer detaljerade. Bilder med lägre upplösning har färre punkter        |
|                                     |                         | Foto                    | per tum och är mindre detaljerade. Daremot är filstorleken<br>mindre. |
|                                     |                         | Standard                | Ändring av upplösningen kan påverka faxhastigheten.                   |
|                                     | Def. ljus/mörk          |                         | Anger svärta för utgående fax.                                        |

| Menyalternativ              | Undermenyalternati<br>v                | Undermenyalternat<br>iv                 | Beskrivning                                                                                                    |
|-----------------------------|----------------------------------------|-----------------------------------------|----------------------------------------------------------------------------------------------------|
|                             | Def. Skärmtorlek                       | Letter<br>A4                            | Anger den standardpappersstorlek som ska användas vid<br>skanning och kopiering från flattbäddsglaset.                                                                                                    |
|                             | Uppringningsläge                       | Tonval<br>Pulsval                       | Väljer om ton- eller pulsval ska användas.                                                                                                    |
|                             | Ring upp igen om det<br>är upptaget    | På<br>Av                                | Anger om nytt uppringningsförsök ska göras vid upptaget.                                                                                                    |
|                             | Ring upp igen om<br>ingen svarar       | På<br>Av                                | Anger om uppringningsförsök ska göras när inget svar erhålls<br>på mottagarens faxnummer.                                                                                                    |
|                             | Ring upp igen vid<br>kommunikationsfel | På<br>Av                                | Anger om uppringningsförsök ska göras till mottagarens<br>faxnummer om ett kommunikationsfel inträffar.                                                                                                    |
|                             | Uppringningsprefix                     | På<br>Av                                | Anger ett prefix som måste slås när fax skickas från<br>produkten.                                                                                                    |
|                             | ldentifiera<br>kopplingston            | På<br>Av                                | Anger om kopplingston ska inväntas innan ett fax skickas.                                                                                                    |
| Fax mottag.<br>installation | Svarsläge                              | Automatisk<br>TAM<br>Fax/Tel<br>Manuell | <ul> <li>Anger typ av svarsläge. Följande alternativ är tillgängliga:</li> <li>Automatisk: Inkommande samtal besvaras automatiskt efter det konfigurerade antalet signaler.</li> <li>TAM: Använd den här inställningen när en telefonsvarare är ansluten till produkten. Produkten svarar inte på samtalet automatiskt. Istället väntar den tills en faxton hörs.</li> <li>Fax/Tel: Produkten svarar på inkommande samtal omedelbart. Om den upptäcker faxtonen, behandlas samtalet som ett fax. Om den inte upptäcker faxtonen, avges en ringsignal så att du uppmärksammas på det inkommande samtalet.</li> <li>Manuell: Du måste trycka på knappen Skicka fax Ce eller använda en anknytningstelefon för att det inkommande samtalet ska kunna besvaras.</li> </ul> |
|                             | Signaler före svar                     |                                         | Anger hur många ringsignaler som ska gå fram innan<br>faxmodemet svarar.                                                                                                    |

### Tabell 2-6 Menyn Faxinställningar (fortsättning)

| Menyalternativ | Undermenyalternati<br>v | Undermenyalternat<br>iv       | Beskrivning                                                                                                    |
|----------------|-------------------------|-------------------------------|----------------------------------------------------------------------------------------------------|
|                | Typ av svarssignal      | Alla signaler<br>En           | Du kan ha två eller tre telefonnummer på en gemensam linje,<br>vart och ett med ett unikt ringsignalsmönster (i ett<br>telefonsystem med tjänsten särskild ringsignal).         |
|                |                         | Dubbel                        | <ul> <li>Alla signaler: Produkten besvarar alla samtal på<br/>telefonlinjen.</li> </ul>                                                                                         |
|                |                         | Trippel<br>Dubbel och trippel | • <b>En</b> : Produkten besvarar alla samtal som har en enkel ringsignal.                                                                                                    |
|                |                         |                               | • <b>Dubbel</b> : Produkten besvarar alla samtal som har en dubbel ringsignal.                                                                                                  |
|                |                         |                               | • <b>Trippel</b> : Produkten besvarar alla samtal som har en tredubbel ringsignal.                                                                                              |
|                |                         |                               | • <b>Dubbel och trippel</b> : Produkten besvarar alla samtal som har en dubbel eller tredubbel ringsignal.                                                                      |
|                | Sidotelefon             | På<br>Av                      | När funktionen är aktiverad kan du genom att trycka på<br>knapparna <b>1-2-3</b> på anknytningstelefonen få ett inkommande<br>faxsamtal att besvaras.                           |
|                | Avkänn tystnad          | På                            | Anger om fax ska kunna tas emot från äldre modeller av<br>faxapparater som inte sänder ut de initiala faxtoner som                                                              |
|                | Sidanpassning           | Av<br>På                      | används vid faxöverföring.<br>Minskar storleken för fax som är större än Letter- eller A4-                                                                                      |
|                |                         | Av                            | storlek så att de får plats på en sida med dessa storlekar. Om<br>den här funktionen är inställd på <b>Av</b> skrivs fax som är större än<br>Letter eller A4 ut på flera sidor. |
|                | Stämpla fax             | På<br>Av                      | Lägger till datum, tid, avsändarens telefonnummer samt<br>sidnummer för varje sida i de fax som tas emot i produkten.                                                           |
|                | Vidarebefordra fax      | På                            | Skickar alla mottagna fax till en annan faxapparat.                                                                                                    |
|                |                         | Av                            |                                                                                                    |
|                | Blockera fax            | Lägg till post                | Ändrar listan med spärrade faxnummer. Listan med spärrade<br>faxnummer kan innehålla upp till 30 nummer. När ett samtal                                                         |
|                |                         | Ta bort post                  | tas emot från ett av de spärrade faxnumren, tas det<br>inkommande faxet bort. Det spärrade faxet loggas också i                                                                 |
|                |                         | Ta bort alla                  | aktivitetsloggen tillsammans med kontoinformation.                                                                                                    |
|                | Skriv ut fax igen       | På                            | Anger om alla mottagna fax som har lagrats i minnet ska<br>kunna skrivas ut på nytt.                                                                                            |
|                |                         | Av                            |                                                                                                    |
|                | Privat mottagning       | På                            | Om du ställer in funktionen <b>Privat mottagning</b> på <b>På</b> måste du<br>ange ett lösenord. När lösenordet har angetts, anges följande                                     |
|                |                         | Av                            | alternativ:                                                                                                    |
|                |                         | Skriv ut fax                  | • Funktionen <b>Privat mottagning</b> är aktiverad.                                                                                                    |
|                |                         |                               | • Alla gamla fax tas bort från minnet.                                                                                                    |
|                |                         |                               | <ul> <li>Alternativet Vidarebefordra fax eller Ta emot via dator<br/>är inställt på Av och får inte ställas in.</li> </ul>                                                      |
|                |                         |                               | • Alla inkommande fax lagras i minnet.                                                                                                    |

### Tabell 2-6 Menyn Faxinställningar (fortsättning)

### Tabell 2-6 Menyn Faxinställningar (fortsättning)

| Menyalternativ | Undermenyalternati<br>v | Undermenyalternat<br>iv | Beskrivning                                                                                                    |
|----------------|-------------------------|-------------------------|----------------------------------------------------------------------------------------------------|
|                | F/T-ringtid             |                         | Det här alternativet ställer in tiden, i sekunder, för hur länge<br>produkten avger ringsignalen för ett inkommande röstsamtal. |
| Alla fax       | Felkorrigering          | På                      | Anger om den felaktiga delen ska skickas eller tas emot på ny<br>när ett faxöverföringsfel inträffar.                           |
|                |                         | Av                      |                                                                                                    |
|                | Faxhastighet            | Snabb (V.34)            | Ökar eller minskar den tillåtna                                                                                                 |
|                |                         | Medium (V.17)           | ומאלטווווועוווגמנוטוואומאנוקוופנפוו.                                                                                            |
|                |                         | Låg (V.29)              |                                                                                                    |

### Tabell 2-7 Menyn Systeminställningar

| Menyalternativ     | Undermenyalternati<br>v                                                               | Undermenyalternat<br>iv                     | Beskrivning                                                                                           |
|--------------------|---------------------------------------------------------------------------------------|---------------------------------------------|----------------------------------------------------------------------------------------------------|
| Språk              | (Lista med<br>tillgängliga<br>visningsspråk för<br>kontrollpanelen.)                  |                                             | Anger vilket språk du vill använda för meddelanden i<br>kontrollpanelens teckenfönster och rapporter. |
| Pappersinställning | Def. pappersformat                                                                    | Letter                                      | Anger storleken för utskrift av interna rapporter eller andra kopieringsjobb.                         |
|                    |                                                                                       | A4                                          |                                                                                                    |
|                    |                                                                                       | Legal                                       |                                                                                                    |
|                    | Def. papperstyp                                                                       | Lista över<br>tillgängliga<br>papperstyper. | Anger typen för utskrift av interna rapporter eller andra<br>kopieringsjobb.                          |
| Utskriftstäthet    | (Intervall: 1-5)                                                                      |                                             | Anger hur mycket toner som ska användas för att göra linjer och kanter mörkare.                       |
| Volyminställningar | Larmvolym                                                                             | Låg                                         | Anger volymnivåer för produkten.                                                                      |
|                    | Ringsignalvolym                                                                       | Medium                                      |                                                                                                    |
|                    | Knappvolym                                                                            | Hög                                         |                                                                                                    |
|                    | Telefonlinjevolym                                                                     | Av                                          |                                                                                                    |
| Tid/datum          | (Inställningar för<br>tidsformat, aktuell<br>tid, datumformat och<br>aktuellt datum.) |                                             | Anger tid- och datuminställning för produkten.                                                        |

### Tabell 2-8 Menyn Service

| Menyalternativ     | Undermenyalternativ                     | Beskrivning                                                                                                    |
|--------------------|-----------------------------------------|----------------------------------------------------------------------------------------------------|
| T.30-rapport       | Never (Aldrig)                          | Skriver ut eller schemalägger en rapport som används för att felsöka                                                                                                    |
|                    | Nu                                      |                                                                                                    |
|                    | Vid fel                                 |                                                                                                    |
|                    | Vid samtals slut                        |                                                                                                    |
| Återställ standard |                                         | Återställer alla anpassade inställningar till standardinställningar.                                                                                                    |
| Rengöringsläge     |                                         | Rengör produkten när fläckar eller andra märken visas på det<br>utskrivna papperet. Rengöringsprocessen tar bort damm och<br>överflödig toner från pappersbanan.                                                    |
|                    |                                         | När du väljer detta alternativ uppmanas du fylla på vanligt A4-papper<br>i facket. Tryck sedan på OK när du vill påbörja rengöringsprocessen.<br>Vänta tills processen är slutförd. Ta bort den sida som skrivs ut. |
| USB-hastighet      | Hög                                     | Anger USB-hastighet.                                                                                                    |
|                    | Fullständig                             |                                                                                                    |
| Färre böjda papper | På                                      | Om de utskrivna sidorna är böjda kan du med hjälp av det här                                                                                                    |
|                    | Av                                      | Standardinställningen är Av.                                                                                                    |
| Arkivutskrift      | På                                      | När du skriver ut sidor som ska sparas under en längre tid kan du                                                                                                    |
|                    | Av     minskar tonerfläckar eller damm. | använda det här alternativet för att ställa in produkten i ett läge som<br>minskar tonerfläckar eller damm.                                                                                                    |
|                    |                                         | Standardinställningen är Av.                                                                                                    |

### Tabell 2-9 Menyn Nätverkskonfig.

| Menyalternativ       | Undermenyalternativ                                                            | Beskrivning                                                                                                    |
|----------------------|--------------------------------------------------------------------------------|----------------------------------------------------------------------------------------------------|
| TCP/IP-konfiguration | Automatisk                                                                     | Välj alternativet <b>Automatisk</b> om du vill konfigurera alla                                                       |
|                      | Manuell                                                                        |                                                                                                    |
|                      |                                                                                | Välj alternativet <b>Manuell</b> om du vill konfigurera IP-<br>adressen, nätmasken och standardgatewayen<br>manuellt. |
|                      |                                                                                | Standardinställningen är Automatisk.                                                                                  |
| Länkhastighet        | Automatisk (standard)                                                          | Anger länkhastigheten manuellt om det behövs.                                                                         |
|                      | 10T Full När du har ställt in länkhastigheten s<br>om automatiskt.<br>10T Halv |                                                                                                    |
|                      |                                                                                |                                                                                                    |
|                      | 100TX Full                                                                     |                                                                                                    |
|                      | 100TX Halv                                                                     |                                                                                                    |

| Tabell 2-9 | Menyn Nätverkskonfig. | (fortsättning) |
|------------|-----------------------|----------------|
|------------|-----------------------|----------------|

| Menyalternativ     | Undermenyalternativ | Beskrivning                                                                                                    |
|--------------------|---------------------|----------------------------------------------------------------------------------------------------|
| Nätverkstjänster   | IPv4                | Den här funktionen används av                                                                                                    |
|                    | IPv6                | natverksadministratoren för att begransa de<br>nätverkstjänster som finns tillgängliga i produkten.                                                                                                    |
|                    |                     | På                                                                                                    |
|                    |                     | Av                                                                                                    |
|                    |                     | Standardinställningen för alla objekt är <b>På</b> .                                                                                                    |
| Visa IP-adress     | Nej                 | <b>Nej:</b> Produktens IP-adress visas inte i teckenfönstret på                                                                                                    |
|                    | Ja                  |                                                                                                    |
|                    |                     | <b>Ja</b> : Produktens IP-adress visas i teckenfönstret på<br>kontrollpanelen omväxlande med visningen av<br>tonerkassetternas återstående livslängd. IP-adressen<br>visas inte om något fel har uppstått i enheten. |
|                    |                     | Standardinställningen är <b>Nej</b> .                                                                                                    |
| Återställ standard |                     | Tryck på knappen OK för att återställa<br>fabriksinställningarna för nätverksanslutningen.                                                                                                    |
# **3 Programvara för Windows**

- Operativsystem som stöds för Windows
- <u>Skrivardrivrutin</u>
- Prioritet för utskriftsinställningar
- <u>Ändra inställningar för skrivardrivrutin för Windows</u>
- <u>Ta bort programvara för Windows</u>
- Verktyg som kan användas för Windows

# **Operativsystem som stöds för Windows**

Produkten kan användas med följande Windows-operativsystem:

#### Fullständig programvaruinstallation

- Windows XP
- Windows Vista (32–bitars och 64–bitars)
- Windows 7 (32-bitars och 64-bitars)

#### Endast drivrutiner för skrivare och skanner

- Windows 2003 Server
- Windows 2008 Server

# Skrivardrivrutin

Skrivardrivrutinen ger åtkomst till produktfunktioner, t.ex. skriva ut på papper i specialformat, ändra storlek på dokument och infoga vattenstämplar.

OBS! De senaste drivrutinerna finns på <u>www.hp.com/go/ljm1130series\_software</u> eller <u>www.hp.com/go/ljm1210series\_software</u>. Beroende på konfigurationen på Windows-baserade datorer försöker installationsprogrammet för produkten automatiskt ansluta datorn till Internet för att kunna hämta hem de allra senaste drivrutinerna.

# Prioritet för utskriftsinställningar

Ändringar i utskriftsinställningarna får olika prioritet, beroende på var ändringarna görs:

😰 OBS! Namnen på kommandon och dialogrutor kan variera, beroende på vilket program du använder.

- Dialogrutan Utskriftsformat: Klicka på Utskriftsformat eller motsvarande kommando på menyn Arkiv i det program du använder, när du vill öppna den här dialogrutan. Inställningar som du ändrar här åsidosätter ändringar som görs på andra ställen.
- Dialogrutan Skriv ut: Klicka på Skriv ut, Utskriftsformat eller motsvarande kommando i menyn Arkiv i det program du använder, när du vill öppna den här dialogrutan. Inställningar som du ändrar i dialogrutan Skriv ut har lägre prioritet och åsidosätter i allmänhet inte ändringar som görs i dialogrutan Utskriftsformat.
- Dialogrutan Egenskaper för skrivare (skrivardrivrutinen): Klicka på Egenskaper i dialogrutan Skriv ut när du vill öppna skrivardrivrutinen. De inställningar du gör i dialogrutan Egenskaper för skrivare påverkar i allmänhet inte de inställningar som har gjorts på annat håll i skrivarprogramvaran. Du kan ändra de flesta av skrivarinställningarna här.
- Skrivardrivrutinens standardinställningar: Skrivardrivrutinens standardinställningar avgör vilka inställningar som används i alla utskriftsjobb, om inte inställningarna ändras i dialogrutan Utskriftsformat, Skriv ut eller Egenskaper för skrivare.
- Skrivarinställningar på kontrollpanelen: De inställningar som ändras på skrivarens kontrollpanel har lägre prioritet än ändringar som görs någon annanstans.

# Ändra inställningar för skrivardrivrutin för Windows

## Ändra inställningarna för alla utskrifter tills programmet stängs

- 1. Klicka på Skriv ut på menyn Arkiv i programmet.
- 2. Markera drivrutinen och klicka på Egenskaper eller Inställningar.

Den här proceduren är vanligast, även om stegen kan variera.

### Ändra standardinställningarna för alla utskriftsjobb

1. Windows XP, Windows Server 2003 och Windows Server 2008 (när standardvyn för Startmenyn används): Klicka på Start och klicka sedan på Skrivare och fax.

Windows XP, Windows Server 2003 och Windows Server 2008 (med klassisk Start-meny):: Klicka på Start, välj Inställningar och klicka sedan på Skrivare.

Windows Vista: Klicka på Start, klicka på Kontrollpanelen och gå till kategorin med Maskinvara och ljud. Klicka på Skrivare.

2. Högerklicka på drivrutinsikonen och välj **Utskriftsinställningar**.

### Ändra konfigurationsinställningarna för produkten

1. Windows XP, Windows Server 2003 och Windows Server 2008 (när standardvyn för Startmenyn används): Klicka på Start och klicka sedan på Skrivare och fax.

Windows XP, Windows Server 2003 och Windows Server 2008 (med klassisk Start-meny):: Klicka på Start, välj Inställningar och klicka sedan på Skrivare.

Windows Vista: Klicka på Start, klicka på Kontrollpanelen och gå till kategorin med Maskinvara och ljud. Klicka på Skrivare.

- 2. Högerklicka på drivrutinsikonen och välj Egenskaper.
- 3. Klicka på fliken Enhetsinställningar.

# Ta bort programvara för Windows

#### **Windows XP**

- 1. Klicka på Start, Kontrollpanelen och sedan på Lägg till eller ta bort program.
- 2. Leta rätt på och markera produkten i listan.
- **3.** Tryck på knappen **Ändra/ta bort** om du vill ta bort programvaran.

#### **Windows Vista**

- 1. Klicka på Start, Kontrollpanelen och sedan på Program och funktioner.
- 2. Leta rätt på och markera produkten i listan.
- 3. Välj alternativet Avinstallera/ändra.

# Verktyg som kan användas för Windows

## Programvaran HP-verktygslåda

HP-verktygslåda är ett program som du kan använda när du vill göra något av följande:

- Kontrollera produktens status.
- Konfigurera produktens inställningar.
- Konfigurera snabbaviseringsmeddelanden.
- Visa felsökningsinformation.
- Visa elektronisk dokumentation.

## HP:s inbyggda webbserver (endast M1210 Series)

Produkten är utrustad med en inbyggd webbserver, vilket ger dig åtkomst till information om aktiviteter i produkten och nätverket. Denna information visas i en webbläsare, till exempel Microsoft Internet Explorer, Netscape Navigator, Apple Safari eller Mozilla Firefox.

Den inbyggda webbservern finns i produkten. Den ligger inte på en nätverksserver.

Den inbyggda webbservern utgör ett gränssnitt till produkten som alla som har en nätverksansluten dator och en vanlig webbläsare kan använda. Ingen särskild programvara installeras eller konfigureras, men du måste ha en kompatibel webbläsare på datorn. Du får åtkomst till den inbyggda webbservern genom att skriva produktens IP-adress på webbläsarens adressrad.

## Övriga Windows-komponenter och -verktyg

- Programvaruinstallerare automatiserar installationen av skrivarsystemet
- Registrering på webben
- HP LaserJet Skanna
- PC-faxsändning

# 4 Använda produkten med en Mac

- Programvara för Mac
- Skriva ut med Mac
- Faxa med Mac (endast M1210 Series)
- Skanna med Mac

# Programvara för Mac

## Operativsystem som stöds för Macintosh

Skrivaren kan användas med följande operativsystem för Macintosh:

• Mac OS X V10.3.9, V10.4, V10.5 och senare

**BS!** För Mac OS X v10.4 och senare kan Mac-datorer med PPC- och Intel<sup>®</sup> Core<sup>™</sup>-processorer användas.

### Skrivardrivrutiner som stöds för Macintosh

Installationsprogrammet för HP LaserJet tillhandahåller PPD-filer (PostScript<sup>®</sup> Printer Description), en CUPSdrivrutin samt HP Printer Utilities för Mac OS X. HP-skrivarens PPD-fil, i kombination med CUPS-drivrutinen, ger dig fullständiga utskriftsfunktioner och tillgång till speciella HP-skrivarfunktioner.

### Ta bort programvara för Macintosh

Använd avinstallationsverktyget för att ta bort programvaran.

1. Bläddra till följande mapp på hårddisken:

```
Applications/HP LaserJet Professional M1130 MFP-serien/ (M1130-serien)
```

```
Applications/HP LaserJet Professional M1210 MFP-serien/ (M1210-serien)
```

- 2. Dubbelklicka på filen HP Uninstaller.app.
- 3. Klicka på knappen **Fortsätt**, och följ sedan instruktionerna på skärmen för att ta bort programvaran.

## Prioritet för utskriftsinställningar för Macintosh

Ändringar i utskriftsinställningarna får olika prioritet, beroende på var ändringarna görs:

🕙 OBS! Namnen på kommandon och dialogrutor kan variera, beroende på vilket program du använder.

- Dialogrutan Utskriftsformat: Klicka på Utskriftsformat eller motsvarande kommando i menyn Arkiv i det program du använder, när du vill öppna den här dialogrutan. Inställningar som ändras här åsidosätter ändringar som görs på andra ställen.
- Dialogrutan Skriv ut: Klicka på Skriv ut, Utskriftsformat eller motsvarande kommando på menyn Arkiv i det program du använder, när du vill öppna den här dialogrutan. Inställningar som du ändrar i dialogrutan Skriv ut har lägre prioritet och åsidosätter *inte* ändringar som görs i dialogrutan Utskriftsformat.
- Skrivardrivrutinens standardinställningar: Skrivardrivrutinens standardinställningar avgör vilka inställningar som används i alla utskriftsjobb, om inte inställningarna ändras i dialogrutan Utskriftsformat, Skriv ut eller Egenskaper för skrivare.
- **Skrivarinställningar på kontrollpanelen**: De inställningar som ändras på skrivarens kontrollpanel har lägre prioritet än ändringar som görs någon annanstans.

# Ändra inställningar för skrivardrivrutin för Mac

| Ändra inställningarna för alla utskrifter<br>tills programmet stängs |                                                            | Ändra standardinställningarna för alla<br>utskriftsjobb                                 |                                                                                                    | Ändra konfigurationsinställningarna för<br>produkten |                                                                                                    |
|----------------------------------------------------------------------|------------------------------------------------------------|-----------------------------------------------------------------------------------------|----------------------------------------------------------------------------------------------------|------------------------------------------------------|----------------------------------------------------------------------------------------------------|
| 1.                                                                   | Klicka på knappen <b>Skriva ut</b> i menyn<br><b>Fil</b> . | 1.                                                                                      | Klicka på knappen <b>Skriva ut</b> i menyn<br><b>Fil</b> .                                                                       | Ma                                                   | c OS X 10.4                                                                                                    |
| 2.                                                                   | Ändra inställningarna i de olika<br>menyerna.              | 2.                                                                                      | Ändra inställningarna i de olika<br>menyerna.                                                                                    | 1.                                                   | På Apple-menyn 쑽 klickar du på<br>menyn <b>Systeminställningar</b> och<br>sedan på ikonen <b>Skriv ut och faxa</b> . |
|                                                                      |                                                            | 3.                                                                                      | På menyn <b>Inställningar</b> klickar du på<br>alternativet <b>Spara som</b> och skriver<br>sedan ett namn för förinställningen. | 2.                                                   | Klicka på knappen<br><b>Skrivarinställning</b> .                                                                     |
|                                                                      |                                                            | Inst<br>Inst                                                                            | ällningarna sparas på menyn<br>t <b>ällningar</b> . När du ska använda de nya                                                    | 3.                                                   | Klicka på menyn <b>Installerbara</b><br>alternativ.                                                                  |
|                                                                      |                                                            | inställningarna måste du först välja det<br>sparade inställningsalternativet varje gång | Ma                                                                                                    | c OS X 10.5 och 10.6                                 |                                                                                                    |
|                                                                      |                                                            | dus                                                                                     | startar ett program och skriver ut.                                                                                              | 1.                                                   | På Apple-menyn 📹 klickar du på                                                                                       |
|                                                                      |                                                            |                                                                                         |                                                                                                    |                                                      | menyn <b>Systeminställningar</b> och<br>sedan på ikonen <b>Skriv ut och faxa</b> .                                   |
|                                                                      |                                                            |                                                                                         |                                                                                                    | 2.                                                   | Välj produkten till vänster på<br>skärmen.                                                                           |
|                                                                      |                                                            |                                                                                         |                                                                                                    | 3.                                                   | Klicka på knappen <b>Alternativ och<br/>förbrukningsmaterial</b> .                                                   |
|                                                                      |                                                            |                                                                                         |                                                                                                    | 4.                                                   | Klicka på fliken <b>Drivrutin</b> .                                                                                  |
|                                                                      |                                                            |                                                                                         |                                                                                                    | 5.                                                   | Konfigurera de installerade tillvalen.                                                                               |

# Skriva ut med Mac

## Skapa och använda förinställningar med Mac

Använd förinställningar om du vill spara skrivardrivrutinens aktuella inställningar så att du kan använda dem igen.

#### Skapa en utskriftsförinställning

- 1. Klicka på alternativet Fil i menyn Skriva ut.
- 2. Markera drivrutinen.
- 3. Välj de utskriftsinställningar som du vill spara för senare användning.
- 4. På menyn **Inställningar** klickar du på alternativet **Spara som ...** och skriver sedan ett namn för förinställningen.
- 5. Klicka på knappen **OK**.

#### Använda utskriftsförinställningar

- 1. Klicka på alternativet Fil i menyn Skriva ut.
- 2. Markera drivrutinen.
- 3. På menyn Inställningar väljer du utskriftsförinställningen.

🖉 OBS! Om du vill använda skrivardrivrutinens standardinställningar väljer du alternativet **standard**.

## Ändra storlek på dokument eller skriva ut på en anpassad pappersstorlek med Mac

| Mac OS X 10.4, 10.5 och 10.6      |    | Klicka på alternativet <b>Fil</b> i menyn <b>Sidinställningar</b> .                                                                             |
|-----------------------------------|----|----------------------------------------------------------------------------------------------------|
|                                   | 2. | Välj produkten och välj sedan rätt inställningar för alternativen <b>Pappersstorlek</b><br>och <b>Orientering</b> .                             |
| Mac OS X 10.5 och 10.6            | 1. | Klicka på alternativet <b>Fil</b> i menyn <b>Skriva ut</b> .                                                                                    |
| Använd någon av följande metoder. | 2. | Klicka på knappen <b>Sidinställningar</b> .                                                                                                    |
|                                   | 3. | Välj produkten och välj sedan rätt inställningar för alternativen <b>Pappersstorlek</b><br>och <b>Orientering</b> .                             |
|                                   | 1. | Klicka på alternativet <b>Fil</b> i menyn <b>Skriva ut</b> .                                                                                    |
|                                   | 2. | Öppna menyn <b>Pappershantering</b> .                                                                                                    |
|                                   | 3. | Vid <b>Destinationens pappersstorlek</b> klickar du i rutan <b>Anpassa till</b><br><b>pappersformatet</b> och väljer sedan storlek i listrutan. |

### Skriva ut ett försättsblad med Mac

- 1. Klicka på alternativet Fil i menyn Skriva ut.
- 2. Markera drivrutinen.

- 3. Öppna menyn Försättsblad och välj var du vill skriva ut försättsbladet. Klicka på knappen Innan dokument eller knappen Efter dokument.
- **4.** På menyn **Försättsbladstyp** väljer du det meddelande du vill skriva ut på försättsbladet.
- **OBS!** Om du vill skriva ut ett tomt försättsblad väljer du alternativet **standard** på menyn **Försättsbladstyp**.

## Skriva ut flera sidor på ett ark med Mac

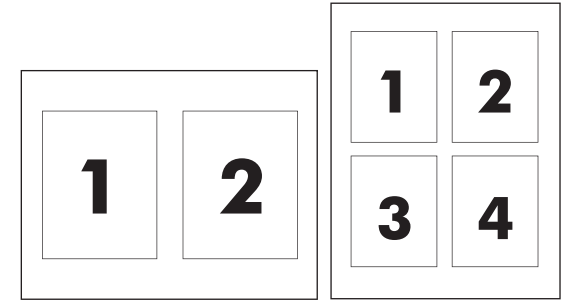

- 1. Klicka på alternativet **Fil** i menyn **Skriva ut**.
- 2. Markera drivrutinen.
- **3.** Öppna menyn **Layout**.
- 4. På menyn **Sidor per ark** väljer du det antal sidor som du vill skriva ut på varje blad (1, 2, 4, 6, 9 eller 16).
- 5. Vid **Layoutriktning** väljer du ordning och placering för sidorna på arket.
- 6. På menyn **Kantlinjer** väljer du den typen av ram som du vill skriva ut runt varje sida på arket.

### Skriva ut på båda sidor (duplex) med Mac

#### Skriva ut manuellt på båda sidorna

1. Lägg i papperet med utskritssidan uppåt i inmatningsfacket.

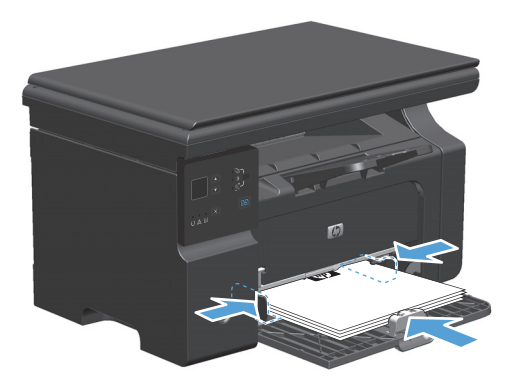

2. Klicka på Skriv ut i menyn Arkiv.

**3.** Mac OS X v10.4: Välj Bindning längs långsidan eller Bindning längs kortsidan i listrutan Layout.

eller

Mac OS X v10.5 och v10.6: Markera kryssrutan Dubbelsidig.

- **4.** Klicka på **Skriv ut**. Följ instruktionerna i dialogrutan på datorskärmen innan du lägger tillbaka pappersbunten i facket för att skriva ut den andra halvan.
- 5. Hämta den utskrivna pappersbunten från utmatningsfacket utan att ändra orienteringen och lägg den i inmatningsfacket med utskriftssidan nedåt.

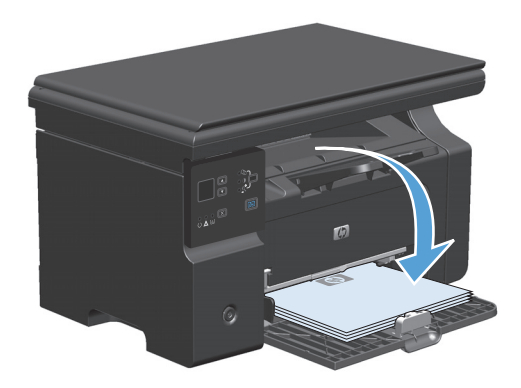

6. Vid datorn klickar du på knappen **Fortsätt** för att slutföra andra halvan av utskriften.

# Faxa med Mac (endast M1210 Series)

- 1. På menyn Arkiv i programmet väljer du Skriv ut.
- 2. Klicka på PDF och välj sedan Faxa PDF.
- **3.** Ange ett faxnummer i fältet **Till**.
- **4.** Om du vill ta med ett försättsblad väljer du **Använd försättsblad** och anger sedan försättsbladets ärende och meddelande (valfritt).
- 5. Klicka på Fax.

# Skanna med Mac

Använd HP Director-programvaran om du vill skanna bilder till en Mac-dator.

#### Använd sidvis skanning

- **1.** Lägg i originalet som ska skannas med utskriftssidan nedåt i dokumentmataren.
- 2. Klicka på HP Director-symbolen i Dock.
- 3. Klicka på HP Director och på Skanna för att öppna HP-dialogrutan.
- 4. Klicka på **Scan** (Skanna).
- 5. Om du vill skanna flera sidor placerar du nästa sida på glaset och klickar sedan på **Scan** (Skanna). Upprepa det tills alla sidor har skannats.
- 6. Klicka på **Slutför** och klicka sedan på **Mottagare**.

#### Skanna till fil

- 1. Välj Save To File(s) (Spara i fil(er)) i Destinations (Destinationer).
- 2. Namnge filen och ange sökvägen till filens destination.
- 3. Klicka på **Save** (Spara). Originalet skannas och sparas.

#### Skanna till e-post

- 1. Välj E-post i Mottagare.
- 2. Ett tomt e-postmeddelande öppnas med det skannade dokumentet som e-postbilaga.
- 3. Ange en e-postmottagare, lägg till text eller andra e-postbilagor och klicka sedan på **Skicka**.

# 5 Ansluta produkten

- <u>Nätverksoperativsystem som kan användas</u>
- Ansluta med USB
- Ansluta till ett nätverk (endast M1210 Series)

# Nätverksoperativsystem som kan användas

**OBS!** Det är bara M1210 Series som hanterar nätverksfunktioner.

Följande operativsystem stöder nätverksutskrift:

- Windows 7
- Windows Vista (Starter Edition, 32-bitars och 64-bitars)
- Windows XP (32-bitars, Service Pack 2)
- Windows XP (64-bitars, Service Pack 1)
- Windows Server 2003 (Service Pack 1)
- Windows Server 2008 (32-bitar och 64-bitar)
- Mac OS X v10.4, v10.5 och v10.6

## Friskrivningsklausul angående skrivardelning

HP ger ingen support för peer to peer-nätverk, då detta är en funktion i Microsofts operativsystem och inte på något sätt ingår som en del i HP:s skrivardrivrutiner. Du hittar Microsoft på <u>www.microsoft.com</u>.

# **Ansluta med USB**

Produkten kan hantera en USB 2.0-anslutning. Du måste använda en USB-kabel av A-till-B-typ som inte är längre än 2 meter.

### **Installation med CD-skivan**

**1.** Sätt in installations-CD:n med programvaran i datorns CD-enhet.

**OBS!** Anslut inte USB-kabeln förrän du blir ombedd att göra det.

- 2. Om installationsprogrammet inte startar automatiskt bläddrar du till filen SETUP.EXE på CD-skivan och kör sedan filen.
- **3.** Följ instruktionerna på skärmen för att installera programvaran.

Om du använder installationsskivan för att installera programvaran kan du välja mellan följande installationstyper:

• Standardinstallation (rekommenderas)

Du kommer inte att bli uppmanad att godkänna eller ändra standardinställningarna.

Avancerad installation

Du kommer att bli uppmanad att godkänna eller ändra standardinställningarna.

# Ansluta till ett nätverk (endast M1210 Series)

## Nätverksprotokoll som stöds

För att ansluta en nätverksutrustad produkt till ett nätverk behöver du ett nätverk där något av följande protokoll används.

• Fungerande stationärt TCP/IP-nätverk

## Installera produkten i ett kabelanslutet nätverk

Du kan installera produkten i ett nätverk genom att använda produktens CD-skiva. Innan du påbörjar installationsprocessen gör du följande:

- 1. Anslut CAT-5 Ethernet-kabeln till en ledig port på Ethernet-hubben eller routern. Anslut inte kabeln till en uplink-port på Ethernet-hubben eller routern.
- 2. Anslut Ethernet-kabeln till Ethernet-porten på produktens baksida.
- 3. Kontrollera att någon av nätverkslamporna (10 eller 100) lyser på nätverksporten på produktens baksida.

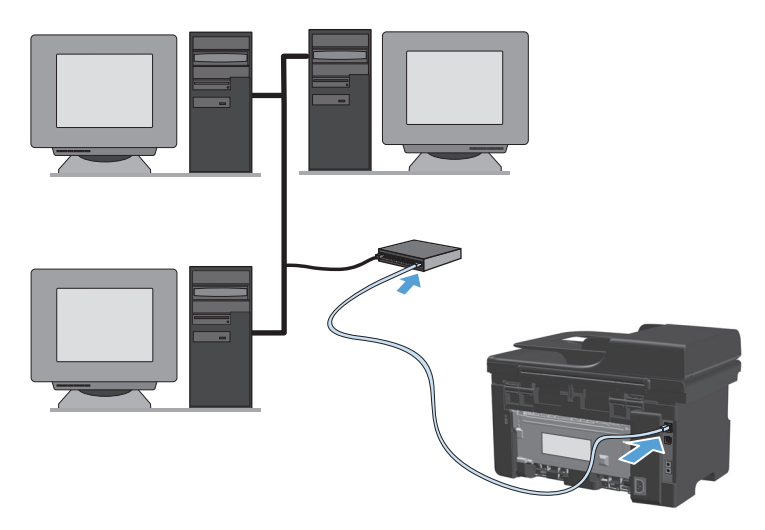

#### **CD-installation i ett kabelanslutet nätverk**

- **OBS!** När du installerar programvaran från CD-skiva, kan du välja mellan Standardinstallation (rekommenderas) eller Avancerad installation (du uppmanas acceptera eller göra ändringar av standardvärden).
  - 1. Sätt in installations-CD:n med programvaran i datorns CD-enhet.
  - 2. Om installationsprogrammet inte startar automatiskt bläddrar du till filen SETUP.EXE på CD-skivan och kör sedan filen.
  - **3.** Följ instruktionerna på skärmen för att konfigurera produkten och installera programvaran.
  - **OBS!** Se till att du väljer att **ansluta via nätverket** när du uppmanas till det.

## Konfigurera nätverksinställningar

#### visa och ändra nätverksinställningar

Använd den inbäddade webbservern för att visa eller ändra inställningarna för IP-konfiguration.

- 1. Skriv ut en konfigurationssida och leta upp IP-adressen.
  - Om du använder IPv4 innehåller IP-adressen endast siffror. Adressen har följande format:

xxx.xxx.xxx.xxx

• Om du använder IPv6 är IP-adressen en hexadecimal kombination av tecken och siffror. Det har ett format liknande detta:

xxxx::xxxx:xxxx:xxxx

- 2. Öppna den inbäddade webbservern genom att skriva produktens IP-adress i adressfältet i webbläsaren.
- Klicka på fliken Nätverk när du vill visa nätverksinformation. Du kan ändra inställningarna om det behövs.

#### Ange eller ändra nätverkslösenordet

Använd den inbäddade webbservern för att ange ett nätverkslösenord eller för att ändra ett befintligt lösenord.

- 1. Öppna den inbäddade webbservern, klicka på fliken **Nätverk** och klicka sedan på länken **Lösenord**.
- OBS! Om ett lösenord har angetts uppmanas du att skriva lösenordet. Skriv lösenordet och klicka sedan på knappen Apply (Verkställ).
- 2. Skriv in det nya lösenordet i rutan **Bekräfta lösenord** och i rutan **Lösenord**.
- 3. Spara lösenordet genom att klicka på Apply (Verkställ) längst ned i fönstret.

#### **IP-adress**

Det går att ställa in produktens IP-adress manuellt, eller också kan den konfigureras automatiskt via DHCP, BootP eller AutoIP.

Om du vill ändra IP-adressen manuellt använder du fliken Nätverk i den inbyggda webbservern.

#### Inställningar för länkhastigheter och duplex

**OBS!** I det här avsnittet betecknar duplex dubbelriktad kommunikation, inte dubbelsidig utskrift.

Använd fliken Nätverk i den inbyggda webbservern om du behöver ställa in länkhastigheten.

Om du ändrar inställd länkhastighet på fel sätt kan det innebära att produkten inte kan kommunicera med övriga nätverksenheter. I de flesta fall bör du låta produkten stå kvar i sitt automatiska läge. Ändringar kan få produkten att startas om. Gör bara ändringarna när produkten är inaktiv.

# 6 Papper och utskriftsmaterial

- Hur man använder papper
- Ändra skrivardrivrutinen efter papperstyp och pappersstorlek
- Pappersstorlekar som stöds
- Hanterade papperstyper
- Fylla på pappersfacken
- <u>Ställa in facken</u>

# Hur man använder papper

Den här produkten stöder olika papper och andra utskriftsmaterial enligt riktlinjerna i den här användarhandboken. Papper och annat utskriftsmaterial som inte uppfyller kraven i riktlinjerna kan orsaka dåligt utskriftskvalitet, ökad förekomst av papperstrassel och onödig förslitning på produkten.

Använd enbart papper och utskriftsmaterial från HP avsedda för laserskrivare eller flerfunktionsanvändning. Använd inte papper eller utskriftsmaterial avsedda för bläckstråleskrivare. HP Company rekommenderar inte användning av material från andra tillverkare eftersom HP inte kan garantera dess kvalitet.

Förvara papper i originalförpackningen så förhindrar du att det utsätts för fukt och andra skador. Öppna inte förpackningen förrän du ska använda papperet.

Det är möjligt att papperet uppfyller alla riktlinjerna i denna användarhandbok men ändå inte ger tillfredsställande utskriftsresultat. Detta kan bero på felaktig hantering, oacceptabel temperatur eller luftfuktighet eller andra orsaker som HP inte kan kontrollera.

**VIKTIGT:** Om du använder papper eller utskriftsmaterial som inte uppfyller HP:s specifikationer kan det uppstå problem med produkten, som kräver reparation. Den reparationen täcks inte av HP:s garanti eller serviceavtal.

## Riktlinjer för specialpapper

Det går att använda specialmaterial med den här produkten. Använd riktlinjerna för att få bästa utskriftsresultat. När du använder specialpapper eller specialmaterial måste du ange typ och storlek i skrivardrivrutinen för att få bästa möjliga resultat.

✓ VIKTIGT: HP LaserJet-produkterna använder fixeringsenheter som fäster torra tonerpartiklar på papperet i mycket exakta punkter. HPs laserpapper är framtaget för att klara den starka värmen. Användning av papper för bläckstråleskrivare kan skada produkten.

| Materialtyp                       | Gör så här                                                                                                    | Gör inte så här                                                                                                    |
|-----------------------------------|----------------------------------------------------------------------------------------------------|----------------------------------------------------------------------------------------------------|
| Kuvert                            | <ul> <li>Förvara kuvert liggande plant.</li> <li>Använd kuvert där svetsen går ända<br/>till hörnet.</li> </ul>                           | <ul> <li>Använd inte kuvert som är<br/>skrynkliga, trasiga, har klibbat fast i<br/>varandra eller på annat sätt skadats.</li> <li>Använd inte kuvert med spännen,<br/>förstar eller lärt fode.</li> </ul> |
|                                   | <ul> <li>Anvand Ruster einsor Rusterenketter<br/>med avdragbar baksida som är<br/>godkända för användning i<br/>laserskrivare.</li> </ul> | <ul> <li>Använd inte självhäftande remsor/<br/>etiketter eller andra syntetiska<br/>material.</li> </ul>                                                                                                  |
| Etiketter                         | <ul> <li>Använd endast etiketter som har<br/>avdragbar baksida.</li> <li>Använd etiketter som ligger plant.</li> </ul>                    | <ul> <li>Använd inte etiketter som är<br/>skrynkliga, buckliga eller på annat<br/>sätt skadade.</li> </ul>                                                                                                |
|                                   | • Använd endast hela etikettark.                                                                                                    | • Skriv inte ut delar av etikettark.                                                                                                    |
| OH-material                       | <ul> <li>Använd bara OH-film som är godkänd<br/>för användning i laserskrivare.</li> </ul>                                                | <ul> <li>Använd inte OH-material som inte är<br/>godkänt för laserskrivare.</li> </ul>                                                                                                    |
|                                   | <ul> <li>Lägg OH-bladen på en plan yta när du<br/>har tagit ut dem ur skrivaren.</li> </ul>                                               |                                                                                                    |
| Brevhuvud och förtryckta formulär | <ul> <li>Använd endast brevhuvudspapper<br/>och formulär som godkänts för<br/>användning i laserskrivare.</li> </ul>                      | Använd inte bredhuvud med<br>relieftryck eller metalltryck.                                                                                                    |

| Materialtyp                 |   | Gör så här                                                                                                    |   | Gör inte så här                                                                                                    |  |
|-----------------------------|---|----------------------------------------------------------------------------------------------------|---|----------------------------------------------------------------------------------------------------|--|
| Tjockt papper               | • | Använd endast tjockt papper som är<br>godkänt för användning i<br>laserskrivare och motsvarar<br>viktspecifikationerna för produkten. | • | Använd inte papper som är tjockare<br>än rekommenderade<br>materialspecifikationer för<br>produkten, om det inte är HP-papper<br>som är godkänt för produkten. |  |
| Blankt och bestruket papper | • | Använd endast blankt eller bestruket<br>papper som är godkänt för<br>användning i laserskrivare.                                      | • | Använd inte blankt eller bestruket<br>papper som är avsett för<br>bläckstråleskrivare.                                                                         |  |
|                             | • | Använd bestruket papper i<br>produktens temperatur- och<br>fuktintervall.                                                             | • | Använd inte bestruket papper i<br>miljöer med extremt hög eller låg<br>luftfuktighet.                                                                          |  |
| Alla papperstyper           | • | Förvara papper i<br>originalförpackningen.                                                                                            | • | Använd inte papper som är skrynklat.                                                                                                    |  |
|                             | • | Förvara papper dammfritt.                                                                                                    | • | Använd inte papper som har<br>förvarats i fuktig miljö.                                                                                                    |  |

# Ändra skrivardrivrutinen efter papperstyp och pappersstorlek

#### Ändra pappersstorlek och papperstyp (Windows)

- 1. Klicka på **Skriv ut** i menyn **Arkiv** i programmet.
- 2. Markera skrivaren och klicka på **Properties (Egenskaper)** eller **Inställningar**.
- 3. Klicka på fliken Papper/kvalitet .
- 4. Välj en storlek i listrutan **Pappersstorlek**.
- 5. Välj en typ i listrutan **Papperstyp**.
- 6. Klicka på knappen **OK**.

#### Ändra pappersstorlek och papperstyp (Mac)

- 1. Klicka på alternativet **Skriva ut** på menyn **Fil** i programmet.
- 2. På menyn Kopior och sidor klickar du på menyn Pappershantering.
- **3.** Välj en storlek i listrutan **Pappersstorlek** och klicka sedan på OK.
- 4. Öppna menyn **Papper**.
- 5. Välj en typ i listrutan **Typ**.
- 6. Klicka på knappen Skriva ut.

# Pappersstorlekar som stöds

Denna produkt stöder flera olika pappersstorlekar och den anpassar sig till olika material.

**OBS!** Du uppnår bästa möjliga utskriftsresultat genom att välja rätt pappersstorlek och -typ i skrivardrivrutinen innan du gör utskriften.

| Storlek   | Mått         | Inmatningsfack               | Dokumentmataren              |
|-----------|--------------|------------------------------|------------------------------|
| Letter    | 216 x 279 mm | $\checkmark$                 | ✓                            |
| Legal     | 216 x 356 mm | $\checkmark$                 | $\checkmark$                 |
| A4        | 210 x 297 mm | $\checkmark$                 | $\checkmark$                 |
| Executive | 184 x 267 mm | $\checkmark$                 | $\checkmark$                 |
| A5        | 148 x 210 mm | $\checkmark$                 | $\checkmark$                 |
| A6        | 105 x 148 mm | $\checkmark$                 | $\checkmark$                 |
| B5 (JIS)  | 182 x 257 mm | $\checkmark$                 | $\checkmark$                 |
| 16k       | 184 x 260 mm |                              |                              |
|           | 195 x 270 mm | $\checkmark$                 | $\checkmark$                 |
|           | 197 x 273 mm |                              |                              |
| Egen      |              | <b>Minst</b> : 76 x 127 mm   | <b>Minst</b> : 147 x 211 mm  |
|           |              | <b>Störst</b> : 216 x 356 mm | <b>Störst</b> : 216 x 356 mm |

#### Tabell 6-1 Storlekar som stöds för papper och utskriftsmaterial

#### Tabell 6-2 Kuvert och vykort som stöds

| Storlek              | Mått         | Inmatningsfack |
|----------------------|--------------|----------------|
| Kuvert #10           | 105 x 241 mm | $\checkmark$   |
| Kuvert DL            | 110 x 220 mm | $\checkmark$   |
| Kuvert C5            | 162 x 229 mm | $\checkmark$   |
| Kuvert B5            | 176 x 250 mm | $\checkmark$   |
| Kuvert Monarch       | 98 x 191 mm  | $\checkmark$   |
| Brevkort (JIS)       | 100 x 148 mm | $\checkmark$   |
| Dubbelt vykort (JIS) | 148 x 200 mm | $\checkmark$   |

# Hanterade papperstyper

En fullständig lista över HP-papper som den produkten stöder finns på <u>www.hp.com/support/ljm1130series</u> eller <u>www.hp.com/support/ljm1210series</u>.

| Inmatningsfack  | Inmatningsfacket hanterar följande papperstyper:                              |
|-----------------|-------------------------------------------------------------------------------|
|                 | • Vanligt                                                                     |
|                 | • Tunt (60–74 g/m²)                                                           |
|                 | • Mellanvikt (96–110 g/m²)                                                    |
|                 | • Tungt (111–130 g/m²)                                                        |
|                 | • Extra tungt (131–175 g/m²)                                                  |
|                 | • OH-film                                                                     |
|                 | • Etiketter                                                                   |
|                 | • Brevpapper                                                                  |
|                 | • Kuvert                                                                      |
|                 | • Förtryckt                                                                   |
|                 | • Hålat                                                                       |
|                 | • Färg                                                                        |
|                 | Finpapper                                                                     |
|                 | Returpapper                                                                   |
|                 | • Grovt                                                                       |
|                 | • Veläng                                                                      |
| Dokumentmataren | Dokumentmataren hanterar papperstyper som ligger inom följande viktintervall: |
|                 | • 60–90 g/m <sup>2</sup>                                                      |

# Fylla på pappersfacken

## Fylla på inmatningsfacket

- **OBS!** När du ska använda nytt material måste du se till att allt material är borttaget från inmatningsfacket och rätta till den nya materialbunten. Lufta inte papperet. Detta förebygger papperstrassel genom att förhindra att flera ark matas in samtidigt i produkten.
- 1. Lägg i papperet med utskriftssidan uppåt och framåt i inmatningsfacket.

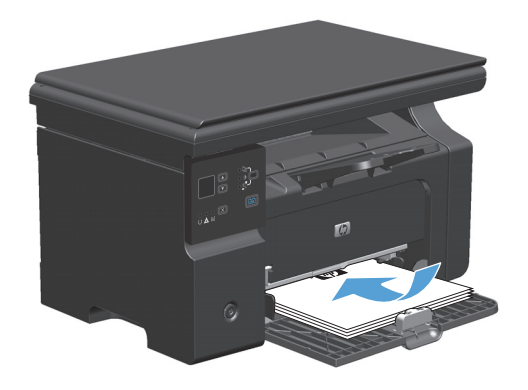

2. Justera styrskenorna tills de ligger tätt an mot papperet.

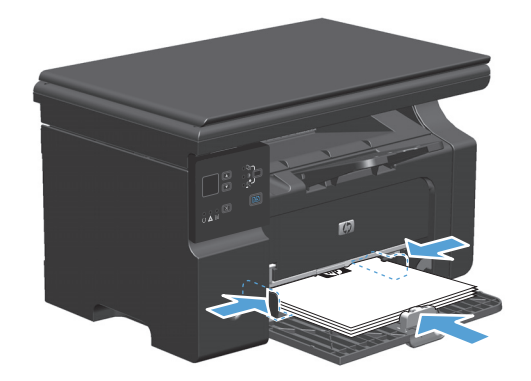

# Justering av facket för små materialstorlekar

Om du vill skriva ut på material som är kortare än 185 mm ska du använda extradelen för små materialstorlekar för att justera inmatningsfacket.

 Ta bort extradelen för små storlekar från förvaringsfacket på vänster sida av inmatningsområdet.

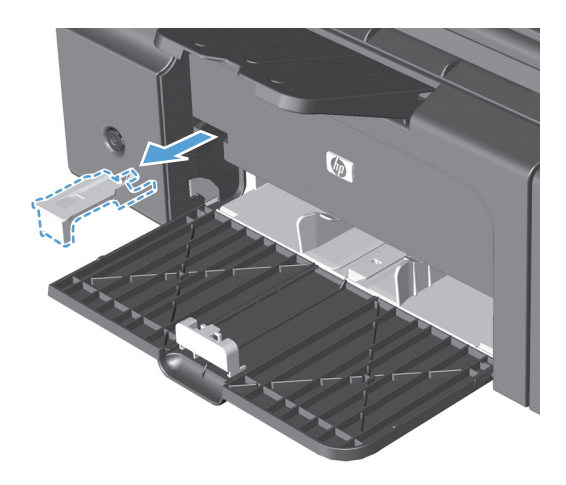

2. Montera delen på den främre pappersledaren.

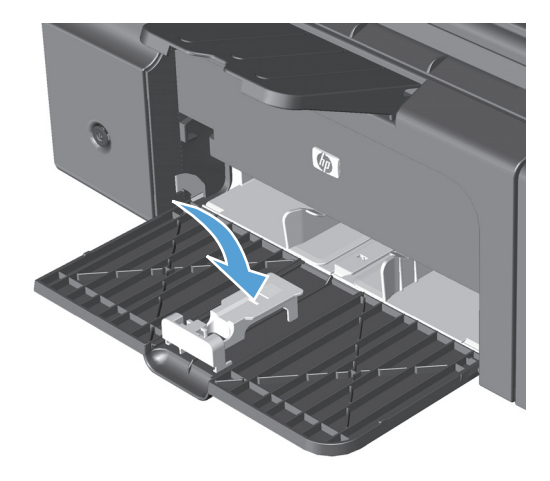

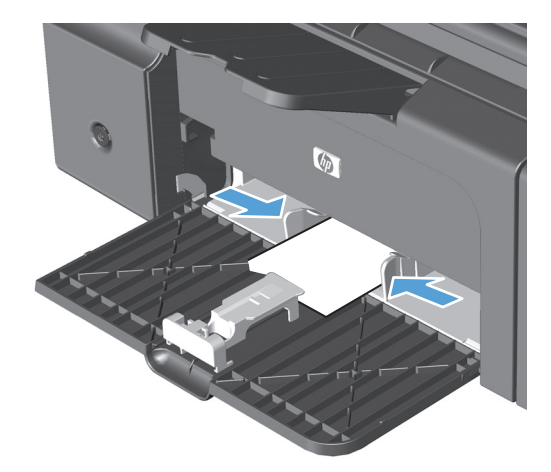

3. Sätt in papperet i produkten och justera sidostyrskenorna så att de ligger tätt an mot papperet.

 Tryck in papperet i produkten tills det tar stopp och skjut sedan den främre pappersstyrskenan så att delen stöttar papperet.

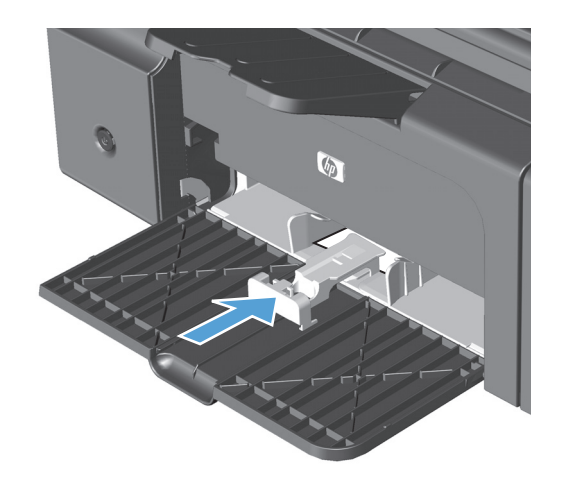

 När utskriften av små pappersstorlekar är klar tar du bort extradelen för små materialstorlekar och sätter tillbaka den i förvaringsfacket.

## Fyll på dokumentmataren (endast M1210 Series)

- **OBS!** När du ska använda nytt material måste du se till att allt material är borttaget från inmatningsfacket och rätta till den nya materialbunten. Lufta inte papperet. Detta förebygger papperstrassel genom att förhindra att flera ark matas in samtidigt i produkten.
- **VIKTIGT:** För att undvika att skada produkten bör du inte fylla på originaldokument med korrigeringstejp, korrigeringsvätska, gem eller klamrar. Du bör inte heller använda fotografier, små original eller ömtåliga original i dokumentmataren.
- 1. Sätt in originalen i dokumentmataren vända uppåt.

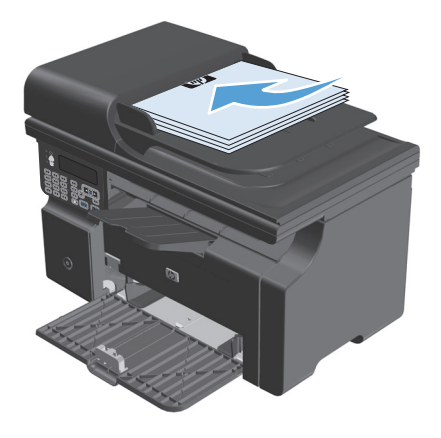

 Justera styrskenorna tills de ligger tätt an mot papperet.

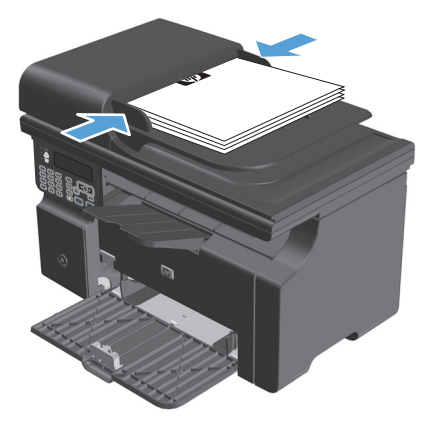

# Kapacitet för fack och enheter

| Fack eller enhet                        | Papperstyp | Specifikationer                                                      | Mängd                              |
|-----------------------------------------|------------|----------------------------------------------------------------------|------------------------------------|
| Inmatningsfack                          | Papper     | Intervall:                                                           | 150 ark 60 g/m² finpapper          |
|                                         |            | 60 g/m² finpapper till 163 g/m²<br>finpapper                         |                                    |
|                                         | Kuvert     | 60 g/m² finpapper till 90 g/m²<br>finpapper                          | Högst 10 kuvert                    |
|                                         | OH-film    | Största tjocklek 0,13 mm                                             | Upp till 75 ark OH-film            |
| Utmatningsfack                          | Papper     | Från - till:                                                         | Upp till 100 ark 75 g/m² finpapper |
|                                         |            | 60 g/m² finpapper till 163 g/m²<br>finpapper                         |                                    |
|                                         | Kuvert     | Mindre än 60 g/m² finpapper) till<br>90 g/m² <sup>(</sup> finpapper) | Upp till 10 kuvert                 |
|                                         | OH-film    | Största tjocklek 0,13 mm                                             | Upp till 75 ark OH-film            |
| Dokumentmatare (endast M1210<br>Sorias) | Papper     | Från - till:                                                         | Upp till 35 ark                    |
| 201122                                  |            | 60 g/m² finpapper till 90 g/m²<br>finpapper                          |                                    |

# **Pappersorientering i facken**

Om du använder papper som måste placeras i en viss riktning ska du lägga in detta papper enligt uppgifterna i nedanstående tabell.

| Papperstyp                     | Fylla på papper                                                 |  |
|--------------------------------|-----------------------------------------------------------------|--|
| Brevhuvud eller annat förtryck | Utskriftssidan uppåt                                            |  |
|                                | Ovankanten så att den matas in först i produkten                |  |
| Hålat                          | Utskriftssidan uppåt                                            |  |
|                                | <ul> <li>Med hålen vända mot produktens vänstra sida</li> </ul> |  |
| Kuvert                         | Utskriftssidan uppåt                                            |  |
|                                | Vänstra kortsidan så att den matas in först i produkten         |  |

# Ställa in facken

## Ändra standardinställning för pappersstorlek (M1130 Series)

1. Använd skrivardrivrutinen till att ändra standardinställningarna. Följ rätt procedur, beroende på vilket operativsystem du använder.

# Windows XP, Windows Server 2003 och Windows Server 2008 (när standardvyn för Start-menyn används)

- a. Klicka på Start och välj sedan Skrivare och faxar.
- **b.** Högerklicka på drivrutinsikonen och välj **Egenskaper**.
- c. Klicka på fliken Enhetsinställningar.

#### Windows XP, Windows Server 2003 och Windows Server 2008 (med klassisk Start-meny)

- a. Klicka på Start, välj Inställningar och klicka sedan på Skrivare.
- **b.** Högerklicka på drivrutinsikonen och välj **Egenskaper**.
- c. Klicka på fliken Enhetsinställningar.

#### Windows Vista

- a. Klicka på Start och på Kontrollpanelen, och under kategorin Maskinvara och ljud klickar du på Skrivare.
- **b.** Högerklicka på drivrutinsikonen och välj **Egenskaper**.
- c. Klicka på fliken Enhetsinställningar.

#### Mac OS X 10.4

- a. På Apple-menyn 📺 klickar du på menyn Systeminställningar och sedan på ikonen Skriv ut och faxa.
- **b.** Klicka på knappen **Skrivarinställning**.

#### Mac OS X 10.5 och 10.6

- a. På Apple-menyn 📹 klickar du på menyn Systeminställningar och sedan på ikonen Skriv ut och faxa.
- **b.** Välj produkten till vänster på skärmen.
- c. Klicka på knappen Alternativ och förbrukningsmaterial.
- d. Klicka på fliken Drivrutin.
- 2. Välj önskad pappersstorlek.

## Ändra standardinställning för pappersstorlek (M1210 Series)

- 1. Tryck på knappen **Inställning**.
- 2. Använd pilknapparna för att välja menyn **Systeminställningar** och tryck sedan på knappen OK.

- **3.** Använd pilknapparna för att välja menyn **Pappersinställning** och tryck sedan på knappen OK.
- **4.** Använd pilknapparna för att välja menyn **Def. pappersformat** och tryck sedan på knappen OK.
- 5. Använd pilknapparna för att välja en storlek och tryck sedan på OK.

## Ändra standardinställning för papperstyp (M1130 Series)

Du kan inte ange en standardpapperstyp för den här modellen.

## Ändra standardinställning för papperstyp (M1210 Series)

- 1. Tryck på knappen **Inställning**.
- 2. Använd pilknapparna för att välja menyn **Systeminställningar** och tryck sedan på knappen OK.
- **3.** Använd pilknapparna för att välja menyn **Pappersinställning** och tryck sedan på knappen OK.
- **4.** Använd pilknapparna för att välja menyn **Def. papperstyp** och tryck sedan på knappen OK.
- 5. Använd pilknapparna för att välja en typ och tryck sedan på OK.

# 7 Utskriftsfunktioner

- <u>Avbryta en utskrift</u>
- Skriva ut från Windows

# Avbryta en utskrift

- 1. Du kan avbryta en pågående utskrift genom att trycka på knappen Avbryt 🔀 på kontrollpanelen.
  - OBS! När du trycker på knappen Avbryt i tas den utskrift som just håller på att bearbetas bort. Om det finns mer än en process i gång avbryts den process som för närvarande visas på kontrollpanelen när du trycker på Avbryt i.
- 2. Du kan också avbryta en utskrift från ett program eller en utskriftskö.
  - **Program:** Normalt visas en dialogruta på skärmen, med vars hjälp du kan avbryta utskriften.
  - **Utskriftskö:** Om en utskrift väntar i en utskriftskö (datorns minne) eller i utskriftsbufferten kan du radera utskriften där.
    - Windows XP, Server 2003 eller Server 2008: Klicka på Start, Inställningar och sedan på Skrivare och faxar. Dubbelklicka på symbolen för produkten för att öppna fönstret, högerklicka på den utskrift som du vill avbryta och klicka sedan på Avbryt.
    - Windows Vista: Klicka på Start, klicka på Kontrollpanelen och klicka sedan under Maskinvara och ljud på Skrivare. Dubbelklicka på symbolen för produkten för att öppna fönstret, högerklicka på den utskrift som du vill avbryta och klicka sedan på Avbryt.
  - **Utskriftskön i Macintosh:** Öppna skrivarkön genom att dubbelklicka på produktens symbol i dockan. Markera utskriften och klicka sedan på **Ta bort**.

# Skriva ut från Windows

# Öppna skrivardrivrutinen i Windows

- 1. Klicka på Skriv ut i menyn Arkiv i programmet.
- 2. Markera skrivaren och klicka på **Properties** (Egenskaper) eller Inställningar.

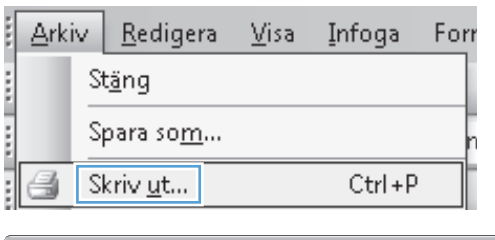

| Skriv ut                                                                           |                                                                   |                                                           | ? ×                             |
|------------------------------------------------------------------------------------|-------------------------------------------------------------------|-----------------------------------------------------------|---------------------------------|
| Skrivare<br>Namn: Lediç<br>Status: Lediç<br>Typ: HP L<br>Plats: LPT1<br>Kommentar: | HP LaserJet Professional M<br>a<br>aserJet Professional M1212nf M | 1212nf<br>FP                                              |                                 |
| Sidintervall                                                                       | Markering<br>bch/eller sidintervall<br>mmatecken, t ex 1,3,5-12.  | Kopior<br>Antal kopior:                                   | 1 👘                             |
| Skriv ut: Dokumen<br>Skriv <u>u</u> t: Alla sidor<br>Alternati <u>v</u>            | it 💌                                                              | Zooma<br>Sidor per ark:<br>Anpa <u>s</u> sa efter papper: | 1 sida  Ingen skalning K Avbryt |

# Få hjälp med utskriftsalternativ i Windows

1. Klicka på knappen **Help (Hjälp)** så öppnas onlinehjälpen.

| Avancerat Papper/kvalitet Effekter Efferbehandling Tjän                                                                                                    | ster                                                            |
|----------------------------------------------------------------------------------------------------|-----------------------------------------------------------------|
| Standardinställninger                                                                                                    | ✓ Ersätt                                                        |
| Alternativ för papper<br>Stotleken är:<br>Anpassad<br>Anpassad<br>Anpassad<br>Anpassad<br>Anpassad<br>Välj sutomatiskt<br>Välj sutomatiskt<br>Anpassad<br>Anpassad | Utskińskvaliet<br>FastRes 600<br>EconoMode<br>(Kan spała tonej) |
| ( <b>b</b> )                                                                                                    |                                                                 |

## Ändra antalet utskrifter i Windows

- 1. Gå till **Arkiv**-menyn i programmet och klicka på **Skriv ut**.
- 2. Välj produkten och klicka sedan på knappen **Properties (Egenskaper)** eller **Inställningar**.
- 3. Klicka på fliken Avancerat.
- 4. Använd pilknapparna i området **Kopior** för att ändra antalet kopior.

Om du skriver ut flera kopior kan du markera kryssrutan **Sortera** för att få dem sorterade.

## Skriva ut färgad text i svart i Windows

- 1. Gå till **Arkiv**-menyn i programmet och klicka på **Skriv ut**.
- 2. Välj produkten och klicka sedan på knappen **Properties (Egenskaper)** eller **Inställningar**.
- 3. Klicka på fliken Avancerat.
- 4. Klicka i kryssrutan **Skriv ut all text i svart**. Klicka på knappen **OK**.
## Spara anpassade utskriftsinställningar för återanvändning i Windows

#### Använda en snabbinställning för utskriftsåtgärder

- 1. Gå till Arkiv-menyn i programmet och klicka på Skriv ut.
- 2. Välj produkten och klicka sedan på knappen Properties (Egenskaper) eller Inställningar.

 I listrutan Snabbinställningar för utskrift väljer du en av snabbinställningarna och klickar sedan på OK för att skriva ut med de fördefinierade inställningarna.

**OBS!** Listrutan **Snabbinställningar för utskrift** visas på alla flikar utom **Tjänster**.

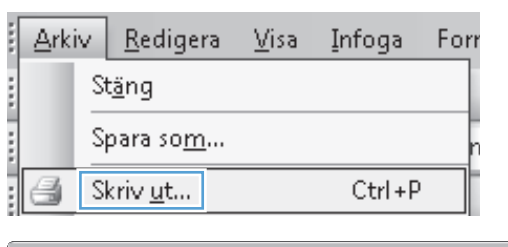

| Skriv ut                                                                                                    |                                                           | ? ×                                                                |
|----------------------------------------------------------------------------------------------------|-----------------------------------------------------------|--------------------------------------------------------------------|
| Skrivare<br>Namn: HP LaserJet Professional M<br>Status: Ledig<br>Typ: HP LaserJet Professional M1212nf M<br>Plats: LPT1<br>Kommentar:                                                                             | l1212nf<br>IFP                                            | Egenskaper     Sigk skrivare     Skriv till fil     Manuell duplex |
| Sidintervall                                                                                                    | Kopior                                                    |                                                                    |
| Alla                                                                                                    | Antal <u>k</u> opior:                                     | 1                                                                  |
| Aktuell siga     Markering     Sidgr:     Skriv in sidnummer och/eller sidintervall     avgränsade med kommatecken, t ex 1,3,5-12.                                                                                |                                                           |                                                                    |
| Skriv ut: Dokument  Skriv ut: Alla sidor i intervallet                                                                                                    | Zooma<br>Sįdor per ark:<br>Anpa <u>s</u> sa efter papper: | 1 sida 💌<br>Ingen skalning 💌                                       |
| Alternati <u>v</u>                                                                                                    |                                                           | OK Avbryt                                                          |
| Heil Utskriftsinställningar för HP LaserJet Professional M122           Avancerat         Papper/Availet           Effekter         Effekter           Snabbinställningar för utskriftsårgärder           Namnfös | 12nf<br>inater                                            | Spara                                                              |
| Alternativ för papper<br>Stoleken är.<br>Letter • Anpassad<br>Använd annat papper/omslag                                                                                                    | H                                                         | -                                                                  |

215.9 × 279.4 mm

Avbryt Verkställ Hjälp

Utskriftskvalitet FastRes 1200 EconoMode (Kan spara toner)

OK

# Skapa en anpassad snabbinställning för utskriftsåtgärder

1. Gå till Arkiv-menyn i programmet och klicka på Skriv ut.

| :[ | ∆rki | iv | <u>R</u> edigera | ı <u>V</u> isa | Infoga | For |
|----|------|----|------------------|----------------|--------|-----|
|    |      | St | t <u>ä</u> ng    |                |        |     |
|    |      | S  | para so <u>m</u> | •              |        | r   |
|    | 8    | S  | criv <u>u</u> t  |                | Ctrl+F |     |

Källan är: Välj automatiskt

Typen är: Vanligt papper

Ø

Visa viktiga anvisningar för utskrifter på korta medier

2. Välj produkten och klicka sedan på knappen Properties (Egenskaper) eller Inställningar.

3. Gör utskriftsinställningarna för den nya snabbinställningen.

4. Skriv ett namn för den nya snabbinställningen och klicka sedan på knappen **Save (Spara)**.

| Skriv ut                                                                                                    |                                                           | ? <b>x</b>                                                                   |
|----------------------------------------------------------------------------------------------------|-----------------------------------------------------------|------------------------------------------------------------------------------|
| Skrivere<br>Namn: HP LaserJet Professional M1<br>Skatus: Ledig<br>Typ: HP LaserJet Professional M1212nf MI<br>Plats: LPT1<br>Kommentar:  | 1212nf<br>FP                                              | Egenskaper      Sigk skrivare      Skriv til fjl      Manuell duple <u>x</u> |
| Sidintervall    Sidintervall  Aktuell siga  Sidgr:  Skriv in sidnummer och/eller sidintervall avgränsade med kommatecken, t ex 1,3,5-12. | Kopior<br>Antal kopior:                                   | 1 🔍                                                                          |
| Skrjv ut: Dokument  Skriv <u>u</u> t: Alla sidor i intervallet                                                                           | Zooma<br>Sidor per ark:<br>Anpa <u>s</u> sa efter papper: | 1 sida                                                                       |
| Alternati <u>v</u>                                                                                                    |                                                           | OK Avbryt                                                                    |

| Snabbinställningar för utskriftsåtgärder<br>Namnlös                                                                                                    | ✓ Spara                                                    |
|----------------------------------------------------------------------------------------------------|------------------------------------------------------------|
| Alternativ for oacoer<br>Stofeken är:<br>Letter<br>A4<br>A4<br>A5,5 x 13 (Anpassa)<br>A5<br>B5,5 x 13 (Anpassa)<br>A5<br>B5,5 x 13 (Anpassa)<br>A5<br>B5,2 x 13 (Anpassa)<br>A5<br>B5,2 x 13 (Anpassa)<br>A5<br>B5,2 x 13 (Anpassa)<br>A5<br>B5,2 x 13 (Anpassa)<br>A5<br>B5,2 x 13 (Anpassa)<br>A5<br>B5,2 x 13 (Anpassa)<br>A5<br>B5,2 x 13 (Anpassa)<br>A5<br>B5,2 x 13 (Anpassa)<br>A5<br>B5,2 x 13 (Anpassa)<br>A5<br>B5,2 x 13 (Anpassa)<br>B5,2 x 13 (Anpassa)<br>B5,2 x 13 (An | Utskriftskvalket FastRes 1200 Classifier (Kan spara tonet) |

| R Utskriftsinställningar för HP LaserJet Professional M1212n<br>Avancerat   Papper/kvalitet   Elfekter   Elfesbehandling   Tjänst<br>  Snabbinställningar för utskriftsårgärder<br>  Legal Size | f ecie<br>eri<br>▼ Spara                                          |
|----------------------------------------------------------------------------------------------------|-------------------------------------------------------------------|
| Alternativ för papper<br>Stoleken ä:<br>Legal Anpassad<br>Anpassad<br>Källan ä:<br>Värjeutomatiskt<br>Typen ä:<br>Vanligt papper<br>Vise viktige anvisninger för utskrifter på korta medier     | Utskiftskvaltet<br>FatRes 1200<br>© ConoMode<br>(Kan spara toner) |
|                                                                                                    | OK Avbryt Verkställ Hjälp                                         |

## Förbättra utskriftskvaliteten i Windows

#### Välja en pappersstorlek

- 1. Gå till **Arkiv**-menyn i programmet och klicka på **Skriv ut**.
- 2. Välj produkten och klicka sedan på knappen **Properties (Egenskaper)** eller **Inställningar**.
- 3. Klicka på fliken **Papper/kvalitet**.
- 4. Välj en storlek i listrutan **Storlek**.

#### Välja en egen pappersstorlek

- 1. Gå till **Arkiv**-menyn i programmet och klicka på **Skriv ut**.
- 2. Välj produkten och klicka sedan på knappen **Properties (Egenskaper)** eller **Inställningar**.
- 3. Klicka på fliken **Papper/kvalitet**.
- 4. Klicka på knappen Anpassad. Dialogrutan Anpassad pappersstorlek öppnas.
- 5. Ange ett namn för den anpassade storleken, ange dess mått och klicka sedan på knappen Save (Spara).
- 6. Klicka på knappen Stäng och sedan på knappen OK.

#### Välja papperstyp

- 1. Gå till **Arkiv**-menyn i programmet och klicka på **Skriv ut**.
- 2. Välj produkten och klicka sedan på knappen **Properties (Egenskaper)** eller **Inställningar**.
- 3. Klicka på fliken **Papper/kvalitet**.
- **4.** Välj en typ i listrutan **Typ**.

#### Välja utskriftsupplösning

- **1.** Gå till **Arkiv**-menyn i programmet och klicka på **Skriv ut**.
- 2. Välj produkten och klicka sedan på knappen **Properties (Egenskaper)** eller **Inställningar**.
- 3. Klicka på fliken **Papper/kvalitet**.
- 4. Vid **Utskriftskvalitet** väljer du ett alternativ i listrutan. I onlinehjälpen för skrivardrivrutinen finns det information om varje tillgängligt alternativ.
  - **OBS!** Om du vill skriva ut med utkastkvalitet går du till **Utskriftskvalitet** och markerar kryssrutan **EconoMode**.

## Skriva ut på förtryckt brevpapper eller blanketter i Windows

- 1. Gå till **Arkiv**-menyn i programmet och klicka på **Skriv ut**.
- 2. Välj produkten och klicka sedan på knappen Properties (Egenskaper) eller Inställningar.

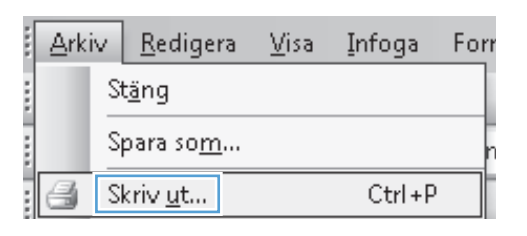

| Skriv ut                                                                                                    |                                                                                   |                                                           | ? ×                                                                  |
|----------------------------------------------------------------------------------------------------|-----------------------------------------------------------------------------------|-----------------------------------------------------------|----------------------------------------------------------------------|
| Skrivare<br><u>N</u> amn:<br>Status:<br>Typ:<br>Plats:<br>Kommentar:                                                       | HP LaserJet Professional M<br>Ledig<br>HP LaserJet Professional M1212nf M<br>LPT1 | 1212nf<br>FP                                              | Egenskaper      Sýk skrivare      Skriv till fil      Manuell duplex |
| Sidintervall <ul> <li><u>A</u>lla</li> <li>Aktuell si</li> <li>Sid<u>o</u>r:</li> <li>Skriv in sidnu avgränsade</li> </ul> | da Markering<br>Immer och/eller sidintervall<br>med kommatecken, t ex 1,3,5-12.   | Kopior<br>Antal kopior:                                   | 1 👘                                                                  |
| Skriv ut: Du<br>Skriv <u>u</u> t: Al<br>Alternati <u>v</u>                                                                 | okument                                                                           | Zooma<br>Sidor per ark:<br>Anpa <u>s</u> sa efter papper: | 1 sida   Ingen skalning  OK Avbryt                                   |

3. Klicka på fliken **Papper/kvalitet**.

4. I listrutan **Typ** väljer du den typ av papper du använder och klickar sedan på knappen **OK**.

| Snabbinställninger för utskriftsåtgärder                                                                                                    | Ersätt                                                       |
|----------------------------------------------------------------------------------------------------|--------------------------------------------------------------|
| Alternativ för papper<br>Stoffeken ä:<br>A4   Argassad<br>Argassad<br>Vär automatiskt<br>Vär automatiskt<br>Vär automatiskt<br>Varligt papper<br>V Visa viktiga anvisningar för utskrifter på korta meder | Utskiltskvallet<br>FatRes 600  ConoMode<br>(Kan spara toner) |
| Ø                                                                                                    | OK Avbıyt Verkstöll H                                        |

| vancerat Papper/kvalitet Effekter Efterbehandling Tjäns                                                                                                    | ter                             |
|----------------------------------------------------------------------------------------------------|---------------------------------|
| Standardinställningar                                                                                                    | ✓ Ersätt                        |
| Alternativ för papper<br>Stofeken är:<br>At Anpessad<br>Använd annat papper/omslag<br>Kallan är:<br>Välj automatiskt                                                                                          | H                               |
| Typen ä:<br>Vanity papper<br>Vanity papper<br>Let (ED -74 g/m2)<br>Mellawiki (ES 10 g/m2)<br>Tung (111-130 g/m2)<br>Exits tung (131-75 g/m2)<br>DH Him<br>Breviound<br>Fistignalt<br>Fistignalt<br>Fistignalt | Utskilltskvället<br>FastRes 600 |
| V Brevpapper<br>Returpapper<br>Grovt                                                                                                    |                                 |

## Skriva ut på specialpapper, etiketter eller OH-film med Windows

1. Gå till Arkiv-menyn i programmet och klicka på Skriv ut.

| :[ | <u>A</u> rkiv | <u>R</u> edigera  | <u>V</u> isa | Infoga   | Forr |
|----|---------------|-------------------|--------------|----------|------|
|    |               | St <u>ä</u> ng    |              |          |      |
|    |               | Spara so <u>m</u> |              |          | n    |
| :  | 4             | Skriv <u>u</u> t  |              | Ctrl + P | ,    |

2. Välj produkten och klicka sedan på knappen Properties (Egenskaper) eller Inställningar.

3. Klicka på fliken **Papper/kvalitet** .

4. I listrutan **Typ** väljer du den typ av papper du använder och klickar sedan på knappen **OK**.

| Skriv ut                                                                                                    |                                                           | ? X                               |
|----------------------------------------------------------------------------------------------------|-----------------------------------------------------------|-----------------------------------|
| Skrivare Namn: HP LaserJet Professional M Skatus: Ledig Typ: HP LaserJet Professional M1212nf M Plats: LPT1 Kommentar:          | 11212nf<br>1FP                                            |                                   |
| Sidintervall  Sidintervall  Sidintervall  Skriv in sidnummer och/eller sidintervall  avgränsade med kommatecken, t ex 1,3,5-12. | Kopior<br>Antal <u>k</u> opior:                           | 1 🔦                               |
| Skrijv ut: Dokument  Skriv <u>u</u> t: Alla sidor i intervallet  Alternativ                                                     | Zooma<br>Sidor per ark:<br>Anpa <u>s</u> sa efter papper: | 1 sida   Ingen skalning  K Avbryt |

| Avancerat         | Papper/kvalitet       | Effekter     | Efterbehandling    | Tjänst | er                      |                |    |       |  |
|-------------------|-----------------------|--------------|--------------------|--------|-------------------------|----------------|----|-------|--|
| Snabbin           | ställningar för utskr | iftsåtgärde  | r                  |        |                         |                |    |       |  |
| Standa            | rdinställningar       |              |                    |        |                         | •              | E  | rsätt |  |
| Alternati         | v för papper          |              |                    |        |                         |                | _  |       |  |
| A4                | n ar:                 | •            | Anpassad.          |        |                         | H              |    |       |  |
| Ar .              | wänd annat pappe      | r/omslag     |                    |        |                         |                |    |       |  |
| Kallan a<br>Välja | r:<br>automatiskt     |              |                    | •      |                         |                |    |       |  |
| Typen a           | ic .                  |              |                    |        |                         | 210 × 297 m    | m. |       |  |
| Vanli             | gt papper             |              |                    | -      |                         |                |    |       |  |
| Vi:               | sa viktiga anvisning  | gar för utsk | rifter på korta me | dier   | Utskriftskvalitet       |                |    |       |  |
|                   |                       |              |                    |        | FastRes 600             |                |    | •     |  |
|                   |                       |              |                    |        | E conoMoc<br>(Kan spara | le<br>a toner) |    |       |  |
| Ф                 |                       |              |                    |        |                         |                |    |       |  |

| vancerat Papper/kvalitet Effekter Efterbehandling | Tjänster          |
|---------------------------------------------------|-------------------|
| Snabbinställningar för utskriftsåtgärder          |                   |
| Standardinställningar                             | ← Ersätt          |
| Alternativ för papper                             |                   |
| Storleken är:                                     | H                 |
| A4   Anpassad                                     |                   |
| Använd annat papper/omslag                        |                   |
| P 20a - Va                                        |                   |
| Mali automatiekt                                  |                   |
|                                                   | 210 × 297 mm.     |
| lypen at:                                         |                   |
| Vanligt papper                                    |                   |
| Lätt (60 - 74 g/m2)                               | Utskriftskvalitet |
| Tungt (111-130 g/m2)                              | F . ID . 000      |
| Extra tungt (131-175 g/m2)                        | rasines ouu       |
| Etiketter                                         | EconoMode         |
| Kuvert                                            | (Kan spara toner) |
| Fortyckt<br>Förstansat                            |                   |
| (Brevnanner                                       |                   |
| C prevbabber                                      |                   |

## Skriva ut första eller sista sidan på ett annat papper i Windows

- 1. Gå till **Arkiv**-menyn i programmet och klicka på **Skriv ut**.
- 2. Välj produkten och klicka sedan på knappen Properties (Egenskaper) eller Inställningar.

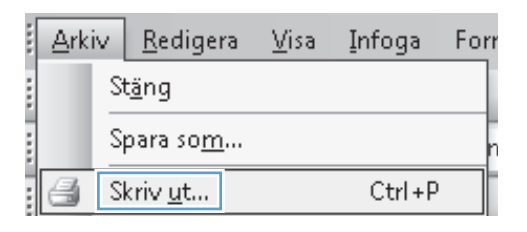

| Skriv ut                                                                            |                                                                                     |                                | ? 🗙                            |
|-------------------------------------------------------------------------------------|-------------------------------------------------------------------------------------|--------------------------------|--------------------------------|
| Skrivare                                                                            |                                                                                     |                                |                                |
| Namn:                                                                               | 👘 HP LaserJet Professional M                                                        | 11212nf                        | <ul> <li>Egenskaper</li> </ul> |
| Status:                                                                             | Ledig                                                                               |                                | Sök skrivare                   |
| Typ:                                                                                | HP LaserJet Professional M1212nf N                                                  | 1FP                            |                                |
| Plats:                                                                              | LPT1                                                                                |                                | Skriv till <u>f</u> il         |
| Kommentar:                                                                          | :                                                                                   |                                | Manuell duple <u>×</u>         |
| Sidintervall                                                                        |                                                                                     | Kopior                         |                                |
| Alla                                                                                |                                                                                     | Antal <u>k</u> opior:          | 1                              |
| <ul> <li>Aktuell s</li> <li>Sidor:</li> <li>Skriv in sidn<br/>avgränsade</li> </ul> | sida Markering<br>ummer och/eller sidintervall<br>e med kommatecken, t ex 1,3,5-12. |                                | 🕼 Sortera                      |
|                                                                                     |                                                                                     | Zooma                          |                                |
| Skriv ut: U                                                                         | Jokument                                                                            | Sidor per ark:                 | 1 sida                         |
| Skriv <u>u</u> t: A                                                                 | Alla sidor i intervallet 🔹 💌                                                        | stagt bot give                 |                                |
|                                                                                     |                                                                                     | Anpa <u>s</u> sa efter papper: | Ingen skalning 💌               |
| Alternati <u>v</u> .                                                                |                                                                                     |                                | OK Avbryt                      |

3. Klicka på fliken Papper/kvalitet.

 Markera kryssrutan Använda olika papper/ försättsblad och gör sedan lämpliga inställningar för framsida, övriga sidor och baksida.

| Snabbinställningar för utskriftsåtgärder<br>Standardinställningar                                                                                                    | ✓ Ersätt                                                           |
|----------------------------------------------------------------------------------------------------|--------------------------------------------------------------------|
| Alternativ för papper<br>Stofeken ä:<br>Använd annat papper/omslag<br>Källan ä:<br>Välj automatiskt<br>Välj automatiskt<br>Välj automatiskt<br>Voligt papper<br>Visa viktiga anvisninger för utskrifter på korta medier | Utskritskvaltet<br>FastRes 600<br>© EconoMode<br>(Kan spara toner) |
| $\phi$                                                                                                    |                                                                    |

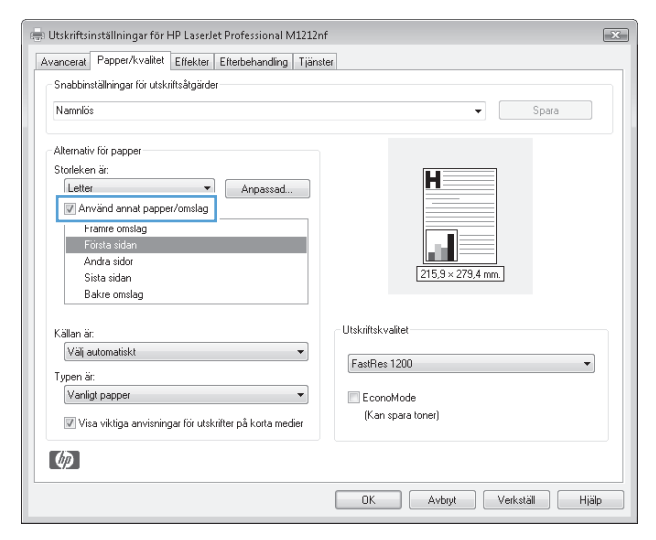

## Anpassa dokument till sidstorlek

1. Klicka på Skriv ut i menyn Arkiv i programmet.

| : | <u>A</u> rki | v | <u>R</u> edigera | <u>V</u> isa | Infoga   | Forr |
|---|--------------|---|------------------|--------------|----------|------|
|   |              | S | t <u>ä</u> ng    |              |          |      |
|   |              | S | para so <u>m</u> |              |          | n    |
|   | 3            | S | kriv <u>u</u> t  |              | Ctrl + P | ,    |

2. Välj skrivaren och klicka på **Properties** (Egenskaper) eller Inställningar.

3. Klicka på fliken Effekter.

 Välj alternativet Skriv ut dokument på och välj sedan en storlek i listrutan.

| Skriv ut                                                                   |                                                                                       |                                                  | ? ×                                                               |
|----------------------------------------------------------------------------|---------------------------------------------------------------------------------------|--------------------------------------------------|-------------------------------------------------------------------|
| Skrivare<br>Namn:<br>Status:<br>Typ:<br>Plats:<br>Kommen                   | HP LaserJet Professional<br>Ledig<br>HP LaserJet Professional M1212ri<br>LPT1<br>tar: | l M1212nf<br>f MFP                               | Egenskaper     Sök skrivare     Skriv till fil     Manuell duplex |
| Sidinterv<br><u>Alla</u><br>Aktu<br>Sid <u>or</u><br>Skriv in s<br>avgräns | all Markering : idnummer och/eller sidintervall ade med kommatecken, t ex 1,3,5-12.   | Kopior<br>Antal kopior:                          | 1 🔹                                                               |
| Skriv ut:<br>Skriv <u>u</u> t:                                             | Dokument  Alla sidor i intervallet                                                    | Zooma<br>Sįdor per ark:<br>Anpagsa efter papper: | 1 sida 💌<br>Ingen skalning 💌                                      |
| Alternal                                                                   | iy                                                                                    |                                                  | OK Avbryt                                                         |

| Avancerat Papper/kvalitet Effekter Efterbeh | handling Tjänster   |
|---------------------------------------------|---------------------|
| Snabbinställningar för utskriftsåtgärder    |                     |
| Namniös                                     | ✓ Spara             |
| Anpassningsalternativ                       |                     |
| <ul> <li>Verklig storlek</li> </ul>         |                     |
| Skriv ut dokument på                        |                     |
| Letter                                      | ·                   |
| 🗸 Annassa                                   |                     |
| E. I aparta                                 | 215.9 × 279.4 mm    |
| % av normal storlek                         |                     |
| 100                                         |                     |
|                                             | Vattenstämplar      |
|                                             | (ingen) -           |
|                                             | Endast första sidan |
|                                             | Redigera            |
|                                             |                     |
| (h)                                         |                     |
| Ψ <b>P</b>                                  |                     |

| Avancerat | Papper/kvalitet      | Effekter     | Efterbehandling T | jänster   |                     |         |         |
|-----------|----------------------|--------------|-------------------|-----------|---------------------|---------|---------|
| Snabbin   | ställningar för utsk | riftsåtgärde | r                 |           |                     |         |         |
| Namnlös   | 3                    |              |                   |           |                     | •       | Spara   |
| Anpassn   | ingsalternativ       |              |                   |           |                     |         |         |
| 🔘 Ve      | rklig storlek        |              |                   |           | H                   | <b></b> |         |
| Ski       | riv ut dokument pi   | à            |                   | 1         |                     |         |         |
| L         | egal                 |              | •                 |           |                     | =       |         |
| V         | Anpassa              |              |                   | -         |                     |         |         |
| 0%        | av normal storlek    |              |                   |           | 215,9 × 355         | .6 mm.  |         |
| 1         | 00                   |              |                   |           |                     |         |         |
| ,         |                      |              |                   | Vattenstä | mplar               |         |         |
|           |                      |              |                   | (ingen)   |                     |         | •       |
|           |                      |              |                   |           | Endast första sidan |         |         |
|           |                      |              |                   |           |                     | B       | edigera |
|           |                      |              |                   |           |                     |         |         |
| (11)      |                      |              |                   |           |                     |         |         |

## Lägga till en vattenstämpel till ett dokument i Windows

- 1. Gå till **Arkiv**-menyn i programmet och klicka på **Skriv ut**.
- 2. Välj produkten och klicka sedan på knappen **Properties (Egenskaper)** eller **Inställningar**.

- 3. Klicka på fliken Effekter.
- 4. Välj en vattenstämpel i listrutan Vattenstämplar.

Om du endast vill skriva ut vattenstämpeln på den första sidan markerar du kryssrutan **Endast första** sidan. I annat fall skrivs vattenstämpeln ut på samtliga sidor.

## Skriva ut på båda sidor (duplex) i Windows

#### Skriva ut manuellt på båda sidor (duplex) i Windows

1. Lägg i papperet med utskritssidan uppåt i inmatningsfacket.

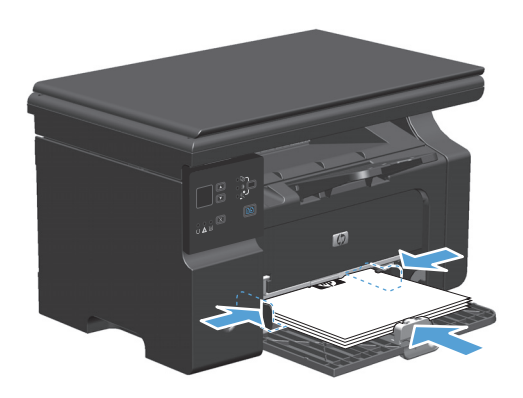

- 2. Klicka på Skriv ut i menyn Arkiv i programmet.
- 3. Markera skrivaren och klicka på Properties (Egenskaper) eller Inställningar.

|   | Arki | v  | <u>R</u> edige   | ra       | <u>∨</u> isa | Infoga | Forr |
|---|------|----|------------------|----------|--------------|--------|------|
|   |      | St | t <u>ä</u> ng    |          |              |        |      |
|   |      | S  | para so <u>m</u> | <u>l</u> |              |        | n    |
|   | 3    | S  | kriv <u>u</u> t  |          |              | Ctrl + | .p   |
| _ |      |    |                  |          |              |        |      |

| Skriv ut                                                                                                    |                                                                               |                                                           | ? ×                          |
|----------------------------------------------------------------------------------------------------|-------------------------------------------------------------------------------|-----------------------------------------------------------|------------------------------|
| Skrivare<br>Namn:<br>Status:<br>Typ:<br>Plake                                                                        | HP Laser Jet Professional M<br>Ledig<br>HP Laser Jet Professional M1212nf M   | 11212nf<br>1FP                                            | Egenskaper     Sök skrivare  |
| Kommentar:                                                                                                    |                                                                               |                                                           | Manuell duplex               |
| Sidintervall <ul> <li>Alla</li> <li>Aktuell sig</li> <li>Sidor:</li> <li>Skriv in sidnur<br/>avgränsade n</li> </ul> | a Markering<br>mmer och/eller sidintervall<br>ned kommatecken, t ex 1,3,5-12. | Kopior<br>Antal <u>k</u> opior:                           | 1 🗢                          |
| Skriv ut: Do<br>Skriv <u>u</u> t: Alla                                                                               | kument 💌<br>a sidor i intervallet 💌                                           | Zooma<br>Sidor per ark:<br>Anpa <u>s</u> sa efter papper: | 1 sida 💌<br>Ingen skalning 💌 |
| Alternati⊻                                                                                                    |                                                                               |                                                           | OK Avbryt                    |

Klicka på fliken Efterbehandling . 4.

Markera kryssrutan Skriv ut på båda sidor 5. (manuellt). Tryck på knappen OK om du vill skriva ut jobbets första sida.

Hämta den utskrivna pappersbunten från 6. utmatningsfacket utan att ändra orienteringen och lägg den i inmatningsfacket med utskriftssidan nedåt.

💿 Liggande 🔲 Rotera med 180 grader OK Avbryt Verkställ Hjälp 🖶 Utskriftsinställningar för HP LaserJet Professional M1212nf × Avancerat Papper/kvalitet Effekter Efterbehandling Tjänster Snabbinställningar för utskriftsåtgärder-▼ Spara Alternativ för dokument 👿 Skriv ut på båda sidor (manuelit) 🔲 Vänd sidor uppåt Utskrift av häfte 5 -1 👻 Sidor per ark Skriv ut sidramar Orientering Stående

> 💿 Liggande 🔄 Rotera med 180 grader

OK Avbryt Verkställ Hjälp

di 215,9 × 279,4 mm.

Orientering

Stående

×

▼ Spara

🖶 Utskriftsinställningar för HP LaserJet Professional M1212nf

- Snabbinställningar för utskriftsåtgärde

Namnlös

Alternativ för dokument 🔲 Skriv ut på båda sidor (manuellt) 📃 Vänd sidor uppåt Utskrift av häfte Av

1 V Sidor per ark Skriv ut sidramar

Höger, sedan ned

Sidfolid:

Ø

Namnlös

Av

Sidfolid:

Ø

Höger, sedan ned

Avancerat Papper/kvalitet Effekter Efterbehandling Tjänster

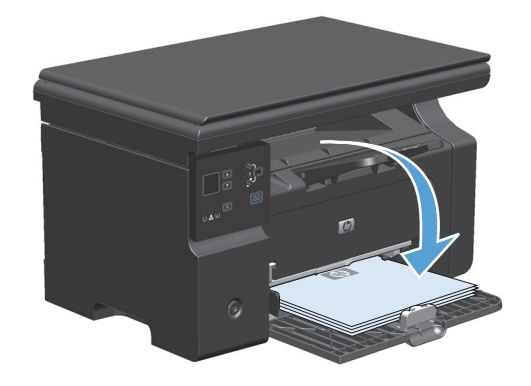

7. Vid datorn klickar du på knappen Fortsätt för att slutföra andra halvan av utskriften.

## Skapa ett häfte i Windows

- 1. Gå till Arkiv-menyn i programmet och klicka på Skriv ut.
- 2. Välj produkten och klicka sedan på knappen Properties (Egenskaper) eller Inställningar.

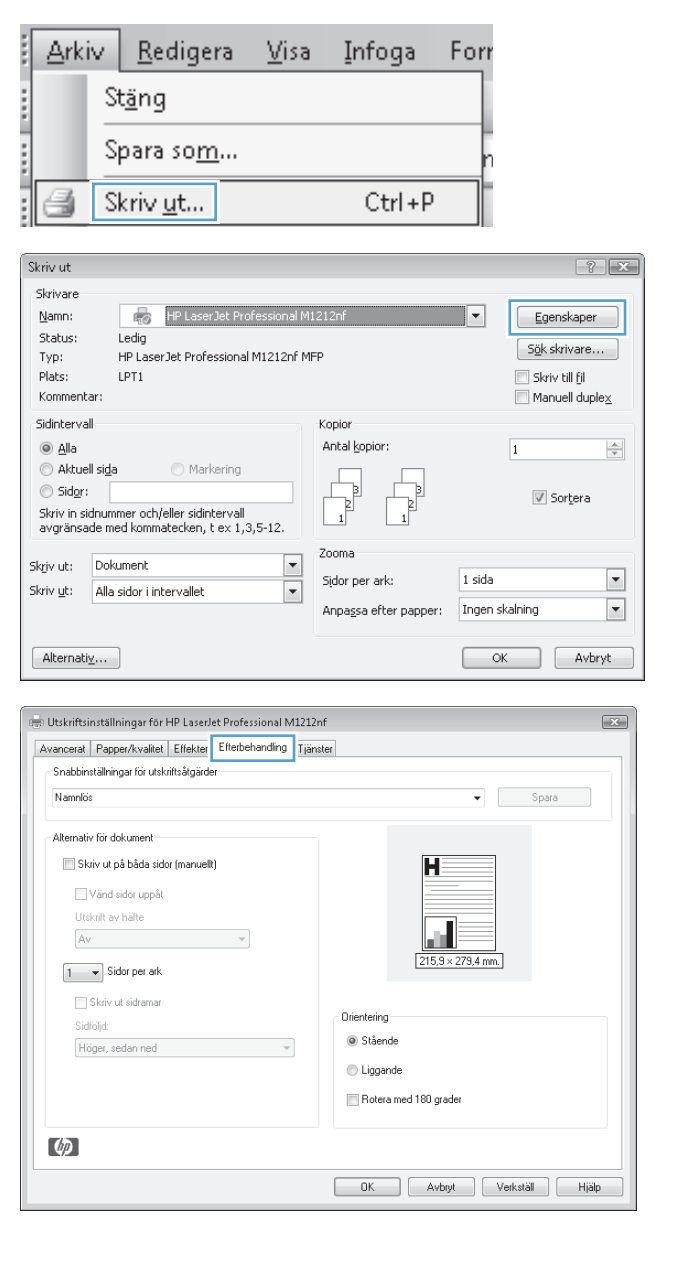

3. Klicka på fliken Efterbehandling.

4. Klicka i kryssrutan Skriv ut på båda sidor (manuellt).

 I listrutan Utskrift av häfte väljer du ett bindningsalternativ. Alternativet Sidor per ark ändras automatiskt till 2 sidor per ark.

| ancerat   Papper/kvalitet   Effekter   Efferbehandling                                                                                                    | Tjänster                      |
|----------------------------------------------------------------------------------------------------|-------------------------------|
| Snabbinställningar för utskriftsåtgärder                                                                                                    |                               |
| Namnlös                                                                                                    | - Spara                       |
| Alternativ för dokument                                                                                                    |                               |
| Skriv ut på båda sidor (manuelit)                                                                                                    |                               |
| Viind eider um it                                                                                                    |                               |
| Litskrift av bälte                                                                                                    |                               |
| Av V                                                                                                    |                               |
|                                                                                                    | 215.9 × 279.4 mm.             |
| 1 V Sidor per ark                                                                                                    |                               |
| Skriv ut sidramar                                                                                                    |                               |
| Sidföljd:                                                                                                    | Orientering                   |
| Höger, sedan ned 💌                                                                                                    | Stäende                       |
|                                                                                                    | 💿 Liggande                    |
|                                                                                                    | Rotera med 180 grader         |
|                                                                                                    |                               |
| (P)                                                                                                    |                               |
|                                                                                                    |                               |
|                                                                                                    | UK Avbryt Verkstall Hjalj     |
|                                                                                                    |                               |
|                                                                                                    |                               |
| ltskriftsinställningar för HP LaserJet Professional M                                                                                                    | 11212nf                       |
| tskriftsinställningar för HP LaserJet Professional M<br>ancerat   Papper/kvalitet   Effekter   Efterbehanding                                                                                                    | 11212nf<br>Tijanster          |
| tskriftsinställningar för HP LaserJet Professional N<br>anceral   Papper/kvalitet   Effekter  Efterbehanding<br>Snabbinställningar för utskriftsägärder                                                                                                    | 11212nf<br>Tijanster          |
| Itskriftsinställningar för HP LaserJet Professional N<br>ancetal   Papper/kvalitet   Effekter   Effetbehanding<br>Snabbinställningar för utskriftsägärder<br>Namrlös                                                                                                    | 41212nf<br>Tjänster           |
| Itskriftsinställningar för HP LaserJet Professional N<br>anceral   Papper/kvalitet   Effekter   Effetbehanding<br>Snabbinställningar för utskriftsägärder<br>Namnlös                                                                                                    | 41212nf<br>Tjänster           |
| Itskriftsinställningar för HP LaserJet Professional N<br>anceral   Papper/kvalitet   Effekter   Effetbehanding<br>Snabbinställningar för utskriftsägärder<br>Namnlös<br>Alternaliv för dokument                                                                                                    | 41212nf<br>Tiánster           |
| Itskriftsinställningar för HP LaserJet Professional N<br>anceral   Papper/kvalitet   Effekter   Effekbehanding<br>Snabbinställningar för utskriftsägärder<br>Namrlös<br>Alternativ för dokument<br>I Skriv ut på båda sidor (manuellt)                                                                                                    | 41212nf<br>Tjönster           |
| Itskriftsinställningar för HP LaserJet Professional N<br>ancerat   Papper/kvalitet   Effekter,   Effetbehanding<br>Snabbinställningar för utskriftsågärder<br>Namrlös<br>Alternativ för dokument<br>I Skriv ut på båda sidor (manuell)                                                                                                    | 41212nf<br>Tjänster           |
| tskriftsinstallningar för HP Laser/et Professional M<br>ancerat [Rapper/kvalket] Effekter] Effetbehanding<br>Snabbinstallningar för utskriftsägarder<br>Namnför<br>Alternativ för dokument<br>Ø Skriv ut på båda sidor (manuelt)<br>Vand sidor uppåt<br>Utskrit av häte                                                                                                    | A1212nf<br>Tjänster           |
| Itskriftsinstallningar för HP LaserJet Professional M<br>ancerat   Papper/kvaltet   Effekter   Effetbehanding<br>Snabbinstallningar för utskriftsägarder<br>Namrlös<br>Akernativ för dokument<br>Skriv ut på båda sidor (manuell)<br>Utskrift av häfte<br>Letter Ejforking vänstersida)                                                                                                    | A1212nf<br>Tiënster           |
| Itskriftsinstallningar för HP LaserJet Professional N<br>anceral   Papper/kvallet   Effekter   Effetbehanding<br>Shabinstallningar för utskriftsägarder<br>Nanniös<br>Alternativ för dokument<br>  Skrifv ut på båda sidor (manuelt)<br>  Vänd sidor uppåt<br>  Utskrift av häfte<br>  Letter (bindning vänstersida)                                                                           | A1212nf<br>Tjänster<br>Spara  |
| Itskriftsinställningar för HP LaserJet Professional N<br>ancestal Papper/Availet Effekter Effekter<br>Snabbinställningar för utskriftsägärder<br>Namnfös<br>Alternativ för dokument<br>Värd sidor uppåt<br>Utskrift av hälte<br>Letter (bindning vänstersida) •<br>Sidor per ark                                                                                                    | A1212nf<br>Tjänster<br>Spara  |
| Itskriftsinställningar för HP LaserJet Professional N<br>ancetak   Papper/kvalitet   Effekter   Effetbehanding<br>Snabbinställningar för utskriftsägärder<br>Namnlös<br>Alternativ för dokument<br>  Vänd sidor uppät<br>  Utskrift av hälte<br>  Letter (bindming vänstersida)    <br>  Sidor per ark<br>  Sidor per ark<br>  Sidor per ark                                                   | A1212nf<br>Trianster<br>Spara |
| Itskriftsinställningar för HP LaserJet Professional N<br>ancerak   Papper/kvalitet   Effekter   Effetbehanding<br>Snabbinställningar för utskriftsägärder<br>Namnlös<br>Alternativ för dokument<br>  Skriv ut på båda sidor (manuelt)<br>  Vänd sidor uppåt<br>  Utskrift av häfte<br>  Letter (bindning vänstersida)    <br>  Skriv ut sidramar<br>  Skriv ut sidramar<br>  Skriv ut sidramar | A1212.nf<br>Tiänster<br>Spara |

Liggande
 Rotera med 180 grader

OK Avbryt Verkställ Hjälp

### **Använda HP ePrint**

HP ePrint är en serie webbaserade utskriftstjänster. Med dem kan du skriva ut dokument av följande typer med HP-produkter som stöds:

Ø

- E-postmeddelanden och bilagor som skickas direkt till HP-produktens e-postadress
- Dokument från vissa utskriftsprogram i mobila enheter

#### **Använda HP Cloud Print**

Använd HP Cloud Print när du vill skriva ut e-postmeddelanden och bilagor genom att skicka dem till produktens e-postadress från en e-postaktiverad enhet.

**OBS!** Produkten måste vara ansluten till ett kabelanslutet eller trådlöst nätverk. Om du vill använda HP Cloud Print måste du först ha åtkomst till Internet och aktivera HP-webbtjänster.

1. Gör så här för att aktivera HP-webbtjänster på produktens kontrollpanel:

- **a.** Tryck på ) på kontrollpanelens startskärm.
- **b.** Använd pilknapparna för att gå till menyn **HP-webbtjänster** och tryck på OK.
- c. Använd pilknapparna för att välja alternativet **Aktivera webbtjänster** och tryck sedan på OK. En informationssida skrivs ut.
- 2. För avancerade konfigurationsalternativ aktiverar du HP-webbtjänster i den inbyggda HP-webbservern (EWS) så här:
  - **a.** När produkten är ansluten till nätverket skriver du ut en konfigurationssida och identifierar produktens IP-adress.
  - **b.** Öppna en webbläsare i datorn och ange produktens IP-adress på adressraden. HP EWS visas.
  - c. Klicka på fliken **HP-webbtjänster**. Om nätverket inte använder en proxyserver för åtkomst till Internet fortsätter du till nästa steg. Om nätverket använder en proxyserver för åtkomst till Internet följer du anvisningarna nedan innan du fortsätter till nästa steg.
    - i. Välj fliken Proxyinställningar.
    - ii. Markera kryssrutan Markera den här rutan om nätverket använder en proxyserver för åtkomst till Internet.
    - iii. I fältet **Proxyserver** anger du proxyserverns adress och portnummer och klickar därefter på knappen **Apply (Verkställ)**.
  - **d.** Markera fliken HP-webbtjänster och klicka på knappen **Aktivera**. Produkten konfigurerar anslutningen till Internet och sedan visas ett meddelande om att ett informationsblad kommer att skrivas ut.
  - e. Klicka på knappen **OK**. En informationssida skrivs ut. På informationssidan söker du efter epostadressen som produkten automatiskt tilldelas.
- Skriv ut ett dokument genom att bifoga det till ett e-postmeddelande. Skicka sedan meddelandet till produktens e-postadress. En lista med dokumenttyper som stöds hittar du på <u>www.hpeprintcenter.com</u>.
- 4. Du kan också definiera säkerhetsinställningar på webbplatsen HP ePrintCenter. Där kan du även konfigurera standardinställningar för utskrift av alla HP ePrint-jobb som skickats till den här produkten:
  - **a.** Öppna en webbläsare och gå till <u>www.hpeprintcenter.com</u>.
  - **b.** Klicka på **Logga in** och ange dina inloggningsuppgifter för HP ePrintCenter eller registrera ett nytt konto.
  - c. Välj produkten i listan eller klicka på knappen + Lägg till skrivare så läggs den till. Om du vill lägga till produkten behöver du produktkoden, vilket är den del av produktens e-postadress som kommer före @-symbolen.
  - **OBS!** Koden är endast giltig i 24 timmar från då du aktiverar HP-webbtjänster. Om tiden går ut följer du anvisningarna för att aktivera HP-webbtjänster igen och få en ny kod.
  - **d.** Tryck på knappen **Inställningar**. Dialogrutan **HP ePrint-inställningar** öppnas. Det finns tre flikar:

- Tillåtna avsändare. Du kan förhindra att produkten skriver ut oväntade dokument genom att klicka på fliken Tillåtna avsändare. Klicka på Endast tillåtna avsändare och lägg sedan till de e-postadresser som tillåts skicka ePrint-jobb.
- **Utskriftsalternativ**. Du kan göra standardinställningar för alla ePrint-jobb som skickas till produkten genom att klicka på fliken **Utskriftsalternativ** och sedan välja de inställningar du vill använda.
- Avancerat. Om du vill ändra produktens e-postadress klickar du på fliken Avancerat.

#### Använda HP Direct Print (endast trådlösa modeller)

Du kan använda HP Direct Print för att skriva ut direkt på produkten från en mobil enhet (t.ex. smartphone, netbook eller bärbar dator).

- **OBS!** Det krävs ingen installation, men HP Direct Print måste vara aktiverat. Den mobila enheten måste ha HP:s utskriftsprogram installerat.
  - 1. Gör så här för att aktivera HP Direct Print från produktens kontrollpanel:
    - **a.** Använd pilknapparna till att välja menyn **Nätverkskonfig.** och tryck sedan på knappen OK.
    - **b.** Använd pilknapparna för att välja **Trådlöst-menyn** och tryck sedan på knappen OK.
    - c. Använd pilknapparna för att välja Wireless Direct och tryck sedan på knappen OK.
  - 2. För avancerade konfigurationsalternativ aktiverar du HP-webbtjänster i den inbyggda HP-webbservern (EWS) så här:
    - **a.** När produkten är ansluten till nätverket skriver du ut en konfigurationssida och identifierar produktens IP-adress.
    - **b.** Öppna en webbläsare i datorn och ange produktens IP-adress på adressraden. HP EWS-fönstret öppnas.
    - c. Klicka på fliken Nätverk.
    - d. På sidan Nätverk markerar du kryssrutan , anger nätverksnamnet (SSID) och klickar på knappen Apply (Verkställ). Den mobila enhetens IP-adress visas på sidan Nätverk.
      - OBS! Du hittar nätverksnamnet (SSID) genom att klicka på menyn Trådlös konfiguration på sidan Nätverk.
  - 3. Om du vill skriva ut ett dokument i ett program väljer du Arkiv och Skriv ut.
    - OBS! Om bara en produkt som har stöd för HP Direct Print är ansluten till det trådlösa nätverket skrivs dokumentet ut. Om fler än en produkt som har stöd för HP Direct Print är ansluten visas en lista med produkter. Du måste välja rätt produkt innan du fortsätter med nästa steg. Om ingen produkt identifieras uppmanas du att söka efter ePrint eller lokala produkter.

#### **Använda AirPrint**

Direktutskrifter med Apples AirPrint stöds för iOS 4.2 och senare. Med AirPrint kan du skriva ut direkt på produkten från en iPad (iOS 4.2), iPhone (3GS och senare) eller iPod touch (tredje generationen och senare) i följande program:

- Mail
- Foton
- Safari
- Vissa tredjepartsprogram

🕙 OBS! Produkten måste vara ansluten till ett kabelanslutet eller trådlöst nätverk.

Följ dessa steg för att skriva ut:

- 1. Knacka på åtgärdsobjektet 🔛
- 2. Knacka på Skriv ut.
  - **OBS!** Om det är första gången du skriver ut eller om den tidigare valda produkten inte är tillgänglig måste du välja en produkt innan du fortsätter till nästa steg.
- 3. Konfigurera utskriftsalternativen och knacka på Skriv ut.

## Skriva ut flera sidor per ark i Windows

- 1. Klicka på Skriv ut i menyn Arkiv i programmet.
- <u>Arkiv</u> <u>R</u>edigera <u>V</u>isa <u>I</u>nfoga Forr St<u>ä</u>ng Spara so<u>m</u>... <u>Skriv u</u>t... Ctrl+P
- 2. Markera skrivaren och klicka på Properties (Egenskaper) eller Inställningar.

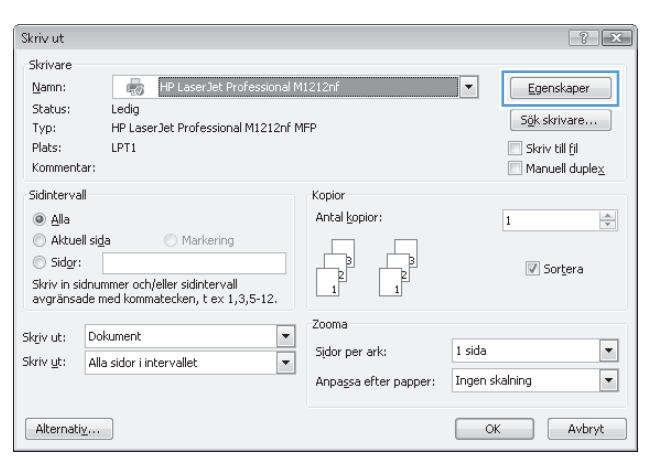

3. Klicka på fliken Efterbehandling .

4. Välj antalet sidor per ark i listrutan Sidor per ark.

5. Välj alternativ för Skriv ut sidramar, Sidordning och Orientering.

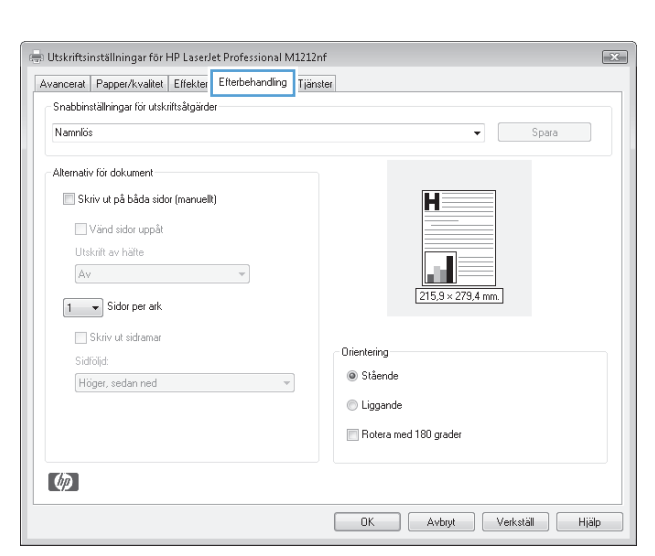

| Avancerat        | Papper/kvalitet                        | Effekter     | Efterbehandling | Tjänster |             |                 |              |       |
|------------------|----------------------------------------|--------------|-----------------|----------|-------------|-----------------|--------------|-------|
| Snabbins         | ställningar för utski                  | iiftsåtgärde | 91              |          |             |                 |              |       |
| Namnlös          |                                        |              |                 |          |             |                 | •            | Spara |
| Alternativ       | r för dokument                         |              |                 |          |             |                 |              |       |
| SKI              | iv ut pa bada sido<br>Vänd sidor uppåt | r (manuell   | IJ              |          |             | M               |              |       |
| Uts              | krift av häfte                         | _            | •               |          |             | 215.9 × 279     | 5<br>1,4 mm. |       |
| 1<br>1<br>2<br>4 | Sidor per ark     iv ut sidramar       |              |                 |          | Orientering |                 |              |       |
| 6<br>9<br>16     | t:<br>r, sedan ned                     |              | Ŧ               |          | Ståend      | de .            |              |       |
|                  |                                        |              |                 |          | 💮 Liggan    | imed 180 grader |              |       |
| Ø                |                                        |              |                 |          |             |                 |              |       |

| wancerat Papper/kvalitet Effekter Efterbehandling Tj | änster                 |
|------------------------------------------------------|------------------------|
| Snabbinställningar för utskriftsåtgärder             |                        |
| Namnilös                                             | ▼ Spara                |
| Alternativ för dokument                              |                        |
| 🕼 Skriv ut på båda sidor (manuelit)                  |                        |
| Viind eider unn it                                   |                        |
| Understand studie opplate                            | 1 2                    |
| Utskriit av naite                                    |                        |
| Av                                                   | 215,9 × 279,4 mm.      |
| 2 V Sidor per ark                                    |                        |
| Skriv ut sidramar                                    |                        |
| Sidfölid:                                            | Orientering            |
| Höger, sedan ned 💌                                   | Stående                |
|                                                      | 💿 Liggande             |
|                                                      |                        |
|                                                      | motera med i ou gradef |
|                                                      |                        |
| $\langle q \rangle$                                  |                        |

## Ange sidorientering i Windows

- 1. Gå till Arkiv-menyn i programmet och klicka på Skriv ut.
- 2. Välj produkten och klicka sedan på knappen Properties (Egenskaper) eller Inställningar.

| A     | <u>\</u> rki | v  | <u>R</u> edigera | <br>Infoga | For |
|-------|--------------|----|------------------|------------|-----|
|       |              | St | : <u>ä</u> ng    |            |     |
|       | 1            | S  | para so <u>m</u> |            | r   |
| 6     | 1            | S  | criv <u>u</u> t  | Ctrl+F     | ,   |
| Shain | +            |    |                  |            |     |

| onin ac                                                                                                    |                                                           |                                  |
|----------------------------------------------------------------------------------------------------|-----------------------------------------------------------|----------------------------------|
| Skrivare<br>Namn: HP LaserJet Professional M<br>Skatus: Ledig<br>Typ: HP LaserJet Professional M1212nf M<br>Plats: LPT1<br>Kommentar: | 1212nf                                                    | Sigk skrivare                    |
| Sidintervall  Sidintervall  Sidintervall  Skriv in sidnummer och/eller sidintervall  avgränsade med kommatecken, t ex 1,3,5-12.       | Kopior<br>Antal kopior:                                   | 1 🔄                              |
| Skrjv ut: Dokument  Skriv <u>u</u> t: Alla sidor i intervallet Alternatig                                                             | Zooma<br>Sidor per ark:<br>Anpa <u>s</u> sa efter papper: | 1 sida  Ingen skalning OK Avbryt |

3. Klicka på fliken Efterbehandling.

4. Vid Orientering väljer du alternativet Stående eller Liggande.

Om du vill skriva ut sidan upp-och-ned väljer du alternativet **Rotera 180 grader**.

| rancerat   Papper/kvalitet   Effekter   Efterbehandling  <br>Snabbinställningar för utskriftsåtgärder<br>Namnlös                  | jänster<br>▼ Spara                                          |
|----------------------------------------------------------------------------------------------------|-------------------------------------------------------------|
| Alternativ för dokument<br>Skriv ut på båda sidor (manuellt)<br>Vänd sidor uppåt<br>Utskrit av hälte<br>Av •<br>1 • Sidor per ark | 215.9 × 279.4 mm.                                           |
| _ Shriv ut sidramar<br>Sidföljd:<br>Högar, sedan ned ♥                                                                            | Orientering<br>Stående<br>Liggande<br>Rotera med 180 grader |
| <i>ф</i>                                                                                                    |                                                             |

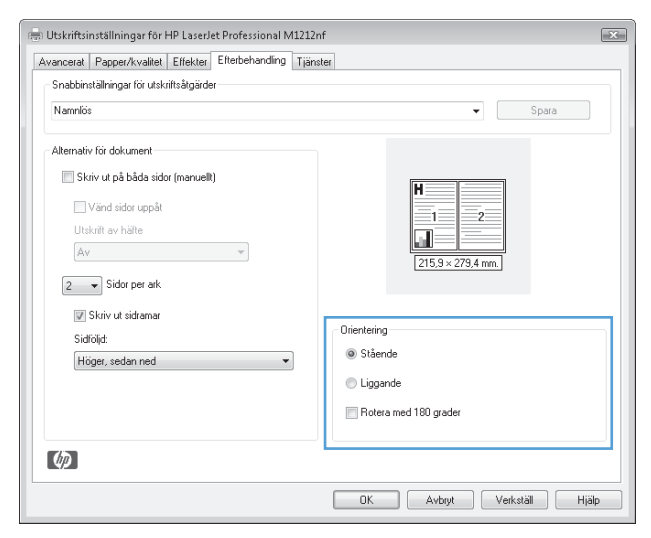

# 8 Kopiera

- <u>Använda kopieringsfunktioner</u>
- <u>Kopieringsinställningar</u>
- Kopiera på båda sidor (dubbelsidig utskrift)

## Använda kopieringsfunktioner

## Kopiering med snabbval

1. Lägg dokumentet på skannerglaset eller i dokumentmataren (M1210 Series).

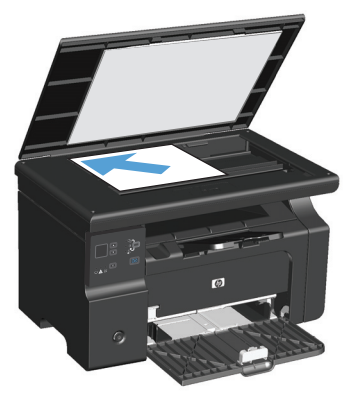

- 2. Tryck på knappen Starta kopiering 🕀 för att starta kopieringen.
- **3.** Upprepa för varje dokument som du vill kopiera.

## **Flera kopior**

### Skapa flera kopior (M1130 Series)

1. Lägg dokumentet på skannerglaset.

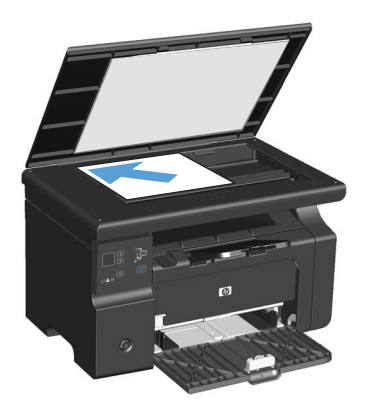

2. Tryck på knappen Inställningar 🔵 och kontrollera att lampan Antal kopior 🗅 lyser.

- 3. Tryck på pilknapparna för att justera antalet kopior.
- **4.** Tryck på knappen Starta kopiering **F** för att starta kopieringen.

#### Skapa flera kopior (M1210 Series)

**1.** Lägg dokumentet på skannerglaset eller i dokumentmataren.

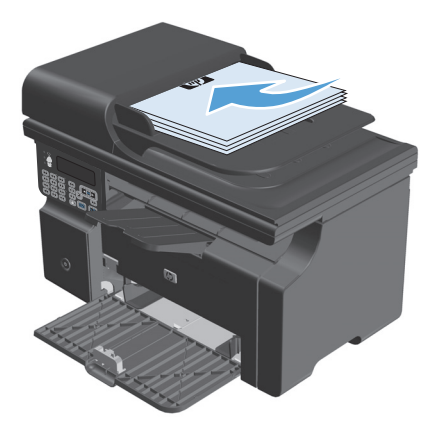

- 2. Använd knappsatsen till att ange antalet kopior.
- **3.** Tryck på knappen Starta kopiering 🖳 för att starta kopieringen.

#### Kopiera ett original med flera sidor

**M1130 Series**: Ladda den första sidan på skannerglaset och tryck på knappen Starta kopiering **B**. Upprepa för varje sida.

**M1210 Series**: Fyll på en bunt med originaldokument i dokumentmataren och tryck på knappen Starta kopiering **\_\_\_\_**.

#### Kopiera ID-kort (endast M1210 Series)

Med funktionen för ID-kopiering kan du kopiera båda sidorna av ID-kort eller andra små dokument, på samma pappersark. Produkten skannar halva bildytan, uppmanar dig att vända på dokumentet och skannar sedan igen. Produkten skriver sedan ut båda bilderna samtidigt.

- **1.** Placera den första sidan av dokumentet på skannerglaset med framsidan nedåt.
- 2. Tryck tre gånger på knappen Kopieringsinställningar ≣ för att öppna menyn ID-kopia. Tryck på knappen OK.
- Produkten skannar den första sidan av dokumentet och uppmanar dig sedan att ladda nästa sida.
   Öppna skannerlocket, vänd på dokumentet och placera det på en annan del av skannerglaset. Tryck därefter på knappen OK.
- 4. För dokument med flera sidor upprepar du de här stegen tills alla sidor har skannats.
- 5. Tryck på knappen Starta kopiering 🖳 för att skriva ut sidorna.

## Avbryta ett kopieringsjobb

#### Avbryt ett kopieringsjobb (M1130 Series)

- Tryck på knappen Avbryt 🔀 på kontrollpanelen.
- **OBS!** Om mer än en process är igång, återställs den aktuella processen och alla väntande processer när du trycker på knappen Avbryt 🔀.

#### Avbryt ett kopieringsjobb (M1210 Series)

- 1. Tryck på knappen Avbryt 🔀 på kontrollpanelen.
- **OBS!** Om mer än en process är igång, återställs den aktuella processen och alla väntande processer när du trycker på knappen Avbryt (X).
- 2. Ta ut de återstående sidorna från dokumentmataren.
- **3.** Tryck på knappen OK för att mata ut de återstående sidorna från dokumentmatarens pappersbana.

### Förminska eller förstora en kopia

#### Förminska eller förstora kopior (M1130 Series)

1. Lägg dokumentet på skannerglaset.

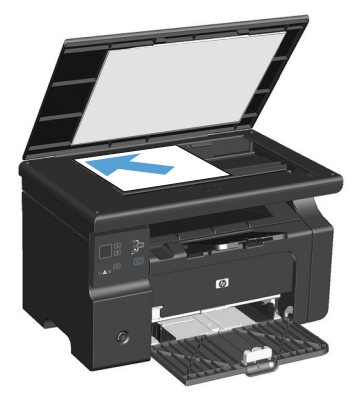

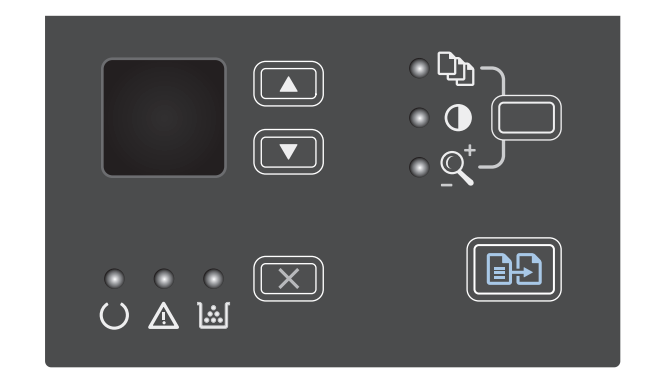

- Tryck på uppåtpil ▲ för att öka kopieringsstorleken eller tryck på nedåtpil ▼ för att minska kopieringsstorleken.
- 4. Tryck på knappen Starta kopiering 🗈 för att starta kopieringen.

#### Förminska eller förstora kopior (M1210 Series)

1. Lägg dokumentet på skannerglaset eller i dokumentmataren.

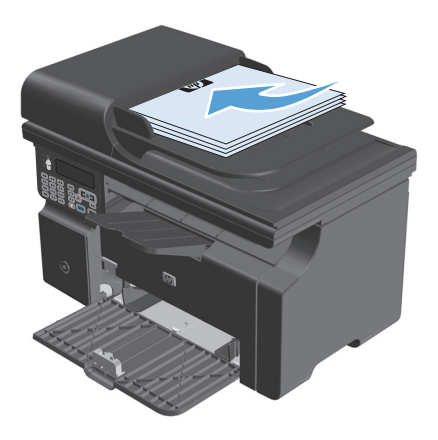

2. Tryck på knappen Kopieringsinställningar 🖹 en gång för att öppna menyn **Förminska/förstora**.

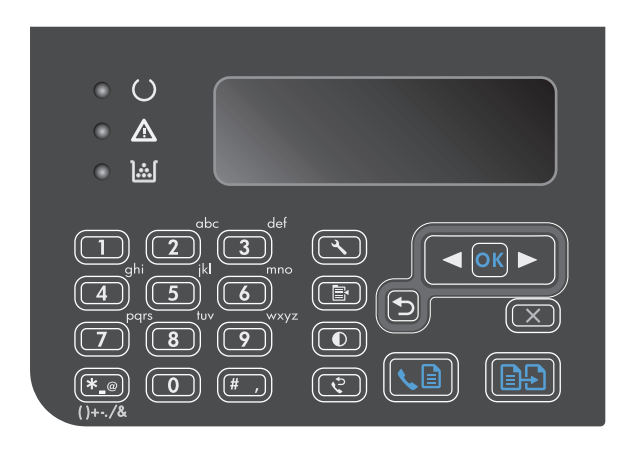

- Använd pilknapparna för att välja rätt förminsknings- eller förstoringsalternativ och tryck sedan på knappen OK.
- Tryck på knappen Starta kopiering starta kopieringen.

## Sortera ett kopieringsjobb

M1130 Series: Produkten kan inte sortera kopior automatiskt.

#### Sortera kopior (M1210 Series)

1. Tryck på knappen Inställningar 🔧.

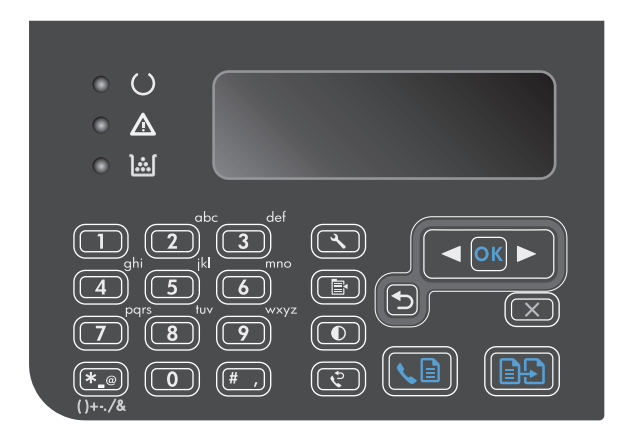

- 2. Använd pilknapparna för att välja menyn Kopieringsinst. och tryck sedan på knappen OK.
- 3. Använd pilknapparna för att välja **Def. Sortering** och tryck sedan på OK.
- Använd pilknapparna för att välja På och tryck sedan på OK.

## Kopieringsinställningar

## Ändra kopieringskvalitet

Följande inställningar för kopieringskvalitet är tillgängliga:

- Text: Använd den här inställningen för dokument som innehåller mest text. Det här är standardinställningen för M1210 Series-modellerna.
- **Utkast**: Använd den här inställningen när kopieringskvaliteten inte spelar roll. Den här inställningen förbrukar mindre toner.
- **Blandat**: Använd den här inställningen för dokument som innehåller både text och grafik. Det här är standardinställningen för M1130 Series-modellerna.
- Filmfoto: Använd den här inställningen för kopiering av fotografier.
- Bild: Använd den här inställningen för kopiering av grafik som inte består av fotografier.

#### Justera kopieringens kvalitetsinställning (M1130 Series)

- OBS! För den här modellen kan du inte ändra inställningen för kopieringskvalitet för enskilda kopieringsjobb. Använda den här proceduren för att ändra standardinställningen för kopieringskvalitet för alla kopieringsjobb.
  - Använd skrivardrivrutinen till att ändra standardinställningarna. Följ rätt procedur, beroende på vilket operativsystem du använder.

## Windows XP, Windows Server 2003 och Windows Server 2008 (när standardvyn för Start-menyn används)

- a. Klicka på Start och välj sedan Skrivare och faxar.
- b. Högerklicka på drivrutinsikonen och välj Egenskaper.
- c. Klicka på fliken Enhetsinställningar.

#### Windows XP, Windows Server 2003 och Windows Server 2008 (med klassisk Start-meny)

- a. Klicka på Start, välj Inställningar och klicka sedan på Skrivare.
- **b.** Högerklicka på drivrutinsikonen och välj **Egenskaper**.
- c. Klicka på fliken Enhetsinställningar.

#### Windows Vista

- a. Klicka på Start och på Kontrollpanelen, och under kategorin Maskinvara och ljud klickar du på Skrivare.
- b. Högerklicka på drivrutinsikonen och välj Egenskaper.
- c. Klicka på fliken Enhetsinställningar.

#### Mac OS X 10.4

- a. På Apple-menyn 📹 klickar du på menyn Systeminställningar och sedan på ikonen Skriv ut och faxa.
- **b.** Klicka på knappen **Skrivarinställning**.

#### Mac OS X 10.5 och 10.6

- **b.** Välj produkten till vänster på skärmen.
- c. Klicka på knappen Alternativ och förbrukningsmaterial.
- d. Klicka på fliken Drivrutin.
- 2. Välj önskad Kopieringskvalitet-inställning.

#### Justera kopieringens kvalitetsinställning (M1210 Series)

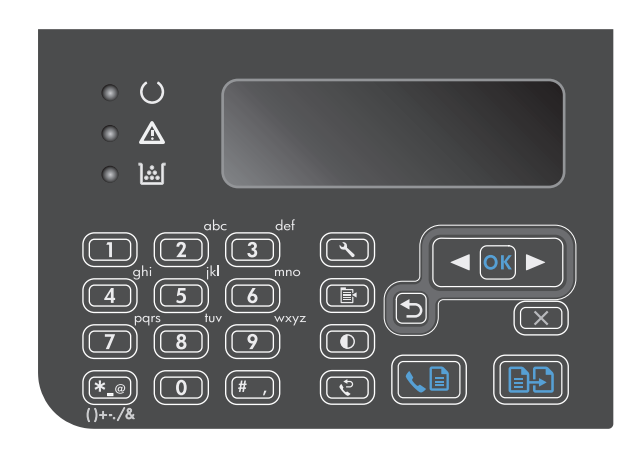

 Använd pilknapparna för att välja ett alternativ för kopieringskvalitet och tryck sedan på knappen OK.

**OBS!** Inställningen återgår till standardvärdet efter två minuter.

#### Kontrollera att skannerglaset inte är smutsigt

På sikt kan smutsfläckar samlas på skannerglaset och det vita plastbakstycket. Det kan påverka resultaten. Gör på följande sätt om du vill rengöra skannerglaset och det vita plastbakstycket:

1. Stäng av produkten med strömbrytaren och dra sedan ur nätsladden ur eluttaget.

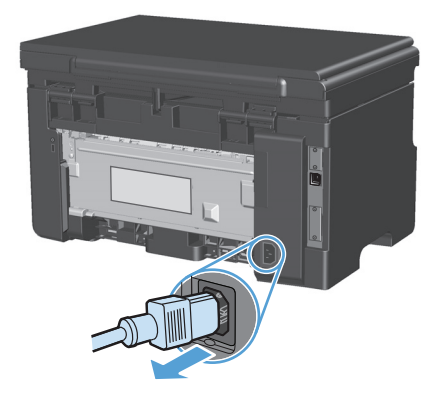

2. Öppna skannerlocket.

 Rengör skannerglaset och det vita plastbakstycket med en mjuk trasa eller svamp som fuktats med ett milt rengöringsmedel för glas.

**VIKTIGT:** Använd inte skurmedel, aceton, bensen, ammoniak, etylalkohol eller karbontetraklorid på någon del av produkten eftersom den då kan skadas. Häll inte vätskor direkt på glaset eller plattan. De kan rinna in och skada enheten.

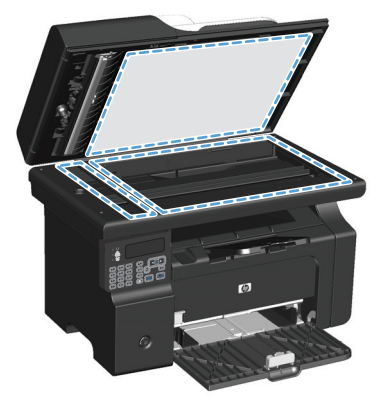

- 4. Torka av glaset och den vita plasten med en duk eller svamp för att förhindra fläckar.
- 5. Sätt i produktens kontakt och sätt på produkten med strömbrytaren.

### Justera ljusstyrkan eller svärtan för kopior

#### Justera ljusstyrkan eller svärtan för kopior (M1130 Series)

1. Tryck på knappen **Inställning** flera gånger tills lampan Ljusare/mörkare **(**) tänds.

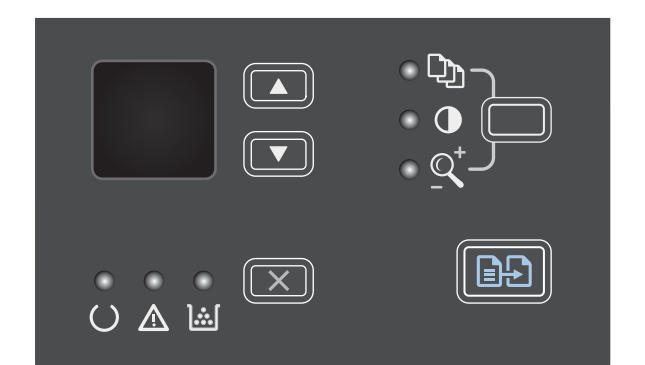

2. Använd pilknapparna för att öka eller minska inställningen för Ljusare/mörkare.

**OBS!** Inställningen återgår till standardvärdet efter två minuter.

#### Justera ljusstyrkan eller svärtan för kopior (M1210 Series)

1. Tryck på knappen Ljusare/mörkare **(**).

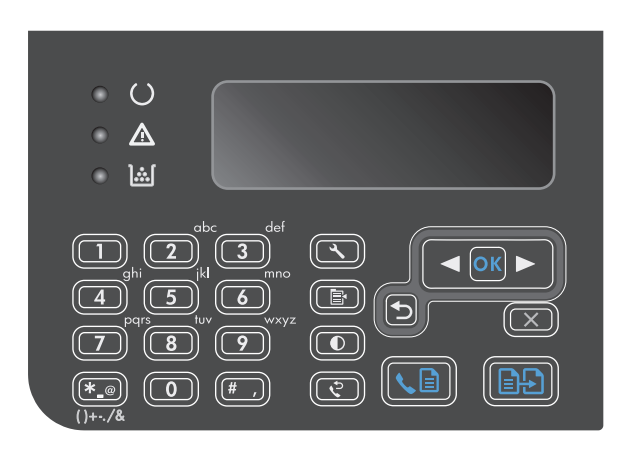

2. Använd pilknapparna för att öka eller minska inställningen för Ljusare/mörkare.

**OBS!** Inställningen återgår till standardvärdet efter två minuter.

## Kopiera på båda sidor (dubbelsidig utskrift)

## Kopiera ett dubbelsidigt original till ett enkelsidigt dokument

1. Lägg den första sidan av dokumentet på skannerglaset eller i dokumentmataren (M1210 Series).

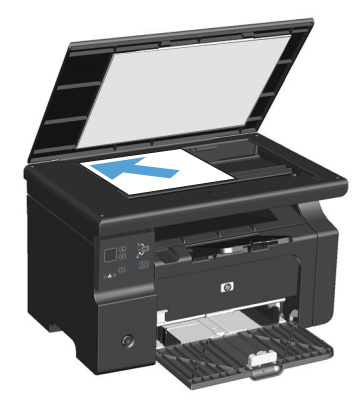

- 2. Tryck på knappen Starta kopiering 🖹 🗜 .
- 3. Vänd på originalet och lägg det sedan på skannerglaset eller i dokumentmataren.
- 4. Tryck på knappen Starta kopiering 🖳 🗜.
- 5. Repetera steg 1 till 4 för alla de sidor i originaldokumentet som ska kopieras.

## Kopiera ett dubbelsidigt original till ett dubbelsidigt dokument

1. Lägg den första sidan av dokumentet på skannerglaset eller i dokumentmataren (M1210 Series).

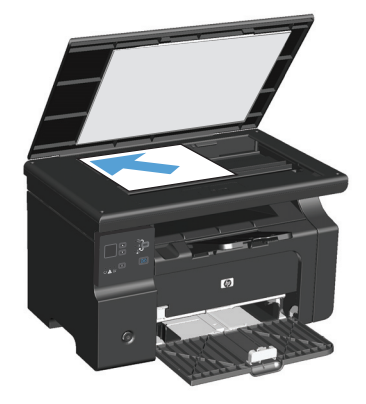

- 2. Tryck på knappen Starta kopiering 🗐 🖓.
- 3. Vänd på originalet och lägg det sedan på skannerglaset eller i dokumentmataren.

 Ta bort den kopierade sidan från utmatningsfacket och placera den med utskriftssidan nedåt i inmatningsfacket.

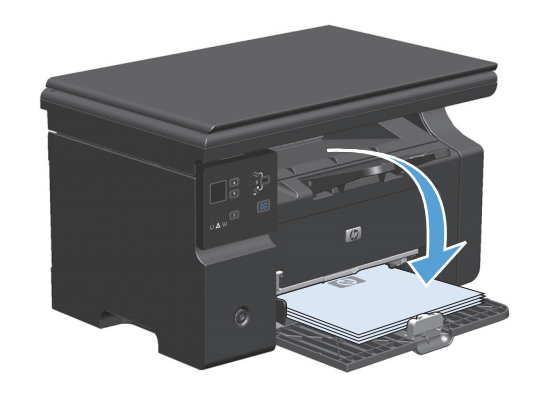

- 5. Tryck på knappen Starta kopiering 🖹 🗜 .
- 6. Ta ut kopian ut utmatningsfacket och lägg den åt sidan för manuell sortering.
- 7. Repetera steg 1 till 6 i originaldokumentets sidordning tills originalets alla sidor har kopierats.

# 9 Skanna

- <u>Använda skannerfunktioner</u>
- <u>Skannerinställningar</u>

## Använda skannerfunktioner

### Skanningsmetoder

Skanningsjobb kan utföras på följande sätt.

- Skanna från datorn med HP LaserJet Scan (Windows)
- Skanna med HP Director (Mac)
- Skanna från TWAIN-kompatibla eller WIA-kompatibla (Windows Imaging Application) program

#### Skanna med HP LaserJet Skanna (Windows)

- 1. Välj **Skanna till** om du vill öppna HP LaserJet Skanna i programgruppen för HP.
- 2. Välj en skanningsdestination.
- 3. Klicka på Skanna.
  - **OBS! OK** indikerar åtgärden som du vill ha utförd.

#### Skanna med HP Director (Mac)

#### Använd sidvis skanning

- 1. Lägg i originalet som ska skannas med utskriftssidan nedåt i dokumentmataren.
- 2. Klicka på HP Director-symbolen i Dock.
- 3. Klicka på HP Director och på **Skanna** för att öppna **HP**-dialogrutan.
- 4. Klicka på **Scan** (Skanna).
- Om du vill skanna flera sidor placerar du nästa sida på glaset och klickar sedan på Scan (Skanna). Upprepa det tills alla sidor har skannats.
- 6. Klicka på **Slutför** och klicka sedan på **Mottagare**.

#### Skanna till fil

- 1. Välj Save To File(s) (Spara i fil(er)) i Destinations (Destinationer).
- 2. Namnge filen och ange sökvägen till filens destination.
- 3. Klicka på **Save** (Spara). Originalet skannas och sparas.

#### Skanna till e-post

- 1. Välj E-post i Mottagare.
- 2. Ett tomt e-postmeddelande öppnas med det skannade dokumentet som e-postbilaga.
- 3. Ange en e-postmottagare, lägg till text eller andra e-postbilagor och klicka sedan på **Skicka**.
### Skanna med annan programvara

Produkten är TWAIN- och WIA-kompatibel (Windows Imaging Application). Produkten kan användas med Windows-baserade program som stöder TWAIN-kompatibla eller WIA-kompatibla skanningsenheter och med Macintosh-baserade program som stöder TWAIN-kompatibla skanningsenheter.

När du använder ett TWAIN- eller WIA-kompatibelt program kan du använda skanningsfunktionen och skanna en bild direkt till det öppna programmet. Mer information finns i filen Hjälp och dokumentationen som följde med det TWAIN- eller WIA-kompatibla programmet.

#### Skanna från ett TWAIN-kompatibelt program

I allmänhet är ett program TWAIN-kompatibelt om det har kommandon som **Hämta**, **Hämta fil**, **Skanna**, **Importera nytt objekt**, **Infoga från** eller **Skanner**. Om du är osäker på om programmet är kompatibelt eller inte vet vad kommandot kallas tittar du i Hjälp i programmet eller i dokumentationen till programmet.

När du skannar från ett TWAIN-kompatibelt program startar programmet HP LaserJet Skanna eventuellt automatiskt. Om programmet HP LaserJet Skanna startar kan du göra ändringar medan du förhandsgranskar bilden. Om programmet inte startar automatiskt hamnar bilden genast i det TWAIN-kompatibla programmet.

Börja skanna från ett TWAIN-program. I programmets hjälpsystem och dokumentation finns information om kommandon och anvisningar som du kan följa.

#### Skanna från ett WIA-kompatibelt program

WIA ger ytterligare en metod för skanning av en bild direkt till ett program, till exempel Microsoft Word. WIA använder programvara från Microsoft till skanningen, istället för programmet HP LaserJet Skanna.

I allmänhet är ett program WIA-kompatibelt om det finns kommandon som **Bild/Från skanner eller kamera** i någon av menyerna Infoga eller Arkiv i programmet. Om du inte vet om programmet är WIA-kompatibelt tittar du i programmets hjälpinformation eller dokumentation.

Påbörja skanningen i det WIA-kompatibla programmet. I programmets hjälpsystem och dokumentation finns information om kommandon och anvisningar som du kan följa.

#### -eller-

Dubbelklicka på ikonen för produkten i mappen Kameror och skanner. Microsoft WIA-guide öppnas och du kan skanna till en fil.

# Avbryta en skanning

Du kan avbryta en skanning på följande två sätt:

- På kontrollpanelen trycker du på Avbryt 🔀.
- Klicka på knappen **Avbryt** i dialogrutan på skärmen.

# Skannerinställningar

# Filformat för skanning

Standardfilformatet för ett skannat dokument eller foto beror på skanningstyp och vilket objekt som skannas.

- Skanning av ett dokument eller foto till en dator resulterar i att filen sparas som en TIF-fil.
- Skanning av ett dokument till e-post resulterar i att filen sparas som en PDF-fil.
- Skanning av ett foto till e-post resulterar i att filen sparas som en JPEG-fil.

**OBS!** Olika filtyper kan väljas när du använder skanningsprogrammet.

# Skannerupplösning och färg

Om kvaliteten inte blir tillräckligt bra när du skriver ut en skannad bild, kan det bero på att du har valt fel inställning för upplösning och färg i programmet. Upplösning och färg påverkar följande egenskaper hos skannade bilder:

- Skärpan
- Övergångarnas utseende (mjuka eller skarpa)
- Skanningstid
- Filstorleken

Skanningsupplösningen mäts i bildpunkter per tum (ppi).

#### 🖉 OBS! Ppi-nivåerna för skanning är inte utbytbara mot dpi-nivåerna (punkter per tum) för utskrift.

Färg, gråskala och svartvitt anger antal möjliga färger. Skannerupplösningen kan ställas till maximalt 1 200 dpi. Programmet kan skapa en förbättrad upplösning på upp till 19 200 ppi. Du kan ställa in färg och gråskala på 1 bit (svartvit) eller på 8 bitar (256 nivåer av grått) till 24 bitar (True Color).

I tabellen med riktlinjer för upplösning och färger finns enkla tips du kan använda för att nå ett bra resultat när du skannar.

**OBS!** Ett högt värde för upplösning eller färg kan skapa mycket stora filer som tar upp stort diskutrymme, vilket gör att skanningen tar lång tid. Innan du anger inställningar för upplösning och färg måste du bestämma hur du ska använda den skannade bilden.

# Riktlinjer för upplösning och färg

Av följande tabell framgår vilken upplösning och färginställning som rekommenderas för olika skanningar.

| Användningsområde            | Rekommenderad upplösning            | Rek | rommenderad färginställning                                   |
|------------------------------|-------------------------------------|-----|---------------------------------------------------------------|
| Faxa                         | 150 ррі                             | •   | Svartvitt                                                     |
| E-post                       | 150 ррі                             | •   | Svartvitt om bilden inte kräver mjuka övergångar              |
|                              |                                     | •   | Gråskala om bilden kräver mjuka övergångar                    |
|                              |                                     | •   | Färg om bilden är i färg                                      |
| Textredigering               | 300 ррі                             | •   | Svartvitt                                                     |
| Utskrift (grafik eller text) | 600 ppi för komplicerade bilder och | •   | Svartvitt för text och streckbilder                           |
|                              | 300 ppi för normala bilder och text | •   | Gråskala för skuggade eller färgade bilder och<br>fotografier |
|                              | 150 ppi för foton                   | •   | Färg om bilden är i färg                                      |
| Visning på datorskärmen      | 75 ppi                              | •   | Svart och vitt för text                                       |
|                              |                                     | •   | Gråskala för grafik och fotografier                           |
|                              |                                     | •   | Färg om bilden är i färg                                      |

# Färg

Du kan ställa in följande värden för färg när du skannar.

| Inställning | Rekommenderad användning                                                                                                    |  |
|-------------|----------------------------------------------------------------------------------------------------|--|
| Färg        | Den här inställningen anger du för färgfoton av hög kvalitet och dokument där färgen är<br>viktig.                              |  |
| Svartvitt   | Använd inställningen för textdokument.                                                                                          |  |
| Gråskala    | Använd denna inställning när du måste ta hänsyn till filstorleken eller om du snabbt ska<br>skanna ett dokument eller ett foto. |  |

# Skanningskvalitet

På sikt kan smutsfläckar samlas på skannerglaset och det vita plastbakstycket. Det kan påverka resultaten. Gör på följande sätt om du vill rengöra skannerglaset och det vita plastbakstycket:

1. Stäng av produkten med strömbrytaren och dra sedan ur nätsladden ur eluttaget.

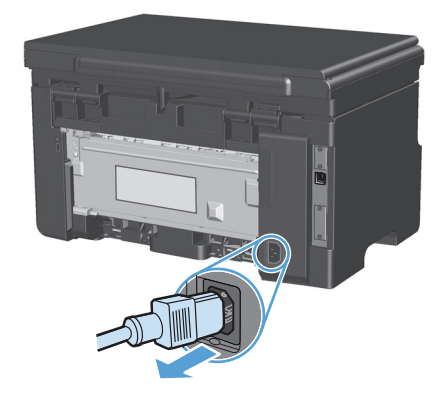

- 2. Öppna skannerlocket.
- Rengör skannerglaset och det vita plastbakstycket med en mjuk trasa eller svamp som fuktats med ett milt rengöringsmedel för glas.

**VIKTIGT:** Använd inte skurmedel, aceton, bensen, ammoniak, etylalkohol eller karbontetraklorid på någon del av produkten eftersom den då kan skadas. Häll inte vätskor direkt på glaset eller plattan. De kan rinna in och skada enheten.

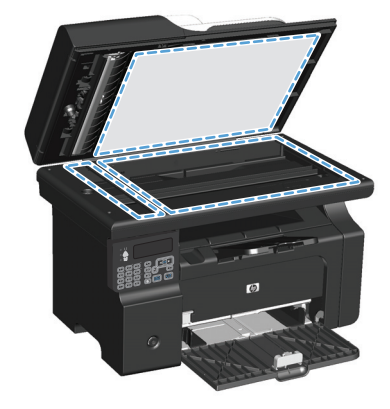

- 4. Torka av glaset och den vita plasten med en duk eller svamp för att förhindra fläckar.
- 5. Sätt i produktens kontakt och sätt på produkten med strömbrytaren.

# **10 Fax (endast M1210 Series)**

- <u>Faxfunktioner</u>
- <u>Ställa in fax</u>
  - Installera och anslut maskinvaran
    - Ansluta fax till en telefonlinje
    - Ansluta ytterligare enheter
    - Inställningar för fristående fax
  - Konfigurera faxinställningar
    - Använd kontrollpanelen för att ange tid, datum och rubrik för fax
  - <u>Använda HP:s faxinställningsguide</u>
    - <u>Ställ in faxtid, -datum och -rubrik.</u>
    - Använd vanliga lokala bokstäver i faxrubriker
- Använda telefonboken
  - Använd kontrollpanelen för att skapa och redigera faxtelefonboken
  - Importera eller exportera Microsoft Outlook-kontakter till faxtelefonboken
  - Använda telefonboksdata från andra program
  - <u>Ta bort telefonbok</u>
- Ange faxinställningar
  - Inställningar för att skicka fax
    - Ange speciella uppringningssymboler och alternativ
    - Ange avkänning av kopplingston
    - <u>Ange automatisk återuppringning och tiden mellan återuppringningsförsöken</u>
    - <u>Ange ljust/mörkt och upplösning</u>
    - Försättsbladsmallar
    - Anpassa ett faxförsättsblad

- Inställningar för att ta emot fax
  - Ställa in faxvidarebefordring
  - <u>Ställa in svarsläge</u>
  - Spärra eller ta bort spärr för faxnummer
  - <u>Ställa in antalet ringsignaler före svar</u>
  - Ställa in särskild ringsignal
  - Använda automatisk förminskning för inkommande fax
  - <u>Ange inställningar för återutskrift av fax</u>
  - Ange inställning för avkänning av tyst signal
  - <u>Ange faxvolymen</u>
  - Ange stämplade mottagna fax
  - Ställa in funktionen för privat mottagning
- <u>Ställa in faxhämtning (pollning)</u>
- <u>Använda fax</u>
  - Faxprogram
    - Faxprogram som stöds
  - <u>Avbryta ett fax</u>
    - <u>Avbryt aktuellt fax</u>
    - Avbryta en väntande faxsändning.
  - <u>Tömma sparade fax</u>
  - <u>Använda fax i ett DSL-, PBX- eller ISDN-system</u>
    - o <u>DSL</u>
    - <u>PBX</u>
    - o <u>ISDN</u>
  - <u>Använda fax i VoIP-system</u>
  - Faxminne
    - Faxminnet bibehålls i händelse av strömavbrott
  - Skicka ett fax
    - Faxa från flatbäddsskannern.
    - Faxa från dokumentmataren
    - Faxning med manuell uppringning

- Skicka ett fax från programmet
- Skicka ett fax genom att slå numret från en telefon ansluten till faxlinjen
- Schemalägga ett fax för senare sändning
- Använda linjekoder, kreditkort eller telefonkort
- <u>Ta emot ett fax</u>
  - <u>Skriva ut ett fax</u>
  - <u>Ta emot fax när faxsignal hörs på telefonlinjen</u>
  - <u>Ta emot fax i datorn</u>
- Lösa faxproblem
  - Checklista för felsökning av fax
  - Felmeddelanden för fax
    - Varningsmeddelanden
  - Faxloggar och rapporter
    - Skriva ut alla faxrapporter
    - Skriva ut enskilda faxrapporter
    - <u>Ställa in att faxaktivitetsloggen ska skrivas ut automatiskt</u>
    - <u>Ställa in faxfelrapporten</u>
    - <u>Ställa in faxbekräftelserapporten</u>
    - Inkludera den första sidan i varje fax i faxbekräftelserapporten, faxfelrapporten och rapporten om senaste samtal.
  - Ändra felkorrigering och faxhastighet
    - <u>Ställa in faxfelskorrigeringsläge</u>
    - Ändra faxhastighet
  - Problem att skicka fax
  - Problem att ta emot fax
- <u>Myndighetsinformation och garantier</u>

# Faxfunktioner

Produkten har följande faxfunktioner som är tillgängliga från kontrollpanelen eller från produktens programvara.

- Faxinställningsguiden för enkel faxkonfigurering
- Analog fax för vanligt papper med dokumentmatare för 35 sidor och utmatningsfack med en kapacitet om 100 sidor
- Telefonbok med 100 poster
- Automatisk återuppringning
- Digital lagring av upp till 500 faxsidor
- Vidarebefordring av fax
- Fördröjd sändning av fax
- Ringsignalsfunktioner Konfigurera antalet ringsignaler före svar och kompatibilitet med särskilda ringsignaler (tjänsten måste finnas hos den lokala teleoperatören)
- Faxbekräftelserapport
- Blockering av skräpfax
- Åtta mallar för försättsblad finns

**OBS!** Alla funktioner anges inte här. Produktens programvara kan behöva installeras för att vissa funktioner ska bli tillgängliga.

# Ställa in fax

# Installera och anslut maskinvaran

# Ansluta fax till en telefonlinje

Produkten är en analog enhet. HP rekommenderar att du använder produkten tillsammans med en separat analog telefonlinje.

## Ansluta ytterligare enheter

Produkten har två faxportar:

- "Linje"-porten –, som används för att ansluta produkten till telefonjacket i väggen.
- "Telefon"-porten 🎧 , som används för att ansluta ytterligare enheter till produkten.

Telefoner som används tillsammans med produkten kan anslutas på två sätt:

- En anknytningstelefon är en telefon som ansluts till samma telefonlinje på en annan plats.
- En nedströmstelefon är en som ansluts till produkten eller en enhet som ansluts till produkten.

Anslut ytterligare enheter i den ordning som beskrivs nedan. Den utgående porten för varje enhet ansluts till den ingående porten på nästa och bildar på så sätt en "kedja". Om du inte vill ansluta en enhet hoppar du över det steget och fortsätter till nästa enhet.

**OBS!** Anslut inte fler än tre enheter till telefonlinjen.

**OBS!** Röstbrevlåda stöds inte för den här produkten.

- 1. Dra ur nätsladdarna till alla enheter som du vill ansluta.
- 2. Om produkten ännu inte har anslutits till en telefonlinje läser du produktinstallationshandboken innan du fortsätter. Produkten bör redan vara ansluten till ett telefonjack.
- 3. Ta bort plastskyddet från telefonporten (porten är markerad med en telefonikon).

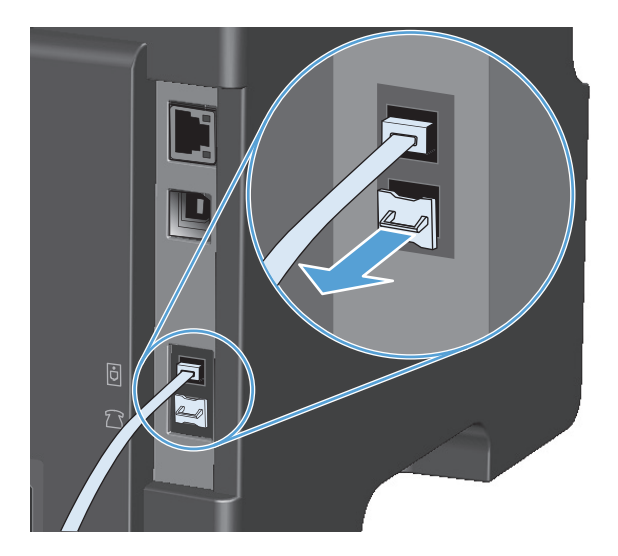

**4.** Du ansluter ett internt eller externt modem på en dator genom att koppla ena änden av en telefonsladd till produktens "telefon"-port 🗋 . Koppla den andra änden av telefonsladden till modemets "linje"-port.

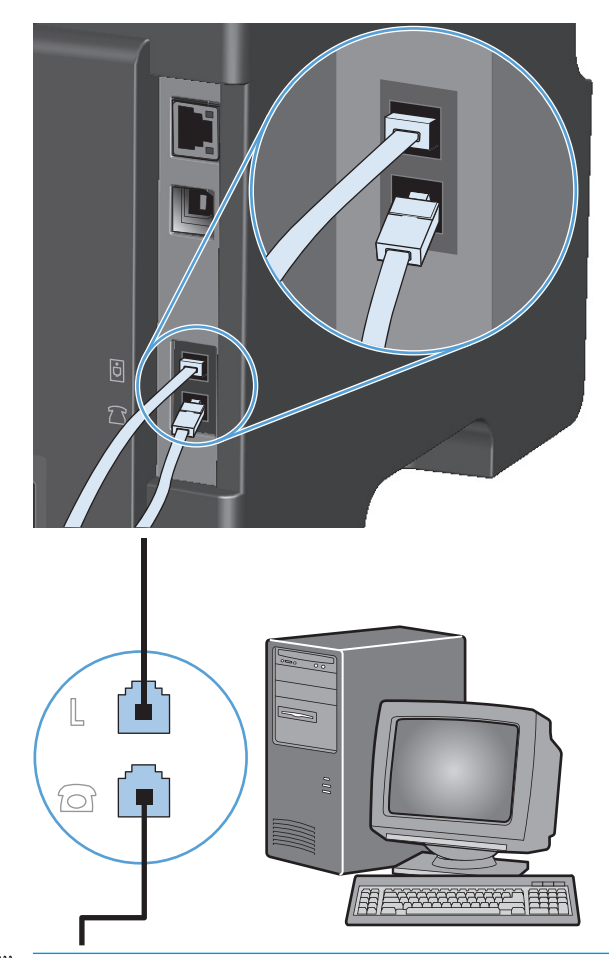

**OBS!** En del modem har en andra linjeport att ansluta till en separat röstlinje. Läs mer i dokumentationen för modemet så att du ansluter till rätt "linje"-port om du har två linjeportar.

5. Du ansluter en nummerpresentatör genom att koppla telefonsladden till föregående enhets "telefon"port. Koppla den andra änden av telefonsladden till nummerpresentatörens "linje"-port.

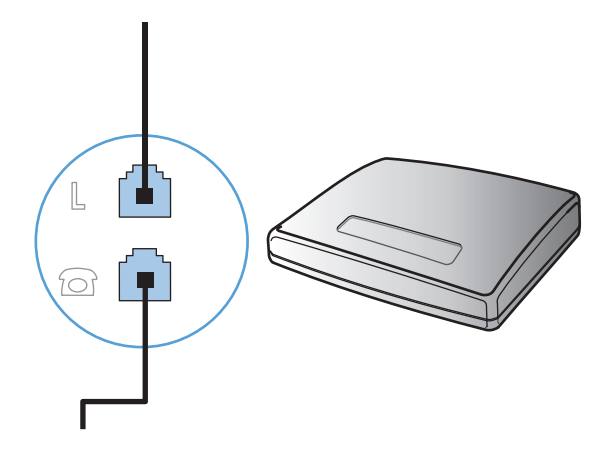

6. Du ansluter en telefonsvarare genom att koppla telefonsladden till föregående enhets "telefon"-port. Koppla den andra änden av telefonsladden till telefonsvararens "linje"-port.

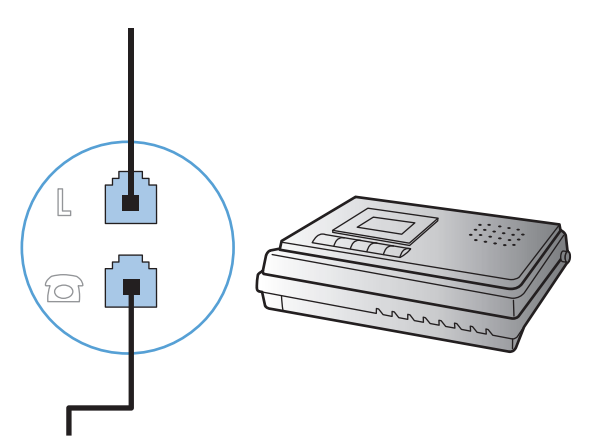

7. Du ansluter en telefon genom att koppla telefonsladden till föregående enhets "telefon"-port. Koppla den andra änden av telefonsladden till telefonens "linje"-port.

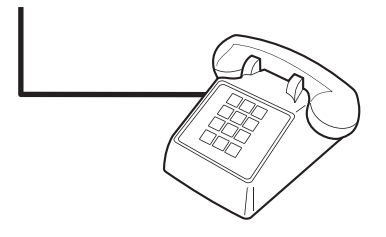

8. När du har anslutit alla ytterligare enheter kopplar du in alla enheternas strömkällor.

#### Ställa in fax med telefonsvarare

- Ange antalet ringsignaler före svar till minst en signal fler än för motsvarande inställning på telefonsvararen.
- Om en telefonsvarare är ansluten till samma telefonlinje men till ett annat jack (i ett annat rum t.ex.), kan det störa produkten när den ska ta emot fax.

#### Ställa in fax med en anknytningstelefon

När den här inställningen är aktiverad kan du ange att enheten ska ta emot det inkommande faxet genom att trycka på 1-2-3 i följd på telefonens knappsats. Standardinställningen är **På**. Du ska avaktivera inställningen endast om du använder pulsval eller har en tjänst från teleoperatören som också begagnar sig av nummersekvensen 1-2-3. Teleoperatörens tjänst fungerar inte om den står i konflikt med produkten.

- 1. På kontrollpanelen trycker du på knappen Inställningar 🔧.
- 2. Använd pilknapparna för att välja menyn **Faxinställningar** och tryck sedan på knappen OK.
- 3. Använd pilknapparna för att välja menyn **Fax mottag. installation** och tryck sedan på knappen OK.
- 4. Använd pilknapparna för att välja menyn **Sidotelefon** och tryck sedan på knappen OK.
- 5. Använd pilknapparna för att välja **På** eller **Av** och tryck sedan på OK för att spara valet.

## Inställningar för fristående fax

- 1. Packa upp och ställ in produkten.
- 2. På kontrollpanelen trycker du på Inställningar 🔧.
- **3.** Använd pilknapparna för att välja menyn **Systeminställningar** och tryck sedan på knappen OK.
- **4.** Använd pilknapparna för att välja menyn **Tid/datum** och tryck sedan på knappen OK.
- 5. Använd pilknapparna för att välja klocka med 12 eller 24 timmars visning och tryck sedan på OK.
- 6. Ange den aktuella tiden med knappsatsen.
- 7. Gör något av följande:
  - För klocka med 12 timmars visning använder du pilknapparna för att flytta förbi det fjärde tecknet. Välj 1 för förmiddag eller 2 för eftermiddag. Tryck på knappen OK.
  - För klocka med 24 timmars visning trycker du på OK.
- 8. Ange det aktuella datumet med knappsatsen. Använd två siffror för att ange månad, dag och år. Tryck på knappen OK.
- **9.** Använd pilknapparna för att välja menyn **Faxinställningar** och tryck sedan på knappen OK.
- **10.** Använd pilknapparna för att välja menyn **Sidhuvud** och tryck sedan på knappen OK.
- **11.** Använd knappsatsen för att ange faxnummer och företagets namn eller rubrik, och tryck sedan på OK.
  - 🖉 OBS! Faxnumret får innehålla högst 20 tecken. Företagets namn får innehålla högst 25 tecken.
- **12.** Gör andra inställningar som behövs för att konfigurera för produktmiljön.

# Konfigurera faxinställningar

Produktens faxinställningar kan utföras från kontrollpanelen, från HP-verktygslåda eller från HP Director. Vid den initiala konfigureringsproceduren kan Faxinställningsguiden användas för att konfigurera inställningarna.

I USA och många andra regioner/länder är det ett juridiskt krav att ange tid, datum och annan information i faxrubriken.

### Använd kontrollpanelen för att ange tid, datum och rubrik för fax

Om du vill använda kontrollpanelen för att ange datum, tid och rubrik gör du så här:

- 1. På kontrollpanelen trycker du på Inställningar 🔧.
- 2. Använd pilknapparna för att välja menyn **Systeminställningar** och tryck sedan på knappen OK.
- 3. Använd pilknapparna för att välja menyn **Tid/datum** och tryck sedan på knappen OK.
- 4. Använd pilknapparna för att välja klocka med 12 eller 24 timmars visning och tryck sedan på OK.
- 5. Ange den aktuella tiden med knappsatsen.
- 6. Gör något av följande:

- För klocka med 12 timmars visning använder du pilknapparna för att flytta förbi det fjärde tecknet. Välj 1 för förmiddag eller 2 för eftermiddag. Tryck på knappen OK.
- För klocka med 24 timmars visning trycker du på OK.
- 7. Ange det aktuella datumet med knappsatsen. Använd två siffror för att ange månad, dag och år. Tryck på knappen OK.
- 8. Använd pilknapparna för att välja menyn **Faxinställningar** och tryck sedan på knappen OK.
- **9.** Använd pilknapparna för att välja menyn **Sidhuvud** och tryck sedan på knappen OK.
- **10.** Använd knappsatsen för att ange faxnummer och företagets namn eller rubrik, och tryck sedan på OK.

🖉 OBS! Faxnumret får innehålla högst 20 tecken. Företagets namn får innehålla högst 25 tecken.

# Använda HP:s faxinställningsguide

När du har slutfört programvaruinstallationen kan du börja skicka fax från datorn. Om du inte slutförde inställningsprocessen för fax när du installerade programvaran kan du slutföra den när som helst genom att använda faxinställningsguiden.

## Ställ in faxtid, -datum och -rubrik.

- 1. Klicka på Start och klicka sedan på Program.
- 2. Klicka på HP, klicka på produktens namn och klicka sedan på Faxinställningsguiden.
- **3.** Följ anvisningarna på skärmen i Faxinställningsguiden för hur du anger tid, datum, faxrubrik och en rad andra inställningar.

## Använd vanliga lokala bokstäver i faxrubriker

När du skriver ett namn i faxrubriken eller anger ett namn för en snabbvalsknapp, ett kortnummer eller ett gruppkortnummer från kontrollpanelen, trycker du på aktuell sifferknapp flera gånger tills rätt bokstav visas. Välj sedan bokstaven och flytta markören till nästa teckenplats genom att trycka på högerpil . I följande tabell visas vilka bokstäver och siffror som visas på varje sifferknapp.

| Knappnummer | Tecken            |
|-------------|-------------------|
| 1           | 1                 |
| 2           | ABCabc2           |
| 3           | DEFdef3           |
| 4           | GHIghi4           |
| 5           | JKLjkl5           |
| 6           | M N O m n o 6     |
| 7           | PQRSpqrs7         |
| 8           | TUVtuv8           |
| 9           | W X Y Z w x y z 9 |
| 0           | 0                 |
| *           | () + / , " * & @  |
| #           | platsnr           |

Image: Book and Book and B

# Använda telefonboken

Du kan lagra faxnummer du använder ofta (upp till 100 poster).

# Använd kontrollpanelen för att skapa och redigera faxtelefonboken

1. På kontrollpanelen trycker du på knappen Inställningar 🔧.

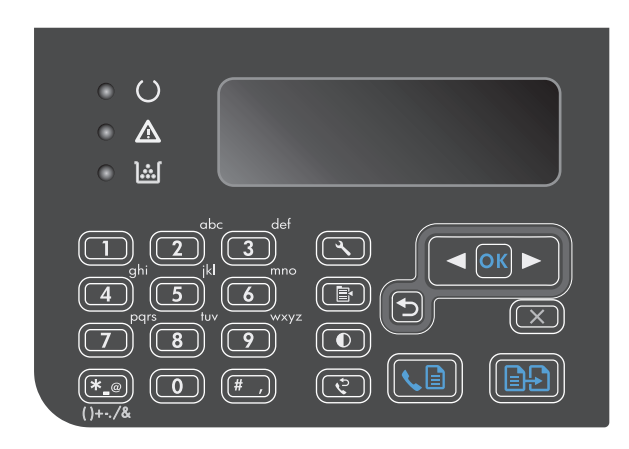

- 2. Använd pilknapparna till att välja menyn **Telefonbok** och tryck sedan på knappen OK.
- Använd pilknapparna till att välja menyn Lägg till/Redigera och tryck sedan på knappen OK.
- Ange faxnumret och namnet, och tryck sedan på knappen OK.

# Importera eller exportera Microsoft Outlook-kontakter till faxtelefonboken

- 1. Öppna HP-verktygslåda.
- 2. Klicka på Fax och klicka sedan på Faxkatalog.
- 3. Bläddra till programmets telefonbok och klicka sedan på Importera.

# Använda telefonboksdata från andra program

**OBS!** Innan en telefonbok från ett annat program kan importeras måste du använda exportfunktionen i det andra programmet.

HP-verktygslåda kan importera kontaktinformation från andra programs telefonböcker. I följande tabell visas vilka program som stöds för HP-verktygslåda.

| Program           | Beskrivning                                                                                                    |  |
|-------------------|----------------------------------------------------------------------------------------------------|--|
| Microsoft Outlook | PAB-poster (Personal Address Book), kontaktposter eller båda i kombination kan väljas. Individer och<br>grupper från PAB kombineras endast med individer från kontakter om kombinationsalternativet har<br>valts.                                                                                               |  |
|                   | Om en kontaktpost innehåller både ett hem- och ett arbetsplatsfaxnummer, visas två poster. Namnet<br>på de två posterna modifieras. ":(B)" läggs till i namnet för arbetsplatsposten och ":(H)" läggs till i<br>namnet för hemposten.                                                                           |  |
|                   | Om dubblettposter förekommer (en från kontakter och en från PAB med samma namn och faxnummer),<br>visas endast en post. Om en post förekommer i PAB med en dubblett i kontakter, och kontaktposten har<br>både ett arbetsplats- och ett hemfaxnummer, visas alla tre posterna.                                  |  |
| Windows adressbok | Windows adressbok (WAB), som används i Outlook Express och Internet Explorer, stöds. Om en individ<br>har både ett hem- och ett arbetsplatsfaxnummer, visas två poster. Namnet på de två posterna<br>modifieras. ":(B)" läggs till i namnet för arbetsplatsposten och ":(H)" läggs till i namnet för hemposten. |  |
| Goldmine          | Goldmine version 4.0 stöds. HP-verktygslåda importerar den fil som senast användes i Goldmine.                                                                                                    |  |
| Symantec Act!     | Act!- versionerna 4.0 och 2000 stöds. HP-verktygslåda importerar den databas som senast användes i<br>Act!.                                                                                                    |  |

# Ta bort telefonbok

Du kan ta bort alla telefonboksposter som är programmerade i produkten.

**<u>VIKTIGT</u>**: När en telefonbokspost har tagits bort kan den inte återställas.

1. På kontrollpanelen trycker du på knappen Inställningar 🔧.

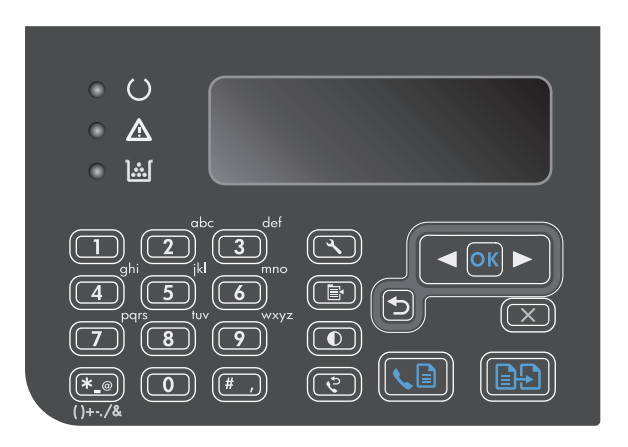

- 2. Använd pilknapparna för att välja menyn **Telefonbok** och tryck sedan på knappen OK.
- 3. Använd pilknapparna för att välja **Ta bort alla** och tryck sedan på OK.
- 4. Tryck på knappen OK för att bekräfta borttagningen.

# Ange faxinställningar

# Inställningar för att skicka fax

## Ange speciella uppringningssymboler och alternativ

Du kan infoga pauser i ett faxnummer som du ringer. Pauser behövs ofta vid utlandssamtal och anslutning till extern linje i en växel.

- Infoga en uppringningspaus: Tryck på pausknappen # flera gånger tills ett kommatecken (,) visas i teckenfönstret på kontrollpanelen. Kommat visar var i numret pausen läggs in.
- Infoga en paus för kopplingston: Tryck på Symboler-knappen \* flera gånger tills W visas i kontrollpanelens teckenfönster när du vill att produkten ska vänta på kopplingston innan resten av telefonnumret slås.
- Infoga meddelande om linjeläge av/på: Tryck på Symboler \* flera gånger tills R visas i kontrollpanelens teckenfönster om du vill att produkten ska utföra ett meddelande om linjeläge av/på.

#### Ange uppringningsprefix

Ett uppringningsprefix är ett nummer eller en grupp med nummer som automatiskt läggs till före varje faxnummer som du slår från kontrollpanelen eller programvaran. Det högsta tillåtna antalet tecken i ett uppringningsprefix är 50.

Standardinställningen är **Av**. Om du exempelvis måste slå siffran 9 för att få en extern linje är det praktiskt att aktivera funktionen och ställa in ett prefix. Om du vill slå ett faxnummer utan uppringningsprefix när inställningen är aktiv gör du detta genom att slå numret manuellt.

- 1. På kontrollpanelen trycker du på knappen Inställningar 🔧.
- 2. Använd pilknapparna för att välja menyn **Faxinställningar** och tryck sedan på knappen OK.
- **3.** Använd pilknapparna för att välja menyn **Inställningar för att skicka fax** och tryck sedan på knappen OK.
- 4. Använd pilknapparna för att välja menyn **Uppringningsprefix** och tryck sedan på knappen OK.
- 5. Använd pilknapparna för att välja **På** eller **Av** och tryck sedan på OK.
- 6. Om du valde **På** anger du prefixet med hjälp av knappsatsen och trycker på OK. Du kan använda dig av siffror, pauser och uppringningssymboler.

### Ange avkänning av kopplingston

I normalfallet rings faxnumret upp genast. Om du använder produkten på samma linje som din telefon aktiverar du inställningen för avkänning av kopplingston. Det här förhindrar att produkten försöker skicka fax när någon använder telefonen.

Standardinställningen för avkänning av kopplingston är **På** i Frankrike och Ungern och **Av** i övriga länder/ regioner.

- 1. På kontrollpanelen trycker du på knappen Inställningar 🔧.
- 2. Använd pilknapparna för att välja menyn **Faxinställningar** och tryck sedan på knappen OK.
- **3.** Använd pilknapparna för att välja menyn **Inställningar för att skicka fax** och tryck sedan på knappen OK.

- 4. Använd pilknapparna för att välja menyn Identifiera kopplingston och tryck sedan på knappen OK.
- 5. Använd pilknapparna för att välja **På** eller **Av** och tryck sedan på OK.

#### Ställa in uppringning med ton- eller pulsval

Använd den här proceduren för att ställa in om ton- eller pulsval ska användas. Standardinställningen är **Tonval**. Den här inställningen ändrar du endast om du vet att tonval inte går att använda för telefonlinjen.

- 1. På kontrollpanelen trycker du på knappen Inställningar 🔧.
- 2. Använd pilknapparna för att välja menyn **Faxinställningar** och tryck sedan på knappen OK.
- **3.** Använd pilknapparna för att välja menyn **Inställningar för att skicka fax** och tryck sedan på knappen OK.
- 4. Använd pilknapparna för att välja menyn **Uppringningsläge** och tryck sedan på knappen OK.
- 5. Använd pilknapparna för att välja **Tonval** eller **Pulsval** och tryck sedan på OK för att spara valet.
- **OBS!** Det finns inte uppringning med tonval i alla regioner/länder.

## Ange automatisk återuppringning och tiden mellan återuppringningsförsöken

Om produkten inte kan skicka ett fax på grund av att mottagarfaxen inte svarar, eller för att linjen var upptagen, försöker produkten att ringa upp igen baserat på inställningarna för automatisk återuppringning vid upptaget, inget svar eller kommunikationsfel. Följ anvisningarna i det här avsnittet för att aktivera eller avaktivera de här inställningarna.

#### Ange alternativ för automatisk återuppringning vid upptaget

Om det här alternativet är aktiverat ringer produkten automatiskt upp igen vid upptaget. Standardinställningen för automatisk återuppringning vid upptaget är **På**.

- 1. På kontrollpanelen trycker du på knappen Inställningar 🔧.
- 2. Använd pilknapparna för att välja menyn **Faxinställningar** och tryck sedan på knappen OK.
- Använd pilknapparna för att välja menyn Inställningar för att skicka fax och tryck sedan på knappen OK.
- Använd pilknapparna för att välja menyn Ring upp igen om det är upptaget och tryck sedan på knappen OK.
- 5. Använd pilknapparna för att välja **På** eller **Av** och tryck sedan på OK.

#### Ange alternativ för återuppringning vid inget svar

Om det här alternativet är aktiverat ringer produkten automatiskt upp igen om mottagaren inte svarar. Standardinställningen för automatisk återuppringning vid inget svar är **Av**.

- 1. På kontrollpanelen trycker du på knappen Inställningar 🔧.
- 2. Använd pilknapparna för att välja menyn **Faxinställningar** och tryck sedan på knappen OK.
- Använd pilknapparna för att välja menyn Inställningar för att skicka fax och tryck sedan på knappen OK.

- **4.** Använd pilknapparna för att välja menyn **Ring upp igen om ingen svarar** och tryck sedan på knappen OK.
- 5. Använd pilknapparna för att välja **På** eller **Av** och tryck sedan på OK.

#### Ange alternativ för återuppringning vid kommunikationsfel

Om det här alternativet är aktiverat ringer produkten automatiskt upp igen vid kommunikationsfel av något slag. Standardinställningen för automatisk återuppringning vid kommunikationsfel är **På**.

- 1. På kontrollpanelen trycker du på knappen Inställningar 🔧.
- 2. Använd pilknapparna för att välja menyn **Faxinställningar** och tryck sedan på knappen OK.
- 3. Använd pilknapparna för att välja menyn **Inställningar för att skicka fax** och tryck sedan på knappen OK.
- **4.** Använd pilknapparna för att välja menyn **Ring upp igen vid kommunikationsfel** och tryck sedan på knappen OK.
- 5. Använd pilknapparna för att välja **På** eller **Av** och tryck sedan på OK.

## Ange ljust/mörkt och upplösning

#### Ange standardinställning för ljust/mörkt (kontrast)

Kontrastinställningen påverkar hur mörkt ett utgående fax blir.

Standardinställningen för ljust/mörkt är den kontrast som normalt används för dokument som faxas. Reglaget har ställts in på mitten som standard.

- 1. På kontrollpanelen trycker du på knappen Inställningar 🔧.
- 2. Använd pilknapparna för att välja menyn **Faxinställningar** och tryck sedan på knappen OK.
- 3. Använd pilknapparna för att välja menyn **Inställningar för att skicka fax** och tryck sedan på knappen OK.
- 4. Använd pilknapparna för att välja menyn **Def. ljus/mörk** och tryck sedan på knappen OK.
- 5. För reglaget åt vänster med knappen vänsterpil ◀ om du vill göra alla kopior ljusare än originalet, eller för reglaget åt höger med knappen högerpil ► om du vill göra alla kopior mörkare än originalet.
- **6.** Tryck på knappen OK så sparas ditt val.

#### Ange inställningar för upplösning

**OBS!** Faxstorleken ökas om upplösningen ökas. Större fax ökar sändningstiden och kan överskrida tillgängligt minne i produkten.

Standardinställningen för upplösning är Fin.

Den här proceduren ändrar upplösningen för alla faxsändningar till en av följande inställningar:

- **Standard**: Den här inställningen medför den lägsta kvaliteten och den högsta överföringshastigheten.
- **Hög**: Den här inställningen medför en högre upplösning än **Standard** som vanligen används för textdokument.

- **Superfin**: Den här inställningen passar bäst för dokument som innehåller både bild och text. Överföringshastigheten är långsammare än **Hög** men snabbare än **Foto**.
- **Foto**: Den här inställningen ger de bästa bilderna men ökar också överföringstiden markant.

#### Ange standardupplösning

- 1. På kontrollpanelen trycker du på knappen Inställningar 🔧.
- 2. Använd pilknapparna för att välja menyn **Faxinställningar** och tryck sedan på knappen OK.
- **3.** Använd pilknapparna för att välja menyn **Inställningar för att skicka fax** och tryck sedan på knappen OK.
- 4. Använd pilknapparna för att välja menyn **Def. Upplösning** och tryck sedan på knappen OK.
- 5. Använd pilknapparna för att ändra upplösning.
- 6. Tryck på knappen OK så sparas ditt val.

#### Försättsbladsmallar

Flera försättsbladsmallar för företag och personligt bruk är tillgängliga i programvaran PC-faxsändning.

**OBS!** Försättsbladsmallarna kan inte ändras. Fälten i mallarna kan redigeras men själva mallarna är fasta formulär.

#### Anpassa ett faxförsättsblad

- 1. Öppna programmet PC-faxsändning.
- 2. I avsnittet **Faxa till** anger du faxmottagarens nummer och företag.
- 3. I avsnittet **Upplösning** väljer du en inställning för upplösning.
- 4. Välj Försättsblad under Inkludera i fax.
- 5. Lägg till mer information i textrutorna Kommentarer och Ämne.
- **6.** I listrutan **Mall för försättsblad** väljer du en mall och väljer sedan **Sidor i dokumentfacket**.
- 7. Välj ett av följande alternativ:
  - Klicka på **Skicka nu** om du vill skicka faxet utan att förhandsgranska försättsbladet.
  - Klicka på Förhandsgranska om du vill visa försättsbladet innan du skickar faxet.

# Inställningar för att ta emot fax

## Ställa in faxvidarebefordring

Du kan ställa in att enheten ska vidarebefordra inkommande fax till ett annat faxnummer. När faxet anländer till produkten lagras det i minnet. Produkten ringer sedan upp det faxnummer som du har angivit och skickar faxet. Om det inte går att vidarebefordra ett fax (exempelvis för att numret är upptaget) och återuppringningsförsöken inte lyckas, skrivs faxet ut.

Om minnet i produkten blir fullt under tiden som ett fax tas emot avbryts mottagningen och endast de delar av faxet som har lagrats i minnet vidarebefordras.

När produkten vidarebefordrar fax måste den (snarare än datorn) vara mottagare av faxen och svarsläget måste vara inställt på **Automatisk**.

- 1. På kontrollpanelen trycker du på knappen Inställningar 🔧.
- 2. Använd pilknapparna för att välja menyn **Faxinställningar** och tryck sedan på knappen OK.
- 3. Använd pilknapparna för att välja menyn **Fax mottag. installation** och tryck sedan på knappen OK.
- 4. Använd pilknapparna för att välja menyn **Vidarebefordra fax** och tryck sedan på knappen OK.
- 5. Använd pilknapparna för att välja **På** eller **Av** och tryck sedan på OK.
- 6. Om du aktiverar funktionen för vidarebefordran av fax använder du knappsatsen för att ange mottagarens faxnummer och trycker på OK, så sparas ditt val.

### Ställa in svarsläge

Beroende på situationen ställer du in produktens svarsläge på **Automatisk**, **TAM**, **Fax/Tel** eller **Manuell**. Standardinställningen är **Automatisk**.

- **Automatisk**: Produkten besvarar inkommande samtal efter ett angivet antal ringsignaler eller när särskilda faxtoner identifieras.
- **TAM**: Produkten svarar inte på samtalet automatiskt. Istället väntar den tills en faxton hörs.
- **Fax/Tel**: Produkten svarar på inkommande samtal omedelbart. Om den upptäcker faxtonen, behandlas samtalet som ett fax. Om den inte upptäcker faxtonen, avges en ringsignal så att du uppmärksammas på det inkommande samtalet.
- Manuell: Produkten svarar aldrig på samtal. Du måste då själv starta faxmottagningen antingen genom att trycka på Skicka fax L på kontrollpanelen eller genom att lyfta telefonluren på en telefon som är ansluten till samma linje och slå 1-2-3.

Så här ställer du in eller ändrar svarsläge:

- 1. På kontrollpanelen trycker du på knappen Inställningar 🔧.
- 2. Använd pilknapparna för att välja menyn **Faxinställningar** och tryck sedan på knappen OK.
- 3. Använd pilknapparna för att välja menyn **Fax mottag. installation** och tryck sedan på knappen OK.
- **4.** Tryck på knappen OK för att välja menyn **Svarsläge**.
- 5. Använd pilknapparna för att välja svarsläge och tryck sedan på OK.

### Spärra eller ta bort spärr för faxnummer

Om du inte vill ta emot fax från vissa personer eller företag kan du spärra upp till 30 faxnummer med hjälp av kontrollpanelen. När du spärrar ett faxnummer och någon från det numret skickar ett fax till dig visas information om att numret är spärrat i teckenfönstret, faxet skrivs inte ut och faxet sparas inte i minnet. Fax från spärrade faxnummer anges som ignorerade i faxaktivitetsloggen. Du kan ta bort spärren för spärrade enskilda faxnummer eller för alla spärrade nummer på en gång.

**OBS!** Avsändaren av ett spärrat fax meddelas inte om att faxöverföringen misslyckades.

Använd följande metod för att spärra eller ta bort spärr från faxnummer via kontrollpanelen:

- 1. På kontrollpanelen trycker du på knappen Inställningar 🔧.
- 2. Använd pilknapparna för att välja menyn **Faxinställningar** och tryck sedan på knappen OK.
- **3.** Använd pilknapparna för att välja menyn **Fax mottag. installation** och tryck sedan på knappen OK.
- 4. Använd pilknapparna för att välja menyn Blockera fax och tryck sedan på knappen OK.
- 5. Om du vill spärra ett faxnummer väljer du Lägg till post med hjälp av pilknapparna och trycker sedan på OK. Skriv faxnumret precis som det står i faxrubriken (inklusive mellanslag) och tryck på OK. Ange ett namn för det spärrade numret och tryck sedan på OK.

Om du vill spärra av ett faxnummer väljer du **Ta bort post** med hjälp av pilknapparna och trycker sedan på OK. Använd pilknapparna för att välja det faxnummer som du vill ta bort och tryck sedan på OK för att bekräfta borttagningen.

Om du vill ta bort spärren för alla faxnummer väljer du **Ta bort alla** med hjälp av pilknapparna och trycker sedan på OK. Tryck på OK igen för att bekräfta borttagningen.

#### Ställa in antalet ringsignaler före svar

När svarsläget är inställt på **Automatisk** bestämmer produktens inställning för ringsignaler före svar hur många gånger telefonen ringer innan ett inkommande samtal besvaras.

Om produkten är ansluten till en linje som tar emot både fax- och röstsamtal (en delad linje) och dessutom har en telefonsvarare måste du kanske ändra inställningen för antal ringsignaler före svar. Produktens ringsignaler före svar måste vara fler än vad som har angetts för telefonsvararen. Då kan inkommande samtal besvaras via telefonsvararen och eventuella röstmeddelanden spelas in. När samtalet besvaras på telefonsvararen tar produkten över samtalet om den identifierar några faxtoner.

Standardinställningar för ringsignaler före svar är fem i USA och Kanada och två i andra länder/regioner.

Använd följande tabell för att bestämma antalet ringsignaler före svar.

| Typ av telefonlinje                                                                                       | Inställning för rekommenderat antal ringsignaler före svar                                                                                                    |
|----------------------------------------------------------------------------------------------------|----------------------------------------------------------------------------------------------------|
| Separat faxlinje (tar endast emot faxsamtal)                                                              | Ställ in antal ringsignaler inom det intervall som visas på<br>kontrollpanelens skärm. (Det minsta och högsta tillåtna antalet<br>ringsignaler varierar från land/region.)                                                                                                    |
| En linje med två separata telefonnummer och ringsignaltjänst                                              | En eller två ringsignaler. (Om du använder det andra<br>telefonnumret till en telefonsvarare eller röstbrevlåda på datorn<br>måste produkten vara inställd på ett högre antal ringsignaler än<br>svarssystemet. Använd också funktionen för särskild ringsignal<br>för att skilja mellan röst- och faxsamtal.) |
| Delad linje (både fax och röstsamtal) med endast en telefon                                               | Fem ringsignaler eller mer.                                                                                                    |
| En delad linje (både fax- och röstsamtal) och en ansluten<br>telefonsvarare eller röstbrevlåda på datorn. | 2 signaler fler än telefonsvararen eller datorns röstbrevlåda.                                                                                                    |

Så här ställer du in eller ändrar antalet ringsignaler före svar:

- 1. På kontrollpanelen trycker du på knappen Inställningar 🔧.
- 2. Använd pilknapparna för att välja menyn **Faxinställningar** och tryck sedan på knappen OK.

- 3. Använd pilknapparna för att välja menyn **Fax mottag. installation** och tryck sedan på knappen OK.
- 4. Använd pilknapparna för att välja menyn **Signaler före svar** och tryck sedan på knappen OK.
- 5. Använd knappsatsen om du vill ange antalet ringsignaler före svar. Tryck sedan på OK.

### Ställa in särskild ringsignal

Ringsignalsmönster eller tjänst med olika ringsignaler är tillgängligt hos vissa teleoperatörer. På så sätt kan du ha flera telefonnummer på samma linje. Varje telefonnummer har ett unikt ringsignalsmönster, vilket gör att du kan svara på vanliga telefonsamtal och låta produkten svara på faxsamtal.

Om du abonnerar på en tjänst med ringsignalsmönster hos en teleoperatör måste du ställa in produkten så att den svarar på rätt signal. Alla regioner/länder har inte funktioner för unika ringsignalsmönster. Kontakta din teleoperatör om du vill ta reda på om tjänsten är tillgänglig i ditt land/din region.

**OBS!** Om du inte har tillgång till en sådan tjänst och du ändrar den här inställningen från **Alla signaler** till någon annan inställning som inte är standard kanske enheten inte kan ta emot några fax.

Inställningarna är som följer:

- Alla signaler: Produkten besvarar alla samtal på telefonlinjen.
- **En**: Produkten besvarar alla samtal som har en enkel ringsignal.
- **Dubbel**: Produkten besvarar alla samtal som har en dubbel ringsignal.
- **Trippel**: Produkten besvarar alla samtal som har en tredubbel ringsignal.
- **Dubbel och trippel**: Produkten besvarar alla samtal som har en dubbel eller tredubbel ringsignal.

Så här ändrar du ringsignalmönster:

- 1. På kontrollpanelen trycker du på knappen Inställningar 🔧.
- 2. Använd pilknapparna för att välja menyn **Faxinställningar** och tryck sedan på knappen OK.
- 3. Använd pilknapparna för att välja menyn **Fax mottag. installation** och tryck sedan på knappen OK.
- **4.** Använd pilknapparna för att välja menyn **Typ av svarssignal** och tryck sedan på knappen OK.
- 5. Använd pilknapparna för att välja ringsignalsmönster och tryck sedan på OK.
- 6. När installationen av produkten är klar bör du be någon att skicka ett fax till dig, så att du kan se att ringsignalstjänsten fungerar ordentligt.

### Använda automatisk förminskning för inkommande fax

Om alternativet Anpassa till sida är aktiverat förminskas automatiskt långa fax så att de får plats på produktens standardpappersstorlek (upp till 75 % förminskning), exempelvis från pappersstorleken Legal till Letter.

Om alternativet Anpassa till sida är avaktiverat skrivs långa fax ut i skala 1:1 på flera papper. Standardinställningen för automatisk förminskning av fax är **På**.

Om du har alternativet **Stämpla fax** aktiverat bör du även aktivera automatisk förminskning. Det förminskar storleken på inkommande fax lite grand så att stämpeln inte innebär att en faxsida skrivs ut på två sidor.

- **OBS!** Se till att inställningen för förvald pappersstorlek stämmer överens med storleken på det papper som placerats i facket.
  - 1. På kontrollpanelen trycker du på knappen Inställningar 🔧.
  - 2. Använd pilknapparna för att välja menyn **Faxinställningar** och tryck sedan på knappen OK.
  - 3. Använd pilknapparna för att välja menyn **Fax mottag. installation** och tryck sedan på knappen OK.
  - 4. Använd pilknapparna för att välja menyn **Sidanpassning** och tryck sedan på knappen OK.
  - 5. Använd pilknapparna för att välja **På** eller **Av** och tryck sedan på OK för att spara valet.

### Ange inställningar för återutskrift av fax

Standardinställningen för återutskrift av fax är **På**. Följ de här anvisningarna från produktens kontrollpanel om du vill ändra inställningen:

- 1. På kontrollpanelen trycker du på knappen Inställningar 🔧.
- 2. Använd pilknapparna för att välja menyn **Faxinställningar** och tryck sedan på knappen OK.
- 3. Använd pilknapparna för att välja menyn **Fax mottag. installation** och tryck sedan på knappen OK.
- 4. Använd pilknapparna för att välja menyn **Skriv ut fax igen** och tryck sedan på knappen OK.
- 5. Använd pilknapparna för att välja **På** eller **Av** och tryck sedan på OK.

#### Ange inställning för avkänning av tyst signal

Den här inställningen avgör om enheten kan ta emot fax från äldre faxmaskiner som inte avger de karaktäristiska faxtonerna vid faxöverföringar. När detta trycks används väldigt få faxmaskiner som inte avger faxtoner. Standardinställningen är **Av**. Inställningen för avkänning av tyst signal bör endast ändras om du regelbundet får fax från någon med en äldre typ av faxmaskin.

- 1. På kontrollpanelen trycker du på knappen Inställningar 🔧.
- 2. Använd pilknapparna för att välja menyn **Faxinställningar** och tryck sedan på knappen OK.
- 3. Använd pilknapparna för att välja menyn **Fax mottag. installation** och tryck sedan på knappen OK.
- 4. Använd pilknapparna för att välja menyn **Avkänn tystnad** och tryck sedan på knappen OK.
- Använd pilknapparna för att välja På eller Av och tryck sedan på OK för att spara valet.

#### Ange faxvolymen

Kontrollera faxljudens volym från kontrollpanelen. Du kan göra ändringar för följande ljud:

- Faxljud som är kopplade till inkommande och utgående fax
- Ringsignalen för inkommande fax

Standardinställningen för volymen för faxljud är Låg.

#### Ange varningsvolymen, telefonlinjevolumen och ringsignalvolymen

- 1. Tryck på knappen Inställningar 🔧.
- 2. Använd pilknapparna för att välja menyn **Systeminställningar** och tryck sedan på knappen OK.
- **3.** Använd pilknapparna för att välja menyn **Volyminställningar** och tryck sedan på knappen OK.
- 4. Använd pilknapparna för att välja menyn Larmvolym, menyn Telefonlinjevolym eller menyn Ringsignalvolym och tryck sedan på OK.
- 5. Använd pilknapparna för att välja inställningen Av, Låg, Medium eller Hög.
- **6.** Tryck på knappen OK så sparas ditt val.

#### Ange stämplade mottagna fax

Produkten skriver ut uppgifter om avsändaren överst i varje mottaget fax. Du kan även välja att stämpla de inkommande faxen med egen rubrikinformation för att bekräfta datum och tidpunkt när faxet togs emot. Standardinställningen för stämpling av mottagna fax är **Av**.

- **OBS!** Om du aktiverar stämpling av mottagna fax kan sidstorleken öka och orsaka att en andra sida skrivs ut.
- **OBS!** Detta alternativ gäller endast de mottagna fax som skrivs ut på produkten.
  - 1. På kontrollpanelen trycker du på knappen Inställningar 🔧.
  - 2. Använd pilknapparna för att välja menyn Faxinställningar och tryck sedan på knappen OK.
  - 3. Använd pilknapparna för att välja menyn **Fax mottag. installation** och tryck sedan på knappen OK.
  - **4.** Använd pilknapparna för att välja menyn **Stämpla fax** och tryck sedan på knappen OK.
  - 5. Använd pilknapparna för att välja **På** eller **Av** och tryck sedan på OK för att spara valet.

## Ställa in funktionen för privat mottagning

**OBS!** Den privata faxmottagningsfunktionen påverkar inte funktionen Skriv ut sista fax. För att begränsa åtkomsten till alla mottagna fax ser du till att inställningen för **Skriv ut fax igen** är **Av**.

När den privata faxmottagningsfunktionen är aktiverad sparas mottagna fax i minnet. En personlig kod krävs för att skriva ut de sparade faxen.

#### Aktivera funktionen för privat mottagning

- 1. På kontrollpanelen trycker du på knappen Inställningar 🔧.
- 2. Använd pilknapparna för att välja menyn **Faxinställningar** och tryck sedan på knappen OK.
- **3.** Använd pilknapparna för att välja menyn **Fax mottag. installation** och tryck sedan på knappen OK.
- 4. Använd pilknapparna för att välja menyn **Privat mottagning** och tryck sedan på knappen OK.
- 5. Använd pilknapparna för att välja **På** och tryck sedan på OK.

- 6. Ange produktens säkerhetslösenord med hjälp av knappsatsen och tryck sedan på OK.
- Bekräfta produktens säkerhetslösenord genom att ange det igen med knappsatsen, och tryck sedan på OK.

#### Avaktivera funktionen för privat mottagning

- 1. På kontrollpanelen trycker du på knappen Inställningar 🔧.
- 2. Använd pilknapparna för att välja menyn **Faxinställningar** och tryck sedan på knappen OK.
- 3. Ange produktens säkerhetslösenord med hjälp av knappsatsen och tryck sedan på OK.
- **4.** Använd pilknapparna för att välja menyn **Fax mottag. installation** och tryck sedan på knappen OK.
- 5. Använd pilknapparna för att välja menyn **Privat mottagning** och tryck sedan på knappen OK.
- 6. Använd pilknapparna för att välja Av och tryck sedan på OK.

Om det finns några fax i faxminnet som inte skrivits ut skrivs de ut och raderas sedan från minnet.

# Ställa in faxhämtning (pollning)

Om någon annan har angett att ett fax kan hämtas, kan du göra det med din enhet. (Denna metod kallas även pollning eller avfrågning).

- 1. På kontrollpanelen trycker du på knappen Inställningar 🔧.
- 2. Använd pilknapparna för att välja menyn **Faxfunktioner** och tryck sedan på knappen OK.
- **3.** Använd pilknapparna för att välja **Polling togs emot** och tryck sedan på OK.

Produkten ringer upp den andra faxmaskinen och begär faxet.

# Använda fax

# Faxprogram

## Faxprogram som stöds

Datorfaxprogrammet som följer med produkten är det enda datorfaxprogram som fungerar med produkten. För att kunna fortsätta använda ett datorfaxprogram som tidigare har installerats i datorn, måste det användas med det modem som redan är anslutet till datorn. Det fungerar inte med produktens modem.

# Avbryta ett fax

Följ anvisningarna nedan för att avbryta sändning av ett fax eller det fax som du håller på att skicka eller ta emot.

## **Avbryt aktuellt fax**

Tryck på knappen Avbryt 🔀 på kontrollpanelen. Sändningen av sidorna som ännu inte har skickats avbryts. Om du trycker på Avbryt 🔀 avbryts även alla gruppfaxsändningar.

## Avbryta en väntande faxsändning.

Använd den här proceduren för att avbryta en faxsändning i följande situationer:

- Produkten väntar på att ringa upp igen efter ett upptaget nummer, obesvarat samtal eller kommunikationsfel.
- Faxet är schemalagt att skickas vid ett senare tillfälle.

Använd följande metod för att avbryta en faxsändning med hjälp av menyn **Faxstatus**:

- 1. På kontrollpanelen trycker du på knappen Inställningar 🔧.
- 2. Använd pilknapparna för att välja menyn **Faxstatus** och tryck sedan på knappen OK.
- Använd pilknapparna för att bläddra genom faxsändningar i kö tills du kommer till det fax som du vill ta bort.
- 4. Tryck på OK för att välja det jobb som du vill ta avbryta.
- 5. Tryck på knappen OK för att bekräfta att du vill avbryta jobbet.

## Tömma sparade fax

Den här åtgärden bör du bara använda om du är orolig för att någon annan som har tillgång till produkten ska skriva ut de senast mottagna faxen från minnet.

VIKTIGT: Med åtgärden tar du bort alla fax som kan skrivas ut igen, d.v.s. fax som håller på att skrivas ut, fax som väntar på att skickas, schemalagda fax och fax som inte har skrivits ut eller vidarebefordrats.

- 1. På kontrollpanelen trycker du på knappen Inställningar 🔧.
- 2. Använd pilknapparna för att välja menyn **Faxfunktioner** och tryck sedan på knappen OK.
- 3. Använd pilknapparna för att välja **Ta bort sparade fax** och tryck sedan på OK.
- 4. Tryck på knappen OK för att bekräfta borttagningen.

# Använda fax i ett DSL-, PBX- eller ISDN-system

HP-produkter är utformade speciellt för att användas med traditionella analoga telefontjänster. De är inte utformade för att fungera med DSL-, PBX-, ISDN-linjer eller VoIP-tjänster, men de kan fungera med rätt konfigurering och utrustning.

**OBS!** HP rekommenderar att du diskuterar konfigureringsalternativ för DSL, PBX, ISDN och VoIP med den aktuella tjänstens leverantör.

HP LaserJet-produkten är en analog enhet som inte är kompatibel med alla digitala telefonmiljöer (såvida inte en digital-till-analog omvandlare används). HP garanterar inte att produkten är kompatibel med digitala miljöer eller digitala-till-analoga omvandlare.

# DSL

I en DSL-linje används digital teknik över en vanlig telefonledning. Den här produkten är inte direkt kompatibel med digitala signaler. Om konfigurationen anges vid DSL-installationen kan signalen separeras så att viss bandbredd används till att överföra en analog signal (för röst och fax) medan resterande bandbredd används för att överföra digitala data.

**OBS!** Alla faxar är inte kompatibla med DSL-tjänster. HP garanterar inte att produkten är kompatibel med alla DSL-tjänster.

DSL-modemet måste vara försett med ett högpassfilter. Leverantören tillhandahåller i allmänhet ett lågpassfilter för normal telefontrafik.

**OBS!** Kontakta DSL-leverantören om du vill få mer information eller hjälp.

#### PBX

Produkten är en analog enhet som inte är kompatibel med alla digitala telefonmijöer. Digitala-till-analoga filter eller omvandlare kan behövas för faxfunktionerna. Om faxningsproblem inträffar i en PBX-miljö kan det vara nödvändigt att kontakta PBX-leverantören och be om hjälp. HP garanterar inte att produkten är kompatibel med digitala miljöer eller digitala-till-analoga omvandlare.

Kontakta PBX-leverantören om du vill få mer information eller hjälp.

### ISDN

Kontakta ISDN-leverantören om du vill få mer information eller hjälp.

## Använda fax i VoIP-system

VoIP-tjänster (Voice over Internet Protocol) är ofta inte kompatibla med faxar såvida inte leverantören särskilt anger att fax över IP-tjänster stöds.

Om du får problem med att få fax att fungera i ett VoIP-nätverk kontrollerar du att alla sladdar och inställningar är korrekta. Genom att minska faxhastigheten kan du eventuellt få produkten att skicka fax över ett VoIP-nätverk.

Om faxproblemen fortsätter kontaktar du VoIP-leverantören.

# Faxminne

## Faxminnet bibehålls i händelse av strömavbrott

Flashminnet skyddar mot dataförlust när ett strömavbrott inträffar. I andra faxenheter lagras faxsidor i vanligt RAM-minne eller korttids-RAM-minne. Vanligt RAM-minne töms omedelbart på data vid ett strömavbrott, medan korttids-RAM-minne töms på data cirka 60 minuter efter ett strömavbrott. I flashminnen kan data bibehållas i flera år utan att ström tillförs.

# Skicka ett fax

## Faxa från flatbäddsskannern.

1. Placera dokumentet med framsidan nedåt på skannerglaset.

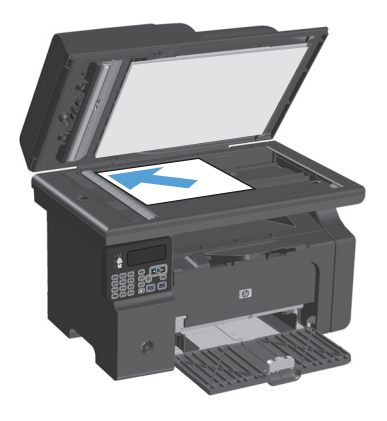

- 2. Tryck på knappen Inställningar 🔧.
- Välj menyn Telefonbok och tryck sedan på knappen OK.
- Välj telefonboksposten i listan. Om det inte finns någon post slår du numret med hjälp av knappsatsen på kontrollpanelen.
- På kontrollpanelen trycker du på knappen Skicka fax La. Faxsändningen påbörjas.

# Faxa från dokumentmataren

1. Sätt in originalen i dokumentmataren vända uppåt.

**OBS!** Dokumentmataren rymmer upp till 35 ark med vikten 75 g/m<sup>2</sup>.

**VIKTIGT:** För att undvika att skada produkten bör du inte använda original med korrigeringstejp, korrigeringsvätska, gem eller klamrar. Du bör inte heller använda fotografier, små original eller ömtåliga original i dokumentmataren.

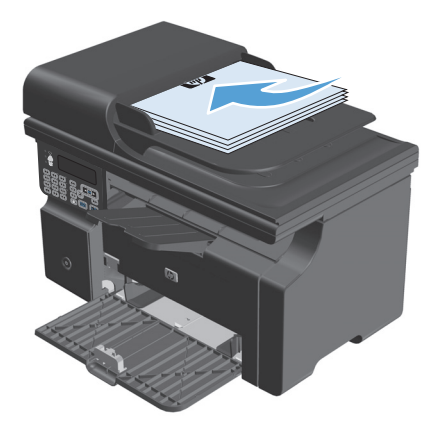

2. Justera styrskenorna tills de ligger tätt an mot papperet.

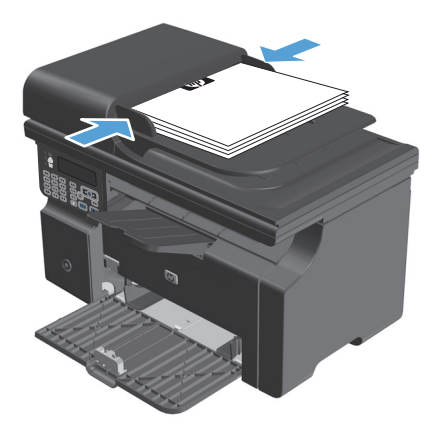

- 3. Tryck på knappen Inställningar 🔧.
- Välj menyn **Telefonbok** och tryck sedan på knappen OK.
- Välj telefonboksposten i listan. Om det inte finns någon post slår du numret med hjälp av knappsatsen på kontrollpanelen.
- På kontrollpanelen trycker du på knappen Skicka fax La. Faxsändningen påbörjas.

### Faxning med manuell uppringning

Vanligen ringer produkten upp när du har tryckt på Skicka fax 🔪 🗈. Det kan emellertid förekomma tillfällen då du vill att varje enskild siffra ska skickas samtidigt som du trycker ner den. Om samtalet ska betalas med ett telefonkort t.ex., måste du slå faxnumret och vänta på svarston från telebolaget och sedan slå telefonkortnumret. När du ringer utlandssamtal behöver du kanske vänta på kopplingston efter de första siffrorna innan du slår resten av numret.

#### Skicka ett fax till en grupp manuellt (specialfaxning)

Använd följande instruktioner för att skicka ett fax till en grupp av mottagare:

- **1.** Lägg dokumentet i dokumentmatarens inmatningsfack.
- 2. Tryck på knappen Inställningar 🔧.
- **3.** Välj menyn **Telefonbok** och tryck sedan på knappen OK.
- **4.** Välj telefonboksposten i listan. Om det inte finns någon post slår du numret med hjälp av knappsatsen på kontrollpanelen.
- 5. Fortsätt att slå nummer genom att upprepa steg 3 och 4. När du har slagit alla nummer går du vidare till nästa steg.
- 6. Tryck på knappen Skicka fax 📢 📄.
- 7. Om du vill skanna fler än en sida trycker du på 1 för att välja **Ja**. Upprepa sedan steg 6 för varje sida i faxsändningen. När du är klar trycker du på 2 för att välja **Nej**.

Faxet skickas till de olika faxnumren. Om ett nummer i gruppen är upptaget eller inte svarar rings numret upp igen baserat på inställningen för återuppringning. Efter flera återuppringningsförsök uppdateras faxaktivitetsloggen med information om felet och nästa nummer i gruppen rings upp.

#### Manuell återuppringning

- 1. Placera dokumentet i dokumentmataren.
- 2. På kontrollpanelen trycker du på knappen Återuppringning 😍.
- 3. Tryck på knappen Skicka fax 📢 🖹.
- 4. Om du vill skanna fler än en sida trycker du på 1 för att välja **Ja**. Upprepa sedan steg 3 för varje sida i faxsändningen. När du är klar trycker du på 2 för att välja **Nej**.

Faxet skickas till det nummer som du slog. Om numret är upptaget eller inte svarar, rings numret upp igen baserat på inställningen för återuppringning. Om ett återuppringningsförsök misslyckas uppdateras faxaktivitetsloggen med felet.

# Skicka ett fax från programmet

Det här avsnittet innehåller grundläggande information för att skicka fax med hjälp av programvaran som medföljde produkten. Mer information om programfunktionerna finns i hjälpen till programvaran som du kommer åt via menyn **Hjälp**.

Du kan faxa elektroniska dokument från en dator om du uppfyller följande krav:

- Produkten är ansluten direkt till datorn.
- Programvaran för produkten har installerats på datorn.
- Datorns operativsystem är Microsoft Windows XP, Windows Vista eller Mac OS X 10.4, 10.5, 10.6 eller senare.

#### Skicka fax med hjälp av programvaran (Windows XP eller Vista)

Proceduren att skicka fax varierar beroende på specifikationerna. Här visas de vanligaste åtgärderna.

- Klicka på Start, klicka på Program (eller Alla program i Windows XP) och klicka sedan på Hewlett-Packard.
- 2. Klicka på enhetens namn och klicka sedan på **Skicka fax**. Programvaran för faxen visas.
- 3. Ange faxnumret för en eller flera mottagare.
- 4. Lägg i dokumentet i dokumentmataren.
- 5. Lägg till ett försättsblad. (Den här åtgärden är valfri.)
- 6. Klicka på Skicka nu.

#### Skicka fax med hjälp av programvaran (Mac OS 10.4 och senare)

Om du använder Mac OS X kan du välja mellan två metoder för att skicka fax från produktens programvara.

Följ nedanstående anvisningar om du vill skicka fax med HP Director.

- 1. Placera dokumentet i dokumentmataren.
- 2. Öppna HP Director genom att klicka på symbolen i dockan och klicka sedan på **Fax**. Skrivardialogrutan för Apple visas.
- 3. Välj Fax PDF (Faxa PDF) på snabbmenyn PDF.
- 4. Ange faxnumret för en eller flera mottagare under **Till**.
- 5. Välj produkten under Modem.
- 6. Klicka på **Fax**.

Följ nedanstående anvisningar om du vill skicka ett fax genom att skriva ut till en faxdrivrutin.

- 1. Öppna dokumentet som du vill faxa.
- 2. Klicka på **Arkiv** och sedan på **Skriv ut**.
- 3. Välj Fax PDF (Faxa PDF) på snabbmenyn PDF.
- 4. Ange faxnumret för en eller flera mottagare under **Till**.

- 5. Välj produkten under **Modem**.
- 6. Klicka på Fax.

Skicka ett fax från tredjepartsprogramvara, till exempel Microsoft Word (alla operativsystem)

- 1. Öppna ett dokument i ett tredjepartsprogram.
- 2. Klicka på **Arkiv** och klicka sedan på **Skriv ut**.
- 3. Välj drivrutin för faxskrivare i listrutan skrivare. Programvaran för faxen visas.
- 4. Gör något av följande:
  - Windows
    - a. Ange faxnumret för en eller flera mottagare.
    - b. Lägg till ett försättsblad. (Den här åtgärden är valfri.)
    - c. Inkludera eventuella sidor som har lästs in i produkten. (Den här åtgärden är valfri.)
    - d. Klicka på Skicka nu.
  - Macintosh
    - a. Välj Fax PDF (Faxa PDF) på snabbmenyn PDF.
    - **b.** Ange faxnumret för en eller flera mottagare.
    - c. Välj produkten under Modem.
    - d. Klicka på Fax.

# Skicka ett fax genom att slå numret från en telefon ansluten till faxlinjen

Ibland vill du kanske slå ett faxnummer på en telefon som är ansluten till samma linje som produkten. Om du exempelvis ska skicka ett fax till en person vars faxmaskin är inställd på manuell mottagning kan du först ringa upp personen för att tala om att du ska skicka ett fax.

- 📴 OBS! Telefonen måste vara ansluten till produktens "telefon"-port 🔂 .
  - 1. Placera dokumentet i dokumentmataren.
  - 2. Lyft luren från en telefon som är ansluten till samma linje som produkten. Slå faxnumret med telefonens knappsats.
  - 3. När mottagaren svarar ber du honom/henne starta sin faxapparat.
  - 4. När du hör faxtonerna trycker du på Skicka fax 🔪 🖹, väntar tills **Ansluter** visas i teckenfönstret på kontrollpanelen och lägger sedan på luren.

### Schemalägga ett fax för senare sändning

Använd produktens kontrollpanel för att programmera ett fax så att det automatiskt skickas vid en senare tidpunkt till en eller flera mottagare. När du har avslutat den här proceduren läses dokumentet in i minnet och enheten återgår till läget Redo.

OBS! Om produkten inte kan skicka faxet vid den schemalagda tidpunkten syns det i rapporten över faxfel (om den funktionen är aktiverad) eller i faxaktivitetsloggen. Överföringen kanske inte initieras på grund av att faxsamtalet inte besvaras eller på grund av upptagetton.

Om ett fax har schemalagts att skickas vid ett senare tillfälle men behöver uppdateras, skickas den nya informationen som ett annat jobb. Alla fax som är schemalagda att skickas till samma faxnummer på samma datum och vid samma tidpunkt skickas som separata fax.

1. Placera dokumentet i dokumentmataren.

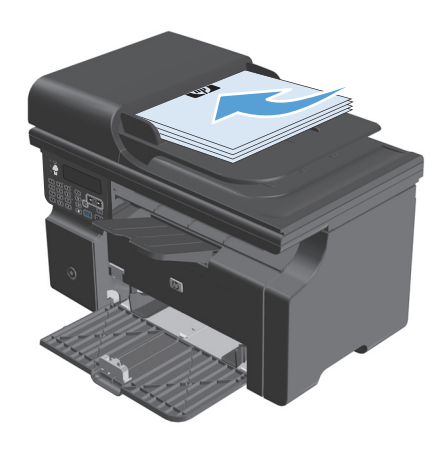

2. På kontrollpanelen trycker du på knappen Inställningar 🔧.

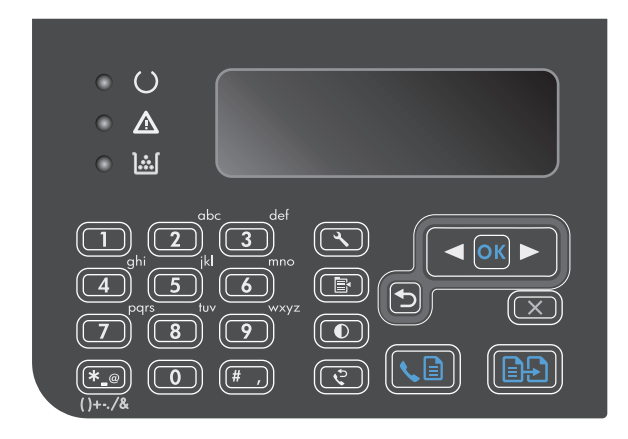

- Använd pilknapparna för att välja menyn Faxfunktioner och tryck sedan på knappen OK.
- 4. Använd pilknapparna för att välja menyn **Skicka** fax senare och tryck sedan på knappen OK.
- 5. Ange tidpunkten med knappsatsen.
- Om produkten är inställd på 12-timmarsklocka använder du pilknapparna för att flytta markören förbi det fjärde tecknet och ange för- eller eftermiddag. Välj 1 för A.M. eller 2 för P.M. och tryck sedan på OK. Om produkten är inställd på 24-timmarsklocka trycker du på OK.
- Tryck på OK för att acceptera standarddatumet eller ange datumet med knappsatsen och tryck sedan på OK.
- 8. Ange faxnumret.

**OBS!** Den här funktionen kan inte användas till odefinierade ad hoc-grupper.

 Tryck på knappen OK eller knappen Skicka fax I. Dokumentet läses in i minnet och skickas vid den angivna tidpunkten.

### Använda linjekoder, kreditkort eller telefonkort

Om du vill använda linjekoder, kreditkort eller telefonkort, ringer du upp manuellt så att du kan tillåta pauser och uppringningskoder.

#### Skicka fax internationellt

Om du vill skicka ett fax till en internationell destination, slår du numret manuellt så att du kan tillåta pauser och internationella uppringningskoder.

# Ta emot ett fax

## Skriva ut ett fax

När en faxöverföring tas emot skrivs faxet ut (såvida inte funktionen för privat mottagning är aktiverad) och det lagras dessutom automatiskt i flashminnet.

#### Skriva ut ett lagrat fax när funktionen för privat mottagning är aktiverad

Om du vill skriva ut lagrade fax måste du ange PIN-koden för privat mottagning. När de lagrade faxen har skrivits ut raderas de från minnet.

- 1. På kontrollpanelen trycker du på knappen Inställningar 🔧.
- 2. Använd pilknapparna för att välja menyn **Faxinställningar** och tryck sedan på knappen OK.
- **3.** Ange produktens säkerhets-PIN-kod med hjälp av knappsatsen och tryck sedan på OK.
- 4. Använd pilknapparna för att välja menyn Fax mottag. installation och tryck sedan på knappen OK.
- 5. Använd pilknapparna för att välja menyn **Privat mottagning** och tryck sedan på knappen OK.
- 6. Använd pilknapparna för att välja Skriv ut fax och tryck sedan på OK.

#### Skriva ut ett fax en gång till

Om tonerkassetten är tom eller faxet skrivs ut på fel typ av papper första gången du skriver ut ett fax kan du försöka att skriva ut det en gång till. Mängden tillgängligt minne avgör hur många fax som sparas för att kunna skrivas ut en gång till. Det senast utskrivna faxet skrivs ut först och det äldsta faxet skrivs ut sist.

Dessa fax sparas kontinuerligt. Även om du skriver ut dem igen tas de inte bort ur minnet.

- 1. På kontrollpanelen trycker du på knappen Inställningar 🔧.
- 2. Använd pilknapparna för att välja menyn Faxfunktioner och tryck sedan på knappen OK.
- 3. Använd pilknapparna för att välja **Skriv ut senaste** och tryck sedan på OK. Det senast utskrivna faxet skrivs ut en gång till.
- 🖉 OBS! Om du vill avbryta utskriften trycker du på Avbryt 🔀.

## Ta emot fax när faxsignal hörs på telefonlinjen

Om du har en telefonlinje som tar emot både fax- och telefonsamtal och det hörs en faxton när du svarar kan du starta mottagningen av faxet på två sätt:

- 🔹 🛛 Om du befinner dig i närheten av produkten kan du trycka på Skicka fax 📞 🗈 på kontrollpanelen.
- Om den inte gör det trycker du på 1-2-3 i ordningsföljd på telefonens knappsats, lyssnar i luren efter den karaktäristiska faxöverföringssignalen och lägger sedan på luren.

**OBS!** För att den andra metoden ska fungera måste inställningen **Sidotelefon** vara **Ja**.

**VIKTIGT:** Om inställningen **Skriv ut fax igen** är inställd på **Av** kan inte felutskrivna eller bleka fax skrivas ut igen.
## Ta emot fax i datorn

🖉 **OBS!** Det går inte att ta emot fax med datorn för Macintosh.

Ta emot fax till en dator är endast tillgängligt om en fullständig programvaruinstallation utfördes vid den ursprungliga konfigureringen av produkten.

Om du vill ta emot fax i datorn aktiverar du inställningen för att ta emot till dator i programvaran.

- 1. Öppna HP-verktygslåda.
- 2. Välj produkten.
- 3. Klicka på Fax.
- 4. Klicka på Faxuppgifter.
- 5. Under Faxmottagningsläge väljer du Ta emot fax till den här datorn.

#### Avaktivera mottagning till dator via kontrollpanelen

Inställningen för PC-mottagning kan endast aktiveras via datorn. Om datorn av någon anledning inte längre är tillgänglig kan du använda följande metod för att avaktivera funktionen för mottagning till dator från produktens kontrollpanel.

- 1. På kontrollpanelen trycker du på knappen Inställningar 🔧.
- 2. Använd pilknapparna för att välja menyn **Faxfunktioner** och tryck sedan på knappen OK.
- 3. Använd pilknapparna för att välja **Stoppa datormottag.** och tryck sedan på OK.

#### Visa ett nytt fax i läget för mottagning till dator

- 1. Öppna HP-verktygslåda.
- 2. Välj produkten.
- 3. Klicka på Fax.
- 4. Klicka på Faxmottagningslogg.
- 5. Klicka på länken "Visa" för det fax som du vill visa i kolumnen **Faxbild**.

# Lösa faxproblem

# Checklista för felsökning av fax

Tips för faxfelsökning:

- Skriv ut menykartan från menyn **Rapporter** för att visa kontrollpanelens menyer och tillgängliga inställningar.
- Försök skicka eller ta emot fax efter att ha implementerat varje lösning.
- Koppla bort alla enheter utom produkten. Kontrollera att telefonsladden från produkten är kopplad direkt in i vägguttaget.
- 1. Kontrollera att enheten har den senaste versionen av fast programvara:
  - **a.** Skriv ut en konfigurationssida från menyn **Rapporter**.
  - **b.** Gå till <u>www.hp.com/support/ljm1210series</u> och välj det operativsystem som du använder.
  - **c.** Bläddra till tabellen med fast programvara och jämför sedan den aktuella versionen med den version som anges på konfigurationssidan. Om versionerna skiljer sig, hämtar du den senaste versionen.
  - **d.** Skriv ut en ny konfigurationssida och verifiera att den fasta programvaran är den senaste.
- 2. Kontrollera att telefonsladden sitter i rätt port.
- **3.** Kontrollera att faxen är konfigurerad. Använd kontrollpanelen eller Faxinställningsguiden för att konfigurera faxtid, datum och faxrubrikinformation.
- 4. Kontrollera telefonlinjen.
  - a. Koppla bort telefonsladden från produkten.
  - **b.** Anslut telefonsladden till en telefon och kontrollera att du får en kopplingston.
  - c. Sätt tillbaka telefonsladden i rätt port på produkten.
- Om du använder en DSL-tjänst kontrollerar du installationen och funktioner. DSL-modemet måste vara försett med ett högpassfilter. Leverantören tillhandahåller i allmänhet ett lågpassfilter för normal telefontrafik.
- Om du använder en VoIP-tjänst kontrollerar du installationen och funktioner. VoIP-tjänsten hanterar kanske inte fax över IP. Om fax över IP hanteras, ändrar du inställningen Faxhastighet till Låg (V.29).
- 7. Om du inte kan skicka eller ta emot fax gör du på följande sätt:
  - a. Ändra inställningarna för felkorrigering
    - **OBS!** Om du ändrar dessa inställningar kan bildkvaliteten försämras.
  - **b.** Ändra inställningen **Faxhastighet** till **Medium (V.17)** eller **Låg (V.29)**.

## Felmeddelanden för fax

Ibland visas varningsmeddelanden. Då kan du behöva bekräfta meddelandet och fortsätta genom att trycka på OK eller avbryta jobbet genom att trycka på Avbryt 🔀. När vissa varningar visas slutförs inte utskriften

eller också blir kvaliteten dålig. Om ett meddelande gäller utskrift och funktionen för automatisk fortsättning är aktiv och om användaren inte bekräftar meddelandet inom tio sekunder, försöker produkten fortsätta utskriften automatiskt.

## Varningsmeddelanden

| Meddelande på kontrollpanelen          | Beskrivning                                                                                                  | Rekommenderad åtgärd                                                                                                    |
|----------------------------------------|----------------------------------------------------------------------------------------------------|----------------------------------------------------------------------------------------------------|
| Dokumentet skickades inte              | Produkten skannade inte några sidor eller<br>också kom det inga sidor från datorn för<br>faxning.            | Försök skicka faxet igen.                                                                                                    |
| Faxminnet är fullt<br>Avbryter mottag. | Minnet i enheten tog slut under<br>faxöverföringen. Endast sidor som ryms i<br>minnet kommer att skrivas ut. | Skriv ut alla fax och be sedan avsändaren<br>skicka om faxet. Be avsändaren dela upp<br>faxjobbet i flera jobb innan det sänds igen.<br>Avbryt alla fax eller ta bort faxen från minnet. |
| Faxminnet är fullt                     | Minnet i enheten tog slut under en<br>faxöverföring. Alla sidorna i faxet måste finnas                       | Skriv ut alla mottagna fax eller vänta tills alla<br>väntande fax har skickats.                                                                                                    |
| Avoryter sanuning                      | Endast sidorna som ryms i minnet skickades.                                                                  | Be avsändaren att skicka faxet igen.                                                                                                    |
|                                        |                                                                                                    | Avbryt alla fax eller ta bort faxen från minnet.                                                                                                    |
| Fax mottag. fel                        | Ett fel inträffade när ett fax togs emot.                                                                    | Be avsändaren att skicka faxet igen.                                                                                                    |
|                                        |                                                                                                    | Försök att faxa till avsändaren eller en annan<br>fax.                                                                                                    |
|                                        |                                                                                                    | Lyssna efter en kopplingston på telefonlinjen<br>genom att trycka på Skicka fax 📞 📄.                                                                                                    |
|                                        |                                                                                                    | Kontrollera att telefonsladden är ordentligt<br>ansluten genom att koppla bort och koppla in<br>den igen.                                                                                |
|                                        |                                                                                                    | Kontrollera att du använder telefonsladden<br>som levererades med produkten.                                                                                                    |
|                                        |                                                                                                    | Kontrollera att telefonen fungerar genom att<br>koppla bort produkten, koppla in en telefon och<br>ringa ett vanligt röstsamtal.                                                         |
|                                        |                                                                                                    | Minska faxhastigheten. Be avsändaren att<br>skicka faxet igen.                                                                                                    |
|                                        |                                                                                                    | Stäng av felkorrigering. Be avsändaren att<br>skicka faxet igen.                                                                                                    |
|                                        |                                                                                                    | Anslut produkten till en annan telefonlinje.                                                                                                    |
|                                        |                                                                                                    | Om felet finns kvar kontaktar du HP. Se<br><u>www.hp.com/support/ljm1210series</u> eller<br>supportbroschyren som medföljde enheten.                                                     |

| Meddelande på kontrollpanelen    | Beskrivning                                                                            | Rekommenderad åtgärd                                                                                                    |
|----------------------------------|----------------------------------------------------------------------------------------|----------------------------------------------------------------------------------------------------|
| Fax upptagen<br>Sändning avbröts | Numret som du faxade till var upptaget.<br>Produkten har avbrutit sändningen av faxet. | Kontakta mottagaren och fråga om den<br>mottagande faxenheten är klar att ta emot<br>faxmeddelanden.                                 |
|                                  |                                                                                        | Kontrollera att du ringer rätt nummer.                                                                                               |
|                                  |                                                                                        | Kontrollera att alternativet <b>Ring upp igen om</b><br><b>det är upptaget</b> är aktiverat.                                         |
|                                  |                                                                                        | Lyssna efter en kopplingston på telefonlinjen<br>genom att trycka på Skicka fax 📞 📄.                                                 |
|                                  |                                                                                        | Kontrollera att telefonen fungerar genom att<br>koppla bort produkten, koppla in en telefon och<br>ringa ett vanligt röstsamtal.     |
|                                  |                                                                                        | Koppla produkten till ett jack för en annan<br>telefonlinje och skicka faxet igen.                                                   |
|                                  |                                                                                        | Försök med en annan telefonsladd.                                                                                                    |
|                                  |                                                                                        | Om felet finns kvar kontaktar du HP. Se<br><u>www.hp.com/support/ljm1210series</u> eller<br>supportbroschyren som medföljde enheten. |
| Fax upptagen                     | Numret som du faxade till var upptaget.<br>Enheten ringer automatiskt upp det upptagna | Vänta tills ett nytt försök har gjorts att skicka<br>faxet.                                                                          |
| Ateruppringning vantar           | numret igen.                                                                           | Kontakta mottagaren och fråga om den<br>mottagande faxenheten är klar att ta emot<br>faxmeddelanden.                                 |
|                                  |                                                                                        | Kontrollera att du ringer rätt nummer.                                                                                               |
|                                  |                                                                                        | Lyssna efter en kopplingston på telefonlinjen<br>genom att trycka på Skicka fax 🔪 📄.                                                 |
|                                  |                                                                                        | Kontrollera att telefonen fungerar genom att<br>koppla bort produkten, koppla in en telefon och<br>ringa ett vanligt röstsamtal.     |
|                                  |                                                                                        | Koppla produkten till ett jack för en annan<br>telefonlinje och skicka faxet igen.                                                   |
|                                  |                                                                                        | Försök med en annan telefonsladd.                                                                                                    |
|                                  |                                                                                        | Om felet finns kvar kontaktar du HP. Se<br>www.hp.com/support/ljm1210series eller<br>supportbroschyren som medföljde enheten.        |

| Meddelande på kontrollpanelen | Beskrivning                               | Rekommenderad åtgärd                                                                                                    |
|-------------------------------|-------------------------------------------|----------------------------------------------------------------------------------------------------|
| Fel när fax skickades         | Ett fel inträffade när ett fax skickades. | Skicka faxet igen.                                                                                                    |
|                               |                                           | Försök att skicka till ett annat faxnummer.                                                                                          |
|                               |                                           | Lyssna efter en kopplingston på telefonlinjen<br>genom att trycka på Skicka fax 📞 🖹                                                  |
|                               |                                           | Kontrollera att telefonsladden är ordentligt<br>ansluten genom att koppla bort och koppla in<br>den igen.                            |
|                               |                                           | Kontrollera att du använder telefonsladden<br>som levererades med produkten.                                                         |
|                               |                                           | Kontrollera att telefonen fungerar genom att<br>koppla bort produkten, koppla in en telefon och<br>ringa ett vanligt röstsamtal.     |
|                               |                                           | Anslut produkten till en annan telefonlinje.                                                                                         |
|                               |                                           | Ställ in faxupplösningen på värdet <b>Standard</b> i<br>stället för standardvärdet <b>Hög</b> .                                      |
|                               |                                           | Om felet finns kvar kontaktar du HP. Se<br><u>www.hp.com/support/ljm1210series</u> eller<br>supportbroschyren som medföljde enheten. |
| Försenat fax                  | Faxminnet är fullt.                       | Avbryt faxet genom att trycka på Avbryt 🔀.                                                                                           |
| Sändningsminnet är fullt      |                                           | Skicka faxet igen. Om felet uppstår igen måste<br>du eventuellt skicka faxet i flera delar.                                          |
| Inga fax har upptäckts        | Produkten besvarade det inkommande        | Tillåt produkten att försöka ta emot faxet igen.                                                                                     |
|                               | samtalet, men inget fax hittades.         | Försök med en annan telefonsladd.                                                                                                    |
|                               |                                           | Koppla produkten till ett jack för en annan<br>telefonlinje.                                                                         |
|                               |                                           | Om felet finns kvar kontaktar du HP. Se<br>www.hp.com/support/ljm1210series eller<br>supportbroschyren som medföljde enheten.        |

| Meddelande på kontrollpanelen      | Beskrivning                                                                                                    | Rekommenderad åtgärd                                                                                                    |
|------------------------------------|----------------------------------------------------------------------------------------------------|----------------------------------------------------------------------------------------------------|
| Ingen rington                      | Enheten kan inte hitta någon kopplingston.                                                                                              | Lyssna efter en kopplingston på telefonlinjen<br>genom att trycka på Skicka fax 💊 📄.                                                 |
|                                    |                                                                                                    | Dra ur telefonsladden från både produkten och<br>telefonjacket och anslut den sedan på nytt.                                         |
|                                    |                                                                                                    | Kontrollera att du använder telefonsladden<br>som levererades med produkten.                                                         |
|                                    |                                                                                                    | Dra ut telefonsladden från väggjacket, koppla<br>en telefon till jacket och försök ringa ett<br>samtal.                              |
|                                    |                                                                                                    | Kontrollera att telefonsladden från<br>telefonjacket är ansluten till<br>linjeutgångsporten –♡.                                      |
|                                    |                                                                                                    | Koppla produkten till ett jack för en annan<br>telefonlinje.                                                                         |
|                                    |                                                                                                    | Om felet finns kvar kontaktar du HP. Se<br>www.hp.com/support/ljm1210series eller<br>supportbroschyren som medföljde enheten.        |
| Inget faxsvar.<br>Sändning avbröts | Det gick inte att återuppringa ett faxnummer<br>eller också är alternativet <b>Ring upp igen om</b><br><b>ingen svarar</b> avaktiverat. | Kontakta mottagaren och fråga om den<br>mottagande faxenheten är klar att ta emot<br>faxmeddelanden.                                 |
|                                    |                                                                                                    | Kontrollera att du ringer rätt nummer.                                                                                               |
|                                    |                                                                                                    | Kontrollera att återuppringningsfunktionen är<br>aktiv.                                                                              |
|                                    |                                                                                                    | Dra ur telefonsladden från både produkten och<br>telefonjacket och anslut den sedan på nytt.                                         |
|                                    |                                                                                                    | Dra ut telefonsladden från väggjacket, koppla<br>en telefon till jacket och försök ringa ett<br>samtal.                              |
|                                    |                                                                                                    | Kontrollera att telefonsladden från<br>telefonjacket är ansluten till                                                                |
|                                    |                                                                                                    | linjeutgångsporten – 🖓.                                                                                                    |
|                                    |                                                                                                    | Koppla produkten till ett jack för en annan<br>telefonlinje.                                                                         |
|                                    |                                                                                                    | Om felet finns kvar kontaktar du HP. Se<br><u>www.hp.com/support/ljm1210series</u> eller<br>supportbroschyren som medföljde enheten. |

| Meddelande på kontrollpanelen | Beskrivning                                                                                                | Rekommenderad åtgärd                                                                                                    |
|-------------------------------|----------------------------------------------------------------------------------------------------|----------------------------------------------------------------------------------------------------|
| Inget faxsvar.                | Den mottagande faxlinjen svarade inte.<br>Enheten försöker ringa upp numret igen efter<br>ett par minuter. | Vänta tills ett nytt försök har gjorts att skicka<br>faxet.                                                                                                    |
| Ateruppringning väntar        |                                                                                                    | Kontakta mottagaren och fråga om den<br>mottagande faxenheten är klar att ta emot<br>faxmeddelanden.                                                                                                    |
|                               |                                                                                                    | Kontrollera att du ringer rätt nummer.                                                                                                    |
|                               |                                                                                                    | Om produkten fortsätter att ringa upp, drar du<br>ut telefonsladden från väggjacket, kopplar en<br>telefon till jacket och försöker ringa ett samtal.                                                                            |
|                               |                                                                                                    | Kontrollera att telefonsladden från<br>telefonjacket är ansluten till<br>linjeutgångsporten –♡.                                                                                                    |
|                               |                                                                                                    | Koppla produkten till ett jack för en annan<br>telefonlinje.                                                                                                    |
|                               |                                                                                                    | Försök med en annan telefonsladd.                                                                                                    |
|                               |                                                                                                    | Om felet finns kvar kontaktar du HP. Se<br><u>www.hp.com/support/ljm1210series</u> eller<br>supportbroschyren som medföljde enheten.                                                                                             |
| Kommunikationsfel             | Ett fel i kommunikationen mellan produkten<br>och avsändaren eller mottagaren har uppstått.                | Vänta tills ett nytt försök har gjorts att skicka<br>faxet. Dra ut telefonsladden från väggjacket,<br>koppla en telefon till jacket och försök ringa ett<br>samtal. Koppla produkten till ett jack för en<br>annan telefonlinje. |
|                               |                                                                                                    | Försök med en annan telefonsladd.                                                                                                    |
|                               |                                                                                                    | Om felet finns kvar kontaktar du HP. Se<br>www.hp.com/support/ljm1210series eller<br>supportbroschyren som medföljde enheten.                                                                                                    |
| Ogiltig angiv.                | Ogiltiga data eller ett ogiltigt svar.                                                                     | Ändra posten.                                                                                                    |

# Faxloggar och rapporter

Följ de här anvisningarna om du vill skriva ut faxloggar och rapporter:

### Skriva ut alla faxrapporter

Använd den här metoden när du skriver ut följande rapporter på en gång:

- Aktivitetslogg för fax
- Telefonboksrapport
- Konfig. rapport
- Blockera faxlista
- 1. På kontrollpanelen trycker du på knappen Inställningar 🔧.

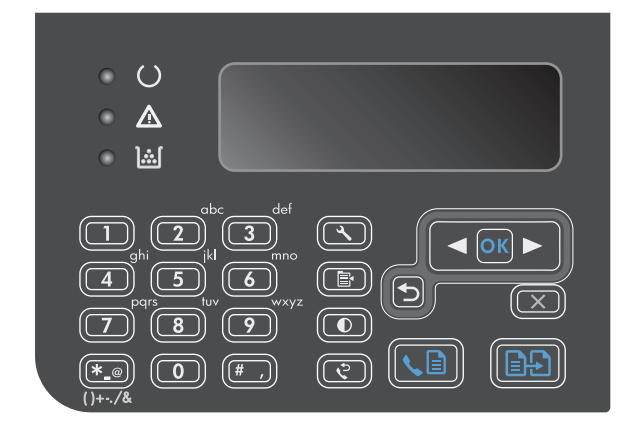

- Använd pilknapparna för att välja menyn Rapporter och tryck sedan på knappen OK.
- Använd pilknapparna för att välja menyn Faxrapporter och tryck sedan på knappen OK.
- Använd pilknapparna för att välja Alla faxrapporter och tryck sedan på OK. Menyn stängs och rapporterna skrivs ut.

#### Skriva ut enskilda faxrapporter

- 1. På kontrollpanelen trycker du på knappen Inställningar 🔧.
- 2. Använd pilknapparna för att välja menyn **Rapporter** och tryck sedan på knappen OK.
- **3.** Använd pilknapparna för att välja menyn **Faxrapporter** och tryck sedan på knappen OK.
- Använd pilknapparna för att välja vilken rapport du vill skriva ut och tryck sedan på OK. Menyn stängs och rapporten skrivs ut.
  - **OBS!** Om du valde rapporten **Aktivitetslogg för fax** och tryckte på knappen OK, trycker du på OK igen för att välja alternativet **Skriv ut logg nu**. Menyn stängs och loggen skrivs ut.

## Ställa in att faxaktivitetsloggen ska skrivas ut automatiskt

Du kan ange om du vill att faxloggen ska skrivas ut automatiskt när den innehåller 40 nya poster. Standardinställningen är **På**. Använd följande metod när du vill att faxaktivitetsloggen ska skrivas ut automatiskt:

- 1. På kontrollpanelen trycker du på knappen Inställningar 🔧.
- 2. Använd pilknapparna för att välja menyn **Rapporter** och tryck sedan på knappen OK.
- **3.** Använd pilknapparna för att välja menyn **Faxrapporter** och tryck sedan på knappen OK.
- 4. Använd pilknapparna för att välja menyn **Aktivitetslogg för fax** och tryck sedan på knappen OK.
- 5. Använd pilknapparna för att välja menyn **Utskrift av autologg** och tryck sedan på knappen OK.
- 6. Använd pilknapparna för att välja **På** och tryck sedan på OK för att bekräfta valet.

#### Ställa in faxfelrapporten

En faxfelrapport är en kortfattad rapport som indikerar att det har inträffat ett faxjobbsfel i produkten. Den kan ställas in för utskrift vid följande händelser:

- Vid faxfel (standardinställning)
- Fel vid faxskickning
- Fel vid faxmottagning
- Aldrig

**OBS!** Om du väljer **Never (Aldrig)** får du ingen information om misslyckade faxöverföringar, såvida du inte skriver ut en faxaktivitetslogg.

- 1. På kontrollpanelen trycker du på knappen Inställningar 🔧.
- 2. Använd pilknapparna för att välja menyn **Rapporter** och tryck sedan på knappen OK.
- **3.** Använd pilknapparna för att välja menyn **Faxrapporter** och tryck sedan på knappen OK.
- Använd pilknapparna för att välja menyn Felrapport för fax och tryck sedan på knappen OK.
- 5. Använd pilknapparna för att välja ett alternativ för när du vill att faxfelrapporter ska skrivas ut.
- **6.** Tryck på knappen OK så sparas ditt val.

#### Ställa in faxbekräftelserapporten

En faxbekräftelserapport är en kortfattad rapport som indikerar att ett faxjobb har skickats eller tagits emot utan fel. Den kan ställas in för utskrift vid följande händelser:

- Alla faxjobb
- Skicka fax
- Ta emot fax
- Aldrig (standardinställning)

- 1. På kontrollpanelen trycker du på knappen Inställningar 🔧.
- 2. Använd pilknapparna för att välja menyn **Rapporter** och tryck sedan på knappen OK.
- **3.** Använd pilknapparna för att välja menyn **Faxrapporter** och tryck sedan på knappen OK.
- 4. Använd pilknapparna för att välja menyn **Faxbekräftelse** och tryck sedan på knappen OK.
- 5. Använd pilknapparna för att välja ett alternativ för när du vill att faxfelrapporter ska skrivas ut.
- **6.** Tryck på knappen OK så sparas ditt val.

# Inkludera den första sidan i varje fax i faxbekräftelserapporten, faxfelrapporten och rapporten om senaste samtal.

Om det här alternativet är aktiverat och sidbilden finns kvar i minnet på produkten kommer rapporterna om faxkonfiguration, faxfel och senaste samtal att innehålla en miniatyrbild (förminskad med 50%) av den första sidan på det fax som senast skickades eller togs emot. Standardinställningen för det här alternativet är **På**.

- 1. På kontrollpanelen trycker du på knappen Inställningar 🔧.
- 2. Använd pilknapparna för att välja menyn **Rapporter** och tryck sedan på knappen OK.
- **3.** Använd pilknapparna för att välja menyn **Faxrapporter** och tryck sedan på knappen OK.
- **4.** Använd pilknapparna för att välja menyn **Inkl. första sidan** och tryck sedan på knappen OK.
- 5. Använd pilknapparna för att välja **På** och tryck sedan på OK för att bekräfta valet.

# Ändra felkorrigering och faxhastighet

## Ställa in faxfelskorrigeringsläge

Vanligtvis kontrollerar produkten signalerna från telefonlinjen under tiden som ett fax skickas eller tas emot. Om produkten känner av en felsignal under överföringen och inställningen för felkorrigering är **På** kan produkten begära att en del av faxet skickas om. Standardinställningen för felkorrigering är **På**.

Du bör endast inaktivera felkorrigering om du har problem med att skicka eller ta emot fax och du är beredd att godta fel i överföringarna. Det kan vara praktiskt att inaktivera den här inställningen när du skickar eller tar emot fax från andra kontinenter eller om du använder en satellittelefonanslutning.

- 1. På kontrollpanelen trycker du på knappen Inställningar 🔧.
- 2. Använd pilknapparna för att välja menyn **Faxinställningar** och tryck sedan på knappen OK.
- 3. Använd pilknapparna för att välja menyn **Alla fax** och tryck sedan på knappen OK.
- 4. Använd pilknapparna för att välja menyn **Felkorrigering** och tryck sedan på knappen OK.
- 5. Använd pilknapparna för att välja **På** eller **Av** och tryck sedan på OK för att spara valet.

## Ändra faxhastighet

Faxhastighetsinställningen är det modemprotokoll som används när produkten skickar fax. Det är en standard som gäller i hela världen för full duplex-modem som skickar och tar emot data via telefonlinjer med hastigheter på upp till 33 600 bps (bitar per sekund). Fabriksinställningen för faxhastighet är **Snabb (V.34)**. I vissa länder/regioner kan fabriksinställningen vara en annan för att optimera överföringen.

Du bör endast ändra inställningen om du får problem med att skicka eller ta emot fax från en viss enhet. Det kan vara praktiskt att minska hastigheten när du skickar eller tar emot fax från andra kontinenter eller om du använder en satellittelefonanslutning.

- 1. På kontrollpanelen trycker du på knappen Inställningar 🔧.
- 2. Använd pilknapparna för att välja menyn Faxinställningar och tryck sedan på knappen OK.
- 3. Använd pilknapparna för att välja menyn **Alla fax** och tryck sedan på knappen OK.
- 4. Använd pilknapparna för att välja menyn **Faxhastighet** och tryck sedan på knappen OK.
- 5. Använd pilknapparna för att välja en hastighetsinställning och tryck sedan på OK.

# **Problem att skicka fax**

#### Dokumentet slutar matas under faxsändning

| Orsak                                                                    | Åtgärd                                                                                                    |
|--------------------------------------------------------------------------|----------------------------------------------------------------------------------------------------|
| Du kan inte fylla på papper som är längre än 355 mm. Om du               | Skriv ut dokumentet på kortare material.                                                                                                    |
|                                                                          | Om det inte uppstått papperstrassel och mindre än en minut har<br>gått väntar du en stund och trycker sedan på Avbryt 🔀. Om ett<br>trassel har inträffat avlägsnar du det. Försök sedan att skicka<br>faxet igen. |
| Om utskriftsmaterialet är för litet kan det fastna i<br>dokumentmataren. | Minsta storleken för papper i dokumentmataren är 148 x<br>105 mm.                                                                                                    |
|                                                                          | Om ett trassel har inträffat avlägsnar du det. Försök sedan att<br>skicka faxet igen.                                                                                                    |

#### Faxöverföringen avbryts

| Orsak                                                    | Åtgärd                                                                                                    |
|----------------------------------------------------------|----------------------------------------------------------------------------------------------------|
| Det kan vara något fel på den mottagande faxmaskinen.    | Försök att skicka till en annan faxenhet.                                                                                                    |
| Telefonlinjen kanske inte fungerar.                      | Gör något av följande:                                                                                                    |
|                                                          | <ul> <li>Höj volymen på produkten och tryck sedan på Skicka fax</li> <li> <u> </u></li></ul>                                                                        |
|                                                          | <ul> <li>Koppla ur produkten från jacket i väggen och anslut en<br/>telefon till jacket. Kontrollera att linjen fungerar genom att<br/>ringa ett samtal.</li> </ul> |
| Faxöverföringen avbryts kanske av ett kommunikationsfel. | Ändra inställningen för återuppringning vid kommunikationsfel<br>till <b>På</b> .                                                                                   |

#### Det går att ta emot fax på produkten men inte att skicka några.

| Orsak                                                                  | Åtgärd                                                      |
|------------------------------------------------------------------------|-------------------------------------------------------------|
| Om produkten är ansluten till ett digitalt system, kanske              | Avaktivera inställningen för kopplingston.                  |
| systemet sander en kopplingston som produkten inte kan<br>identifiera. | Om felet kvarstår kontaktar du systemets serviceleverantör. |

#### Det går att ta emot fax på produkten men inte att skicka några.

| Orsak                                                 | Åtgärd                                                                                                    |
|-------------------------------------------------------|----------------------------------------------------------------------------------------------------|
| Telefonlinjen som används är eventuellt dålig.        | Försök igen senare.                                                                                                    |
| Det kan vara något fel på den mottagande faxmaskinen. | Försök att skicka till en annan faxenhet.                                                                                                    |
| Telefonlinjen kanske inte fungerar.                   | Gör något av följande:                                                                                                    |
|                                                       | <ul> <li>Höj volymen på produkten och tryck sedan på Skicka fax</li> <li></li></ul>                                                                   |
|                                                       | <ul> <li>Koppla ur produkten från väggjacket och koppla in en<br/>telefon. Kontrollera att linjen fungerar genom att ringa ett<br/>samtal.</li> </ul> |

#### Utgående faxsamtal fortsätter att ringas.

| Orsak                                                                                                   | Åtgärd                                                                                                    |
|----------------------------------------------------------------------------------------------------|----------------------------------------------------------------------------------------------------|
| Faxnummer rings automatiskt upp igen om alternativen för<br>återuppringning är inställda på <b>På</b> . | Om du vill stoppa produkten från att återuppringa ett fax trycker<br>du på Avbryt 🔀. Du kan också ändra inställningen för<br>återuppringning. |

#### Fax som skickas kommer inte fram till den mottagande faxmaskinen.

| Orsak                                                            | Åtgärd                                                                  |
|------------------------------------------------------------------|-------------------------------------------------------------------------|
| Den mottagande faxenheten är kanske avstängd eller fungerar      | Kontakta mottagaren och be denne kontrollera att den                    |
| inte som den ska, till exempel för att papperet är slut.         | mottagande faxenheten är klar att ta emot faxmeddelanden.               |
| Originalen är kanske felaktigt ilagda.                           | Kontrollera att dokumenten i dokumentmataren ligger rätt.               |
| Ett faxmeddelande har kanske lagrats i minnet för att det väntar | Om faxet lagras i minnet av någon av dessa orsaker, visas det           |
| på att skickas till ett nummer som är upptaget, andra uppgifter  | som en post i faxloggen. Skriv ut faxaktivitetsloggen och               |
| som ska skickas är före i kön eller på grund av att faxet har en | kontrollera vilka uppgifter som <b>väntar</b> på att skickas i kolumnen |
| senarelagd överföringstidpunkt.                                  | <b>Status</b> .                                                         |

# Ett felmeddelande om ont om minne visas på kontrollpanelen.

| Orsak                                                         | Åtgärd                                                                                                    |  |
|---------------------------------------------------------------|----------------------------------------------------------------------------------------------------|--|
| Faxet kan vara för stort eller upplösningen kan vara för hög. | Prova något av följande:                                                                                           |  |
|                                                               | <ul> <li>Dela upp ett stort fax i mindre delar och faxa dem sedan<br/>separat.</li> </ul>                          |  |
|                                                               | <ul> <li>Frigör tillgängligt minne för utgående fax genom att ta bort<br/>sparade fax.</li> </ul>                  |  |
|                                                               | <ul> <li>Konfigurera det utgående faxet som ett fördröjt fax och<br/>kontrollera sedan att det skickas.</li> </ul> |  |
|                                                               | • Se till att du använder den lägsta upplösningen ( <b>Standard</b> ).                                             |  |

#### Fax skickas långsamt.

| Orsak                                                                                   | Åtgärd                                                                                                    |
|-----------------------------------------------------------------------------------------|----------------------------------------------------------------------------------------------------|
| Faxmeddelandet är eventuellt mycket komplicerat och innehåller exempelvis flera bilder. | Komplicerade fax tar längre tid att skicka och ta emot. Om längre<br>fax delas upp i flera mindre fax och upplösningen minskas kan<br>överföringen gå snabbare. |
| Faxenheten som tar emot faxet har kanske ett långsamt modem.                            | Produkten skickar endast faxet med den snabbaste<br>överföringshastighet som den mottagande faxmaskinen klarar<br>av.                                           |
| Den upplösning som faxet skickas med är kanske mycket hög.                              | Om du vill skicka faxet anger du en lägre upplösning och skickar<br>om det.                                                                                     |
| Telefonlinjen kanske är brusig.                                                         | Avbryt uppringningen och skicka faxet en gång till. Be<br>teleoperatören att kontrollera telefonlinjen.                                                         |
|                                                                                         | Om faxet skickas via en digital telefonlinje kontaktar du<br>operatören.                                                                                        |
| Fax skickas via ett internationellt samtal.                                             | Avsätt mer tid när du skickar fax till utlandet.                                                                                                    |
| Originalet har en färgad bakgrund.                                                      | Skriv ut originalet med en vit bakgrund och skicka sedan faxet<br>igen.                                                                                         |

# Problem att ta emot fax

**OBS!** Använd faxsladden som medföljde produkten om du vill försäkra dig om att produkten fungerar korrekt.

#### Produkten kan inte ta emot fax från en anknytning.

| Orsak                                                                                                    | Åtgärd                                                                                                    |
|----------------------------------------------------------------------------------------------------|----------------------------------------------------------------------------------------------------|
| Inställningen för telefonanknytning (Sidotelefon) är kanske inte<br>aktiverad.                                          | Ändra inställning för anknytningstelefon.                                                                                                    |
| Faxsladden är kanske inte ordentligt ansluten.                                                                          | Försäkra dig om att faxsladden är ordentligt fastsatt mellan<br>telefonjacket och produkten (eller en annan enhet som anslutits<br>till produkten). Tryck 1-2-3 i följd, vänta i 3 sekunder och lägg på<br>luren. |
| Inställningen för ton-/pulsval på produkten kan vara felaktig eller<br>också är telefonanknytningen felaktigt inställd. | Kontrollera att uppringning på produkten är inställd på <b>Tonval</b> .<br>Kontrollera att telefonanknytningen också är inställd på tonval.                                                                       |

#### Produkten svarar inte på inkommande faxsamtal

| Orsak                                                                                                    | Åtgärd                                                                                                    |  |  |
|----------------------------------------------------------------------------------------------------|----------------------------------------------------------------------------------------------------|--|--|
| Svarsläget är kanske inställt på <b>Manuell</b> .                                                                        | Om svarsläget är inställt på <b>Manuell</b> besvaras inga samtal. Starta<br>faxmottagningen manuellt.                                                                                                    |  |  |
| Inställningen för antal ringsignaler före svar är kanske felaktigt<br>angiven.                                           | Kontrollera att funktionen för antal ringsignaler före svar är<br>korrekt inställd.                                                                                                    |  |  |
| Funktionen för ringsignalmönster är kanske aktiverad, men du<br>saknar tjänsten eller har inte ställt in den korrekt.    | Kontrollera att funktionen för ringsignalsmönster är korrekt<br>inställd.                                                                                                    |  |  |
| Faxsladden är eventuellt inte ordentligt isatt eller fungerar inte.                                                      | Kontrollera installationen med hjälp av starthandboken.<br>Kontrollera att du använder den faxsladd som levererades med<br>produkten.                                                                                 |  |  |
| Produkten kan eventuellt inte känna av tonerna i inkommande<br>fax därför att telefonsvararen spelar upp ett meddelande. | Spela in ett nytt svarsmeddelande på telefonsvararen med minst<br>två sekunders tystnad i början av meddelandet.                                                                                                    |  |  |
| Det kanske finns för många produkter anslutna till telefonlinjen.                                                        | Anslut inte mer än tre enheter till telefonlinjen. Koppla från den<br>sist anslutna enheten och se om produkten fungerar. Om den inte<br>gör det tar du bort en enhet i taget och försöker igen efter varje<br>enhet. |  |  |
| Telefonlinjen kanske inte fungerar.                                                                                      | Gör något av följande:                                                                                                    |  |  |
|                                                                                                    | <ul> <li>Öka volymen på produkten och tryck sedan på Skicka fax</li> <li></li></ul>                                                                                                    |  |  |
|                                                                                                    | <ul> <li>Koppla ur produkten från telefonjacket och anslut en<br/>telefon. Kontrollera att linjen fungerar genom att ringa ett<br/>samtal.</li> </ul>                                                                 |  |  |

#### Produkten svarar inte på inkommande faxsamtal

| Orsak                                                         | Åtgärd                                                                                                    |  |
|---------------------------------------------------------------|----------------------------------------------------------------------------------------------------|--|
| En röstmeddelandetjänst stör kanske produktens svarsfunktion. | Gör något av följande:                                                                                                    |  |
|                                                               | • Ta bort meddelandetjänsten.                                                                                                    |  |
|                                                               | • Skaffa en särskild telefonlinje för faxöverföring.                                                                                                    |  |
|                                                               | <ul> <li>Ställ in svarsläget för produkten på Manuell. I manuellt läge<br/>måste du själv sätta igång all faxmottagning.</li> </ul>                                                                                                    |  |
|                                                               | <ul> <li>Låt produkten stå kvar i automatiskt svarsläge och ange en<br/>inställning för ringsignaler före svar som är lägre än<br/>motsvarande för röstmeddelandetjänsten. Alla<br/>inkommande samtal besvaras nu av produkten.</li> </ul> |  |
| Produkten kanske saknar papper eller minnet är kanske fullt.  | Fyll på nytt papper i pappersinmatningsfacket. Tryck på knappen<br>OK. Alla fax som sparats i minnet på produkten skrivs ut och<br>sedan fortsätter produkten att svara på faxsamtal.                                                      |  |

#### Fax skrivs inte ut

| Orsak                                                                            | Åtgärd                                                                                                    |
|----------------------------------------------------------------------------------|----------------------------------------------------------------------------------------------------|
| Inmatningsfacket är tomt.                                                        | Fyll på utskriftsmaterial. Alla fax som tas emot när facket är tomt<br>lagras i minnet och skrivs ut så snart du fyller på facket igen. |
| Funktionen PC-mottagning är kanske aktiv och faxmeddelandena tas emot av datorn. | Kontrollera om det är datorn som tar emot fax.                                                                                          |
| Det har inträffat ett fel med produkten.                                         | Se efter om ett felmeddelande visas i kontrollpanelens teckenfönster.                                                                   |

#### Faxmeddelanden skrivs ut på två sidor i stället för en

| Orsak                                                                        | Åtgärd                                                                             |
|------------------------------------------------------------------------------|------------------------------------------------------------------------------------|
| Inställningen för automatisk förminskning är kanske inte korrekt<br>angiven. | Aktivera automatisk förminskning.                                                  |
| De inkommande faxen har skickats på större utskriftsmaterial.                | Justera den automatiska förminskningen så att stora sidor skrivs<br>ut på en sida. |

#### Mottagna fax är för ljusa, tomma eller har dålig utskriftskvalitet.

| Orsak                                              | Åtgärd                                                                                                    |
|----------------------------------------------------|----------------------------------------------------------------------------------------------------|
| Tonern tog slut i produkten medan faxet skrevs ut. | De senast utskrivna faxen sparas i produkten. (Storleken på<br>tillgängligt minne avgör hur många fax som sparas för att kunna<br>skrivas ut igen.) Byt ut tonerkassetten så snart som möjligt och<br>skriv ut faxet. |
| Faxet som skickades var för ljust.                 | Kontakta avsändaren och be denne att ändra<br>kontrastinställningarna och skicka faxet en gång till.                                                                                                    |

#### Fax tas emot mycket långsamt.

| Orsak                                                                                   | Åtgärd                                                                                                    |
|-----------------------------------------------------------------------------------------|----------------------------------------------------------------------------------------------------|
| Faxmeddelandet är eventuellt mycket komplicerat och innehåller exempelvis flera bilder. | Komplicerade fax tar längre tid att ta emot. Om längre fax delas<br>upp i flera mindre fax och upplösningen minskas kan<br>överföringen gå snabbare. |
| Den upplösning som faxet skickas eller tas emot med är kanske mycket hög.               | Om du vill ta emot faxet kontaktar du avsändaren och ber denne<br>minska upplösningen och skicka faxet igen.                                         |
| Fax skickas via ett internationellt samtal.                                             | Avsätt mer tid när du skickar fax till utlandet.                                                                                                    |

# Myndighetsinformation och garantier

Information om myndighetskrav och garantier finns i <u>Ytterligare information om telecom-produkter (faxar)</u> på sidan 267.

# 11 Hantera och underhålla produkten

- <u>Skriva ut informationssidor</u>
- <u>Använda HP-verktygslåda-programvaran</u>
- Använd HP:s inbyggda webbserver (endast M1210 Series)
- <u>Produktsäkerhetsfunktioner</u>
- Energisparinställningar
- Hantera förbrukningsartiklar och tillbehör
- <u>Rengöra produkten</u>
- <u>Produktuppdateringar</u>

# Skriva ut informationssidor

Informationssidorna finns i produktens minne. Med hjälp av de här sidorna kan du diagnostisera och lösa problem med produkten.

OBS! M1210 Series: Om språket på produkten blev felaktigt inställt under installationen kan du ställa in språket manuellt så att informationssidorna skrivs ut på ett av de språk som stöds. Om du vill byta språk använder du menyn Systeminställningar på kontrollpanelen.

| Sidbeskrivning                                                                                                    | Hur du skriver ut sidan                                                                                                    |
|----------------------------------------------------------------------------------------------------|----------------------------------------------------------------------------------------------------|
| Konfigurationssida                                                                                                    | Båda modellerna                                                                                                    |
| Visar aktuella inställningar och egenskaper för produkten.                                                                                                    | <ol> <li>Öppna skrivardrivrutinen och klicka sedan på knappen<br/>Egenskaper eller Inställningar.</li> </ol>                                                                                     |
|                                                                                                    | <ol> <li>Klicka på fliken Tjänster, och därefter på alternativet</li> <li>Konfigurationssida i listrutan Skriv ut informationssidor.</li> </ol>                                                  |
|                                                                                                    | 3. Klicka på knappen Skriv ut.                                                                                                    |
|                                                                                                    | M1130 Series                                                                                                    |
|                                                                                                    | Håll ned knappen Avbryt 💌 på kontrollpanelen tills lampan<br>Redo 🔿 börjar blinka, och släpp sedan knappen.                                                                                      |
|                                                                                                    | M1210 Series                                                                                                    |
|                                                                                                    | 1. På kontrollpanelen trycker du på Inställningar 🔧.                                                                                                    |
|                                                                                                    | <ol> <li>Använd pilknapparna för att välja menyn Rapporter och<br/>tryck sedan på knappen OK.</li> </ol>                                                                                         |
|                                                                                                    | <ol> <li>Använd pilknapparna för att välja Konfig. rapport och tryck<br/>sedan på OK.</li> </ol>                                                                                                 |
| sidan Status för förbrukningsartiklar                                                                                                    | Båda modellerna                                                                                                    |
| Visa status för tonerkassetten, information om antalet sidor och<br>jobb som skrivits ut med tonerkassetten och information om<br>beställning av en ny tonerkassett. | <ol> <li>Öppna skrivardrivrutinen och klicka sedan på knappen<br/>Egenskaper eller Inställningar.</li> </ol>                                                                                     |
|                                                                                                    | <ol> <li>Klicka på fliken Tjänster, och därefter på alternativet<br/>Status för förbrukningsmaterial i listrutan Skriv ut<br/>informationssidor.</li> </ol>                                      |
|                                                                                                    | 3. Klicka på knappen Skriv ut.                                                                                                    |
|                                                                                                    | M1130 Series                                                                                                    |
|                                                                                                    | Håll ned knappen Avbryt 💌 på kontrollpanelen tills lampan<br>Redo 🔿 börjar blinka, och släpp sedan knappen. Sidan med<br>status för förbrukningsmaterial skrivs ut efter<br>konfigurationssidan. |
|                                                                                                    | M1210 Series                                                                                                    |
|                                                                                                    | 1. På kontrollpanelen trycker du på Inställningar 🔧.                                                                                                    |
|                                                                                                    | <ol> <li>Använd pilknapparna för att välja menyn Rapporter och<br/>tryck sedan på knappen OK.</li> </ol>                                                                                         |
|                                                                                                    | <ol> <li>Använd pilknapparna för att välja Status för<br/>förbrukningsmaterial och tryck sedan på OK.</li> </ol>                                                                                 |

| Sidbeskrivning                                                  | Hur du skriver ut sidan |                                                                                                    |
|-----------------------------------------------------------------|-------------------------|----------------------------------------------------------------------------------------------------|
| Demosida                                                        | Båda modellerna         |                                                                                                    |
| Innehåller exempel på text och grafik.                          | 1.                      | Öppna skrivardrivrutinen och klicka sedan på knappen<br><b>Egenskaper</b> eller <b>Inställningar</b> .                             |
|                                                                 | 2.                      | Klicka på fliken <b>Tjänster</b> , och därefter på alternativet<br><b>Demosida</b> i listrutan <b>Skriv ut informationssidor</b> . |
|                                                                 | 3.                      | Klicka på knappen <b>Skriv ut</b> .                                                                                                |
|                                                                 | M12                     | 10 Series                                                                                                    |
|                                                                 | 1.                      | På kontrollpanelen trycker du på Inställningar 🔧.                                                                                  |
|                                                                 | 2.                      | Använd pilknapparna för att välja menyn <b>Rapporter</b> och<br>tryck sedan på knappen <mark>OK</mark> .                           |
|                                                                 | 3.                      | Använd pilknapparna för att välja <b>Demosida</b> och tryck sedan på OK.                                                           |
| Menykarta (endast M1210 Series)                                 | 1.                      | På kontrollpanelen trycker du på Inställningar 🔧.                                                                                  |
| Visar menyer och tillgängliga inställningar på kontrollpanelen. | 2.                      | Använd pilknapparna för att välja menyn <b>Rapporter</b> och<br>tryck sedan på knappen <mark>OK</mark> .                           |
|                                                                 | 3.                      | Använd pilknapparna för att välja <b>Menystruktur</b> och tryck<br>sedan på <mark>OK.</mark>                                       |
| Faxrapporter (endast M1210 Series)                              | 1.                      | På kontrollpanelen trycker du på Inställningar 🔧.                                                                                  |
|                                                                 | 2.                      | Använd pilknapparna för att välja menyn <b>Rapporter</b> och<br>tryck sedan på knappen OK.                                         |
|                                                                 | 3.                      | Använd pilknapparna för att välja <b>Faxrapporter</b> och tryck<br>sedan på <mark>OK</mark> .                                      |

# Använda HP-verktygslåda-programvaran

Du måste göra en fullständig programvaruinstallation för att kunna använda HP-verktygslåda.

HP-verktygslåda är ett program som du kan använda när du vill göra något av följande:

- Kontrollera produktens status.
- Konfigurera produktens inställningar.
- Konfigurera snabbaviseringsmeddelanden.
- Visa felsökningsinformation.
- Visa elektronisk dokumentation.

# Visa HP-verktygslåda-programvara

Öppna HP-verktygslåda på något av följande sätt:

| M1130 Series | 1. | Öppna skrivardrivrutinen och klicka sedan på knappen <b>Egenskaper</b> eller <b>Inställningar</b> .                                                                                                    |
|--------------|----|----------------------------------------------------------------------------------------------------|
|              | 2. | Klicka på fliken <b>Tjänster</b> .                                                                                                    |
| M1210 Series | •  | I Windows-systemfältet dubbelklickar du på produktikonen 🗐.                                                                                                    |
|              | •  | På <b>Start-</b> menyn i Windows klickar du på <b>Program</b> (eller <b>Alla program</b> i Windows XP), klickar på<br>HP, klickar på HP LaserJet Professional M1130/M1210 MFP-serien och klickar på HP-<br>verktygslåda. |

Programvaran HP-verktygslåda innehåller följande avsnitt för varje produkt i fönstret Enheter:

- Status
- Fax (endast M1210 Series)

Förutom dessa avsnitt innehåller varje sida följande gemensamma element:

- Köpa förbrukningsmaterial.
- Andra länkar.

## Status

Mappen Status innehåller länkar till följande huvudsidor:

 Enhetens status. Visa produktstatusinformation. Sidan visar produktförhållanden, som trassel eller ett tomt fack. När du har korrigerat ett fel klickar du på Uppdatera status för att uppdatera produktens status.

# Fax (endast M1210 Series)

Använd fliken HP-verktygslåda **Fax** när du vill utföra faxåtgärder från datorn. Fliken **Fax** innehåller länkar till följande huvudsidor:

- **Faxfunktioner**. Utför faxuppgifter, som att skicka fax, rensa faxminnet eller ställa läget för faxmottagning.
- **Faxkatalog**. Lägger till, ändrar och tar bort poster i allt-i-ett-enhetens telefonbok.
- **Faxskickningslogg**. Visar alla fax som nyligen har skickats från allt-i-ett-enheten.
- **Faxmottagningslogg**. Visar alla fax som nyligen har tagits emot av allt-i-ett-enheten.
- **Egenskaper för faxdata**. Hanterar utrymmet där fax sparas på datorn. Inställningarna gäller endast om du har valt att skicka eller ta emot fax från datorn via fjärranslutning.

### Faxuppgifter

Följande alternativ är tillgängliga när ett fax tas emot:

- Skriv ut faxet. Du kan även välja ett alternativ som visar ett meddelande på datorn när faxet skrevs ut.
- Ta emot faxet på datorn. Du kan även välja ett alternativ som visar ett meddelande på datorn när faxet tas emot. Om faxen är ansluten till flera datorer kan bara en dator ta emot fax.
- Vidarebefordra faxet till en annan fax.

🖉 OBS! Du måste klicka på Verkställ innan ändringarna genomförs.

#### Faxkatalog

Använd HP-verktygslåda Fax-telefonboken för att lägga till och ta bort poster eller importera telefonböcker från olika källor.

- Om du vill lägga till en ny post klickar du på **Ny**. Ange kontaktnamnet i fönstret **Namn på kontakt**. Ange faxnumret i fönstret **Faxnummer**. Klicka på **Lägg till/redigera**.
- Om du vill ändra en befintlig post markerar du kontaktnamnet genom att klicka någonstans i namnraden, anger ändringarna i lämpliga fönster och klickar sedan på Lägg till/redigera. Kontrollera att det inte finns en bockmarkering i kolumnen Välj.
- Om du vill ta bort en post markerar du posten och klickar sedan på **Ta bort**.
- Om du vill flytta poster kan du markera posten och sedan klicka på Flytta. Du kan också markera Flytta och sedan ange posten i dialogrutan. Du kan antingen välja Nästa tomma rad eller ange numret på den rad som du vill flytta posten till.
- 😰 OBS! Om du anger en rad som är upptagen skriver den nya posten över den befintliga posten.

- Om du vill importera kontakter från en telefonbok i Lotus Notes, Outlook eller Outlook Express, klickar du på **Importera telefonbok**. Välj lämpligt program, navigera till rätt fil och klicka sedan på **OK**. Du kan även välja enstaka poster från telefonboken och behöver inte importera hela boken.
- Om du vill välja alla poster i telefonboken klickar du på rubriken i kolumnen **Välj**.

Du kan använda siffror och följande tecken för faxnummer:

- (
- )
- +
- \_
- \*
- #
- R
- ....
- W
- •
- •,
- <space>

🕅 OBS! Du måste klicka på **Verkställ** innan ändringarna genomförs.

## Faxsändningslogg

I faxsändningsloggen i HP-verktygslåda visas alla fax som nyligen skickats och information om dem. Här visas också datum, sändningstid, jobbnummer, faxnummer, sidantal och resultat.

När du skickar ett fax från en dator som är ansluten till produkten innehåller faxet länken **Visa**. Om du klickar på den här länken öppnas en ny sida som visar information om faxet.

Klicka på valfri kolumnrubrik i faxsändningsloggen om du vill ordna om informationen i kolumnen i stigande eller fallande ordning.

I resultatkolumnen visas faxets status. Om faxsändningen inte lyckades visas en beskrivning i kolumnen av varför faxet inte skickades.

## 🕙 OBS! Du måste klicka på Verkställ innan ändringarna genomförs.

### Faxmottagningslogg

I faxmottagningsloggen i HP-verktygslåda visas en lista över alla fax som nyligen tagits emot och information om dem. Här visas också datum, tid för mottagning, jobbnummer, faxnummer, sidantal, resultat och en förkortad faxbild.

När du tar emot ett fax på en dator som är ansluten till allt-i-ett-enheten innehåller faxet länken **Visa**. Om du klickar på den här länken öppnas en ny sida som visar information om faxet.

Klicka på valfri kolumnrubrik i faxmottagningsloggen om du vill ordna om informationen i kolumnen i stigande eller fallande ordning.

I resultatkolumnen visas faxets status. Om faxsändningen inte lyckades visas en beskrivning i kolumnen av anledningen till att faxet inte togs emot.

🖉 OBS! Du måste klicka på **Verkställ** innan ändringarna genomförs.

# Köpa förbrukningsmaterial

Den här knappen finns överst på varje sida och leder till en webbplats där du kan beställa förbrukningsmaterial. Du måste ha Internet-åtkomst för att använda den här funktionen.

## Andra länkar

Det här avsnittet innehåller länkar som kopplar upp dig till Internet. Du måste ha tillgång till Internet för att kunna använda de här länkarna. Om du använder en modemförbindelse och du inte upprättade en anslutning när du först öppnade HP-verktygslåda måste du göra det innan du kan besöka de här webbplatserna. Eventuellt behöver du stänga HP-verktygslåda och sedan öppna programmet igen för att kunna koppla upp dig.

- **HP Instant Support**. Ansluter till webbplatsen HP Instant Support.
- **Produktsupport**. Ansluter till supportplatsen för produkten där du kan söka efter hjälp om ett specifikt problem.
- Köpa förbrukningsmaterial. Beställ förbrukningsmaterial på HP:s webbplats.
- **Produktregistrering**. Ansluter till HP:s webbplats för produktregistrering.

# Använd HP:s inbyggda webbserver (endast M1210 Series)

Använd HP:s inbyggda webbserver (EWS) för att visa status för produkten och nätverket och hantera utskriftsfunktioner från en dator.

- Visa statusinformation om produkten
- Fastställa hur länge förbrukningsmaterialen räcker och beställa nya
- Visa och ändra standardinställningarna för produktens konfiguration
- Visa och ändra nätverkskonfigurationen

Du behöver inte installera någon programvara på datorn. Du behöver bara använda en av följande webbläsare.

- Internet Explorer 6.0 (och senare)
- Firefox 1.0 (och senare)
- Mozilla 1.6 (och senare)
- Opera 7.0 (och senare)
- Safari 1.2 (och senare)
- Konqueror 3.2 (och senare)

HP:s inbyggda webbserver är endast tillgänglig om produkten är ansluten till ett TCP/IP-baserat nätverk. HP:s inbyggda webbserver stöder inte IPX-baserade anslutningar eller direkta USB-anslutningar.

OBS! Det krävs ingen Internetåtkomst för att öppna och använda den inbyggda webbservern. Om du däremot klickar på en länk på någon av sidorna måste du ha Internetåtkomst för att kunna gå till länkens plats.

# Öppna den inbyggda webbservern

Du öppnar HP:s inbyggda webbserver genom att ange produktens IP-adress eller värdnamn på adressraden i en av de webbläsare som stöds. Skriv ut en konfigurationssida för att hitta IP-adressen eller värdnamnet.

- **OBS!** Om ett fel inträffar när du öppnar den inbyggda webbservern kontrollerar du att proxyinställningarna är rätt för ditt nätverk.
- TIPS: När du har öppnat URL-adressen kan du bokmärka den så att du lättare hittar den vid ett senare tillfälle.

## **Funktioner**

### fliken Information

Fliken Information består av följande sidor:

- I Enhetsstatus visas status för produkten och förbrukningsartiklarna.
- Enhetskonfiguration visar den information som också återfinns på konfigurationssidan.

- Status för förbrukningsartiklar visar status och artikelnummer för varje HP-förbrukningsartikel. Du beställer nytt material genom att klicka på Beställa material i fönstrets övre högra sida.
- **Nätverksöversikt** visar den information som finns på sidan med **Nätverksöversikt**.

### fliken Inställningar

Använd denna flik för att konfigurera produkten från din dator. Om produkten ingår i ett nätverk ska du alltid rådfråga produktadministratören innan du ändrar inställningar på den här fliken.

Fliken **Inställningar** innehåller sidan **Utskrift**, där du kan se och ändra standardinställningarna för utskrifter.

### fliken Nätverk

Nätverksadministratörer kan använda denna flik för att styra nätverksrelaterade inställningar för produkten när den är ansluten till ett IP-baserat nätverk.

### Länkar

Länkar finns i den övre högra delen av statussidorna. Du behöver tillgång till Internet för att kunna använda dessa länkar. Om du använder en fjärranslutning och inte anslöt när du först öppnade HP:s inbyggda webbserver måste du ansluta innan du besöker dessa webbplatser. För att ansluta måste du kanske stänga den inbyggda webbservern och öppna den igen.

- **Handla förbrukningsartiklar**. Klicka på den här länken för att ansluta till webbplatsen Sure Supply och beställa originalförbrukningsartiklar från HP eller en återförsäljare.
- **Support**. Ansluter till produktens supportsida. Du kan söka efter hjälp om allmänna ämnen.

# Produktsäkerhetsfunktioner

# Låsa formaterare

1. Formaterarområdet, på produktens baksida, har en skåra där du kan ansluta en säkerhetskabel. Genom att låsa fast formateraren förhindrar du att någon tar ur värdefulla komponenter från den.

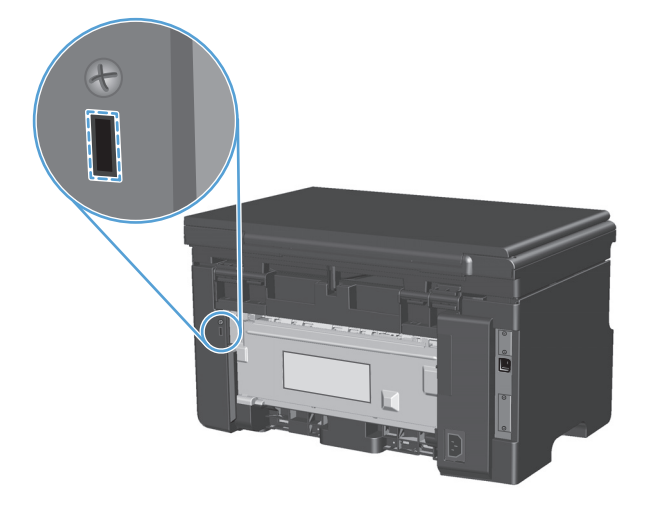

# Energisparinställningar

## Skriva ut med EconoMode

Den här produkten har ett EconoMode-alternativ för utskrift av utkast. Användning av EconoMode kan minska toneranvändning och därmed kostnaden per sida. Men EconoMode kan också försämra utskriftskvaliteten.

HP rekommenderar inte att du alltid använder ekonomiläge. Om du alltid använder ekonomiläge kan det hända att tonern räcker längre än de mekaniska delarna i tonerkassetten. Om utskriftskvaliteten börjar försämras måste du i dessa fall installera en ny tonerkassett, även om det finns toner kvar i kassetten.

- 1. Gå till **Arkiv**-menyn i programmet och klicka på **Skriv ut**.
- 2. Välj produkten och klicka sedan på knappen Properties (Egenskaper) eller Inställningar.
- 3. Klicka på fliken Papper/kvalitet.
- 4. Klicka i kryssrutan EconoMode.

## Autostopp-läge

Autostopp är en energisparfunktion. Efter en tidsperiod som användaren själv bestämmer minskas automatiskt produktens strömförbrukning (Autostopp). Produkten återgår till Redo-läget så snart en knapp trycks in eller en utskrift tas emot.

#### Ändra fördröjningstid för Autostopp-läget

Du kan ändra hur länge produkten ska vara inaktiv (fördröjning för Autostopp) innan den övergår till Autostopp-läget.

🖉 **OBS!** Standardinställningen för Autostopp är 15 minuter.

1. Använd skrivardrivrutinen till att ändra standardinställningarna. Följ rätt procedur, beroende på vilket operativsystem du använder.

# Windows XP, Windows Server 2003 och Windows Server 2008 (när standardvyn för Start-menyn används)

- a. Klicka på Start och välj sedan Skrivare och faxar.
- b. Högerklicka på drivrutinsikonen och välj Egenskaper.
- c. Klicka på fliken Enhetsinställningar.

#### Windows XP, Windows Server 2003 och Windows Server 2008 (med klassisk Start-meny)

- a. Klicka på Start, välj Inställningar och klicka sedan på Skrivare.
- **b.** Högerklicka på drivrutinsikonen och välj **Egenskaper**.
- c. Klicka på fliken Enhetsinställningar.

#### Windows Vista

- a. Klicka på Start och på Kontrollpanelen, och under kategorin Maskinvara och ljud klickar du på Skrivare.
- **b.** Högerklicka på drivrutinsikonen och välj **Egenskaper**.
- c. Klicka på fliken Enhetsinställningar.

#### Mac OS X 10.4

- a. På Apple-menyn 📹 klickar du på menyn Systeminställningar och sedan på ikonen Skriv ut och faxa.
- **b.** Klicka på knappen **Skrivarinställning**.

#### Mac OS X 10.5 och 10.6

- a. På Apple-menyn 📹 klickar du på menyn Systeminställningar och sedan på ikonen Skriv ut och faxa.
- **b.** Välj produkten till vänster på skärmen.
- c. Klicka på knappen Alternativ och förbrukningsmaterial.
- d. Klicka på fliken Drivrutin.
- 2. Välj fördröjningstid i listan Autostopp.

**OBS!** Den ändrade inställningen börjar inte gälla förrän en utskrift skickas till produkten.

# Hantera förbrukningsartiklar och tillbehör

Du kan se till att utskrifterna alltid blir av god kvalitet genom att använda, förvara och kontrollera tonerkassetten på rätt sätt.

## Fortsatt utskrift när en tonerkassett börjar ta slut

När en tonerkassett börjar ta slut, tänds lampan toner <u>)</u> på kontrollpanelen. Du behöver inte byta ut tonerkassetten just då såvida inte utskriftskvaliteten inte längre är acceptabel. HP:s Premium Protectiongaranti upphör att gälla för förbrukningsmaterial som nått detta tillstånd.

## Hantera tonerkassetter

### Förvara tonerkassetter

Ta inte ut tonerkassetten ur förpackningen innan du tänker använda den.

**VIKTIGT:** Undvik skador på tonerkassetten genom att inte utsätta den för ljus i mer än några minuter.

## HP:s policy avseende tonerkassetter från andra tillverkare

HP Company rekommenderar inte att du använder tonerkassetter som inte kommer från HP, vare sig de är nya eller återanvända.

**OBS!** Eventuella skador som uppstår vid användning av en tonerkassett som inte kommer från HP täcks inte av HP:s garanti eller serviceavtal.

### HP:s speciallinje och webbplats för bedrägerier

Ring HP:s speciallinje för bedrägerier (1-877-219-3183, kostnadsfritt i Nordamerika) eller gå till <u>www.hp.com/go/anticounterfeit</u> om du installerar en HP-kassett och ett meddelande på kontrollpanelen visar att den inte är en HP-kassett. HP kontrollerar om kassetten är äkta och vidtar åtgärder för att lösa problemet.

Det finns risk för att tonerkassetten inte är en äkta HP-kassett om du lägger märke till något av följande:

- Du får mycket problem med tonerkassetten.
- Kassetten ser inte ut som den brukar (den orangefärgade remsan kanske saknas eller förpackningen skiljer sig från andra förpackningar från HP).

### Återvinning av förbrukningsmaterial

Du returnerar en äkta HP-tonerkassett genom att lägga den använda tonerkassetten i förpackningen som den nya levererades i. Använd den medföljande returetiketten för att skicka den använda produkten till HP för återanvändning. Mer information finns i den återvinningsguide som medföljer alla nya förbrukningsartiklar från HP.

# Utbytesinstruktioner

## **Omfördela toner**

När det bara finns lite toner kvar i tonerkassetten kan bleka eller ljusa partier förekomma på de utskrivna sidorna. Genom att omfördela toner kan du tillfälligt förbättra utskriftskvaliteten.

1. Lyft skannerenheten och öppna luckan till tonerkassetten.

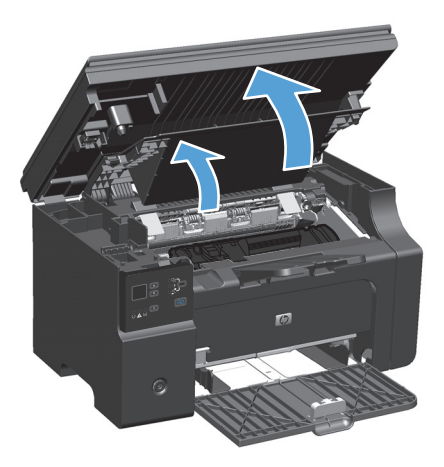

2. Ta bort tonerkassetten.

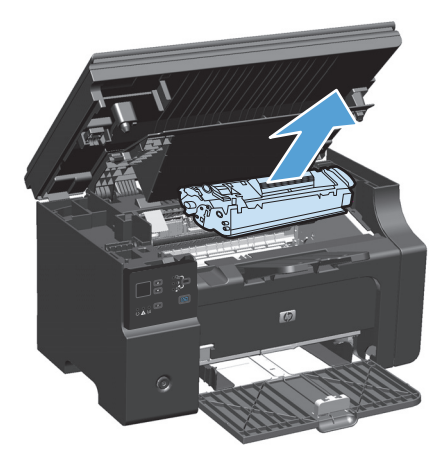

**3.** Skaka kassetten försiktigt från sida till sida för att omfördela tonern.

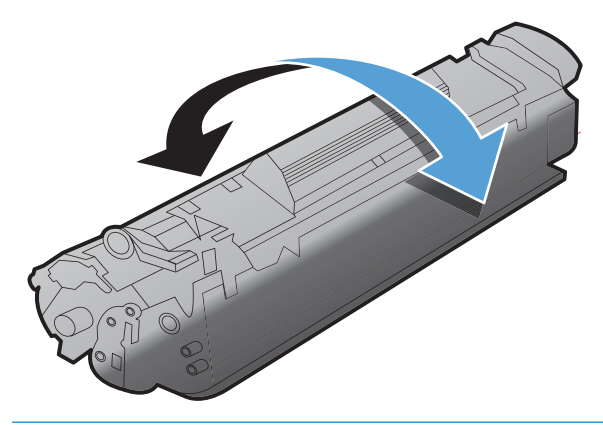

**VIKTIGT:** Om du får toner på kläderna torkar du bort den med en torr trasa och tvättar sedan kläderna i kallt vatten. *Om du använder varmt vatten fastnar tonern i tyget*.

4. Installera tonerkassetten.

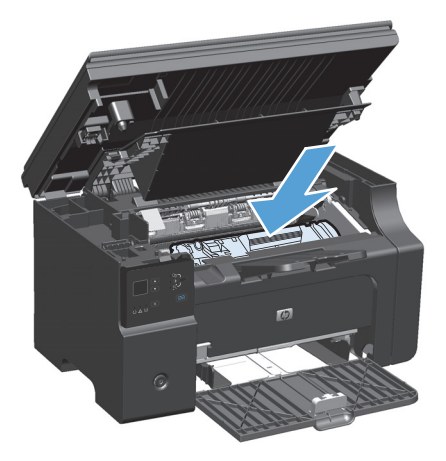

5. Stäng luckan och skannern.

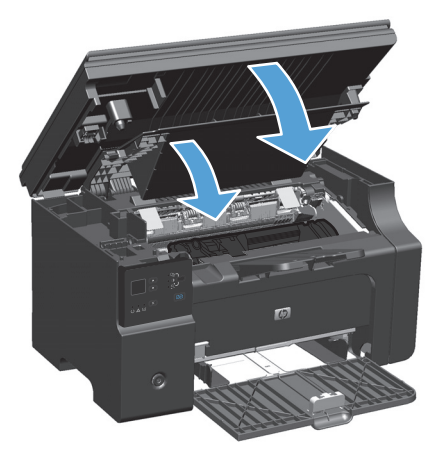

Om utskriften fortfarande är ljus måste du sätta i en ny tonerkassett.

## Byta ut tonerkassetten

När en tonerkassett börjar ta slut kan du fortsätta att skriva ut med den ända fram tills du inte längre kan åstadkomma godkänd utskriftskvalitet genom att omfördela tonerpulvret.

1. Lyft skannerenheten och öppna luckan till tonerkassetten.

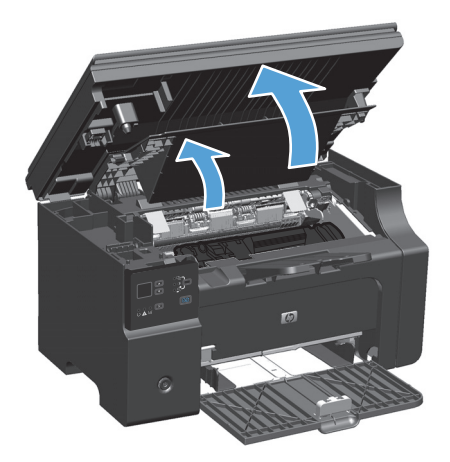

2. Ta bort den gamla tonerkassetten.

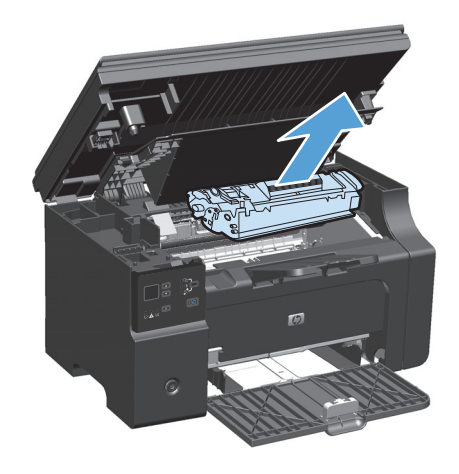

3. Ta ut den nya tonerkassetten från förpackningen. Lägg den gamla tonerkassetten i påsen och kartongen för återvinning.

**VIKTIGT:** Undvik att skada tonerkassetten genom att hålla den i bägge ändarna. Rör inte kassettluckan eller ytan på valsen.

4. Håll i båda ändarna av tonerkassetten och vicka den varsamt från sida till sida för att fördela tonern jämnt inuti kassetten.

 Tryck på fliken på kassettens vänstra sida ända tills den lossnar, och dra sedan i fliken tills hela tejpen går fri från kassetten. Lägg fliken och tejpen i förpackningen så att den kan återvinnas.

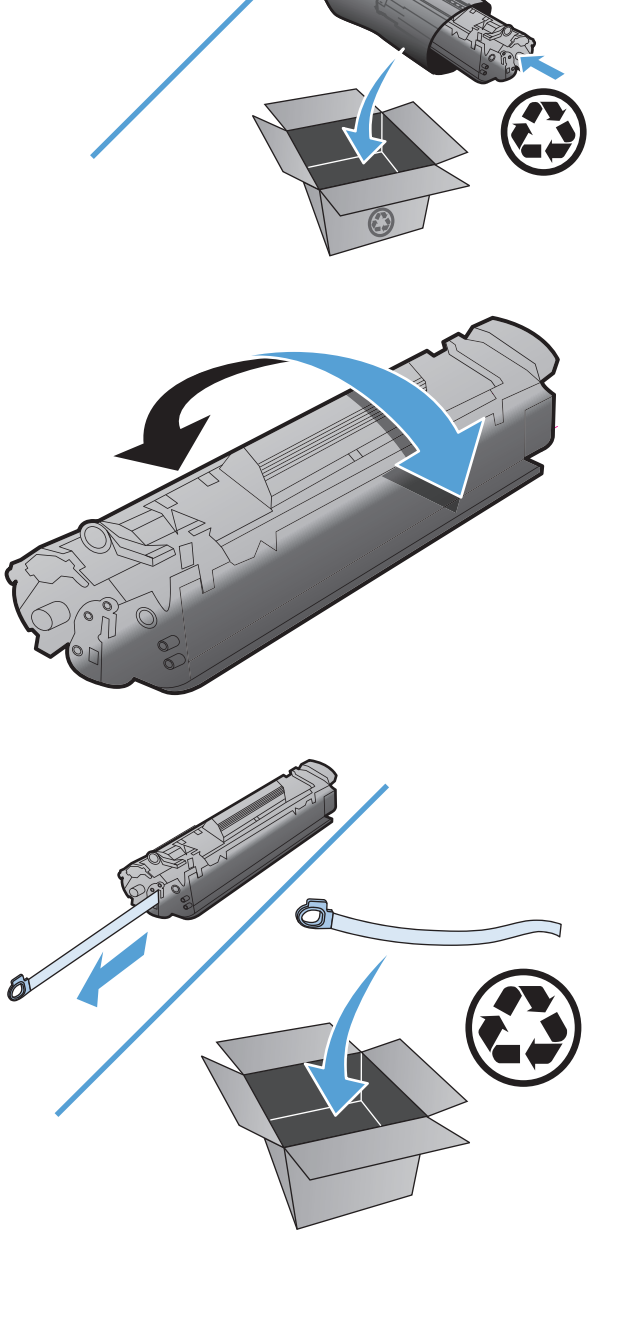
6. Installera tonerkassetten.

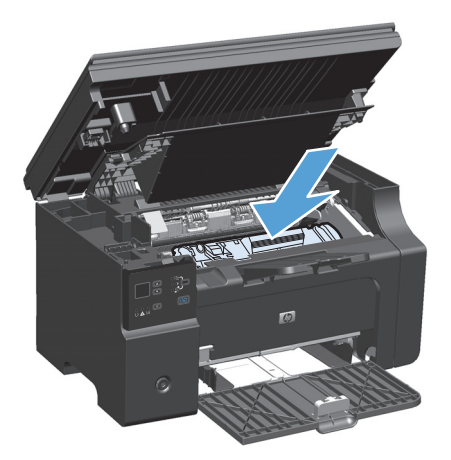

7. Stäng luckan och skannern.

**VIKTIGT:** Om du får toner på kläderna torkar du bort den med en torr trasa och tvättar sedan kläderna i kallt vatten. *Om du använder varmt vatten fastnar tonern i tyget*.

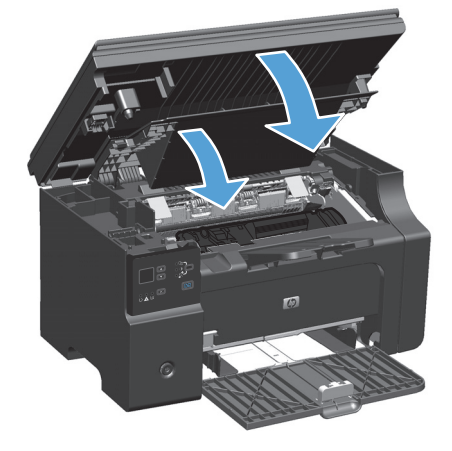

#### Byta ut inmatningsvalsen

Inmatningsvalsen slits av normal användning. Om du använder papper av dålig kvalitet slits valsen ut snabbare. Om produkten ofta misslyckas med att mata in ett pappersark, kan du behöva rengöra eller byta ut inmatningsvalsen.

1. Lyft skannerenheten och öppna luckan till tonerkassetten.

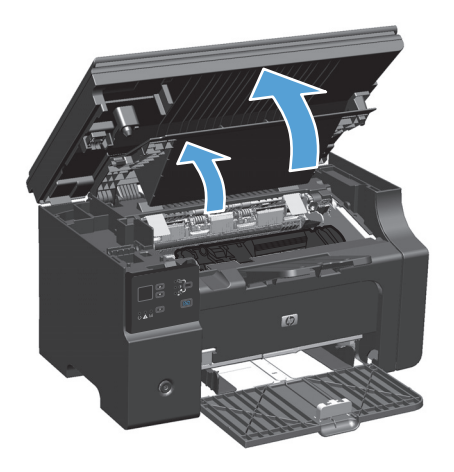

- 2. Ta bort tonerkassetten.
  - **VIKTIGT:** För att tonerkassetten inte ska skadas måste den skyddas från direkt ljus. Täck tonerkassetten med ett papper.

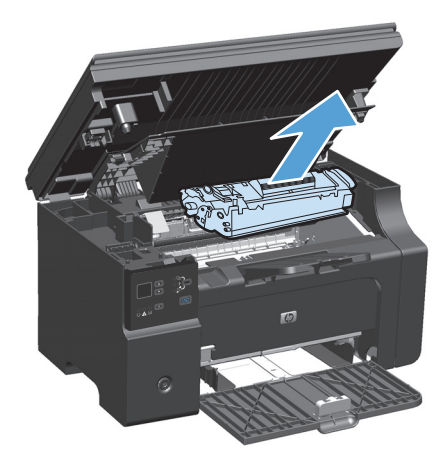

**3.** Hitta inmatningsvalsen.

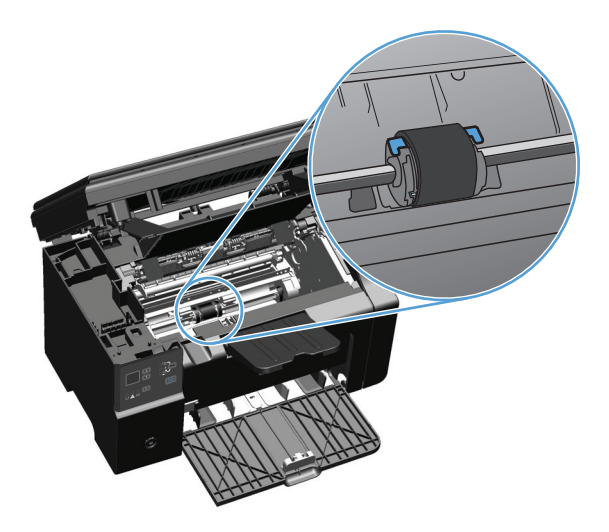

4. Frigör de små vita flikarna på sidorna av inmatningsvalsen och vrid inmatningsvalsen framåt.

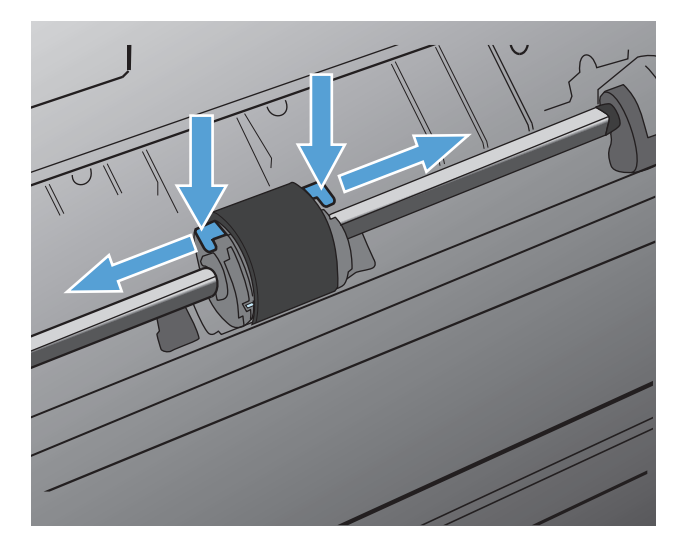

5. Dra inmatningsvalsen försiktigt uppåt och utåt.

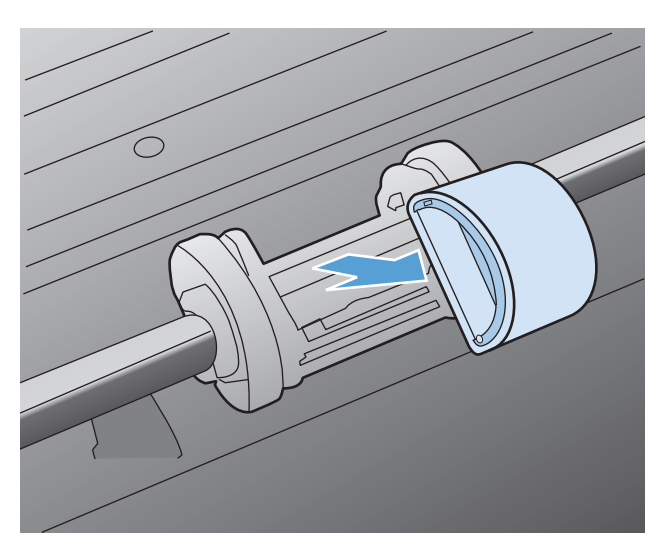

**6.** Sätt den nya inmatningsvalsen på plats. De cirkulära och rektangulära uttagen på vardera sida förhindrar att du sätter i inmatningsvalsen felaktigt.

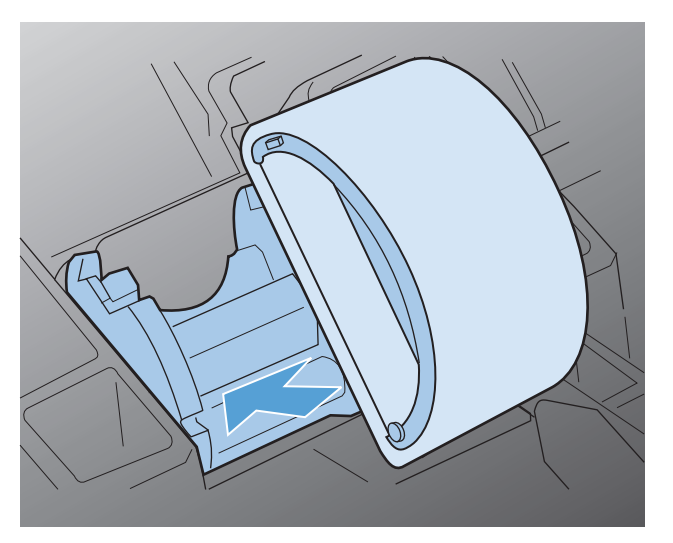

7. Vrid överdelen av inmatningsvalsen bort från dig tills båda sidorna snäpper på plats.

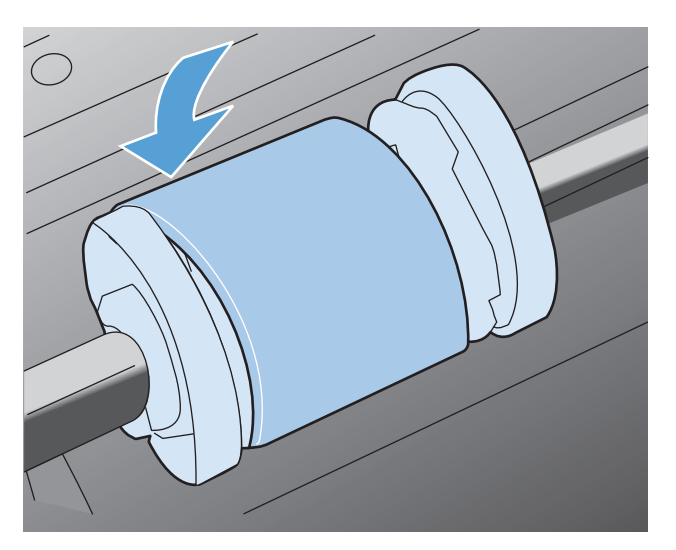

8. Installera tonerkassetten.

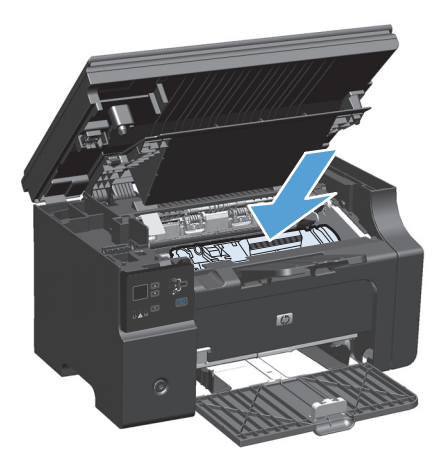

9. Stäng luckan och skannern.

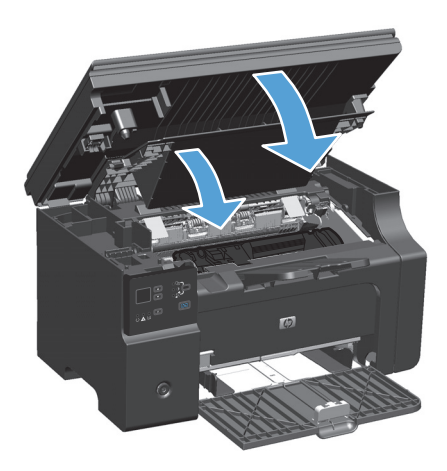

#### Byta ut mellanlägget

Separeringsplattan slits av normal användning. Om du använder papper av dålig kvalitet slits separeringsplattan ut snabbare. Om det händer ofta att flera ark matas ut i taget vid utskrift, kan du behöva byta separeringsplattan.

🕙 OBS! Innan du byter separeringsplattan bör du rengöra inmatningsvalsen.

**VARNING:** Innan du byter produktens mellanlägg ska du stänga av den genom att dra ur nätsladden från vägguttaget, och sedan vänta tills den har svalnat.

- 1. Koppla bort nätsladden från produkten.
- 2. Ta bort papperet och stäng inmatningsfacket. Placera produkten på sidan.

**VIKTIGT:** Skannern öppnas när produkten ligger på sidan.

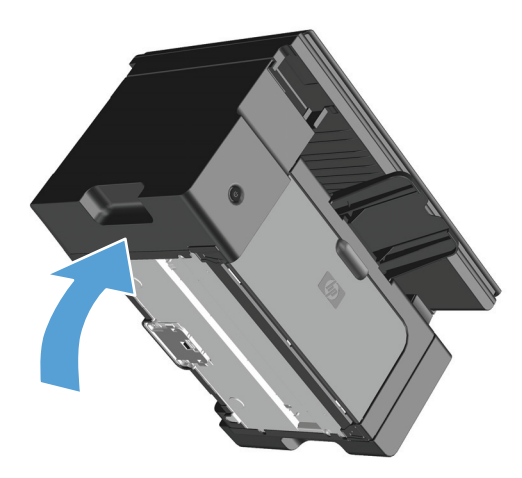

3. Längst ned på produkten skruvar du loss de två skruvarna som håller mellanlägget på plats.

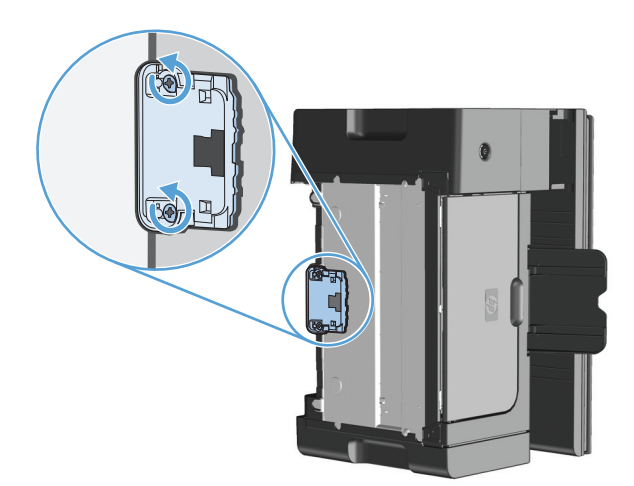

4. Ta bort mellanlägget.

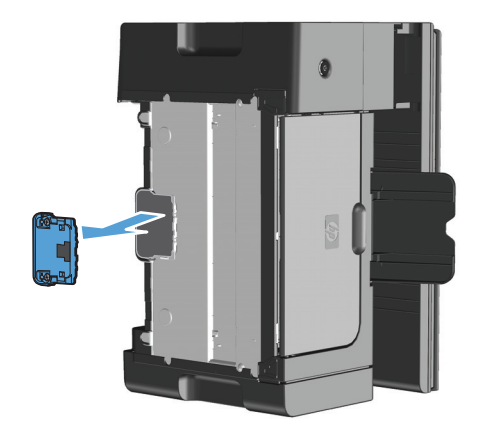

5. Sätt i det nya mellanlägget och skruva det på plats.

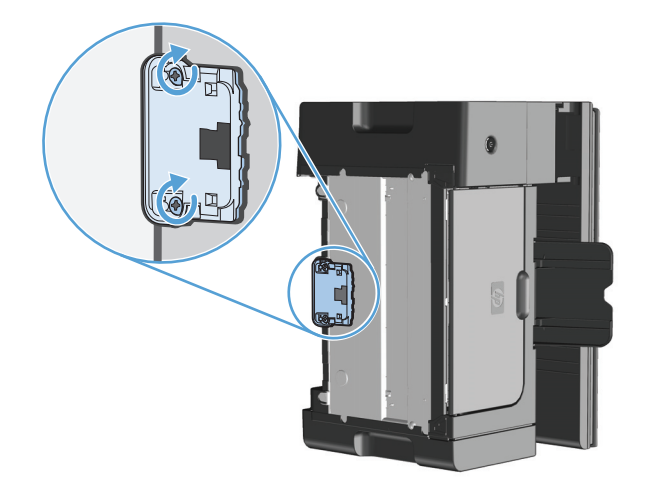

6. Placera produkten i stående läge, sätt i nätsladden och starta sedan produkten.

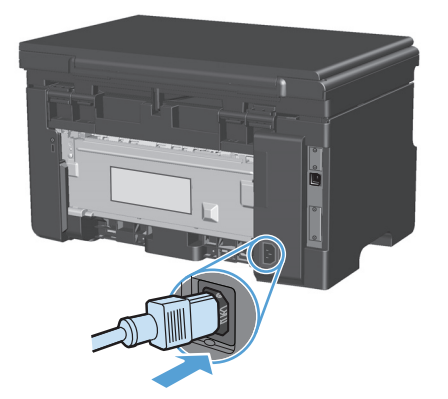

# Rengöra produkten

### Rengör inmatningsvalsen

Om du vill rengöra inmatningsvalsen innan du beslutar dig för att byta ut den, gör du så här:

- **VARNING:** Innan du rengör inmatningsvalsen ska du stänga av produkten genom att dra ur nätsladden från vägguttaget, och sedan vänta tills den har svalnat.
  - 1. Lyft skannerenheten och öppna luckan till tonerkassetten.

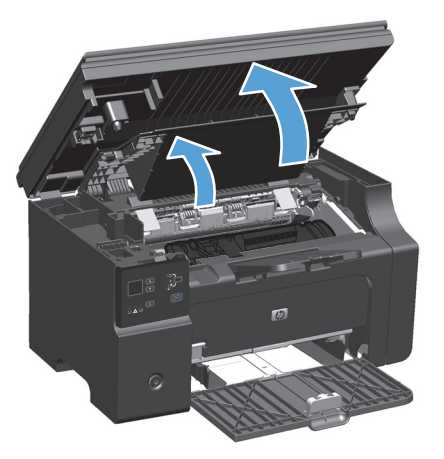

- 2. Ta bort tonerkassetten.
  - **VIKTIGT:** För att tonerkassetten inte ska skadas måste den skyddas från direkt ljus. Täck tonerkassetten med ett papper.

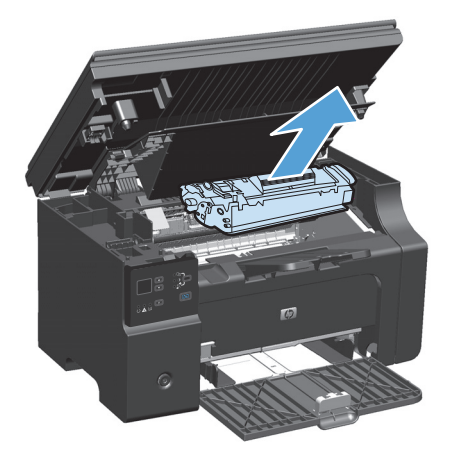

**3.** Hitta inmatningsvalsen.

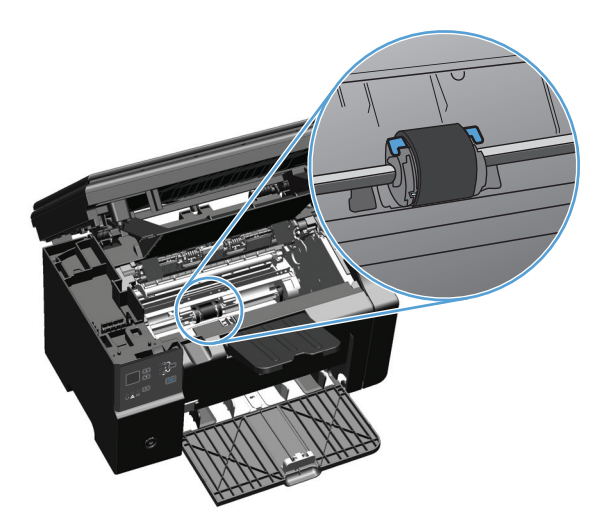

4. Frigör de små vita flikarna på sidorna av inmatningsvalsen och vrid inmatningsvalsen framåt.

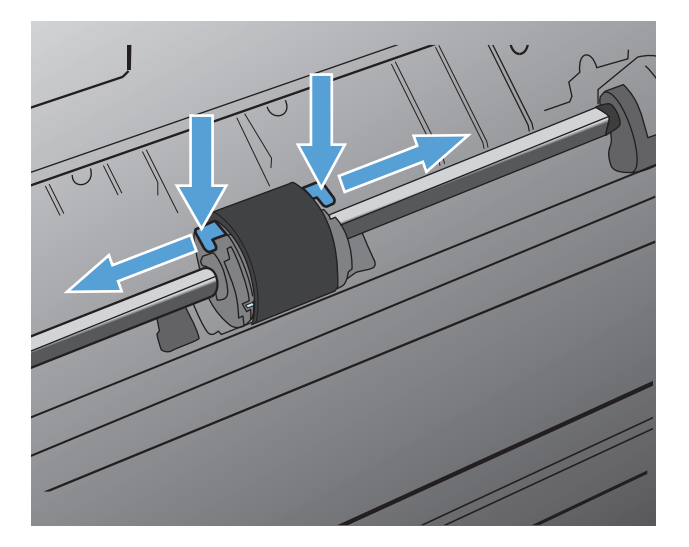

5. Dra inmatningsvalsen försiktigt uppåt och utåt.

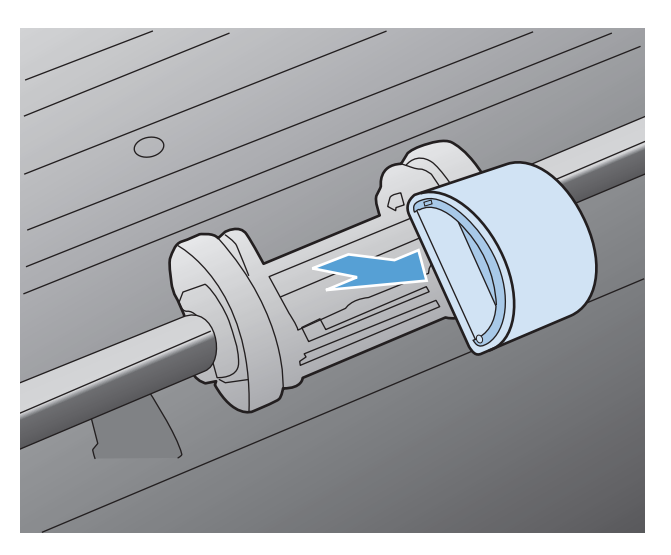

6. Doppa en luddfri trasa i isopropylalkohol och gnid sedan valsen ren.

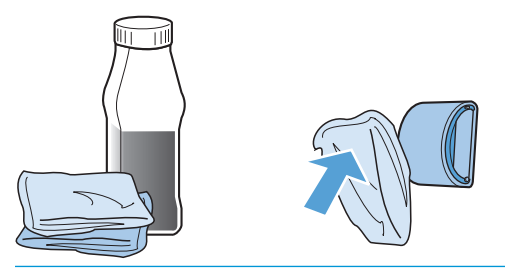

- **VARNING:** Alkohol är brännbart. Förvara inte alkoholen och trasan i närheten av öppen låga. Innan du stänger produkten och sätter i nätsladden måste alkoholen torka helt.
- OBS! I vissa delar av Kalifornien är det förbjudet att använda flytande isopropylalkohol (IPA) som rengöringsmedel. I dessa områden i Kalifornien ska ovanstående rekommendationer inte åtlydas, utan där ska du i stället använda en torr, luddfri duk, lätt fuktad med vatten, för att rengöra inmatningsvalsen.
- 7. Använd en torr, luddfri trasa när du torkar av smuts som lossnat från inmatningsvalsen.

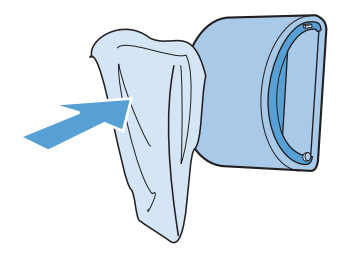

8. Låt inmatningsvalsen torka helt innan du sätter tillbaka den i produkten.

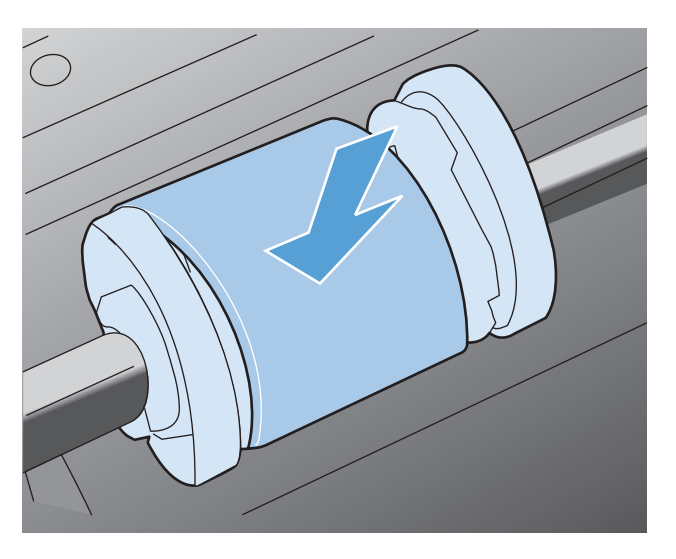

9. Sätt tillbaka nätsladden.

### Rengör separeringsplattan

Separeringsplattan slits av normal användning. Om du använder papper av dålig kvalitet slits separeringsplattan ut snabbare. Om det händer ofta att flera ark matas ut i taget vid utskrift, kan du behöva byta separeringsplattan.

**VARNING:** Innan du rengör separeringsplatta ska du stänga av produkten genom att dra ur nätsladden från vägguttaget, och sedan vänta tills den har svalnat.

- 1. Koppla bort nätsladden från produkten.
- **2.** Ta bort papperet och stäng inmatningsfacket. Placera produkten på sidan.

**VIKTIGT:** Skannern öppnas när produkten ligger på sidan.

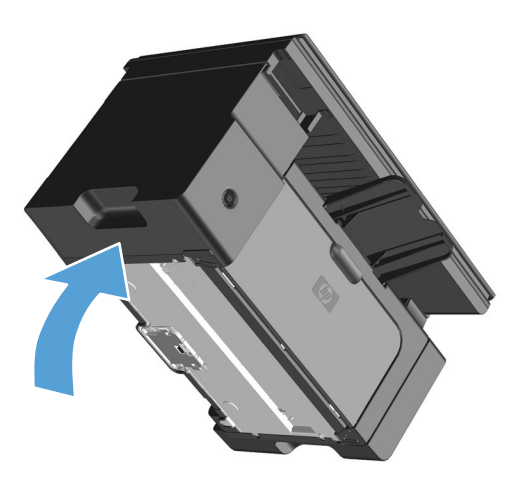

3. Längst ned på produkten skruvar du loss de två skruvarna som håller mellanlägget på plats.

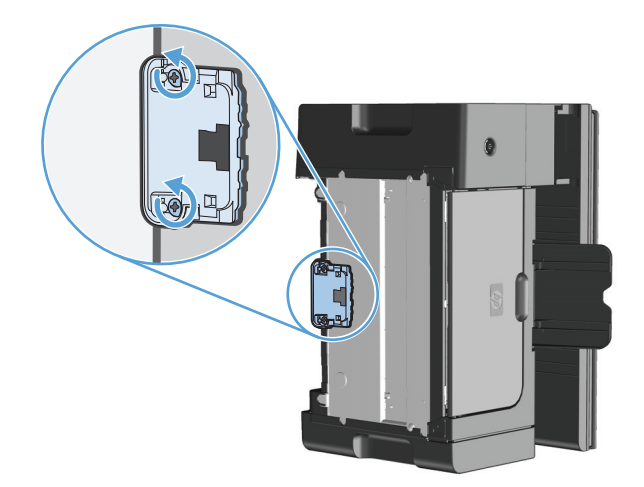

4. Ta bort mellanlägget.

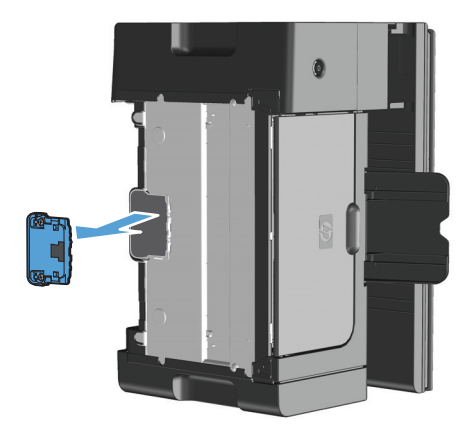

5. Fukta en luddfri trasa i isopropylalkohol och skrubba separeringsplattan. Använd en torr, luddfri trasa till att ta bort den lösa smutsen och vänta på att separeringsplattan torkar.

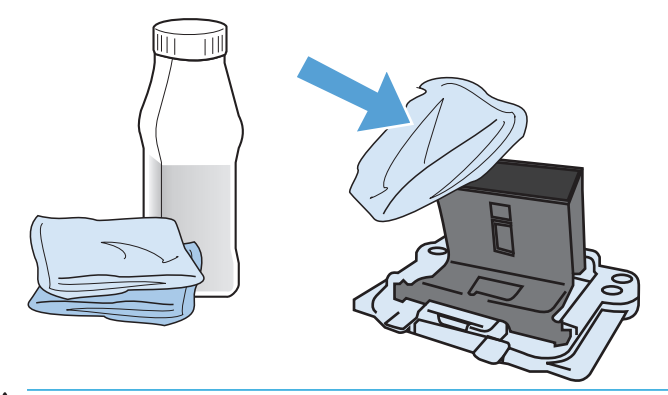

- **VARNING:** Alkohol är brännbart. Förvara inte alkoholen och trasan i närheten av öppen låga. Innan du stänger produkten och sätter i nätsladden måste alkoholen torka helt.
- OBS! I vissa delar av Kalifornien är det förbjudet att använda flytande isopropylalkohol (IPA) som rengöringsmedel. I dessa områden i Kalifornien ska ovanstående rekommendationer inte åtlydas, utan där ska du i stället använda en torr, luddfri duk, lätt fuktad med vatten, för att rengöra inmatningsvalsen.

**6.** Sätt in den rengjorda separeringsplattan och skruva fast den.

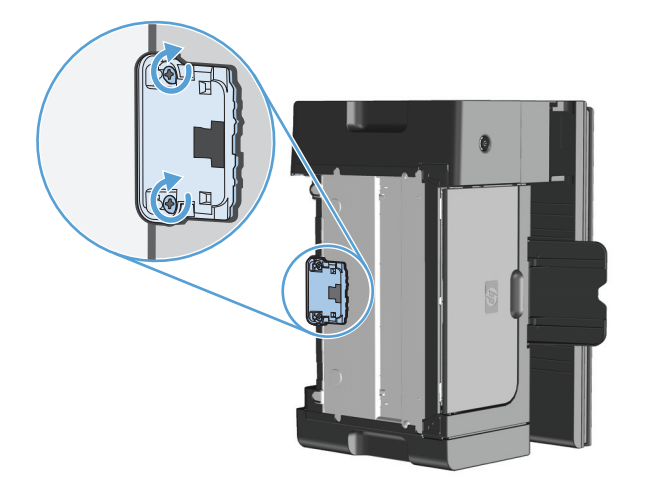

7. Placera produkten i stående läge, sätt i nätsladden och starta sedan produkten.

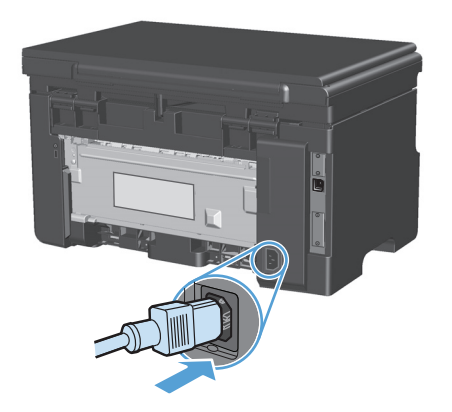

#### Rengöra pappersbanan

Om tonerfläckar eller prickar uppkommer på utskrifterna ska du rengöra pappersbanan. I denna procedur används en OH-film för att avlägsna damm och toner från pappersbanan. Använd inte bond-papper eller grovt papper.

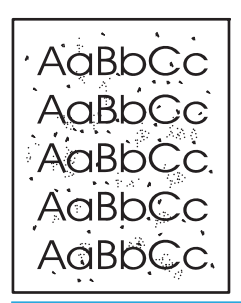

**OBS!** För bästa resultat ska du använda ett ark med OH-film. Om du inte har någon OH-film kan du använda kopiepapper (60 till 163 g/m<sup>2</sup>) som har en slät yta.

- 1. Se till att produkten inte är igång och att lampan Redo () lyser.
- 2. Lägg i material i inmatningsfacket.
- 3. Använd skrivardrivrutinen till att bearbeta rengöringssidan. Följ rätt procedur, beroende på vilket operativsystem du använder.

# Windows XP, Windows Server 2003 och Windows Server 2008 (när standardvyn för Start-menyn används)

- a. Klicka på Start och välj sedan Skrivare och faxar.
- **b.** Högerklicka på drivrutinsikonen och välj **Egenskaper**.
- c. Klicka på fliken Enhetsinställningar.

#### Windows XP, Windows Server 2003 och Windows Server 2008 (med klassisk Start-meny)

- a. Klicka på Start, välj Inställningar och klicka sedan på Skrivare.
- **b.** Högerklicka på drivrutinsikonen och välj **Egenskaper**.
- c. Klicka på fliken Enhetsinställningar.

#### Windows Vista

- a. Klicka på Start och på Kontrollpanelen, och under kategorin Maskinvara och ljud klickar du på Skrivare.
- b. Högerklicka på drivrutinsikonen och välj Egenskaper.
- c. Klicka på fliken Enhetsinställningar.

#### Mac OS X 10.4

- a. På Apple-menyn 📹 klickar du på menyn Systeminställningar och sedan på ikonen Skriv ut och faxa.
- **b.** Klicka på knappen **Skrivarinställning**.

#### Mac OS X 10.5 och 10.6

- a. På Apple-menyn 📹 klickar du på menyn Systeminställningar och sedan på ikonen Skriv ut och faxa.
- **b.** Välj produkten till vänster på skärmen.
- c. Klicka på knappen Alternativ och förbrukningsmaterial.
- d. Klicka på fliken Drivrutin.
- 4. I området **Rengöringssida**, klicka på knappen **Start** att behandla rengöringssidan.
- OBS! Rengöringen tar ca 2 minuter. Rengöringssidan stannar med jämna mellanrum under rengöringsproceduren. Stäng inte av produkten förrän rengöringsproceduren är klar. Du kan behöva upprepa rengöringsproceduren flera gånger för att produkten ska bli ordentligt ren.

### Gör rent området runt tonerkassetten

Området runt tonerkassetten behöver inte rengöras ofta. Men om du rengör området kan det förbättra kvaliteten på utskrifterna.

1. Koppla bort nätsladden från produkten.

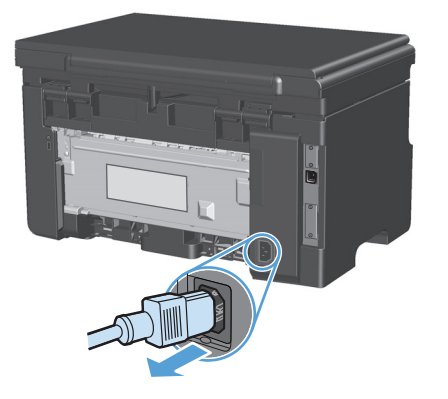

2. Lyft skannerenheten och öppna luckan till tonerkassetten.

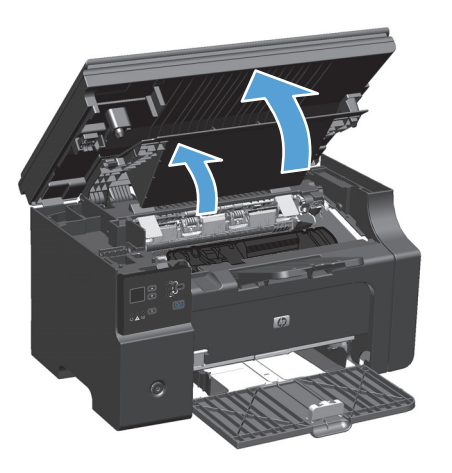

3. Ta bort tonerkassetten.

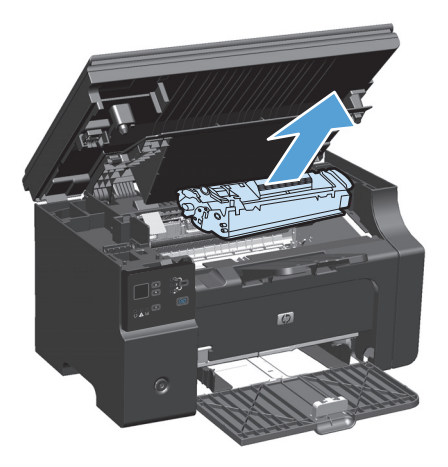

**VIKTIGT:** Rör inte den svarta gummiklädda överföringsvalsen inuti produkten. Om du gör det kan produkten skadas.

**VIKTIGT:** Tonerkassetten kan skadas om den utsätts för ljus. Täck över den med ett papper.

**4.** Använd en torr och luddfri trasa för att torka bort eventuella ansamlingar längs utmatningsbanan och i utrymmet för tonerkassetten.

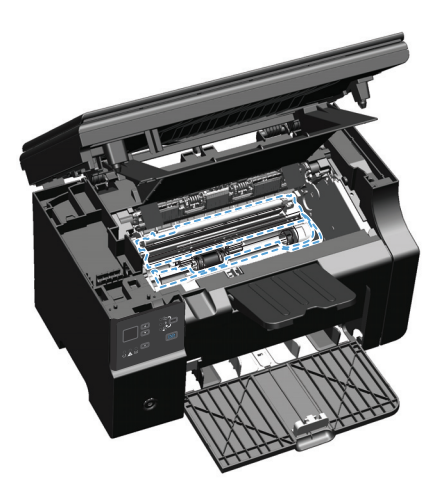

5. Installera tonerkassetten.

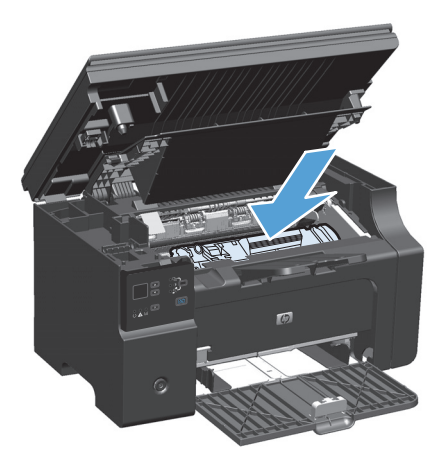

6. Stäng luckan och skannern.

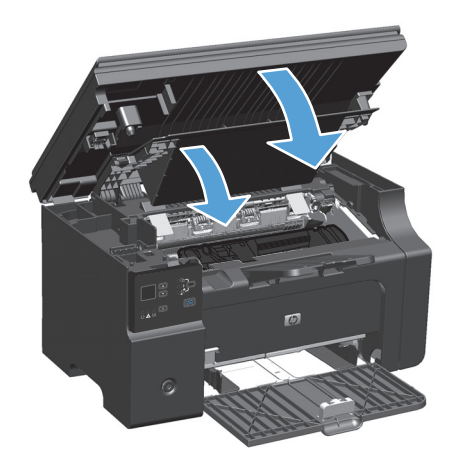

7. Sätt tillbaka nätsladden.

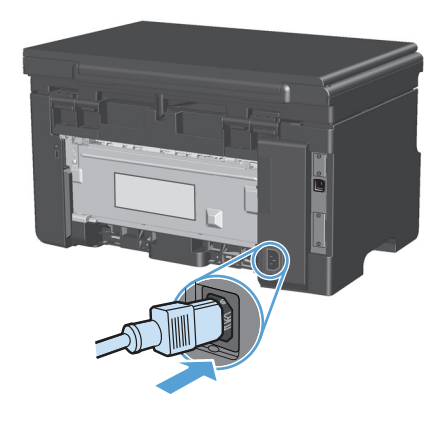

8. Skriv ut några sidor för att ta bort ev. tonerrester från produkten.

#### Rengöra på utsidan

Använd en mjuk, fuktig, luddfri duk för att torka bort damm och fläckar från enhetens utsida.

#### Rengör skannerglaset och plattan

På sikt kan smutsfläckar samlas på skannerglaset och det vita plastbakstycket. Det kan påverka resultaten. Gör på följande sätt om du vill rengöra skannerglaset och det vita plastbakstycket:

- **1.** Stäng av produkten med strömbrytaren och dra sedan ur nätsladden ur eluttaget.
- 2. Öppna skannerlocket.
- **3.** Rengör skannerglaset och det vita plastbakstycket med en mjuk trasa eller svamp som fuktats med ett milt rengöringsmedel för glas.

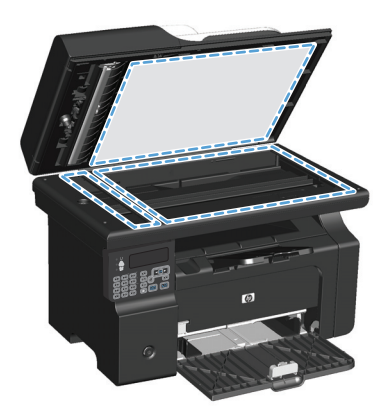

VIKTIGT: Använd inte skurmedel, aceton, bensen, ammoniak, etylalkohol eller karbontetraklorid på någon del av produkten eftersom den då kan skadas. Häll inte vätskor direkt på glaset eller plattan. De kan rinna in och skada enheten.

- **4.** Torka av glaset och det vita plastbakstycket med en duk eller svamp för att förhindra fläckar.
- 5. Sätt i produktens kontakt och sätt på produkten med strömbrytaren.

# Produktuppdateringar

Programvaruuppdateringar för produkten (drivrutiner och inbyggd programvara) samt installationsanvisningar finns på <u>www.hp.com/support/ljm1130series</u> eller <u>www.hp.com/support/</u> <u>ljm1210series</u>. Klicka på **Downloads and drivers**, klicka på lämpligt operativsystem och välj sedan vad du vill ladda ned.

# 12 Lösa problem

- Lösa allmänna problem
- <u>Återställa till standardinställningar (endast M1210 Series)</u>
- <u>Avläsa mönstren för lamporna på kontrollpanelen (endast M1130 Series)</u>
- Tolka meddelanden på kontrollpanelen (endast M1210 Series)
- <u>Åtgärda trassel</u>
- Lösa problem med pappershantering
- Lösa problem med bildkvaliteten
- <u>Lösa prestandaproblem</u>
- <u>Avhjälpa anslutningsproblem</u>
- <u>Avhjälpa problem med programvara</u>

## Lösa allmänna problem

Om produkten inte svarar korrekt utför du stegen i kontrollistan steg för steg. Om produkten inte klarar av ett moment, följer du motsvarande korrigeringsförslag. Om problemet löses med ett steg kan du avbryta direkt utan att utföra de andra stegen på kontrollistan.

#### Checklista för felsökning

- 1. Kontrollera att produkten är rätt konfigurerad.
  - **a.** Tryck på strömbrytaren för att slå på produkten eller stänga av Autostopp-läget.
  - **b.** Kontrollera anslutningarna för nätkabeln.
  - c. Se till att nätspänningen är rätt för produktens strömkonfiguration. (På etiketten som sitter på baksidan av produkten finns information om spänningskrav.) Om du använder en grenkontakt med en spänning som ligger utanför specifikationerna ansluter du produkten direkt till vägguttaget. Om den redan är ansluten till ett vägguttag prövar du ett annat uttag.
  - **d.** Om ingen av dessa åtgärder återställer strömmen kontaktar du HP Kundtjänst.
- 2. Kontrollera kablarna.
  - **a.** Kontrollera kabelanslutningen mellan produkten och datorn. Kontrollera att kabeln sitter fast ordentligt.
  - b. Kontrollera att kabeln i sig inte är defekt genom att använda en annan kabel om det är möjligt.
  - **c.** Kontrollera nätverksanslutningen (endast M1210 Series): Kontrollera att nätverkslampan lyser. Nätverkslampan sitter bredvid nätverksporten på produktens baksida.

Om produkten fortfarande inte kan ansluta till nätverket ska du först avinstallera produkten, och därefter installera om den. Om felet kvarstår kontaktar du en nätverksadministratör.

3. M1130 Series: Se efter om det lyser några lampor på kontrollpanelen.

M1210 Series: Se efter om några meddelanden visas i teckenfönstret på kontrollpanelen.

- 4. Kontrollera att det papper som du använder uppfyller kraven i specifikationerna.
- 5. Kontrollera att papperet är rätt ilagt i inmatningsfacket.
- 6. Kontrollera att programvaran för produkten är korrekt installerad.
- 7. Kontrollera att du har installerat skrivardrivrutinen för den här produkten och att du vald den här produkten i listan med tillgänglig skrivare.
- 8. Skriv ut en konfigurationssida.
  - **a.** Om sidan inte skrivs ut kontrollerar du om inmatningsfacket innehåller utskriftsmaterial.
  - b. Kontrollera att tonerkassetten är korrekt installerad.
  - c. Om papperstrassel uppstår tar du bort det.
  - **d.** Om utskriftskvaliteten inte är acceptabel gör du följande:

- Bekräfta att utskriftsinställningarna är korrekta för det material du använder.
- Lösa problem med utskriftskvalitet.
- **9.** Skriv ut ett litet dokument från ett annat program som har fungerat förut. Om den här åtgärden hjälper ligger problemet i det program som du använder. Om den här åtgärden inte fungerar (dokumentet skrivs inte ut) utför du följande steg:
  - **a.** Försök skriva ut från en annan dator som har produktprogrammet installerat.
  - **b.** Kontrollera att kabeln är rätt ansluten. Omdirigera produkten till rätt port, eller installera om programvaran och välj den typ av anslutning du använder.

#### Faktorer som påverkar produktens prestanda

Det finns flera faktorer som påverkar hur lång tid det tar att skriva ut ett dokument.

- Användningen av specialpapper (till exempel OH-film, tungt papper och papper i egen storlek)
- Produktens bearbetnings- och hämtningstid
- Bildernas komplexitet och storlek
- Datorns hastighet
- USB- eller nätverksanslutningen
- Produktens I/O-konfiguration

### Återställa till standardinställningar (endast M1210 Series)

Om du återställer standardinställningarna försvinner informationen i faxhuvudet, telefonnumret och eventuella lagrade fax i produktens minne.

VIKTIGT: Om du återställer standardinställningarna försvinner informationen i faxhuvudet, telefonnumret och eventuella lagrade fax i produktens minne. Den här proceduren rensar även faxtelefonboken och tar bort alla sidor i minnet. Sedan startas enheten automatiskt om.

- 1. På kontrollpanelen trycker du på Inställningar 🔧.
- 2. Använd pilknapparna för att välja **Service** och tryck sedan på OK.
- **3.** Använd pilknapparna för att välja **Återställ standard** och tryck sedan på OK.

Enheten startas om automatiskt.

# Avläsa mönstren för lamporna på kontrollpanelen (endast M1130 Series)

Om produkten kräver åtgärd, visas en felkod på kontrollpanelens display.

| Tabell 12-1 Förklaring till lamporna |                              |
|--------------------------------------|------------------------------|
| •                                    | Symbol för "släckt lampa"    |
| 0                                    | Symbol för "tänd lampa"      |
| ×                                    | Symbol för "blinkande lampa" |

#### Tabell 12-2 Mönstren för lamporna på kontrollpanelen

| Lampstatus                         | Felkod | Produktens status                                                                                                    | Åtgärd                                                                                                    |
|------------------------------------|--------|----------------------------------------------------------------------------------------------------|----------------------------------------------------------------------------------------------------|
| Alla lampor är släckta.            |        | Produkten är avstängd.                                                                                                | Tryck på strömbrytaren för att sätta på<br>produkten.                                                                                           |
| Redo- och åtgärdslamporna blinkar. |        | Statuslamporna tänds i tur och ordning<br>när formateraren initieras och då<br>produkten bearbetar en rengöringssida. | Ingen åtgärd behövs. Vänta tills<br>initieringen är klar. Produkten bör<br>övergå till redoläge så snart<br>initieringssekvensen har slutförts. |
| Lampan Redo lyser.                 |        | Produkten är i läget Redo.                                                                                            | Ingen åtgärd behövs. Produkten är klar<br>för utskrift.                                                                                         |
| Lampan Redo blinkar.               |        | Produkten bearbetar eller tar emot data.                                                                              | Ingen åtgärd behövs. Produkten tar<br>emot eller bearbetar en utskrift.                                                                         |

#### Tabell 12-2 Mönstren för lamporna på kontrollpanelen (fortsättning)

| Lampstatus                          | Felkod | Produktens status                                                                                                    | Åtgärd                                                                                                    |
|-------------------------------------|--------|----------------------------------------------------------------------------------------------------|----------------------------------------------------------------------------------------------------|
| Lampan Redo blinkar långsamt.       |        | Produkten är i strömsparläge.                                                                                                    | Ingen åtgärd behövs.                                                                                            |
| Lampan Åtgärda blinkar.             | EO     | Det har fastnat papper i produkten.                                                                                                    | Ta bort material som har fastnat.                                                                               |
|                                     | E1     | Inmatningsfacket är tomt.                                                                                                    | Fyll på facket.                                                                                                 |
|                                     | E2     | En lucka är öppen.                                                                                                    | Kontrollera att luckan till tonerkassetten<br>är stängd.                                                        |
|                                     | E4     | Produktens minne är nästan fullt.                                                                                                    | Jobbet är för komplext för produkten att<br>skriva ut. Förenkla jobbet, eller dela upp<br>det i flera filer.    |
|                                     | E5     | Produkten matar inte in papper från<br>facket.                                                                                          | Du kan behöva rengöra eller byta ut<br>valsen.                                                                  |
|                                     | но     | Produkten är i manuellt matningsläge.                                                                                                   | Fyll på rätt papperstyp och -storlek i<br>inmatningsfacket.                                                     |
|                                     | H1     | Produkten bearbetar ett manuellt<br>dubbelsidigt utskriftsjobb.                                                                         | Lägg sidorna i inmatningsfacket för att<br>skriva ut på sidornas baksida.                                       |
| Åtgärds- och tonerlamporna blinkar. | E3     | Tonerkassetten saknas eller är inte rätt<br>installerad.                                                                                | Installera tonerkassetten.                                                                                      |
| Tonerlampan lyser.                  |        | Tonerkassetten är uttjänt. HP:s Premium<br>Protection-garanti upphör att gälla för<br>förbrukningsmaterial som nått detta<br>tillstånd. | Du behöver inte byta ut tonerkassetten<br>just då såvida inte utskriftskvaliteten<br>inte längre är acceptabel. |

#### Tabell 12-2 Mönstren för lamporna på kontrollpanelen (fortsättning)

| Lampstatus                                       | Felkod | Produktens status                                                                   | Åtgärd                                                                                                    |
|--------------------------------------------------|--------|-------------------------------------------------------------------------------------|----------------------------------------------------------------------------------------------------|
| Lampan Åtgärda blinkar, och<br>redolampan lyser. |        | Ett konstant fel har identifierats i<br>produkten, som kan åtgärdas<br>automatiskt. | Om återställningen lyckas fortsätter<br>produkten i läget för databearbetning<br>och slutför utskriften.                                                                                |
|                                                  |        |                                                                                     | Om återställningen inte lyckas fortsätter<br>produkten till läget för godartade fel.<br>Försök att ta bort material från<br>materialbanan, och sedan stänga av och<br>slå på produkten. |
| Lamporna Åtgärda och Redo lyser.                 | E6     | Ett oåterkalleligt fel har identifierats i<br>produkten, som inte kan åtgärdas      | <ol> <li>Stäng av produkten, eller koppla<br/>bort nätsladden från produkten.</li> </ol>                                                                                                |
|                                                  | E7     | automatiskt.                                                                        |                                                                                                    |
| • • •                                            | E8     |                                                                                     | <ol> <li>Vanta i 30 sekunder, och sla sedan<br/>på produkten eller återanslut<br/>nätsladden till produkten.</li> </ol>                                                                 |
|                                                  | E9     |                                                                                     | 3. Vänta medan produkten initieras.                                                                                                    |
|                                                  |        |                                                                                     | Om felet kvarstår kontaktar du<br>HP:s kundtjänst.                                                                                                    |

# Tolka meddelanden på kontrollpanelen (endast M1210 Series)

### Meddelandetyper på kontrollpanelen

Ibland visas varningsmeddelanden. Då kan du behöva bekräfta meddelandet och fortsätta genom att trycka på OK eller avbryta jobbet genom att trycka på Avbryt 🔀. När vissa varningar visas slutförs inte utskriften eller också blir kvaliteten dålig. Om ett meddelande gäller utskrift och funktionen för automatisk fortsättning är aktiv och om användaren inte bekräftar meddelandet inom tio sekunder, försöker produkten fortsätta utskriften automatiskt.

Meddelanden om allvarliga fel anger någon typ av svårartat problem. Problemet kan eventuellt avhjälpas genom att strömmen slås från och sedan till igen. Om felet fortfarande kvarstår kanske produkten måste servas.

### Meddelanden på kontrollpanelen

| Meddelande på kontrollpanelen | Beskrivning                                                     | Rekommenderad åtgärd                                                                                                    |
|-------------------------------|-----------------------------------------------------------------|----------------------------------------------------------------------------------------------------|
| 50.X Fixeringsfel             | Det har inträffat ett internt maskinvarufel i<br>enheten.       | <ol> <li>Stäng av strömmen med strömbrytaren<br/>och vänta minst 30 sekunder.</li> </ol>                                                  |
| Sid dy och sedan på           |                                                                 | <ol> <li>Om ett överspänningsskydd används tar<br/>du bort det. Anslut produkten direkt till<br/>vägguttaget.</li> </ol>                  |
|                               |                                                                 | <ol> <li>Slå på strömmen och vänta medan<br/>produkten initieras.</li> </ol>                                                              |
|                               |                                                                 | Om felet finns kvar kontaktar du HP. Se<br><u>www.hp.com/support/ljm1210series</u> eller<br>supportbroschyren som medföljde enheten.      |
| 52 Skannerfel                 | Produkten har upptäckt ett skannerfel.                          | Stäng av strömmen med strömbrytaren, vänta i<br>minst 30 sekunder och slå sedan på strömmen                                               |
| Slå av och sedan på           |                                                                 | och vänta tills produkten har startat.                                                                                                    |
|                               |                                                                 | Om ett överspänningsskydd används tar du<br>bort det. Anslut produkten direkt till<br>vägguttaget. Starta produkten med<br>strömbrytaren. |
|                               |                                                                 | Om felet finns kvar kontaktar du HP. Se<br>www.hp.com/support/ljm1210series eller<br>supportbroschyren som medföljde enheten.             |
| 54.1C Fel                     | Det har inträffat ett internt maskinvarufel i<br>enheten.       | Stäng av strömmen med strömbrytaren, vänta i<br>minst 30 sekunder och slå sedan på strömmen                                               |
| Slà av och sedan pà           |                                                                 | och vänta tills produkten har startat.<br>Om ett överspänningsskydd används tar du                                                        |
|                               |                                                                 | bort det. Anslut produkten direkt till<br>vägguttaget. Starta produkten med<br>strömbrytaren.                                             |
|                               |                                                                 | Om felet finns kvar kontaktar du HP. Se<br><u>www.hp.com/support/ljm1210series</u> eller<br>supportbroschyren som medföljde enheten.      |
| Enhetsfel                     | Det har inträffat ett internt kommunikationsfel<br>i produkten. | Det här är enbart ett varningsmeddelande.<br>Utskriftsresultatet kan påverkas.                                                            |
| Tryck på [OK]                 | P                                                               |                                                                                                    |

| Meddelande på kontrollpanelen               | Beskrivning                                                                             | Rekommenderad åtgärd                                                                                                    |  |
|---------------------------------------------|-----------------------------------------------------------------------------------------|----------------------------------------------------------------------------------------------------|--|
| Fax mottag. fel                             | Produkten kunde inte ta emot ett inkommande                                             | Kontrollera att faxtelefonlinjen fungerar.                                                                                    |  |
|                                             | ldx.                                                                                    | Be den person som skickade faxet att skicka<br>det igen.                                                                      |  |
|                                             |                                                                                         | Om felet finns kvar kontaktar du HP. Se<br>www.hp.com/support/ljm1210series<br>supportbroschyren som medföljde enheten.       |  |
| Fel när fax skickades                       | Faxet kunde inte skickas från produkten.                                                | Försök skicka faxet senare eller kontrollera att<br>mottagarens faxmaskin är redo.                                            |  |
|                                             |                                                                                         | Om felet finns kvar kontaktar du HP. Se<br>www.hp.com/support/ljm1210series eller<br>supportbroschyren som medföljde enheten. |  |
| Inget papp.lyft                             | Det har inträffat ett internt maskinvarufel i<br>enheten.                               | Fortsätt genom att trycka på knappen OK.<br>Utskriftsresultatet kan påverkas.                                                 |  |
| Tryck på [OK]                               |                                                                                         |                                                                                                    |  |
| Inst. rensade                               | Produkten har raderat inställningarna för faxet.                                        | Ange jobbinställningarna igen.                                                                                                |  |
| Kommunikationsfel                           | Produkten påträffade ett kommunikationsfel<br>vid sändning eller mottagning av ett fax. | Kontrollera att faxtelefonlinjen fungerar.                                                                                    |  |
|                                             |                                                                                         | Försök skicka eller ta emot faxet igen.                                                                                       |  |
|                                             |                                                                                         | Om felet finns kvar kontaktar du HP. Se                                                                                       |  |
|                                             |                                                                                         | supportbroschyren som medföljde enheten.                                                                                      |  |
| Kommunikationsfel med motorn                | Det har inträffat ett internt maskinvarufel i<br>enheten.                               | <ol> <li>Stäng av strömmen med strömbrytaren<br/>och vänta minst 30 sekunder.</li> </ol>                                      |  |
|                                             |                                                                                         | <ol> <li>Om ett överspänningsskydd används tar<br/>du bort det. Anslut produkten direkt till<br/>vägguttaget.</li> </ol>      |  |
|                                             |                                                                                         | <ol> <li>Slå på strömmen och vänta medan<br/>produkten initieras.</li> </ol>                                                  |  |
|                                             |                                                                                         | Om felet finns kvar kontaktar du HP. Se<br>www.hp.com/support/ljm1210series<br>supportbroschyren som medföljde enheten.       |  |
| Ladda fack <typ>, <storlek></storlek></typ> | Facket är tomt.                                                                         | Fyll på facket med rätt typ och storlek av<br>papper.                                                                         |  |
| Ladda fack 1 VANLIG <storlek></storlek>     | En rengöring pågår.                                                                     | Fyll på facket med vanligt papper av angiven<br>storlek. Tryck på knappen OK för att starta                                   |  |
| alternerar med                              |                                                                                         | rengöringen.                                                                                                    |  |
| Rengöringsläge                              |                                                                                         |                                                                                                    |  |
| Lucka öppen                                 | Luckan över tonerkassetten är öppen.                                                    | Stäng luckan.                                                                                                    |  |
| Manuell dubbelsidig utskrift                | Produkten bearbetar ett manuellt dubbelsidigt                                           | Om du vill skriva ut den andra sidan placerar du                                                                              |  |
| alternerar med                              | ULSKTITTSJODD.                                                                          | sidorna med útskriftssidan hedat í facket med<br>den övre sidan framåt.                                                       |  |
| Ladda fack1                                 |                                                                                         |                                                                                                    |  |
| Tryck på [OK]                               |                                                                                         |                                                                                                    |  |

| Meddelande på kontrollpanelen                    | Beskrivning                                                                         | Rekommenderad åtgärd                                                                                                    |
|--------------------------------------------------|-------------------------------------------------------------------------------------|----------------------------------------------------------------------------------------------------|
| Manuell matning <storlek>, <typ></typ></storlek> | Produkten är inställd på manuell matning.                                           | Fyll på facket med papper av rätt storlek och                                                                                                    |
| alternerar med                                   |                                                                                     | som redan finns i facket.                                                                                                    |
| Tryck på [OK] för tillgängliga media             |                                                                                     |                                                                                                    |
| Minnet är snart slut                             | Det finns inte tillräckligt med minne i<br>produkten för att bearbeta jobbet        | Om produkten bearbetar andra jobb skickar du                                                                                                    |
| Tryck på [OK]                                    |                                                                                     |                                                                                                    |
|                                                  |                                                                                     | Om problemet kvarstår stänger du av enheten<br>med strömbrytaren och väntar sedan i minst 30<br>sekunder. Slå på strömmen och vänta medan<br>produkten initieras. |
| Sidan alltför komplicerad                        | Det gick inte att skriva ut den aktuella sidan<br>eftersom den var för komplicerad. | Ta bort meddelandet genom att trycka på knappen OK.                                                                                                    |
| Tryck på [OK]                                    | ·                                                                                   |                                                                                                    |
|                                                  |                                                                                     | Låt produkten slutföra jobbet eller avbryt<br>genom att trycka på Avbryt 🔀.                                                                                       |
| Trassel, rensa pappersbanan                      | Produkten har upptäckt ett trassel i<br>inmatningsfacket.                           | Rensa trasslet från området som anges i<br>meddelandet och följ sedan anvisningarna på<br>kontrollpanelen.                                                        |
| Trassel i <location></location>                  | Produkten har upptäckt ett trassel på den plats                                     | Rensa trasslet från området som anges i<br>meddelandet och fäli sedan anvisningarna på                                                                            |
| växlar med                                       | som anges i meddetandet.                                                            | kontrollpanelen. När du rensar vissa trassel                                                                                                    |
| Öppna luckan och åtgärda trasslet                |                                                                                     | tonerkassetten.                                                                                                    |
| Utskriftsfel                                     | Det har inträffat ett internt maskinvarufel i                                       | Fortsätt genom att trycka på knappen OK.                                                                                                    |
| Tryck på [OK]                                    | enneten.                                                                            | UISKIILISI ESÜLLÜLEL KÜLI PAVEIKAS.                                                                                                    |

# Åtgärda trassel

När du åtgärdar papperstrassel ska du vara försiktig så att du inte river sönder papperet. Om en liten pappersbit blir kvar i produkten kan papperstrassel uppstå igen.

#### Vanliga orsaker till papperstrassel

- Inmatningsfacket är överfullt eller också har materialet placerats felaktigt.
- OBS! När du ska använda nytt material ska du alltid ta bort allt material från inmatningsfacket och rätta till hela materialbunten. Detta hjälper till att förhindra att flera ark matas in samtidigt och minskar papperstrassel.
- Materialet uppfyller inte HP:s specifikationer.
- Produkten kan behöva rengöras från pappersdamm och andra partiklar i pappersbanan.

Det kan finnas lös toner kvar i produkten efter det att papper har fastnat. Denna toner försvinner när du skrivit ut några sidor.

**VIKTIGT:** Om du får toner på kläderna ska du tvätta dem i kallt vatten. *Om du använder varmt vatten fastnar tonern i tyget permanent.* 

### Platser för papperstrassel

Papperstrassel kan uppstå på följande ställen i produkten.

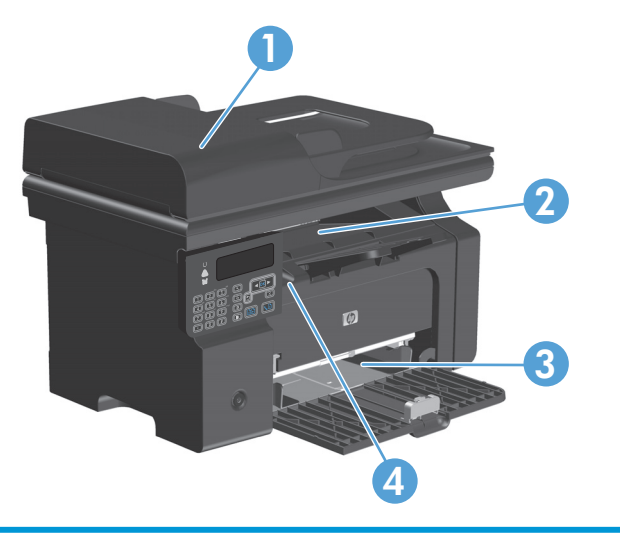

| 1 | Dokumentmatare (endast M1210 Series)       |
|---|--------------------------------------------|
| 2 | Utmatningsfack                             |
| 3 | Inmatningsfack                             |
| 4 | Interna områden (öppna tonerkassettluckan) |
|   |                                            |

🖹 OBS! Papperstrassel kan uppstå på flera platser.

### Åtgärda papperstrassel i dokumentmataren (endast M1210 Series)

1. Öppna dokumentmatarens lucka.

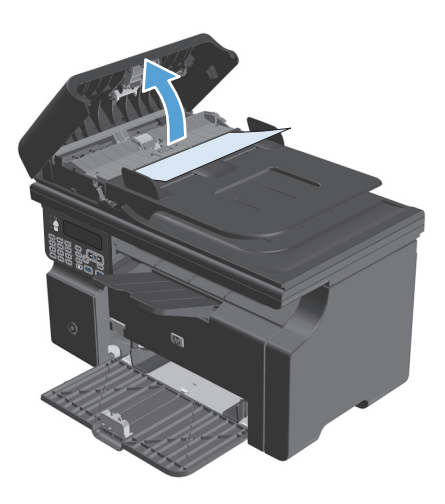

2. Ta försiktigt bort allt papper som har fastnat. Försök att försiktigt ta bort sidan utan att riva sönder den.

**3.** Stäng dokumentmatarens lucka.

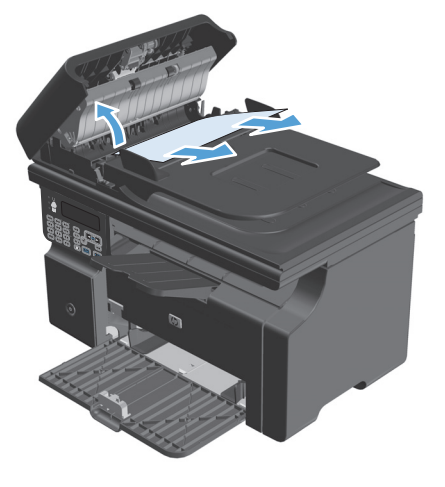

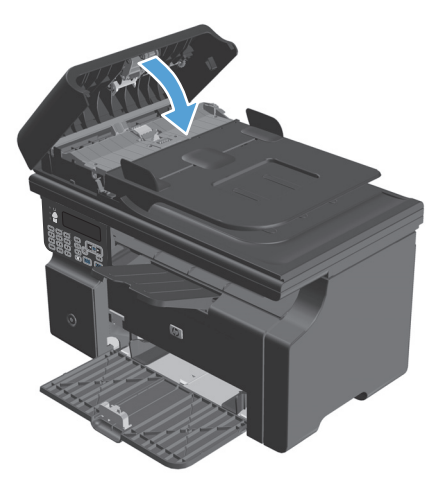

### Rensa trassel från utmatningsområdena

**VIKTIGT:** Använd inte vassa föremål, t.ex. pincett eller vass tång, för att åtgärda papperstrassel. Skada som uppstår p.g.a. användning av vassa föremål täcks inte av garantin.

1. Lyft skannerenheten och öppna luckan till tonerkassetten.

**2.** Ta bort tonerkassetten.

3. Låt luckan vara öppen, och fatta med bägge händerna tag i den sida av mediet som syns bäst (kan också vara mittendelen) och dra sedan försiktigt loss det från produkten.

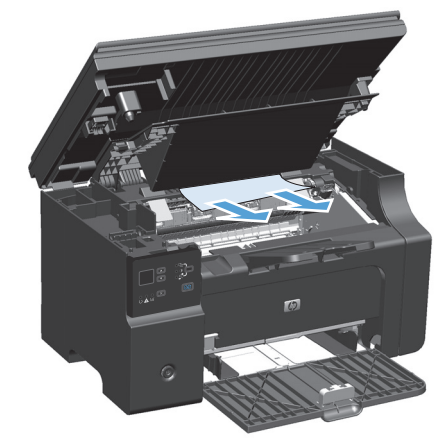

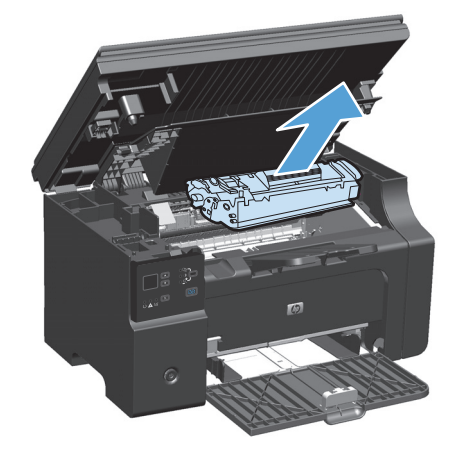

4. Installera tonerkassetten.

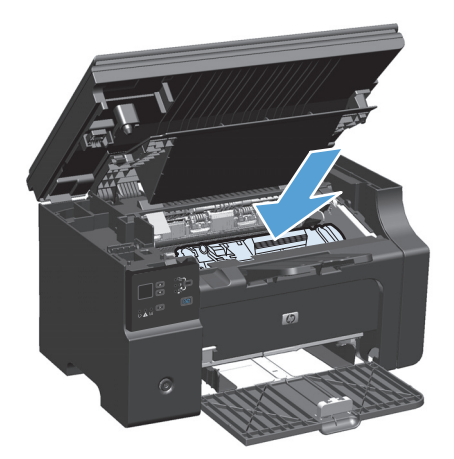

5. Stäng luckan och skannern.

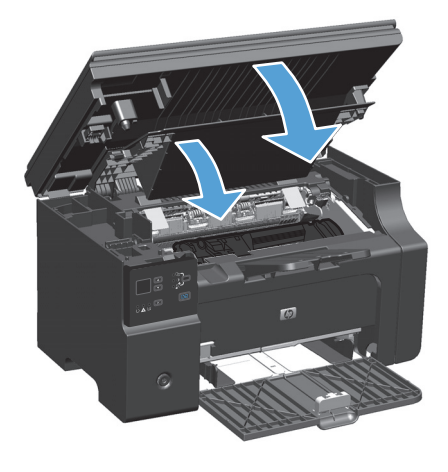
# Rensa trassel från inmatningsfacket

1. Lyft skannerenheten och öppna luckan till tonerkassetten.

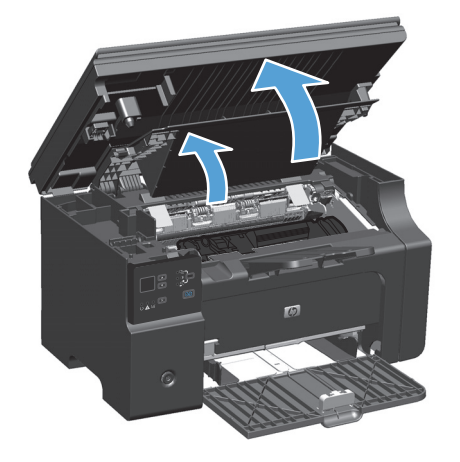

2. Ta bort tonerkassetten.

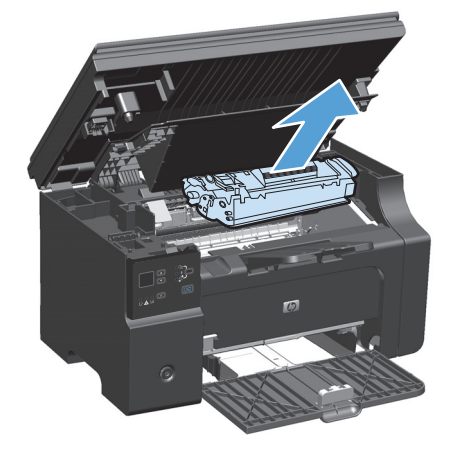

**3.** Ta bort materialet från inmatningsfacket.

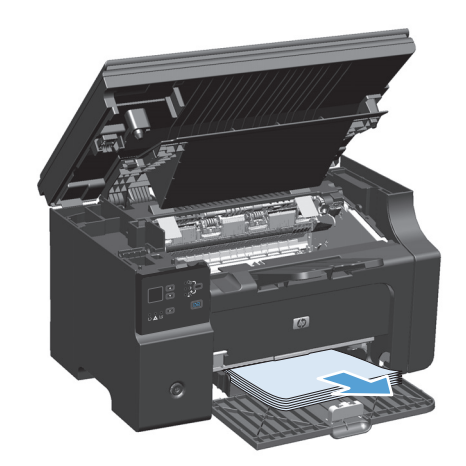

4. Fatta tag i sidan av det material som har fastnat och som är mest synligt (kan också vara i mitten) med båda händerna och dra sedan försiktigt ut det ur produkten.

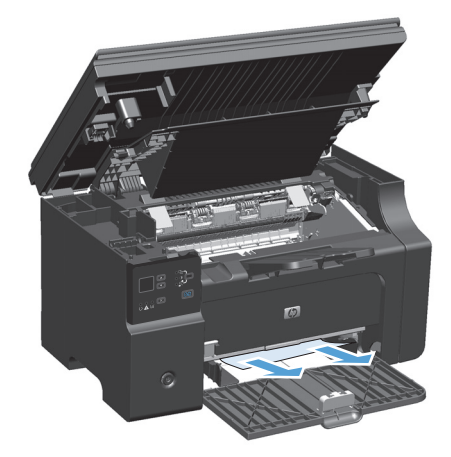

5. Installera tonerkassetten.

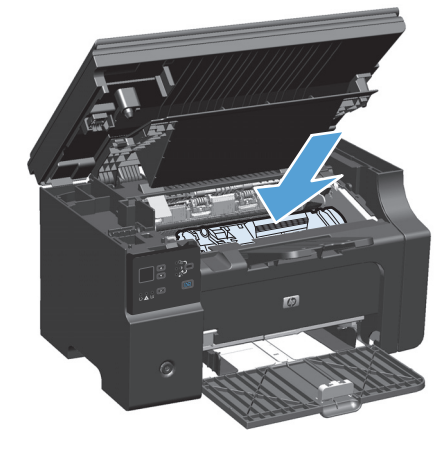

6. Stäng luckan och skannern.

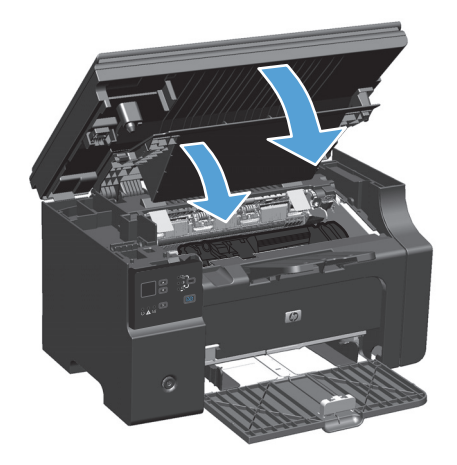

# Åtgärda trassel inuti produkten

1. Lyft skannerenheten och öppna luckan till tonerkassetten.

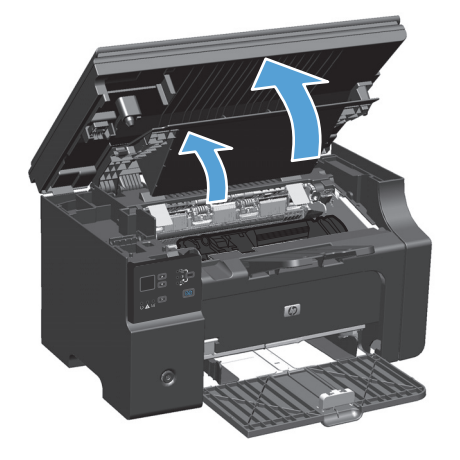

2. Ta bort tonerkassetten.

3. Om du kan se materialet som har fastnat tar du ett ordentligt grepp om det, och drar ut det ur produkten.

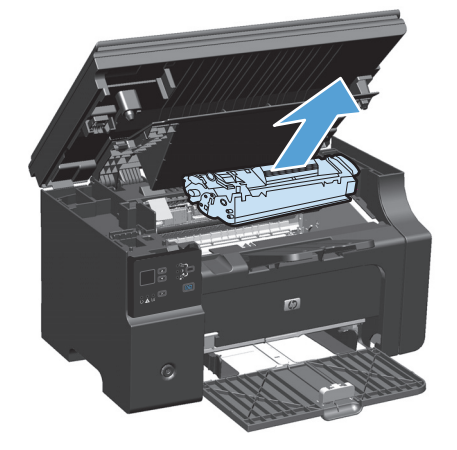

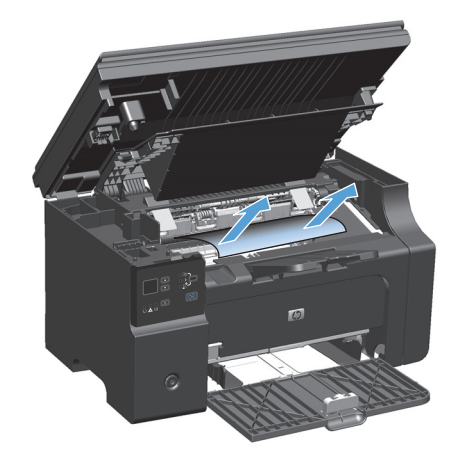

4. Sätt i tonerkassetten igen.

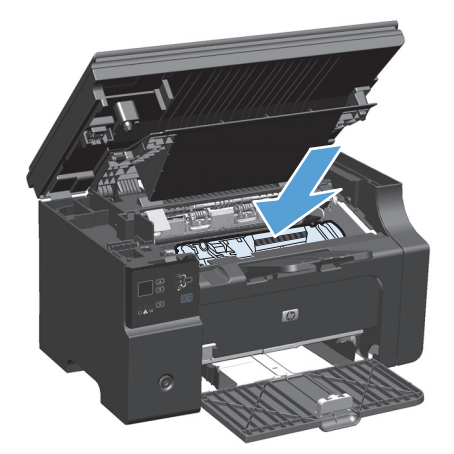

**5.** Stäng luckan och skannern.

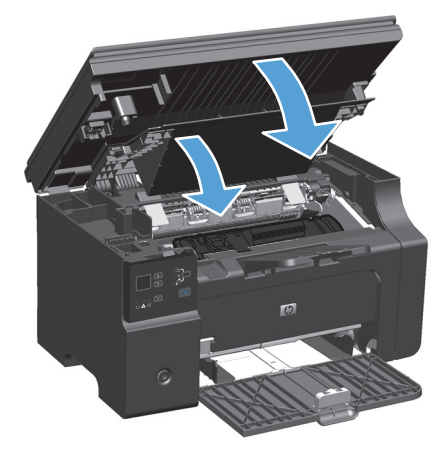

## Ändra inställningen för fortsättning efter papperstrassel

När den här funktionen är aktiverad skriver produkten ut de sidor igen som skadas under trassel.

1. Använd skrivardrivrutinen till att ändra standardinställningarna. Följ rätt procedur, beroende på vilket operativsystem du använder.

Windows XP, Windows Server 2003 och Windows Server 2008 (när standardvyn för Start-menyn används)

- a. Klicka på Start och välj sedan Skrivare och faxar.
- **b.** Högerklicka på drivrutinsikonen och välj **Egenskaper**.
- c. Klicka på fliken Enhetsinställningar.

Windows XP, Windows Server 2003 och Windows Server 2008 (med klassisk Start-meny)

- a. Klicka på Start, välj Inställningar och klicka sedan på Skrivare.
- **b.** Högerklicka på drivrutinsikonen och välj **Egenskaper**.
- c. Klicka på fliken Enhetsinställningar.

#### Windows Vista

- a. Klicka på Start och på Kontrollpanelen, och under kategorin Maskinvara och ljud klickar du på Skrivare.
- **b.** Högerklicka på drivrutinsikonen och välj **Egenskaper**.
- c. Klicka på fliken Enhetsinställningar.

#### Mac OS X 10.4

- a. På Apple-menyn 📹 klickar du på menyn Systeminställningar och sedan på ikonen Skriv ut och faxa.
- **b.** Klicka på knappen **Skrivarinställning**.

#### Mac OS X 10.5 och 10.6

- a. På Apple-menyn 📹 klickar du på menyn Systeminställningar och sedan på ikonen Skriv ut och faxa.
- **b.** Välj produkten till vänster på skärmen.
- c. Klicka på knappen Alternativ och förbrukningsmaterial.
- d. Klicka på fliken Drivrutin.
- 2. Klicka på alternativet Auto eller Av under Fortsättning efter papperstrassel.

# Lösa problem med pappershantering

Nedanstående fel på utskriftsmaterialet kan orsaka ojämn utskriftskvalitet, trassel eller skada produkten.

| Fel                                                       | Orsak                                                                                                    | Lösning                                                                                                    |
|-----------------------------------------------------------|----------------------------------------------------------------------------------------------------|----------------------------------------------------------------------------------------------------|
| Dålig utskriftskvalitet eller<br>tonervidhäftning         | Pappret är för fuktigt, för strävt, för tungt<br>eller för mjukt, för räfflat eller från en<br>skadad pappersbunt.                                                                  | Prova med en annan papperstyp, mellan<br>100 och 250 Sheffield, med 4 till 6 %<br>fuktinnehåll.                                                                                                    |
| Ofullständiga tecken, stopp eller buktning                | Papperet har förvarats på felaktigt vis.                                                                                                    | Förvara papperet plant i den fuktsäkra<br>förpackningen.                                                                                                    |
|                                                           | Papperet är olika på olika sidor.                                                                                                    | Vänd på papperet.                                                                                                    |
| Stark buktning                                            | Papperet är för fuktigt, har fel fiberriktning<br>eller är tillverkat av korta fibrer.                                                                                              | Använd långfibrigt papper.                                                                                                    |
|                                                           | Papperet varierar från sida till sida.                                                                                                    | Vänd på papperet.                                                                                                    |
| Fastnar, skador på produkten                              | Papperet har utskärningar eller<br>perforeringar.                                                                                                    | Använd papper utan utskärningar eller<br>perforeringar.                                                                                                    |
| Matningsproblem                                           | Papperet har ojämna kanter.                                                                                                    | Använd papper av hög kvalitet för<br>laserskrivare.                                                                                                    |
|                                                           | Papperet varierar från sida till sida.                                                                                                    | Vänd på papperet.                                                                                                    |
|                                                           | Pappret är för fuktigt, för strävt, för tungt<br>eller för mjukt, har fel fiberriktning eller är<br>tillverkat av korta fibrer, är för räfflat eller<br>från en skadad pappersbunt. | Prova med en annan papperstyp, mellan<br>100 och 250 Sheffield, 4 till 6 %<br>fuktinnehåll.                                                                                                    |
|                                                           |                                                                                                    | Använd långfibrigt papper.                                                                                                    |
| Utskriften blir skev (krokig).                            | Pappersledarna kan vara felaktigt<br>justerade.                                                                                                    | Ta bort allt material från<br>inmatningsfacket, rätta till bunten och<br>lägg tillbaka den i facket igen. Justera<br>pappersledarna efter materialets bredd<br>och längd och försök skriva ut igen. |
| Mer än ett ark åt gången matas in.                        | Inmatningsfacket kan vara överfullt.                                                                                                    | Ta bort en del av utskriftsmaterialet från<br>inmatningsfacket.                                                                                                    |
|                                                           | Materialet kan vara skrynkligt, vikt eller<br>skadat.                                                                                                    | Kontrollera att materialet inte är<br>skrynkligt, vikt eller skadat. Försök att<br>skriva ut på material från en ny eller<br>åtminstone annan förpackning.                                          |
| Produkten hämtar inget material från<br>inmatningsfacket. | Produkten kan vara inställd på manuell<br>matning.                                                                                                    | Följ instruktionerna på datorskärmen för<br>att inaktivera den manuella matningen. Du<br>kan också öppna och stänga luckan till<br>tonerkassetten på produkten.                                     |
|                                                           | Inmatningsvalsen kan vara smutsig eller<br>skadad.                                                                                                    | Kontakta HP:s kundtjänst. Information<br>finns i <u>www.hp.com/support/</u><br>ljm1130series eller <u>www.hp.com/support/</u><br>ljm1210series och i broschyren som fanns<br>i kartongen.           |
|                                                           | Papperslängdskontrollen i<br>inmatningsfacket är längre än storleken på<br>utskriftsmaterialet.                                                                                     | Ställ in papperslängdkontrollen till rätt<br>längd.                                                                                                    |

# Lösa problem med bildkvaliteten

## Exempel på utskriftskvalitet

#### Allmänna problem med utskriftskvaliteten

Exemplen nedan är utskrivna med kortsidan först i formatet Letter. De här exemplen visar problem som kan påverka de sidor du skriver ut. I följande avsnitt beskrivs de vanligaste utskriftsproblemen och hur du löser dem.

| Problem                                        | Orsak                                                                                                    | Åtgärd                                                                                                    |
|------------------------------------------------|----------------------------------------------------------------------------------------------------|----------------------------------------------------------------------------------------------------|
| Utskriften är svag eller blek.                 | Papperet kanske inte uppfyller HP:s specifikationer.                                                                                                    | Använd papper som uppfyller HP:s specifikationer.                                                                                                    |
| AaBbCc<br>AaBbCc<br>AaBbCc<br>AaBbCc           | Tonerkassetten kan vara skadad eller så håller<br>tonern på att ta slut. Om du använder en<br>tonerkassett som inte kommer från HP visas<br>inga meddelanden på kontrollpanelen.                                | Byt ut tonerkassetten.<br>Om tonerkassetten håller på att ta slut eller<br>är helt tom kontrollerar du tonervalsen och<br>ser så att den inte skadats. Om den skadats,<br>byter du ut tonerkassetten. |
| AaBbCc                                         | Om hela sidan är ljus kan utskriftstätheten<br>vara för ljus eller så är ekonomiläget aktiverat.                                                                                                    | Ändra utskriftstätheten och stäng av<br>Ekonomiläge i skrivardrivrutinen.                                                                                                    |
| Tonerfläckar på papperet.                      | Papperet kanske inte uppfyller HP:s specifikationer.                                                                                                    | Använd papper som uppfyller HP:s specifikationer.                                                                                                    |
| AaBbCc<br>AaBbCc<br>AaBbCc<br>AaBbCc<br>AaBbCc | Pappersbanan kanske behöver rengöras.                                                                                                    | Rensa pappersbanan.                                                                                                    |
| Delar av tecken saknas.                        | Ett enda papper kan vara defekt.                                                                                                    | Försök skriva ut dokumentet igen.                                                                                                    |
| АаврСс<br>АаврСс<br>АаврСс<br>АаврСс           | Papperets fuktinnehåll är ojämnt, eller också<br>har papperet fuktfläckar på ytan.<br>Papperspartiet har defekter.<br>Tillverkningsprocessen kan leda till att vissa<br>partier av papperet stöter bort tonern. | Prova med en annan papperstyp, till exempel<br>papper av hög kvalitet som är avsett för<br>laserskrivare.                                                                                             |
| AabbCc                                         | Tonerkassetten kan vara skadad eller så håller<br>tonern på att ta slut.                                                                                                    | Byt ut tonerkassetten.<br>Om felet finns kvar kontaktar du HP. Se<br>www.hp.com/support/ljm1130series eller<br>www.hp.com/support/ljm1210series eller<br>supportbroschyren som medföljde enheten.     |

| Problem                                                                                                    | Orsak                                                                                                    | Åtgärd                                                                                                    |
|----------------------------------------------------------------------------------------------------|----------------------------------------------------------------------------------------------------|----------------------------------------------------------------------------------------------------|
| Vertikala streck eller ränder syns<br>på sidan.<br>Act BtolCc<br>Act BtolCc<br>Act BtolCc<br>Act BtolCc<br>Act BtolCc<br>Act BtolCc<br>Act BtolCc | Tonerkassetten kanske är felaktig.                                                                                                   | Byt ut tonerkassetten.                                                                                                    |
| Oacceptabel tonerskuggning i<br>bakgrunden.                                                                                                    | Papperet kanske inte uppfyller HP:s specifikationer.                                                                                 | Använd ett annat papper med en lättare<br>basvikt.                                                                                                    |
| AaBbCc                                                                                                    | Utskriftstätheten är för hög.                                                                                                    | Minska inställningen för utskriftstäthet. Detta<br>minskar bakgrundsskuggningen.                                                                                                    |
| AaBbCc<br>AaBbCc                                                                                                    | Mycket torra förhållanden (låg luftfuktighet)<br>kan öka bakgrundsskuggningen.                                                       | Kontrollera enhetens miljö.                                                                                                    |
| AaBbCc<br>AaBbCc                                                                                                    | Tonerkassetten kan vara skadad eller så håller<br>tonern på att ta slut.                                                             | Byt ut tonerkassetten.                                                                                                    |
| Utskriften blir smetig av tonern.                                                                                                    | Papperet kanske inte uppfyller HP:s specifikationer.                                                                                 | Använd papper som uppfyller HP:s<br>specifikationer.                                                                                                    |
| AaBbCc<br>AaBbCc                                                                                                    | Om det finns utsmetad toner på papperets<br>framkant är pappersledarna smutsiga eller<br>också finns det tonerrester i pappersbanan. | Rengör pappersledarna och pappersbanan.                                                                                                    |
| AdBLCC                                                                                                    | Tonerkassetten kanske är felaktig.                                                                                                   | Byt ut tonerkassetten.                                                                                                    |
| AaBbCc                                                                                                    | Temperaturen i fixeringsenheten är kanske för<br>låg.                                                                                | Se till att rätt papperstyp valts i<br>skrivardrivrutinen.                                                                                                    |
| Tonern smetas ut när den vidrörs.                                                                                                    | Produkten har inte ställts in för utskrift på den<br>papperstyp som du skriver ut på.                                                | I skrivardrivrutinen väljer du fliken <b>Papper</b><br>och kvalitet och ställer in den <b>Papperstyp</b><br>som matchar papperstypen som du skriver ut<br>på Utskriftsbastigheten kan bli lägre om du |
| ACROCC                                                                                                    |                                                                                                    | använder tyngre papper.                                                                                                    |
| Aust                                                                                                    | Papperet kanske inte uppfyller HP:s specifikationer.                                                                                 | Använd papper som uppfyller HP:s specifikationer.                                                                                                    |
| AaBbCc                                                                                                    | Pappersbanan kanske behöver rengöras.                                                                                                | Rensa pappersbanan.                                                                                                    |
|                                                                                                    | Det kan vara fel på strömkällan.                                                                                                    | Anslut produkten direkt till eluttaget i stället<br>för till en grenkontakt.                                                                                                    |
|                                                                                                    | Temperaturen i fixeringsenheten är kanske för<br>låg.                                                                                | Se till att rätt papperstyp valts i<br>skrivardrivrutinen.                                                                                                    |

| Problem                                                  | Orsak                                                                                    | Åtgärd                                                                                                    |
|----------------------------------------------------------|------------------------------------------------------------------------------------------|----------------------------------------------------------------------------------------------------|
| Märken återkommer med jämna<br>mellanrum på sidan.       | Produkten har inte ställts in för utskrift på den<br>papperstyp som du skriver ut på.    | I skrivardrivrutinen väljer du fliken <b>Papper</b><br>och kvalitet och ställer in den <b>Papperstyp</b><br>som matchar papperstypen som du skriver ut<br>på. Utskriftshastigheten kan bli lägre om du<br>anvärder tyngre papper                                                                                                    |
|                                                          |                                                                                          |                                                                                                    |
|                                                          | De inre delarna kan na ratt toner pa sig.                                                | sidor.                                                                                                    |
|                                                          | Pappersbanan kanske behöver rengöras.                                                    | Rensa pappersbanan.                                                                                                    |
| AaBbCC_<br>AaBbCC                                        | Tonerkassetten kan vara skadad.                                                          | Om felet återkommer på samma ställe på<br>varje sida måste du sätta i en ny HP-<br>tonerkassett.                                                                                                    |
| Den utskrivna sidan innehåller<br>missformade tecken.    | Papperet kanske inte uppfyller HP:s specifikationer.                                     | Prova med en annan papperstyp, till exempel<br>papper av hög kvalitet som är avsett för<br>laserskrivare.                                                                                                    |
| AaBbCC<br>AaBbCC<br>AaBbCC<br>AaBbCC<br>AaBbCC<br>AaBbCC | Om tecknen är felaktigt utformade och ser<br>vågiga ut kan laserskannern behöva service. | Kontrollera om problemet också förekommer<br>på konfigurationssidan. Kontakta i så fall HP.<br>Se <u>www.hp.com/support/ljm1130series</u> eller<br><u>www.hp.com/support/ljm1210series</u> eller<br>supportbroschyren som medföljde enheten.                                                                                                    |
| Den utskrivna sidan är böjd eller<br>vågig.              | Produkten har inte ställts in för utskrift på den<br>papperstyp som du skriver ut på.    | I skrivardrivrutinen väljer du fliken <b>Papper</b><br>och kvalitet och ställer in den <b>Papperstyp</b><br>som matchar papperstypen som du skriver ut<br>på. Utskriftshastigheten kan bli lägre om du<br>använder tyngre papper.<br>Om problemet kvarstår, välj en papperstyp<br>som använder en låg fixeringstemperatur,<br>t.ex. OH-film eller ett lätt material. |
|                                                          | Papperet kan ha legat för länge i<br>inmatningsfacket.                                   | Vänd på pappershögen i facket. Prova också<br>att vända papperet 180° i inmatningsfacket.                                                                                                    |
|                                                          | Papperet kanske inte uppfyller HP:s specifikationer.                                     | Prova med en annan papperstyp, till exempel<br>papper av hög kvalitet som är avsett för<br>laserskrivare.                                                                                                    |
|                                                          | Såväl hög temperatur som luftfuktighet kan<br>göra att papperet buktar sig.              | Kontrollera enhetens miljö.                                                                                                    |
|                                                          | Värmen i fixeringsenheten kan göra att<br>papperet rullas ihop.                          | <b>M1130 Series</b> välj en papperstyp som<br>använder en låg fixeringstemperatur, t.ex.<br>OH-film eller ett lätt material.                                                                                                    |
|                                                          |                                                                                          | <b>M1210 Series</b> Via produktens kontrollpanel<br>aktiverar du inställningen <b>Färre böjda papper</b><br>på menyn <b>Service</b> .                                                                                                    |

| Problem                                                                                                    | Orsak                                                                                            | Åtgärd                                                                                                    |
|----------------------------------------------------------------------------------------------------|--------------------------------------------------------------------------------------------------|----------------------------------------------------------------------------------------------------|
| Text och bilder är skeva.                                                                                                    | Papperet kan ha lagts i på fel sätt eller så är<br>inmatningsfacket alldeles för fullt.          | Kontrollera att papperet är rätt påfyllt och att<br>ledarna inte är placerade för nära eller för<br>långt från pappersbunten.                            |
| AaBbCc<br>AaBbCc<br>AaBbCc<br>AaBbCc<br>AaBbCc                                                                                                    | Papperet kanske inte uppfyller HP:s<br>specifikationer.                                          | Prova med en annan papperstyp, till exempel<br>papper av hög kvalitet som är avsett för<br>laserskrivare.                                                |
| Den utskrivna sidan är skrynklig<br>eller har veck.                                                                                                    | Papperet kan ha lagts i på fel sätt eller så är<br>inmatningsfacket alldeles för fullt.          | Vänd på pappershögen i inmatningsfacket<br>eller prova att vända papperet i facket 180°.                                                                 |
| AalbCc<br>AalbCc                                                                                                    |                                                                                                  | Kontrollera att papperet är rätt påfyllt och att<br>ledarna inte är placerade för nära eller för<br>långt från pappersbunten.                            |
| AabCc                                                                                                    | Papper kan ha fastnat i pappersbanan.                                                            | Ta bort allt som fastnat i produkten.                                                                                                    |
| AaBbCc<br>AaBbCc                                                                                                    | Papperet kanske inte uppfyller HP:s specifikationer.                                             | Prova med en annan papperstyp, till exempel<br>papper av hög kvalitet som är avsett för<br>laserskrivare.                                                |
|                                                                                                    | Luftfickor inuti kuvert kan göra så att de<br>skrynklas.                                         | Ta bort kuvertet, släta ut det och försök att<br>skriva ut igen.                                                                                         |
| Toner förekommer runt de                                                                                                    | Papperet är kanske felaktigt ilagt.                                                              | Vänd på pappershögen i facket.                                                                                                    |
| B<br>C<br>A<br>DB<br>C<br>C<br>A<br>DB<br>C<br>C<br>C<br>A<br>DB<br>C<br>C<br>C<br>C<br>C<br>C<br>C<br>C<br>C<br>C<br>C<br>C<br>C<br>C<br>C<br>C<br>C<br>C | Om stora mängder toner har fläckat tecknens<br>konturer kan papperet ha hög<br>motståndsförmåga. | Prova med en annan papperstyp, till exempel<br>papper av hög kvalitet som är avsett för<br>laserskrivare.                                                |
| En bild överst på sidan (i svart)<br>upprepas längre ned på sidan (i ett<br>grått fält).                                                                   | Inställningar i programvaran kan påverka<br>utskriften.                                          | Ändra svärtan i fältet som den upprepade<br>bilden förekommer i från programmet i<br>datorn.                                                             |
| AaBbCc<br>AaBbCc<br>AaBbCc<br>AaBbCc                                                                                                    |                                                                                                  | Från datorns program vänder du hela sidan<br>180° så att den ljusare bilden skrivs ut först.                                                             |
|                                                                                                    | Ordningen som bilderna skrivs ut i kan påverka<br>utskriften.                                    | Ändra den ordning som bilderna skrivs ut i.<br>Lägg till exempel den ljusare bilden överst på<br>sidan och den mörkare längre ner.                       |
| AaBbCc                                                                                                    | Ett strömfall kan ha påverkat produkten.                                                         | Om defekten uppstår längre fram i en utskrift,<br>stänger du av produkten i tio minuter och<br>sätter sedan på den igen så att utskriften<br>startas om. |

## Problem med utskriftskvalitet

| Problem                                                       | Orsak                                                                                                 | Åtgärd                                                                                                    |
|---------------------------------------------------------------|----------------------------------------------------------------------------------------------------|----------------------------------------------------------------------------------------------------|
| Bilder saknas eller är bleka                                  | Tonerkassetten kan vara skadad eller så håller<br>tonern på att ta slut.                              | Byt ut tonerkassetten.                                                                                                    |
|                                                               | Originalet är av dålig kvalitet.                                                                      | Om originalet är för ljust eller skadat är det<br>möjligt att kopieringen inte kan kompensera<br>för detta, även om du justerar kontrasten.<br>Använd om möjligt ett original med bättre<br>kvalitet. |
|                                                               | Kontrastinställningarna kan vara felaktigt<br>inställda.                                              | Använd kontrollpanelen för att ändra<br>kontrastinställningen.                                                                                                    |
|                                                               | Originalet har en färgad bakgrund.                                                                    | Färgade bakgrunder kan medföra att bilder i<br>förgrunden flyter ihop med bakgrunden eller<br>att bakgrunden får en annan nyans. Använd<br>om möjligt ett original utan färgad bakgrund.              |
| Vertikala vita eller ljusa ränder syns<br>på kopian.          | Papperet kanske inte uppfyller HP:s specifikationer.                                                  | Använd papper som uppfyller HP:s specifikationer.                                                                                                    |
| AaBbCc<br>AaBbCc<br>AaBbCc<br>AaBbCc<br>AaBbCc<br>AaBbCc      | Tonerkassetten kan vara skadad eller så håller<br>tonern på att ta slut.                              | Byt ut tonerkassetten.                                                                                                    |
| Oönskade streck på kopian                                     | Skanningsremsan i dokumentmataren kan<br>vara smutsig.                                                | Rengör dokumentmatarens skanningsremsa.                                                                                                    |
| AciBtxICC<br>AciBtxICC<br>AciBtxICC<br>AciBtxICC<br>AciBtxICC | Den ljuskänsliga trumman i tonerkassetten<br>kan ha repats.                                           | Byt ut tonerkassetten.                                                                                                    |
| Svarta fläckar eller streck<br>förekommer på kopian           | Det kan finnas bläck, klister,<br>korrigeringsvätska eller andra oönskade<br>ämnen i dokumentmataren. | Rengör dokumentmatarens skanningsremsa.                                                                                                    |
|                                                               | Produktens strömförsörjning kan ha varit<br>ojämn.                                                    | Skriv ut igen.                                                                                                    |
| Kopiorna blir för ljusa eller för<br>mörka.                   | Skrivardrivrutinen eller produktens<br>inställningar i programvaran är felaktiga.                     | Kontrollera att kvalitetsinställningarna är rätt.<br>Information om hur du ändrar inställningarna<br>finns i programmets direkthjälp.                                                                 |
| Texten är otydlig                                             | Skrivardrivrutinen eller produktens<br>inställningar i programvaran är felaktiga.                     | Kontrollera att kvalitetsinställningarna är rätt.<br>Kontrollera att EconoMode-inställningen är<br>avstängd.                                                                                          |
|                                                               |                                                                                                    | Information om hur du ändrar inställningarna<br>finns i programmets direkthjälp.                                                                                                    |

## Problem med skanningskvaliteten

#### Förebygga problem med skanningskvaliteten

Här följer några enkla åtgärder som du kan vidta för att öka kvaliteten vid skanning och kopiering.

- Använd original av hög kvalitet.
- Fyll på papperet på rätt sätt. Om papperet läggs i fel kan det skeva, vilket ger otydliga bilder.
- Justera programmets inställningar med tanke på hur bilden som ska skannas ska användas.
- Om produkten ofta matar igenom mer än en sida åt gången bör du kanske rengöra eller byta ut separeringsplattan.
- Använd eller tillverka ett underlagspapper som kan skydda originalen.

## Avhjälpa problem med skanningskvaliteten

| Problem                      | Orsak                                                | Åtgärd                                                                                                    |
|------------------------------|------------------------------------------------------|----------------------------------------------------------------------------------------------------|
| Tomma sidor                  | Originalet kan ha placerats upp och ned.             | Lägg bunten med original som ska kopieras<br>med överkanten först i dokumentmataren<br>med framsidorna i bunten vända nedåt och<br>första sidan som ska skannas längst ner. |
| För ljus eller för mörk      | Upplösningen eller färgnivån är fel.                 | Kontrollera att du har rätt inställningar för<br>upplösning och färginställningar.                                                                                          |
| Oönskade streck              | Dokumentmatarens glas kan vara smutsigt.             | Rengör glasremsan.                                                                                                    |
| Svarta punkter eller fläckar | Produktens strömförsörjning kan ha varit<br>ojämn.   | Skriv ut igen.                                                                                                    |
| Suddig text                  | Upplösningsnivåerna kan vara felaktigt<br>inställda. | Kontrollera att rätt upplösningsinställningar<br>är valda.                                                                                                    |

## Linjal för mätning av upprepande defekter

Om en defekt upprepas flera gånger på en och samma sida kan du identifiera orsaken till felet med hjälp av den här linjalen. Lägg linjalens överkant vid den första defekten. Linjalmärket vid nästa förekomst av defekten indikerar vilken komponent som måste bytas.

Om problemet verkar höra till utskriftsmotorn eller fixeringsenheten, kan produkten vara i behov av service. Kontakta HP:s kundtjänst.

**Bild 12-1** Linjal för mätning av upprepande defekter

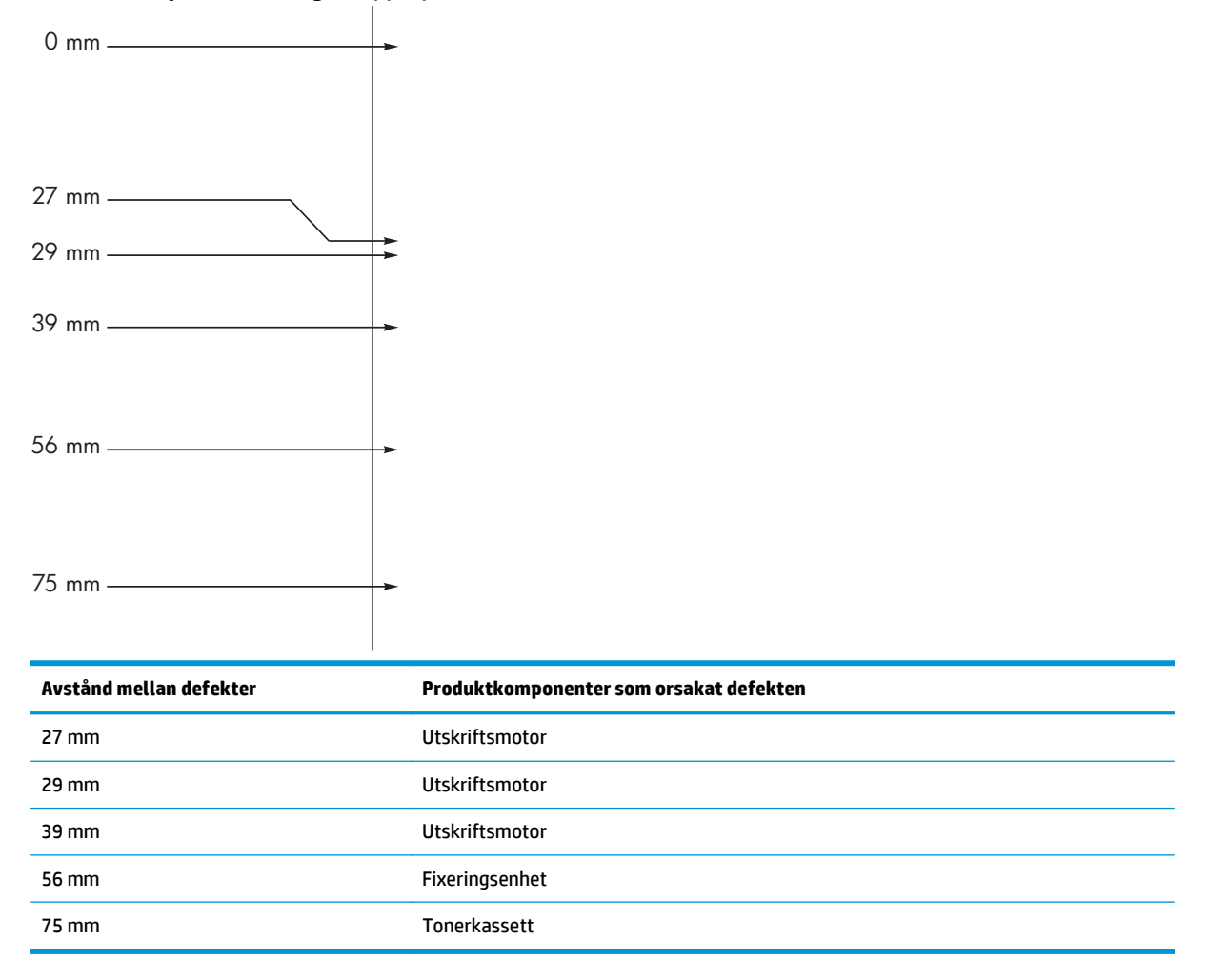

## Optimera och förbättra bildkvaliteten

#### Ändra svärtningsgrad

1. Använd skrivardrivrutinen till att ändra standardinställningarna. Följ rätt procedur, beroende på vilket operativsystem du använder.

# Windows XP, Windows Server 2003 och Windows Server 2008 (när standardvyn för Start-menyn används)

- a. Klicka på Start och välj sedan Skrivare och faxar.
- b. Högerklicka på drivrutinsikonen och välj Egenskaper.
- c. Klicka på fliken Enhetsinställningar.

#### Windows XP, Windows Server 2003 och Windows Server 2008 (med klassisk Start-meny)

- a. Klicka på Start, välj Inställningar och klicka sedan på Skrivare.
- **b.** Högerklicka på drivrutinsikonen och välj **Egenskaper**.
- c. Klicka på fliken Enhetsinställningar.

#### Windows Vista

- a. Klicka på Start och på Kontrollpanelen, och under kategorin Maskinvara och ljud klickar du på Skrivare.
- b. Högerklicka på drivrutinsikonen och välj Egenskaper.
- c. Klicka på fliken Enhetsinställningar.

#### Mac OS X 10.4

- a. På Apple-menyn 📹 klickar du på menyn Systeminställningar och sedan på ikonen Skriv ut och faxa.
- **b.** Klicka på knappen **Skrivarinställning**.

#### Mac OS X 10.5 och 10.6

- a. På Apple-menyn 📹 klickar du på menyn Systeminställningar och sedan på ikonen Skriv ut och faxa.
- **b.** Välj produkten till vänster på skärmen.
- c. Klicka på knappen Alternativ och förbrukningsmaterial.
- d. Klicka på fliken Drivrutin.
- 2. Justera skjutreglaget **Utskriftstäthet** för att ändra inställningen.

#### Hantera och konfigurera skrivardrivrutiner

Produkten använder inställningen för papperstyp för att fastställa många interna inställningar som påverkar utskriftskvaliteten. Använda alltid rätt inställning för papperstyp i skrivardrivrutinen. Se till att de övriga inställningarna på fliken **Papper/kvalitet** i skrivardrivrutinen är rätt.

# Lösa prestandaproblem

| Problem                               | Orsak                                                            | Åtgärd                                                                                                    |
|---------------------------------------|------------------------------------------------------------------|----------------------------------------------------------------------------------------------------|
| Sidor matas ut, men de är helt tomma. | Förseglingstejpen sitter eventuellt kvar på<br>tonerkassetterna. | Kontrollera att förseglingstejpen har tagits<br>bort helt från tonerkassetterna.                                                                                                    |
|                                       | Dokumentet innehåller eventuellt tomma sidor.                    | Kontrollera vad som finns på alla sidor i<br>det dokument som du skriver ut.                                                                                                    |
|                                       | Produkten kan vara trasig.                                       | Kontrollera produkten genom att skriva ut<br>en konfigurationssida.                                                                                                    |
| Sidorna skrivs ut mycket långsamt.    | Tyngre papper kan göra processen<br>långsam.                     | Skriv ut på en annan typ av papper.                                                                                                    |
|                                       | Komplexa sidor skrivs kanske ut långsamt.                        | Korrekt fixering kan kräva långsammare<br>skrivarhastighet för att garantera bästa<br>utskriftskvalitet.                                                                                                    |
| Sidor skrevs inte ut.                 | Produkten kanske inte kan plocka papper<br>korrekt.              | Kontrollera att papperet ligger i facket på<br>rätt sätt.                                                                                                    |
|                                       | Papperet fastnar i produkten.                                    | Ta bort material som har fastnat.                                                                                                    |
|                                       | USB-kabeln kan vara defekt eller felaktigt<br>ansluten.          | <ul> <li>Dra ur USB-kabeln i bägge ändar och<br/>sätt tillbaka den igen.</li> </ul>                                                                                                    |
|                                       |                                                                  | <ul> <li>Försök skriva ut något som har<br/>skrivits ut tidigare.</li> </ul>                                                                                                    |
|                                       |                                                                  | • Prova med en annan kabel.                                                                                                    |
|                                       | Andra enheter har anslutits till datorn.                         | Eventuellt kan inte produkten dela en USB-<br>port med en annan enhet. Om du har<br>anslutit en extern hårddisk eller en<br>omkopplingsdosa för nätverk till samma<br>port som produkten, störs eventuellt<br>produkten av den andra enheten. För att<br>kunna ansluta och använda produkten<br>måste du då ta bort den andra enheten<br>eller använda två USB-portar på datorn. |

# Avhjälpa anslutningsproblem

## Lösa problem med direktanslutning

Om du har anslutit produkten direkt till en dator ska du kontrollera USB-kabeln.

- Kontrollera att USB-kabeln är ansluten till både datorn och produkten.
- Kontrollera att USB-kabeln inte är längre än 2 m. Byt ut kabeln vid behov.
- Kontrollera att USB-kabeln fungerar genom att ansluta den till en annan produkt. Anslut kabeln till en annan port på datorn. Byt ut kabeln vid behov.

## Lösa nätverksproblem

Kontrollera följande för att bekräfta att produkten kommunicerar med nätverket. Skriv ut en konfigurationssida innan du börjar.

| Problem                                                                       | Lösning                                                                                                    |
|-------------------------------------------------------------------------------|----------------------------------------------------------------------------------------------------|
| Dålig fysisk anslutning                                                       | Verifiera att produkten är ansluten till rätt nätverksport med en kabel av rätt längd.                                                                                       |
|                                                                               | Verifiera att kabelanslutningarna är korrekt gjorda.                                                                                                    |
|                                                                               | Titta på anslutningen till nätverksporten på baksidan av produkten och verifiera att den<br>gula aktivitetslampan och den gröna länkstatuslampan lyser.                      |
|                                                                               | Om problemet kvarstår, pröva en annan kabel eller port i navet.                                                                                                    |
| Datorn kan inte kommunicera med<br>produkten.                                 | Använd kommandoprompten för att skicka ett ping-kommando från datorn till<br>produkten. Ett exempel:                                                                         |
|                                                                               | ping 192.168.45.39                                                                                                    |
|                                                                               | Verifiera att pingkommandot visar tid för tur-och-retur, vilket anger att det fungerar.                                                                                      |
|                                                                               | Om pingkommandot misslyckas kontrollerar du att nätnaven är på. Kontrollera sedan<br>att nätverksinställningarna, produkten och datorn är konfigurerade för samma nätverk.   |
| Felaktig inställning för länkhastighet och<br>dubbelsidig utskrift            | HP rekommenderar att du låter dessa inställningar vara i automatiskt läge<br>(standardinställning).                                                                          |
| Felaktig IP-adress för produkten på<br>datorn                                 | Använda rätt IP-adress. IP-adressen anges på konfigurationssidan.                                                                                                    |
| uatom.                                                                        | Öppna skrivaregenskaperna och klicka på fliken <b>Portar</b> . Kontrollera att den aktuella IP-<br>adressen för produkten är vald.                                           |
|                                                                               | <ul> <li>Om du har installerat produkten med HP:s standard-TCP/IP-port, markerar du<br/>rutan Skriv alltid ut till den här skrivaren, även om IP-adressen ändras.</li> </ul> |
|                                                                               | <ul> <li>Om du har installerat produkten med en Microsoft standard-TCP/IP-port, använder<br/>du värdnamnet istället för IP-adressen.</li> </ul>                              |
|                                                                               | Om IP-adressen är korrekt ska du ta bort produkten och sedan lägga till den igen.                                                                                            |
| Nya programvaror har förorsakat<br>kompatibilitetsproblem.                    | Verifiera att alla nya programvaror är rätt installerade och att de använder rätt<br>skrivardrivrutin.                                                                       |
| Din dator eller arbetsstation är felaktigt                                    | Kontrollera nätverksdrivrutinerna, skrivardrivrutinerna och nätverkomdirigeringen.                                                                                           |
| Installu.                                                                     | Verifiera att operativsystemet är korrekt konfigurerat.                                                                                                    |
| Protokollet är avaktiverat eller andra<br>nätverksinställningar är felaktiga. | Skriv ut en konfigurationssida för att kontrollera protokollets status. Aktivera det vid<br>behov.                                                                           |
|                                                                               | Konfigurera nätverksinställningarna på nytt om det behövs.                                                                                                    |

# Avhjälpa problem med programvara

## Lösa vanliga Windows-problem

#### Felmeddelande:

"(Namn på programmet, till exempel Internet Explorer) har påträffat ett problem och måste avslutas. Vi beklagar det inträffade"

| Orsak | Åtgärd                                                                                                    |
|-------|----------------------------------------------------------------------------------------------------|
|       | Stäng alla program, starta om Windows och försök igen.                                                                                                    |
|       | Om programmet är skrivardrivrutinen, väljer eller installerar du<br>en annan skrivardrivrutin. Om PCL 6-skrivardrivrutinen för<br>produkten är vald växlar du till skrivardrivrutinen PCL 5 eller HP:s<br>drivrutin för emulering av PostScript nivå 3. |
|       | Mer information om felmeddelanden i Windows finns även i<br>dokumentationen för Microsoft Windows som levererades med<br>datorn, eller gå till <u>www.microsoft.com</u> .                                                                               |

## Lösa vanliga Mac-problem

#### Tabell 12-3 Problem i Mac OS X

Skrivardrivrutinen finns inte med i Skrivarinställning eller i listan Skrivare och fax.

| Orsak                                                                             | Åtgärd                                                                                                    |
|-----------------------------------------------------------------------------------|----------------------------------------------------------------------------------------------------|
| Skrivarprogramvaran har kanske inte installerats eller installerats<br>felaktigt. | Kontrollera att filen .GZ för produkten finns i följande mapp på<br>hårddisken:                                                                                                    |
|                                                                                   | <ul> <li>Mac OS x v10.4: Bibliotek/Skrivare/PPDs/Innehåll/<br/>Resurser/<lang>.lproj, där <lang> representerar<br/>språkkoden på två bokstäver för det språk du använder.</lang></lang></li> </ul> |
|                                                                                   | <ul> <li>Mac OS X v10.5 och v10.6: Library/Printers/PPDs/<br/>Contents/Resources</li> </ul>                                                                                                    |
|                                                                                   | Om det behövs ska du göra om installationen. Mer information finns i<br>installationshandledningen.                                                                                                |
| PPD-filen är skadad.                                                              | Ta bort filen .GZ från följande mapp på hårddisken:                                                                                                    |
|                                                                                   | <ul> <li>Mac OS x v10.4: Bibliotek/Skrivare/PPDs/Innehåll/<br/>Resurser/<lang>.lproj, där <lang> representerar<br/>språkkoden på två bokstäver för det språk du använder.</lang></lang></li> </ul> |
|                                                                                   | <ul> <li>Mac OS X v10.5 och v10.6: Library/Printers/PPDs/<br/>Contents/Resources</li> </ul>                                                                                                    |
|                                                                                   | Installera om programvaran. Mer information finns i<br>installationshandledningen.                                                                                                    |

Produktnamnet visas inte i listan över produkter i Skrivarinställning eller Skrivare och fax.

| Orsak                                                      | Åtgärd                                                                                                    |
|------------------------------------------------------------|----------------------------------------------------------------------------------------------------|
| Det kan hända att skrivaren inte är klar.                  | Kontrollera att kablarna är rätt inkopplade, att produkten är på och att<br>lampan Redo () lyser.                                                                                                    |
| Fel produktnamn används.                                   | Skriv ut en konfigurationssida för att kontrollera produktnamnet.<br>Kontrollera att namnet på konfigurationssidan stämmer överens med<br>produktnamnet i Skrivarinställning eller Skrivare och fax. |
| Gränssnittskabeln kan vara defekt eller ha dålig kvalitet. | Ersätt kabeln med en kabel av hög kvalitet.                                                                                                    |

#### Skrivardrivrutinen ställer inte in den valda produkten automatiskt i Skrivarinställning eller Skrivare och fax.

| Orsak                                                                          | Åtgärd                                                                                                    |  |
|--------------------------------------------------------------------------------|----------------------------------------------------------------------------------------------------|--|
| Det kan hända att skrivaren inte är klar.                                      | Kontrollera att kablarna är rätt inkopplade, att produkten är på och att<br>lampan Redo () lyser.                                                                                                    |  |
| Skrivarprogramvaran har kanske inte installerats eller installerats felaktigt. | <ul> <li>Kontrollera att produktens PPD-fil finns i följande mapp på hårddisken:</li> <li>Mac OS x v10.4: Bibliotek/Skrivare/PPDs/Innehåll/<br/>Resurser/<lang>.lproj,där <lang> representerar<br/>språkkoden på två bokstäver för det språk du använder.</lang></lang></li> <li>Mac OS X v10.5 och v10.6: Library/Printers/PPDs/<br/>Contents/Resources</li> <li>Om det behövs ska du göra om installationen. Mer information finns i<br/>installationshandledningen.</li> </ul> |  |
| PPD-filen är skadad.                                                           | Ta bort filen .GZ från följande mapp på hårddisken:                                                                                                    |  |
|                                                                                | <ul> <li>Mac OS x v10.4: Bibliotek/Skrivare/PPDs/Innehåll/<br/>Resurser/<lang>.lproj, där <lang> representerar<br/>språkkoden på två bokstäver för det språk du använder.</lang></lang></li> <li>Mac OS X v10.5 och v10.6: Library/Printers/PPDs/<br/>Contents/Resources</li> <li>Installera om programvaran. Mer information finns i<br/>installationshandledningen.</li> </ul>                                                                                                  |  |
| Gränssnittskabeln kan vara defekt eller ha dålig kvalitet.                     | Ersätt gränssnittskabeln med en kabel av hög kvalitet.                                                                                                    |  |

#### Utskriften sändes inte till den skrivare du angav.

| Orsak                                                                                                    | Åtgärd                                                                                                    |
|----------------------------------------------------------------------------------------------------|----------------------------------------------------------------------------------------------------|
| Det kan hända att utskriftskön avslutas.                                                                                   | Starta om utskriftskön. Öppna <b>Utskrifter</b> och välj <b>Start Jobs</b> (Starta<br>utskriftsjobb).                                                                                                |
| Fel produktnamn används. En annan produkt med samma eller liknande<br>namn, IP-adress och värdnamn kan ha fått utskriften. | Skriv ut en konfigurationssida för att kontrollera produktnamnet.<br>Kontrollera att namnet på konfigurationssidan stämmer överens med<br>produktnamnet i Skrivarinställning eller Skrivare och fax. |

#### Det går inte att skriva ut från ett USB-kort från tredjepart.

| Orsak                                                                           | Åtgärd                                                                                                    |
|---------------------------------------------------------------------------------|----------------------------------------------------------------------------------------------------|
| Det här felet uppstår när programvaran för USB-skrivare inte är<br>installerad. | När du lägger till ett USB-kort från tredje part kan du eventuellt behöva<br>Apples supportprogramvara för USB-adapterkort. Den senaste<br>versionen av den här programvaran finns på Apples webbplats. |

#### Om produkten är ansluten med en USB-kabel visas den inte i Skrivarinställning eller Skrivare och fax efter att drivrutinen har valts.

| Orsak                                                               | Åtgärd                                                                                                    |  |
|---------------------------------------------------------------------|----------------------------------------------------------------------------------------------------|--|
| Det här problemet orsakas antingen av programmet eller maskinvaran. | Felsökning för programvaran                                                                                                    |  |
|                                                                     | Kontrollera att din Mac-dator fungerar med USB.                                                                                                    |  |
|                                                                     | <ul> <li>Kontrollera att Mac-operativsystemet är Mac OS X V10.4 eller<br/>senare.</li> </ul>                                                                                                    |  |
|                                                                     | <ul> <li>Kontrollera att din Mac-dator har rätt USB-programvara från<br/>Apple.</li> </ul>                                                                                                    |  |
|                                                                     | Felsökning för hårdvaran                                                                                                    |  |
|                                                                     | • Kontrollera att skrivaren är startad.                                                                                                    |  |
|                                                                     | Kontrollera att USB-sladden är korrekt ansluten.                                                                                                    |  |
|                                                                     | <ul> <li>Kontrollera att du använder rätt USB-kabel för hög hastighet.</li> </ul>                                                                                                    |  |
|                                                                     | <ul> <li>Kontrollera att det inte finns för många USB-enheter i kedjan som<br/>drar ström. Koppla bort alla enheter från kedjan och anslut kabeln<br/>direkt till USB-porten på värddatorn.</li> </ul>                            |  |
|                                                                     | <ul> <li>Kontrollera om det finns fler än två icke strömsatta USB-nav<br/>anslutna efter varandra i kedjan. Koppla bort alla enheter från<br/>kedjan och anslut sedan kabeln direkt till USB-porten på<br/>värddatorn.</li> </ul> |  |
|                                                                     | <b>OBS!</b> iMac-tangentbordet är ett icke-strömsatt USB-nav.                                                                                                    |  |

# A Förbrukningsmaterial och tillbehör

- Beställ delar, tillbehör och förbrukningsmaterial
- <u>Artikelnummer</u>

# Beställ delar, tillbehör och förbrukningsmaterial

| Beställa förbrukningsmaterial och papper        | www.hp.com/go/suresupply                                      |
|-------------------------------------------------|---------------------------------------------------------------|
| Beställa äkta delar och tillbehör till HP       | www.hp.com/buy/parts                                          |
| Beställa via service- eller supportleverantörer | Kontakta en auktoriserad HP-service- eller supportleverantör. |

## Artikelnummer

Följande lista över tillbehör var aktuell vid tryckningen. Beställningsinformation och tillgänglighet för tillbehören kan ändras under användningstiden för denna produkt.

## Tillbehör för pappershantering

| Objekt           | Beskrivning                       | Artikelnummer  |
|------------------|-----------------------------------|----------------|
| Inmatningsvals   | Inmatningsvals för inmatningsfack | RL1-1443-000CN |
| Mellanläggsenhet | Mellanlägg för inmatningsfack     | RM1-4006-000CN |

## Tonerkassetter

| Objekt                   | Beskrivning        | Artikelnummer                                                               |
|--------------------------|--------------------|-----------------------------------------------------------------------------|
| HP LaserJet tonerkassett | Svart tonerkassett | Du hittar artikelnumret för tonerkassetten<br>på något av följande ställen: |
|                          |                    | Konfigurationssidan                                                         |
|                          |                    | • Statussidan för förbrukningsartiklar                                      |
|                          |                    | På nuvarande tonerkassett                                                   |
|                          |                    | • <u>www.hp.com/go/ljsupplies</u>                                           |

## Kablar och gränssnitt

| Objekt    | Beskrivning                      | Artikelnummer |
|-----------|----------------------------------|---------------|
| USB-kabel | 2-meters A-till-B-parallellkabel | 8121-0868     |

# **B** Service och support

- <u>HP:s begränsade garanti</u>
- HP:s skyddsgaranti: Begränsad garanti för LaserJet-tonerkassetter
- HP:s principer för produkter som inte är tillverkade av HP
- HP-webbplats om förfalskat förbrukningsmaterial
- <u>Data lagrade på tonerkassetten</u>
- Licensavtal för slutanvändare
- Garantiservice för kundens egen reparation
- <u>Kundsupport</u>

# HP:s begränsade garanti

| HP-PRODUKT                            | DEN BEGRÄNSADE GARANTINS VARAKTIGHET |
|---------------------------------------|--------------------------------------|
| HP LaserJet Professional M1130, M1210 | Ett år från inköpsdatumet            |

HP garanterar dig, slutanvändaren, att maskinvara och tillbehör från HP kommer att vara felfria avseende material och utförande under ovan angivna tidsperiod, vilken börjar på inköpsdagen. Om HP under garantiperioden mottager meddelande om sådana defekter, kommer HP att efter eget gottfinnande antingen reparera eller byta ut den felaktiga produkten. En utbytesprodukt kan antingen vara ny eller liknande i skick som ny.

HP garanterar att programvara från HP inte kommer att misslyckas med att köra programinstruktionerna på grund av fel i material och utförande under ovan angivna tidsperiod, under förutsättning att programvaran har installerats och används på rätt sätt. Om HP under garantiperioden tar emot meddelande om sådana defekter, kommer HP att ersätta programvarumedier som inte kör programinstruktionerna på grund av sådana defekter.

HP garanterar inte att användningen av HP-produkter kommer att kunna ske utan avbrott eller fel. Om HP under rimlig tid inte har möjlighet att reparera eller ersätta en produkt till sådant skick som anges i garantin, äger du rätt till återbetalning av inköpspriset vid omedelbar retur av produkten.

HP:s produkter kan innehålla omarbetade delar som prestandamässigt fungerar som nya eller delar som endast har använts ett fåtal gånger.

Garantin gäller inte defekter som är ett resultat av (a) felaktiga eller inadekvata åtgärder för underhåll eller kalibrering, (b) programvara, gränssnitt, delar eller utrustning som inte levererats av HP, (c) otillbörlig modifiering eller felaktig användning, (d) handhavande utanför de gränsvärden som gäller miljöbetingelser för produkten, eller (e) felaktig förberedelse eller underhåll vid placering.

I DEN UTSTRÄCKNING SOM LOKAL LAGSTIFTNING TILLÅTER, ÄR GARANTIERNA OVAN DE ENDA OCH INGA ANDRA GARANTIER ELLER VILLKOR, VARE SIG SKRIFTLIGA ELLER MUNTLIGA, UTTRYCKS ELLER UNDERFÖRSTÅS. HP FRÅNSÄGER SIG DESSUTOM SÄRSKILT ALLA UNDERFÖRSTÅDDA GARANTIER ELLER VILLKOR AVSEENDE SÄLJBARHET, KVALITET OCH LÄMPLIGHET FÖR ETT VISST ÄNDAMÅL. Vissa länder/ regioner tillåter inte begränsningar med avseende på tidsperioden för en underförstådd garanti vilket kan innebära att ovanstående begränsning eller undantag inte gäller dig. Denna begränsade garanti ger dig specifika juridiska rättigheter. Du kan även äga andra rättigheter vilka varierar från land/region till land/ region.

HP:s begränsade garanti gäller i alla länder/regioner där HP har en supportrepresentant för denna produkt och där HP har marknadsfört denna produkt. Garantiservicenivån du får kan variera beroende på lokala standarder. HP kommer inte att ändra produktens format eller funktion för att göra den användningsbar i ett land/region där den från början inte var avsedd att fungera på grund av juridiska skäl eller reglementen.

I DEN UTSTRÄCKNING SOM LOKAL LAGSTIFTNING TILLÅTER ÄR GOTTGÖRELSERNA I DENNA GARANTIDEKLARATION KUNDENS ENDA OCH EXKLUSIVA GOTTGÖRELSE. FÖRUTOM NÄR ANNAT ANGES OVAN SKALL UNDER INGA OMSTÄNDIGHETER HP ELLER DESS LEVERANTÖRER HÅLLAS ANSVARIGA FÖR FÖRLUST AV DATA ELLER FÖR NÅGRA DIREKTA, SPECIELLA, TILLFÄLLIGA SKADOR ELLER FÖLJDSKADOR (INKLUSIVE FÖRLUST AV VINST ELLER DATA), ELLER ANDRA SKADOR, VARE SIG DESSA BASERAS PÅ KONTRAKT, FÖRSEELSE ELLER ANNAT. Vissa länder/regioner tillåter inte undantag eller begränsningar för oavsiktliga skador eller följdskador vilket kan innebära att ovanstående begränsning eller undantag inte gäller dig.

GARANTIVILLKOREN I DETTA AVTAL, FÖRUTOM VAD SOM TILLÅTS ENLIGT LAGEN, VARKEN UTESLUTER, BEGRÄNSAR ELLER MODIFIERAR OCH UTGÖR ETT TILLÄGG TILL DE OBLIGATORISKA RÄTTIGHETER SOM GÄLLER FÖRSÄLJNINGEN AV DENNA PRODUKT TILL KUNDEN.

## Storbritannien, Irland och Malta

The HP Limited Warranty is a commercial guarantee voluntarily provided by HP. The name and address of the HP entity responsible for the performance of the HP Limited Warranty in your country/region is as follows:

UK: HP Inc UK Limited, Cain Road, Amen Corner, Bracknell, Berkshire, RG12 1HN

Ireland: Hewlett-Packard Ireland Limited, Liffey Park Technology Campus, Barnhall Road, Leixlip, Co.Kildare

Malta: Hewlett-Packard Europe B.V., Amsterdam, Meyrin Branch, Route du Nant-d'Avril 150, 1217 Meyrin, Switzerland

**United Kingdom**: The HP Limited Warranty benefits apply in addition to any legal rights to a guarantee from seller of nonconformity of goods with the contract of sale. These rights expire six years from delivery of goods for products purchased in England or Wales and five years from delivery of goods for products purchased in Scotland. However various factors may impact your eligibility to receive these rights. For further information, please consult the following link: Consumer Legal Guarantee (www.hp.com/go/eu-legal) or you may visit the European Consumer Centers website (http://ec.europa.eu/consumers/solving\_consumer\_disputes/non-judicial\_redress/ecc-net/index\_en.htm). Consumers have the right to choose whether to claim service under the HP Limited Warranty or against the seller under the legal guarantee.

**Ireland**: The HP Limited Warranty benefits apply in addition to any statutory rights from seller in relation to nonconformity of goods with the contract of sale. However various factors may impact your eligibility to receive these rights. Consumer statutory rights are not limited or affected in any manner by HP Care Pack. For further information, please consult the following link: Consumer Legal Guarantee (www.hp.com/go/eu-legal) or you may visit the European Consumer Centers website (http://ec.europa.eu/consumers/solving\_consumer\_disputes/non-judicial\_redress/ecc-net/index\_en.htm). Consumers have the right to choose whether to claim service under the HP Limited Warranty or against the seller under the legal guarantee.

**Malta**: The HP Limited Warranty benefits apply in addition to any legal rights to a two-year guarantee from seller of nonconformity of goods with the contract of sale; however various factors may impact your eligibility to receive these rights. Consumer statutory rights are not limited or affected in any manner by the HP Limited Warranty. For further information, please consult the following link: Consumer Legal Guarantee (www.hp.com/go/eu-legal) or you may visit the European Consumer Centers website (http://ec.europa.eu/consumers/solving\_consumer\_disputes/non-judicial\_redress/ecc-net/index\_en.htm). Consumers have the right to choose whether to claim service under the HP Limited Warranty or against the seller under two-year legal guarantee.

## Österrike, Belgien, Tyskland och Luxemburg

Die beschränkte HP Herstellergarantie ist eine von HP auf freiwilliger Basis angebotene kommerzielle Garantie. Der Name und die Adresse der HP Gesellschaft, die in Ihrem Land für die Gewährung der beschränkten HP Herstellergarantie verantwortlich ist, sind wie folgt:

Deutschland: HP Deutschland GmbH, Schickardstr. 32, D-71034 Böblingen

Österreich: HP Austria GmbH., Technologiestrasse 5, A-1120 Wien

**Luxemburg**: Hewlett-Packard Luxembourg S.C.A., 75, Parc d'Activités Capellen, Rue Pafebruc, L-8308 Capellen

Belgien: HP Belgium BVBA, Hermeslaan 1A, B-1831 Diegem

Die Rechte aus der beschränkten HP Herstellergarantie gelten zusätzlich zu den gesetzlichen Ansprüchen wegen Sachmängeln auf eine zweijährige Gewährleistung ab dem Lieferdatum. Ob Sie Anspruch auf diese

Rechte haben, hängt von zahlreichen Faktoren ab. Die Rechte des Kunden sind in keiner Weise durch die beschränkte HP Herstellergarantie eingeschränkt bzw. betroffen. Weitere Hinweise finden Sie auf der folgenden Website: Gewährleistungsansprüche für Verbraucher (<u>www.hp.com/go/eu-legal</u>) oder Sie können die Website des Europäischen Verbraucherzentrums (<u>http://ec.europa.eu/consumers/</u><u>solving\_consumer\_disputes/non-judicial\_redress/ecc-net/index\_en.htm</u>) besuchen. Verbraucher haben das Recht zu wählen, ob sie eine Leistung von HP gemäß der beschränkten HP Herstellergarantie in Anspruch nehmen oder ob sie sich gemäß der gesetzlichen zweijährigen Haftung für Sachmängel (Gewährleistung) sich an den jeweiligen Verkäufer wenden.

## **Belgien, Frankrike och Luxemburg**

La garantie limitée HP est une garantie commerciale fournie volontairement par HP. Voici les coordonnées de l'entité HP responsable de l'exécution de la garantie limitée HP dans votre pays:

**France**: HP France SAS, société par actions simplifiée identifiée sous le numéro 448 694 133 RCS Evry, 1 Avenue du Canada, 91947, Les Ulis

**G.D. Luxembourg**: Hewlett-Packard Luxembourg S.C.A., 75, Parc d'Activités Capellen, Rue Pafebruc, L-8308 Capellen

Belgique: HP Belgium BVBA, Hermeslaan 1A, B-1831 Diegem

**France**: Les avantages de la garantie limitée HP s'appliquent en complément des droits dont vous disposez au titre des garanties légales applicables dont le bénéfice est soumis à des conditions spécifiques. Vos droits en tant que consommateur au titre de la garantie légale de conformité mentionnée aux articles L. 211-4 à L. 211-13 du Code de la Consommation et de celle relatives aux défauts de la chose vendue, dans les conditions prévues aux articles 1641 à 1648 et 2232 du Code de Commerce ne sont en aucune façon limités ou affectés par la garantie limitée HP. Pour de plus amples informations, veuillez consulter le lien suivant : Garanties légales accordées au consommateur (www.hp.com/go/eu-legal). Vous pouvez également consulter le site Web des Centres européens des consommateurs (http://ec.europa.eu/consumers/

<u>solving\_consumer\_disputes/non-judicial\_redress/ecc-net/index\_en.htm</u>). Les consommateurs ont le droit de choisir d'exercer leurs droits au titre de la garantie limitée HP, ou auprès du vendeur au titre des garanties légales applicables mentionnées ci-dessus.

#### **POUR RAPPEL:**

Garantie Légale de Conformité:

« Le vendeur est tenu de livrer un bien conforme au contrat et répond des défauts de conformité existant lors de la délivrance.

Il répond également des défauts de conformité résultant de l'emballage, des instructions de montage ou de l'installation lorsque celle-ci a été mise à sa charge par le contrat ou a été réalisée sous sa responsabilité ».

Article L211-5 du Code de la Consommation:

« Pour être conforme au contrat, le bien doit:

1° Etre propre à l'usage habituellement attendu d'un bien semblable et, le cas échéant:

 - correspondre à la description donnée par le vendeur et posséder les qualités que celui-ci a présentées à l'acheteur sous forme d'échantillon ou de modèle;

- présenter les qualités qu'un acheteur peut légitimement attendre eu égard aux déclarations publiques faites par le vendeur, par le producteur ou par son représentant, notamment dans la publicité ou l'étiquetage;

2° Ou présenter les caractéristiques définies d'un commun accord par les parties ou être propre à tout usage spécial recherché par l'acheteur, porté à la connaissance du vendeur et que ce dernier a accepté ».

Article L211-12 du Code de la Consommation:

« L'action résultant du défaut de conformité se prescrit par deux ans à compter de la délivrance du bien ».

Garantie des vices cachés

Article 1641 du Code Civil : « Le vendeur est tenu de la garantie à raison des défauts cachés de la chose vendue qui la rendent impropre à l'usage auquel on la destine, ou qui diminuent tellement cet usage que l'acheteur ne l'aurait pas acquise, ou n'en aurait donné qu'un moindre prix, s'il les avait connus. »

Article 1648 alinéa 1 du Code Civil:

« L'action résultant des vices rédhibitoires doit être intentée par l'acquéreur dans un délai de deux ans à compter de la découverte du vice. »

**G.D. Luxembourg et Belgique**: Les avantages de la garantie limitée HP s'appliquent en complément des droits dont vous disposez au titre de la garantie de non-conformité des biens avec le contrat de vente. Cependant, de nombreux facteurs peuvent avoir un impact sur le bénéfice de ces droits. Vos droits en tant que consommateur au titre de ces garanties ne sont en aucune façon limités ou affectés par la garantie limitée HP. Pour de plus amples informations, veuillez consulter le lien suivant : Garanties légales accordées au consommateur (www.hp.com/go/eu-legal) ou vous pouvez également consulter le site Web des Centres européens des consommateurs (http://ec.europa.eu/consumers/solving\_consumer\_disputes/non-judicial\_redress/ecc-net/index\_en.htm). Les consommateurs ont le droit de choisir de réclamer un service sous la garantie limitée HP ou auprès du vendeur au cours d'une garantie légale de deux ans.

## Italien

La Garanzia limitata HP è una garanzia commerciale fornita volontariamente da HP. Di seguito sono indicati nome e indirizzo della società HP responsabile della fornitura dei servizi coperti dalla Garanzia limitata HP nel vostro Paese:

Italia: HP Italy S.r.l., Via G. Di Vittorio 9, 20063 Cernusco S/Naviglio

I vantaggi della Garanzia limitata HP vengono concessi ai consumatori in aggiunta ai diritti derivanti dalla garanzia di due anni fornita dal venditore in caso di non conformità dei beni rispetto al contratto di vendita. Tuttavia, diversi fattori possono avere un impatto sulla possibilita' di beneficiare di tali diritti. I diritti spettanti ai consumatori in forza della garanzia legale non sono in alcun modo limitati, né modificati dalla Garanzia limitata HP. Per ulteriori informazioni, si prega di consultare il seguente link: Garanzia legale per i clienti (www.hp.com/go/eu-legal), oppure visitare il sito Web dei Centri europei per i consumatori (http://ec.europa.eu/consumers/solving\_consumer\_disputes/non-judicial\_redress/ecc-net/index\_en.htm). I consumatori hanno il diritto di scegliere se richiedere un servizio usufruendo della Garanzia limitata HP oppure rivolgendosi al venditore per far valere la garanzia legale di due anni.

## **Spanien**

Su Garantía limitada de HP es una garantía comercial voluntariamente proporcionada por HP. El nombre y dirección de las entidades HP que proporcionan la Garantía limitada de HP (garantía comercial adicional del fabricante) en su país es:

**España**: Hewlett-Packard Española S.L. Calle Vicente Aleixandre, 1 Parque Empresarial Madrid - Las Rozas, E-28232 Madrid

Los beneficios de la Garantía limitada de HP son adicionales a la garantía legal de 2 años a la que los consumidores tienen derecho a recibir del vendedor en virtud del contrato de compraventa; sin embargo, varios factores pueden afectar su derecho a recibir los beneficios bajo dicha garantía legal. A este respecto, la Garantía limitada de HP no limita o afecta en modo alguno los derechos legales del consumidor (www.hp.com/go/eu-legal). Para más información, consulte el siguiente enlace: Garantía legal del

consumidor o puede visitar el sitio web de los Centros europeos de los consumidores (<u>http://ec.europa.eu/</u> <u>consumers/solving\_consumer\_disputes/non-judicial\_redress/ecc-net/index\_en.htm</u>). Los clientes tienen derecho a elegir si reclaman un servicio acogiéndose a la Garantía limitada de HP o al vendedor de conformidad con la garantía legal de dos años.

## Danmark

Den begrænsede HP-garanti er en garanti, der ydes frivilligt af HP. Navn og adresse på det HP-selskab, der er ansvarligt for HP's begrænsede garanti i dit land, er som følger:

Danmark: HP Inc Danmark ApS, Engholm Parkvej 8, 3450, Allerød

Den begrænsede HP-garanti gælder i tillæg til eventuelle juridiske rettigheder, for en toårig garanti fra sælgeren af varer, der ikke er i overensstemmelse med salgsaftalen, men forskellige faktorer kan dog påvirke din ret til at opnå disse rettigheder. Forbrugerens lovbestemte rettigheder begrænses eller påvirkes ikke på nogen måde af den begrænsede HP-garanti. Se nedenstående link for at få yderligere oplysninger: Forbrugerens juridiske garanti (<u>www.hp.com/go/eu-legal</u>) eller du kan besøge De Europæiske Forbrugercentres websted (<u>http://ec.europa.eu/consumers/solving\_consumer\_disputes/non-judicial\_redress/ecc-net/index\_en.htm</u>). Forbrugere har ret til at vælge, om de vil gøre krav på service i henhold til HP's begrænsede garanti eller hos sælger i henhold til en toårig juridisk garanti.

## Norge

HPs garanti er en begrenset og kommersiell garanti som HP selv har valgt å tilby. Følgende lokale selskap innestår for garantien:

Norge: HP Norge AS, Rolfbuktveien 4b, 1364 Fornebu

HPs garanti kommer i tillegg til det mangelsansvar HP har i henhold til norsk forbrukerkjøpslovgivning, hvor reklamasjonsperioden kan være to eller fem år, avhengig av hvor lenge salgsgjenstanden var ment å vare. Ulike faktorer kan imidlertid ha betydning for om du kvalifiserer til å kreve avhjelp iht slikt mangelsansvar. Forbrukerens lovmessige rettigheter begrenses ikke av HPs garanti. Hvis du vil ha mer informasjon, kan du klikke på følgende kobling: Juridisk garanti for forbruker (<u>www.hp.com/go/eu-legal</u>) eller du kan besøke nettstedet til de europeiske forbrukersentrene (<u>http://ec.europa.eu/consumers/</u><u>solving\_consumer\_disputes/non-judicial\_redress/ecc-net/index\_en.htm</u>). Forbrukere har retten til å velge å kreve service under HPs garanti eller iht selgerens lovpålagte mangelsansvar.

## **Sverige**

HP:s begränsade garanti är en kommersiell garanti som tillhandahålls frivilligt av HP. Namn och adress till det HP-företag som ansvarar för HP:s begränsade garanti i ditt land är som följer:

Sverige: HP PPS Sverige AB, SE-169 73 Stockholm

Fördelarna som ingår i HP:s begränsade garanti gäller utöver de lagstadgade rättigheterna till tre års garanti från säljaren angående varans bristande överensstämmelse gentemot köpeavtalet, men olika faktorer kan påverka din rätt att utnyttja dessa rättigheter. Konsumentens lagstadgade rättigheter varken begränsas eller påverkas på något sätt av HP:s begränsade garanti. Mer information får du om du följer denna länk: Lagstadgad garanti för konsumenter (<u>www.hp.com/go/eu-legal</u>) eller så kan du gå till European Consumer Centers webbplats (<u>http://ec.europa.eu/consumers/solving\_consumer\_disputes/non-judicial\_redress/eccnet/index\_en.htm</u>). Konsumenter har rätt att välja om de vill ställa krav enligt HP:s begränsade garanti eller på säljaren enligt den lagstadgade treåriga garantin.

## Portugal

A Garantia Limitada HP é uma garantia comercial fornecida voluntariamente pela HP. O nome e a morada da entidade HP responsável pela prestação da Garantia Limitada HP no seu país são os seguintes:

**Portugal**: HPCP – Computing and Printing Portugal, Unipessoal, Lda., Edificio D. Sancho I, Quinta da Fonte, Porto Salvo, Lisboa, Oeiras, 2740 244

As vantagens da Garantia Limitada HP aplicam-se cumulativamente com quaisquer direitos decorrentes da legislação aplicável à garantia de dois anos do vendedor, relativa a defeitos do produto e constante do contrato de venda. Existem, contudo, vários fatores que poderão afetar a sua elegibilidade para beneficiar de tais direitos. Os direitos legalmente atribuídos aos consumidores não são limitados ou afetados de forma alguma pela Garantia Limitada HP. Para mais informações, consulte a ligação seguinte: Garantia legal do consumidor (<u>www.hp.com/go/eu-legal</u>) ou visite o Web site da Rede dos Centros Europeus do Consumidor (<u>http://ec.europa.eu/consumers/solving\_consumer\_disputes/non-judicial\_redress/ecc-net/index\_en.htm</u>). Os consumidores têm o direito de escolher se pretendem reclamar assistência ao abrigo da Garantia Limitada HP ou contra o vendedor ao abrigo de uma garantia jurídica de dois anos.

## **Grekland och Cypern**

Η Περιορισμένη εγγύηση ΗΡ είναι μια εμπορική εγγύηση η οποία παρέχεται εθελοντικά από την ΗΡ. Η επωνυμία και η διεύθυνση του νομικού προσώπου ΗΡ που παρέχει την Περιορισμένη εγγύηση ΗΡ στη χώρα σας είναι η εξής:

Ελλάδα /Κύπρος: HP Printing and Personal Systems Hellas EPE, Tzavella 1-3, 15232 Chalandri, Attiki

**Ελλάδα /Κύπρος**: ΗΡ Συστήματα Εκτύπωσης και Προσωπικών Υπολογιστών Ελλάς Εταιρεία Περιορισμένης Ευθύνης, Tzavella 1-3, 15232 Chalandri, Attiki

Τα προνόμια της Περιορισμένης εγγύησης ΗΡ ισχύουν επιπλέον των νόμιμων δικαιωμάτων για διετή εγγύηση έναντι του Πωλητή για τη μη συμμόρφωση των προϊόντων με τις συνομολογημένες συμβατικά ιδιότητες, ωστόσο η άσκηση των δικαιωμάτων σας αυτών μπορεί να εξαρτάται από διάφορους παράγοντες. Τα νόμιμα δικαιώματα των καταναλωτών δεν περιορίζονται ούτε επηρεάζονται καθ' οιονδήποτε τρόπο από την Περιορισμένη εγγύηση ΗΡ. Για περισσότερες πληροφορίες, συμβουλευτείτε την ακόλουθη τοποθεσία web: Νόμιμη εγγύηση καταναλωτή (www.hp.com/go/eu-legal) ή μπορείτε να επισκεφτείτε την τοποθεσία web των Ευρωπαϊκών Κέντρων Καταναλωτή (http://ec.europa.eu/consumers/solving\_consumer\_disputes/non-judicial\_redress/ecc-net/index\_en.htm). Οι καταναλωτές έχουν το δικαίωμα να επιλέξουν αν θα αξιώσουν την υπηρεσία στα πλαίσια της Περιορισμένης εγγύησης ΗΡ ή από τον πωλητή στα πλαίσια της νόμιμης εγγύησης δύο ετών.

#### Ungern

A HP korlátozott jótállás egy olyan kereskedelmi jótállás, amelyet a HP a saját elhatározásából biztosít. Az egyes országokban a HP mint gyártó által vállalt korlátozott jótállást biztosító HP vállalatok neve és címe:

Magyarország: HP Inc Magyarország Kft., H-1117 Budapest, Alíz utca 1.

A HP korlátozott jótállásban biztosított jogok azokon a jogokon felül illetik meg Önt, amelyek a termékeknek az adásvételi szerződés szerinti minőségére vonatkozó kétéves, jogszabályban foglalt eladói szavatosságból, továbbá ha az Ön által vásárolt termékre alkalmazandó, a jogszabályban foglalt kötelező eladói jótállásból erednek, azonban számos körülmény hatással lehet arra, hogy ezek a jogok Önt megilletike. További információért kérjük, keresse fel a következő webhelyet: Jogi Tájékoztató Fogyasztóknak (www.hp.com/go/eu-legal) vagy látogassa meg az Európai Fogyasztói Központok webhelyét (http://ec.europa.eu/consumers/solving\_consumer\_disputes/non-judicial\_redress/ecc-net/index\_en.htm). A fogyasztóknak jogában áll, hogy megválasszák, hogy a jótállással kapcsolatos igényüket a HP korlátozott jótállás alapján vagy a kétéves, jogszabályban foglalt eladói szavatosság, illetve, ha alkalmazandó, a jogszabályban foglalt kötelező eladói jótállás alapján érvényesítik.

## **Tjeckien**

Omezená záruka HP je obchodní zárukou dobrovolně poskytovanou společností HP. Názvy a adresy společností skupiny HP, které odpovídají za plnění omezené záruky HP ve vaší zemi, jsou následující:

**Česká republika**: HP Inc Czech Republic s. r. o., Za Brumlovkou 5/1559, 140 00 Praha 4

Výhody, poskytované omezenou zárukou HP, se uplatňuji jako doplňek k jakýmkoli právním nárokům na dvouletou záruku poskytnutou prodejcem v případě nesouladu zboží s kupní smlouvou. Váš nárok na uznání těchto práv však může záviset na mnohých faktorech. Omezená záruka HP žádným způsobem neomezuje ani neovlivňuje zákonná práva zákazníka. Další informace získáte kliknutím na následující odkaz: Zákonná záruka spotřebitele (<u>www.hp.com/go/eu-legal</u>) případně můžete navštívit webové stránky Evropského spotřebitelského centra (<u>http://ec.europa.eu/consumers/solving\_consumer\_disputes/non-judicial\_redress/ecc-net/index\_en.htm</u>). Spotřebitelé mají právo se rozhodnout, zda chtějí službu reklamovat v rámci omezené záruky HP nebo v rámci zákonem stanovené dvouleté záruky u prodejce.

## **Slovakien**

Obmedzená záruka HP je obchodná záruka, ktorú spoločnosť HP poskytuje dobrovoľne. Meno a adresa subjektu HP, ktorý zabezpečuje plnenie vyplývajúce z Obmedzenej záruky HP vo vašej krajine:

Slovenská republika: HP Inc Slovakia, s.r.o., Galvaniho 7, 821 04 Bratislava

Výhody Obmedzenej záruky HP sa uplatnia vedľa prípadných zákazníkových zákonných nárokov voči predávajúcemu z vád, ktoré spočívajú v nesúlade vlastností tovaru s jeho popisom podľa predmetnej zmluvy. Možnosť uplatnenia takých prípadných nárokov však môže závisieť od rôznych faktorov. Služby Obmedzenej záruky HP žiadnym spôsobom neobmedzujú ani neovplyvňujú zákonné práva zákazníka, ktorý je spotrebiteľom. Ďalšie informácie nájdete na nasledujúcom prepojení: Zákonná záruka spotrebiteľa (www.hp.com/go/eu-legal), prípadne môžete navštíviť webovú lokalitu európskych zákazníckych stredísk (http://ec.europa.eu/consumers/solving\_consumer\_disputes/non-judicial\_redress/ecc-net/index\_en.htm). Spotrebitelia majú právo zvoliť si, či chcú uplatniť servis v rámci Obmedzenej záruky HP alebo počas zákonnej dvojročnej záručnej lehoty u predajcu.

## Polen

Ograniczona gwarancja HP to komercyjna gwarancja udzielona dobrowolnie przez HP. Nazwa i adres podmiotu HP odpowiedzialnego za realizację Ograniczonej gwarancji HP w Polsce:

**Polska**: HP Inc Polska sp. z o.o., Szturmowa 2a, 02-678 Warszawa, wpisana do rejestru przedsiębiorców prowadzonego przez Sąd Rejonowy dla m.st. Warszawy w Warszawie, XIII Wydział Gospodarczy Krajowego Rejestru Sądowego, pod numerem KRS 0000546115, NIP 5213690563, REGON 360916326, GIOŚ E0020757WZBW, kapitał zakładowy 480.000 PLN.

Świadczenia wynikające z Ograniczonej gwarancji HP stanowią dodatek do praw przysługujących nabywcy w związku z dwuletnią odpowiedzialnością sprzedawcy z tytułu niezgodności towaru z umową (rękojmia). Niemniej, na możliwość korzystania z tych praw mają wpływ różne czynniki. Ograniczona gwarancja HP w żaden sposób nie ogranicza praw konsumenta ani na nie nie wpływa. Więcej informacji można znaleźć pod następującym łączem: Gwarancja prawna konsumenta (<u>www.hp.com/go/eu-legal</u>), można także odwiedzić stronę internetową Europejskiego Centrum Konsumenckiego (<u>http://ec.europa.eu/consumers/</u> <u>solving\_consumer\_disputes/non-judicial\_redress/ecc-net/index\_en.htm</u>). Konsumenci mają prawo wyboru co do możliwosci skorzystania albo z usług gwarancyjnych przysługujących w ramach Ograniczonej gwarancji HP albo z uprawnień wynikających z dwuletniej rękojmi w stosunku do sprzedawcy.

## **Bulgarien**

Ограничената гаранция на НР представлява търговска гаранция, доброволно предоставяна от НР. Името и адресът на дружеството на НР за вашата страна, отговорно за предоставянето на гаранционната поддръжка в рамките на Ограничената гаранция на НР, са както следва:

HP Inc Bulgaria EOOD (Ейч Пи Инк България EOOД), гр. София 1766, район р-н Младост, бул. Околовръстен Път No 258, Бизнес Център Камбаните

Предимствата на Ограничената гаранция на HP се прилагат в допълнение към всички законови права за двугодишна гаранция от продавача при несъответствие на стоката с договора за продажба. Въпреки това, различни фактори могат да окажат влияние върху условията за получаване на тези права. Законовите права на потребителите не са ограничени или засегнати по никакъв начин от Ограничената гаранция на HP. За допълнителна информация, моля вижте Правната гаранция на потребителя (www.hp.com/go/eu-legal) или посетете уебсайта на Европейския потребителски център (http://ec.europa.eu/consumers/solving\_consumer\_disputes/non-judicial\_redress/ecc-net/index\_en.htm). Потребителите имат правото да избират дали да претендират за извършване на услуга в рамките на Ограничената гаранция на HP или да потърсят такава от търговеца в рамките на двугодишната правна гаранция.

## Rumänien

Garanția limitată HP este o garanție comercială furnizată în mod voluntar de către HP. Numele și adresa entității HP răspunzătoare de punerea în aplicare a Garanției limitate HP în țara dumneavoastră sunt următoarele:

**Romănia**: HP Inc Romania SRL, 5 Fabrica de Glucoza Str., Building F, Ground Floor and Floor 8, 2nd District, București

Beneficiile Garanției limitate HP se aplică suplimentar față de orice drepturi privind garanția de doi ani oferită de vânzător pentru neconformitatea bunurilor cu contractul de vânzare; cu toate acestea, diverși factori pot avea impact asupra eligibilității dvs. de a beneficia de aceste drepturi. Drepturile legale ale consumatorului nu sunt limitate sau afectate în vreun fel de Garanția limitată HP. Pentru informații suplimentare consultați următorul link: garanția acordată consumatorului prin lege (www.hp.com/go/eu-legal) sau puteți accesa site-ul Centrul European al Consumatorilor (http://ec.europa.eu/consumers/solving\_consumer\_disputes/ non-judicial\_redress/ecc-net/index\_en.htm). Consumatorii au dreptul să aleagă dacă să pretindă despăgubiri în cadrul Garanție limitate HP sau de la vânzător, în cadrul garanție legale de doi ani.

## Belgien och Nederländerna

De Beperkte Garantie van HP is een commerciële garantie vrijwillig verstrekt door HP. De naam en het adres van de HP-entiteit die verantwoordelijk is voor het uitvoeren van de Beperkte Garantie van HP in uw land is als volgt:

Nederland: HP Nederland B.V., Startbaan 16, 1187 XR Amstelveen

België: HP Belgium BVBA, Hermeslaan 1A, B-1831 Diegem

De voordelen van de Beperkte Garantie van HP vormen een aanvulling op de wettelijke garantie voor consumenten gedurende twee jaren na de levering te verlenen door de verkoper bij een gebrek aan conformiteit van de goederen met de relevante verkoopsovereenkomst. Niettemin kunnen diverse factoren een impact hebben op uw eventuele aanspraak op deze wettelijke rechten. De wettelijke rechten van de consument worden op geen enkele wijze beperkt of beïnvloed door de Beperkte Garantie van HP. Raadpleeg voor meer informatie de volgende webpagina: Wettelijke garantie van de consument (<u>www.hp.com/go/eu-legal</u>) of u kan de website van het Europees Consumenten Centrum bezoeken (<u>http://ec.europa.eu/</u>consumers/solving\_consumer\_disputes/non-judicial\_redress/ecc-net/index\_en.htm</u>). Consumenten hebben

het recht om te kiezen tussen enerzijds de Beperkte Garantie van HP of anderzijds het aanspreken van de verkoper in toepassing van de wettelijke garantie.

#### Finland

HP:n rajoitettu takuu on HP:n vapaaehtoisesti antama kaupallinen takuu. HP:n myöntämästä takuusta maassanne vastaavan HP:n edustajan yhteystiedot ovat:

Suomi: HP Finland Oy, Piispankalliontie, FIN - 02200 Espoo

HP:n takuun edut ovat voimassa mahdollisten kuluttajansuojalakiin perustuvien oikeuksien lisäksi sen varalta, että tuote ei vastaa myyntisopimusta. Saat lisätietoja seuraavasta linkistä: Kuluttajansuoja (<u>www.hp.com/go/eu-legal</u>) tai voit käydä Euroopan kuluttajakeskuksen sivustolla (<u>http://ec.europa.eu/</u> <u>consumers/solving\_consumer\_disputes/non-judicial\_redress/ecc-net/index\_en.htm</u>). Kuluttajilla on oikeus vaatia virheen korjausta HP:n takuun ja kuluttajansuojan perusteella HP:lta tai myyjältä.

## Slovenien

Omejena garancija HP je prostovoljna trgovska garancija, ki jo zagotavlja podjetje HP. Ime in naslov poslovne enote HP, ki je odgovorna za omejeno garancijo HP v vaši državi, sta naslednja:

**Slovenija**: Hewlett-Packard Europe B.V., Amsterdam, Meyrin Branch, Route du Nant-d'Avril 150, 1217 Meyrin, Switzerland

Ugodnosti omejene garancije HP veljajo poleg zakonskih pravic, ki ob sklenitvi kupoprodajne pogodbe izhajajo iz dveletne garancije prodajalca v primeru neskladnosti blaga, vendar lahko na izpolnjevanje pogojev za uveljavitev pravic vplivajo različni dejavniki. Omejena garancija HP nikakor ne omejuje strankinih z zakonom predpisanih pravic in ne vpliva nanje. Za dodatne informacije glejte naslednjo povezavo: Strankino pravno jamstvo (www.hp.com/go/eu-legal); ali pa obiščite spletno mesto evropskih središč za potrošnike (http://ec.europa.eu/consumers/solving\_consumer\_disputes/non-judicial\_redress/ecc-net/index\_en.htm). Potrošniki imajo pravico izbrati, ali bodo uveljavljali pravice do storitev v skladu z omejeno garancijo HP ali proti prodajalcu v skladu z dvoletno zakonsko garancijo.

## Kroatien

HP ograničeno jamstvo komercijalno je dobrovoljno jamstvo koje pruža HP. Ime i adresa HP subjekta odgovornog za HP ograničeno jamstvo u vašoj državi:

**Hrvatska**: HP Computing and Printing d.o.o. za računalne i srodne aktivnosti, Radnička cesta 41, 10000 Zagreb

Pogodnosti HP ograničenog jamstva vrijede zajedno uz sva zakonska prava na dvogodišnje jamstvo kod bilo kojeg prodavača s obzirom na nepodudaranje robe s ugovorom o kupnji. Međutim, razni faktori mogu utjecati na vašu mogućnost ostvarivanja tih prava. HP ograničeno jamstvo ni na koji način ne utječe niti ne ograničava zakonska prava potrošača. Dodatne informacije potražite na ovoj adresi: Zakonsko jamstvo za potrošače (<u>www.hp.com/go/eu-legal</u>) ili možete posjetiti web-mjesto Europskih potrošačkih centara (<u>http://ec.europa.eu/consumers/solving\_consumer\_disputes/non-judicial\_redress/ecc-net/index\_en.htm</u>). Potrošači imaju pravo odabrati žele li ostvariti svoja potraživanja u sklopu HP ograničenog jamstva ili pravnog jamstva prodavača u trajanju ispod dvije godine.

## Lettland

HP ierobežotā garantija ir komercgarantija, kuru brīvprātīgi nodrošina HP. HP uzņēmums, kas sniedz HP ierobežotās garantijas servisa nodrošinājumu jūsu valstī:

Latvija: HP Finland Oy, PO Box 515, 02201 Espoo, Finland

HP ierobežotās garantijas priekšrocības tiek piedāvātas papildus jebkurām likumīgajām tiesībām uz pārdevēja un/vai rażotāju nodrošinātu divu gadu garantiju gadījumā, ja preces neatbilst pirkuma līgumam, tomēr šo tiesību saņemšanu var ietekmēt vairāki faktori. HP ierobežotā garantija nekādā veidā neierobežo un neietekmē patērētāju likumīgās tiesības. Lai iegūtu plašāku informāciju, izmantojiet šo saiti: Patērētāju likumīgā garantija (www.hp.com/go/eu-legal) vai arī Eiropas Patērētāju tiesību aizsardzības centra tīmekļa vietni (http://ec.europa.eu/consumers/solving\_consumer\_disputes/non-judicial\_redress/ecc-net/ index\_en.htm). Patērētājiem ir tiesības izvēlēties, vai pieprasīt servisa nodrošinājumu saskaņā ar HP ierobežoto garantiju, vai arī pārdevēja sniegto divu gadu garantiju.

#### Litauen

HP ribotoji garantija yra HP savanoriškai teikiama komercinė garantija. Toliau pateikiami HP bendrovių, teikiančių HP garantiją (gamintojo garantiją) jūsų šalyje, pavadinimai ir adresai:

Lietuva: HP Finland Oy, PO Box 515, 02201 Espoo, Finland

HP ribotoji garantija papildomai taikoma kartu su bet kokiomis kitomis įstatymais nustatytomis teisėmis į pardavėjo suteikiamą dviejų metų laikotarpio garantiją dėl prekių atitikties pardavimo sutarčiai, tačiau tai, ar jums ši teisė bus suteikiama, gali priklausyti nuo įvairių aplinkybių. HP ribotoji garantija niekaip neapriboja ir neįtakoja įstatymais nustatytų vartotojo teisių. Daugiau informacijos rasite paspaudę šią nuorodą: Teisinė vartotojo garantija (<u>www.hp.com/go/eu-legal</u>) arba apsilankę Europos vartotojų centro internetinėje svetainėje (<u>http://ec.europa.eu/consumers/solving\_consumer\_disputes/non-judicial\_redress/ecc-net/index\_en.htm</u>). Vartotojai turi teisę prašyti atlikti techninį aptarnavimą pagal HP ribotąją garantiją arba pardavėjo teikiamą dviejų metų įstatymais nustatytą garantiją.

## Estland

HP piiratud garantii on HP poolt vabatahtlikult pakutav kaubanduslik garantii. HP piiratud garantii eest vastutab HP üksus aadressil:

Eesti: HP Finland Oy, PO Box 515, 02201 Espoo, Finland

HP piiratud garantii rakendub lisaks seaduses ettenähtud müüjapoolsele kaheaastasele garantiile, juhul kui toode ei vasta müügilepingu tingimustele. Siiski võib esineda asjaolusid, mille puhul teie jaoks need õigused ei pruugi kehtida. HP piiratud garantii ei piira ega mõjuta mingil moel tarbija seadusjärgseid õigusi. Lisateavet leiate järgmiselt lingilt: tarbija õiguslik garantii (<u>www.hp.com/go/eu-legal</u>) või võite külastada Euroopa tarbijakeskuste veebisaiti (<u>http://ec.europa.eu/consumers/solving\_consumer\_disputes/non-judicial\_redress/ecc-net/index\_en.htm</u>). Tarbijal on õigus valida, kas ta soovib kasutada HP piiratud garantiid või seadusega ette nähtud müüjapoolset kaheaastast garantiid.

## Ryssland

#### Срок службы принтера для России

Срок службы данного принтера HP составляет пять лет в нормальных условиях эксплуатации. Срок службы отсчитывается с момента ввода принтера в эксплуатацию. В конце срока службы HP рекомендует посетить веб-сайт нашей службы поддержки по адресу http://www.hp.com/support и/или связаться с авторизованным поставщиком услуг HP для получения рекомендаций в отношении дальнейшего безопасного использования принтера.

# HP:s skyddsgaranti: Begränsad garanti för LaserJettonerkassetter

Den här HP-produkten är garanterat fri från defekter i material och utförande.

Garantin gäller inte produkter som (a) har fyllts på, renoverats, gjorts om eller på annat sätt modifierats, (b) har defekter på grund av felaktig användning eller lagring eller användning utanför de angivna miljöspecifikationerna för produkten eller (c) har slitage från vanlig användning.

För att få garantitjänster ska du ta tillbaka produkten till inköpsstället (med en skriftlig beskrivning av problemet samt exempelutskrifter) eller kontakta HP:s kundtjänst. HP kommer att efter eget gottfinnande antingen byta ut produkter som visat sig vara felaktiga, eller återbetala inköpskostnaden.

I DEN UTSTRÄCKNING SOM MEDGES AV LOKAL LAGSTIFTNING, ÄR OVANSTÅENDE GARANTI EXKLUSIV OCH INGA ANDRA GARANTIER ELLER VILLKOR, VARE SIG SKRIFTLIGA ELLER MUNTLIGA, ÄR UTTRYCKTA ELLER UNDERFÖRSTÅDDA, OCH HP GER INGA SOM HELST UNDERFÖRSTÅDDA GARANTIER FÖR SÄLJBARHET, KVALITET ELLER LÄMPLIGHET FÖR ETT VISST ÄNDAMÅL.

I DEN UTSTRÄCKNING SOM MEDGES AV LOKAL LAGSTIFTNING, SKALL HP ELLER DESS LEVERANTÖRER UNDER INGA OMSTÄNDIGHETER HÅLLAS ANSVARIGA FÖR FÖRLUST AV DATA ELLER FÖR NÅGRA DIREKTA, SÄRSKILDA, TILLFÄLLIGA SKADOR ELLER FÖLJDSKADOR (INKLUSIVE FÖRLORAD INKOMST ELLER FÖRLUST AV DATA), ELLER ANDRA SKADOR, VARE SIG DESSA BASERAS PÅ KONTRAKT, FÖRSEELSE ELLER ANNAT.

VILLKOREN I DENNA GARANTIDEKLARATION, FÖRUTOM I DEN UTSTRÄCKNING LAGEN SÅ TILLÅTER, UTESLUTER INTE, BEGRÄNSAR INTE ELLER MODIFIERAR INTE OCH GÄLLER UTÖVER DE OBLIGATORISKA LAGSTADGADE RÄTTIGHETER SOM ÄR TILLÄMPLIGA FÖR FÖRSÄLJNINGEN AV DENNA PRODUKT.

# HP:s principer för produkter som inte är tillverkade av HP

HP kan inte rekommendera att du använder tonerkassetter som inte kommer från HP, vare sig de är nya eller återanvända.

OBS! Om tonerkassetter från andra tillverkare än HP eller påfyllda tonerkassetter används med HP-skrivarprodukter påverkar det inte kundens garanti eller eventuellt supportavtal som kunden har med HP. Om ett fel eller en skada på skrivaren kan anses bero på användning av en tonerkassett från en annan tillverkare eller en påfylld tonerkassett, debiterar emellertid HP gängse taxa för den tids- och materialåtgång som krävs för att åtgärda felet eller skadan.

# HP-webbplats om förfalskat förbrukningsmaterial

Gå till <u>www.hp.com/go/anticounterfeit</u> när du installerar en HP-tonerkassett och det visas ett meddelande på kontrollpanelen om att du installerar en kassett som inte kommer från HP. HP kan hjälpa dig att avgöra om kassetten är äkta och vidta åtgärder för att lösa felet.

Det kan tänkas att det inte är en äkta tonerkassett från HP om du lägger märke till något av följande:

- På statussidan för förbrukningsmaterial anges att förbrukningsartikel från en annan tillverkare än HP har installerats.
- Det blir ofta fel på kassetten.
- Kassetten ser inte ut som den brukar (till exempel ser förpackningen inte ut som en HP-förpackning).
# Data lagrade på tonerkassetten

HP-tonerkassetterna som används till den här skrivaren innehåller en minneskrets som hjälper till vid användning av skrivaren.

Dessutom används minneskretsen till att samla in en begränsad mängd information om produktanvändning, som kan inkludera följande information: datum då tonerkassetten installerades första gången, datum när tonerkassetten senast användes, antalet utskrivna sidor med tonerkassetten, sidtäckning och utskriftslägen som använts, eventuella utskriftsfel som inträffat samt produktmodell. Den här informationen hjälper HP att tillverka framtida produkter som uppfyller våra kunders utskriftsbehov.

De data som samlas in på tonerkassettens minneskrets innehåller ingen information som kan användas till att identifiera en kund, eller tonerkassettanvändare eller deras produkt.

HP samlar in ett urval av minneskretsar från tonerkassetter som returneras till HP:s kostnadsfria program för återvinning av förbrukade produkter (HP Planet Partners: <u>www.hp.com/recycle</u>). Minneskretsarna i det här urvalet registreras och analyseras för att förbättra framtida HP-produkter. HP-partners som deltar i återvinningen av den här tonerkassetten kan också ha tillgång till dessa data.

Eventuell tredje part som har tonerkassetten kan också ha tillgång till den anonyma informationen på minneskretsen.

# Licensavtal för slutanvändare

LÄS NOGGRANT INNAN DU ANVÄNDER DEN HÄR PROGRAMVARUUTRUSTNINGEN: Det här licensavtalet ('LICENSAVTALET') är ett juridiskt bindande avtal mellan (a) dig (en enskild person eller enhet) och (b) HP Inc. ('HP') som reglerar användningen av alla programvaruprodukter som installeras på eller görs tillgängligt av HP för användning med HP-produkten ('HP-produkten'), som inte i andra hänseenden regleras av ett separat licensavtal mellan dig och HP eller dess leverantörer. Annan programvara kan innehålla ett slutanvändaravtal i online-dokumentationen. Termen 'Programvaruprodukt' innebär datorprogramvara och kan även omfatta tillhörande material, tryckta material och 'online'- eller elektronisk dokumentation.

Rättelser eller tillägg till det här LICENSAVTALET kan bifogas HP-produkten.

RÄTTIGHETERNA FÖR PROGRAMVARUPRODUKTEN GÄLLER ENDAST UNDER FÖRUTSÄTTNING ATT DU SAMTYCKER TILL ALLA VILLKOR I DET HÄR LICENSAVTALET. GENOM ATT INSTALLERA, KOPIERA, HÄMTA ELLER PÅ ANNAT SÄTT ANVÄNDA PROGRAMVARUPRODUKTEN SAMTYCKER DU TILL ATT VARA BUNDEN AV VILLKOREN I DET HÄR LICENSAVTALET. OM DU INTE GODKÄNNER DESSA LICENSVILLKOR ÄR DIN ENDA MÖJLIGHET TILL KOMPENSERING ATT ÅTERLÄMNA HELA PRODUKTEN (MASKINVARA OCH PROGRAMVARA) OANVÄND INOM 14 DAGAR FÖR ÅTERBETALNING ENLIGT DIN ÅTERFÖRSÄLJARES ÅTERBETALNINGSREGLER.

- 1. UTFÄRDANDE AV LICENSEN. HP ger dig följande rättigheter förutsatt att du följer alla villkor i det här LICENSAVTALET:
  - a. Bruk. Du får använda programvaruprodukten på en enda dator ('din dator'). Om programvaruprodukten tillhandahölls dig via internet och var ursprungligen licensierad för användning på mer än en dator, får du installera och använda programvaruprodukten på endast dessa datorer. Du får inte avskilja komponentdelar av programvaran för produkten för användning på mer än en dator. Du har inte rätt att distribuera programvaruprodukten. Du får ladda programvaruprodukten till din dators och dina appars RAM-minne för att använda programvaruprodukten.
  - **b.** Lagring. Du får kopiera programvaruprodukten till HP-produktens lokala minne eller lagringsenhet.
  - c. Kopiering. Du får göra kopior för arkivering eller säkerhetskopiering av programvaruprodukten, förutsatt att kopian innehåller alla programvaruproduktens ursprungliga meddelanden och enbart används för säkerhetskopieringsändamål.
  - **d.** Förbehåll av rättigheter. HP och HP:s leverantörer förbehåller sig alla rättigheter som inte uttryckligen ges dig i det här licensavtalet.
  - e. Gratisprogram. Oberoende av villkoren i det här LICENSAVTALET licensieras hela programvaruprodukten eller delar därav som utgör icke-upphovsrättslig HP-programvara eller programvara som tillhandahålls under öppen licens från tredje part ('gratisprogram') till dig enligt villkoren i licensavtalet som medföljer sådana gratisprogram, vare sig i form av diskreta avtal, förpackningslicenser eller elektroniska licensvillkor som accepteras när produkten laddas ned. Din användning av gratisprogram skall till fullo regleras av villkoren i sådana licenser.
  - f. Återställningslösning. En programvarulösning för återställning som medföljer/tillhandahålls HPprodukten, om i form av en hårddisk-baserad lösning, en extern media-baserad återställningslösning (t.ex. diskett, CD- eller DVD) eller en motsvarande lösning som levereras i annat format, får endast användas för att återställa hårddisken för den HP-produkt för vilken återställningslösningen ursprungligen köptes. Användning av någon av Microsofts

operativsystemprogramvara som finns i sådana återställningslösningar skall regleras av licensavtal för Microsoft.

- 2. UPPGRADERINGAR. Om du vill använda en programvaruprodukt som har identifierats som en uppgradering måste du först inneha licens för den ursprungliga programvaruprodukten som identifierats av HP som berättigad för uppgraderingen. När du uppgraderat får du inte längre använda den ursprungliga programvaruprodukt som utgjorde grunden för ditt berättigande för uppgradering . Genom att använda programvaruprodukten godkänner du även att HP får komma åt HP-produkten automatiskt när den är ansluten till internet för att kontrollera status eller version för vissa programvaruprodukter och får automatiskt hämta och installera uppgraderingar eller uppdateringar för sådana programvaruprodukter på din HP-produkt för att tillhandahålla nya versioner och/eller uppdateringar som behövs för att underhålla funktioner, prestanda , eller säkerhet för HP-programvaran och HP-produkten och underlätta tillhandahållandet av support eller andra tjänster. I vissa fall och beroende på typen av uppgradering eller uppdatering kommer meddelanden tillhandahållas dig (via popup-fönster eller annat sätt) som kan kräva att du startar uppgraderingen eller uppdateringen.
- 3. YTTERLIGARE PROGRAMVARA. Det här LICENSAVTALET gäller uppdateringar eller bilagor till den ursprungliga programvaran för produkten som tillhandahålls av HP såvida inte HP tillhandahåller andra villkor tillsammans med uppdateringen eller bilagan. Om det föreligger en konflikt mellan dessa villkor skall de senare gälla.

#### 4. ÖVERFÖRING.

- a. Tredje part. Den ursprungliga användaren av programvaruprodukten får överföra programvaruprodukten till en annan slutanvändare en och endast en gång. En överföring måste inbegripa alla komponentdelar, medier, utskrifter av dokumentation, det här LICENSAVTALET och, i tillämpliga fall, äkthetsbeviset. Överföringen får inte vara indirekt, t.ex. en avsändning. Före överföringen måste slutanvändaren som mottar den överförda produkten godkänna alla villkoren för det här LICENSAVTALET. När programvaruprodukten överförs gäller automatiskt inte den här licensen dig längre.
- **b.** Begränsningar. Du får inte hyra ut, leasa eller låna ut programvaruprodukten eller göra bruk av programvaruprodukten för kommersiell tidsdelning eller byråbruk. Du får inte vidarelicensiera, tilldela eller på annat sätt överföra licensen eller programvaruprodukten förutom såsom uttryckligen anges i det här LICENSAVTALET.
- 5. UPPHOVSRÄTT. All upphovsrätt i dokumentationen för programvaruprodukten och användaren tillhör HP eller dess leverantörer och skyddas i lag, inklusive men inte begränsat till USA:s copyright-, affärshemlighets- och varumärkeslagar, samt andra gällande lagar och internationella avtal. Du får inte ta bort något som identifierar produkten, något upphovsrättsmeddelande eller någon äganderättsbegränsning från programvaruprodukten.
- 6. **BEGRÄNSNING AV BAKÅTUTVECKLING**. Du får inte bakåtutveckla, dekompilera eller disassemblera programvaran för produkten, förutom och enbart i den utsträckning att rätten att göra det är obligatorisk enligt tillämplig lag oberoende av denna begränsning, eller om den tillhandahålls uttryckligen i det här LICENSAVTALET.
- 7. GILTIGHETSTID. Det här LICENSAVTALET gäller såvida det inte sägs upp eller inte godkänns. Det här LICENSAVTALET kommer även att upphöra enligt de villkor som anges på annan plats i Avtalet eller om du inte följer något villkor häri.

#### 8. SAMTYCKE TILL INSAMLANDE/BRUK AV DATA.

a. HP kommer att använda cookies och andra webbtekniksverktyg för att samla in anonym teknisk information om HP-programvaran och HP-produkten. Dessa data ska användas för att tillhandahålla de uppgraderingar och den relaterade support eller de andra tjänster som beskrivs i paragraf 2. HP samlar dessutom in personlig information, inklusive IP-adress eller annan unik SSID-information som är associerad med HP-produkten, samt data som tillhandahålls av dig när du registrerar din HP-produkt. Utöver tillhandahållandet av uppgraderingar och relaterad support eller andra tjänster kommer dessa data användas för att skicka marknadsföring till dig (med ditt uttalade samtycke om så krävs enligt tillämplig lag).

Genom att godkänna dessa licensvillkor godkänner du, i den utsträckning som lagen tillåter det, insamling och användning av anonyma och personliga data av HP, dess dotterbolag och närstående bolag enligt beskrivningen i det här LICENSAVTALET och vad som ytterligare beskrivs i HP: s sekretesspolicy : www.hp.com/go/privacy

- b. Insamling/användning av data av tredje part. Vissa program som ingår i HP-produkten tillhandahålls och licensieras separat till dig av tredje partsleverantörer ('program från tredje part'). Program från tredje part kan vara installerade och fungera på din HP-produkt även om du väljer att inte aktivera/köpa sådan programvara. Program från tredje part kan samla in och överföra teknisk information om ditt system (t.ex IP-adress, unik enhetsidentifierare, installerad programvaruversion, o.s.v.) och andra systemdata. Den här informationen används av tredje part för att identifiera tekniska systemattribut och se till att den senaste versionen av programvaran har installerats på datorn. Om du inte vill att program från tredje part ska samla in denna tekniska information eller automatiskt skicka versionsuppdateringar bör du avinstallera programvaran innan du ansluter till Internet.
- 9. GARANTIFRISKRIVNING. I DEN UTSTRÄCKNING TILLÄMPLIG LAG MEDGER SKALL HP OCH DESS LEVERANTÖRER TILLHANDAHÅLLA PROGRAMVARUPRODUKTEN \*I BEFINTLIGT SKICK" OCH MED ALLA BRISTER, OCH FRISKRIVER SIG HÄRMED FRÅN ALLA ANDRA GARANTIER OCH VILLKOR, ANTINGEN UTTRYCKTA, UNDERFÖRSTÅDDA ELLER LAGSTADGADE, INKLUSIVE MEN INTE BEGRÄNSAT TILL GARANTIER OM RÄTTIGHETER OCH SKYDD MOT ÖVERTRÄDELSE ELLER UNDERFÖRSTÅDDA GARANTIER, SKYLDIGHETER ELLER VILLKOR AVSEENDE SÄLJBARHET, FULLGOD KVALITET, LÄMPLIGHET FÖR ETT VISST ÄNDAMÅL OCH BRIST PÅ VIRUS. Vissa stater/jurisdiktioner tillåter inte undantag från underförstådda garantier eller begränsningar i giltighetstid för underförstådda garantier, så ovanstående friskrivning kanske inte gäller dig i sin helhet.

I AUSTRALIEN OCH NYA ZEELAND MEDFÖLJER GARANTIER TILL PROGRAMVARAN SOM INTE KAN EXKLUDERAS UNDER AUSTRALISKA OCH NYA ZEELÄNDSKA KONSUMENTLAGAR. AUSTRALISKA KONSUMENTER ÄGER RÄTT TILL EN ERSÄTTNINGSKOPIA ELLER PENGARNA TILLBAKA FÖR STÖRRE FEL SAMT KOMPENSATION FÖR ANDRA SKÄLIGEN FÖRUTSÄGBARA FÖRLUSTER ELLER SKADOR. AUSTRALISKA KONSUMENTER ÄGER OCKSÅ RÄTT ATT FÅ PROGRAMVARAN REPARERAD ELLER UTBYTT OM DET INTE UPPNÅR GODTAGBAR KVALITET OCH FELET INTE UTGÖR ETT STÖRRE FEL. NYA ZEELÄNDSKA KONSUMENTER SOM KÖPER VAROR FÖR PERSONLIG, HEMMILJÖS- ELLER HUSHÅLLSANVÄNDNING ELLER KONSUMTION OCH INTE FÖR AFFÄRSÄNDAMÅL ('NYA ZEELÄNDSKA KONSUMENTER') ÄGER RÄTT TILL REPARATION, ERSÄTTNINGSKOPIA ELLER KOMPENSATION FÖR FEL OCH KOMPENSATION FÖR ANDRA SKÄLIGEN FÖRUTSÄGBARA FÖRLUSTER ELLER SKADOR.

10. ANSVARSBEGRÄNSNING. Med förbehåll för lokal lagstiftning, oberoende av eventuella skador som du kan råka ut för, begränsas HP:s och alla dess leverantörers skadeståndsansvar enligt alla föreskrifter i det här LICENSAVTALET, och den enda kompensation för det föregående du har rätt till är det större av antingen det belopp som du faktiskt betalade för produkten eller 5,00 USD. I DEN UTSTRÄCKNING DET ÄR TILLÅTET ENLIGT GÄLLANDE LAG SKALL UNDER INGA OMSTÄNDIGHETER HP ELLER DESS LEVERANTÖRER HÅLLAS ANSVARIGA FÖR NÅGRA SPECIELLA, TILLFÄLLIGA, INDIREKTA, ELLER EFTERFÖLJANDE SKADOR (INKLUSIVE, MEN INTE BEGRÄNSAT TILL, SKADOR FÖR FÖRLUST AV VINST ELLER KONFIDENTIELL ELLER ANNAN INFORMATION, FÖR AVBROTT I VERKSAMHETEN, FÖR PERSONSKADA, FÖRLUST AV SEKRETESS TILL FÖLJD AV ELLER PÅ NÅGOT SÄTT RELATERAD TILL ANVÄNDNING AV ELLER OFÖRMÅGA ATT ANVÄNDA PROGRAMVARUPRODUKTEN, ELLER ANNAT I SAMBAND MED VILLKOREN I DET HÄR LICENSAVTALET, ÄVEN OM HP ELLER NÅGON LEVERANTÖR HAR FÅTT INFORMATION OM RISKEN FÖR SÅDANA SKADOR OCH ÄVEN OM KOMPENSATIONEN INTE UPPNÅR

AVSEDD VERKAN. Vissa stater/jurisdiktioner tillåter inte undantag eller begränsning av oförutsedda skador eller följdskador, så ovanstående begränsning eller undantag kanske inte gäller dig.

- 11. NORDAMERIKANSKA STATLIGA KUNDER. I enlighet med FAR 12.211 och FAR 12.212 är kommersiell programvara, programvarudokumentation och tekniska data för kommersiella artiklar licensierade under HP:s gällande kommersiella licensavtal.
- 12. EFTERLEVNAD AV EXPORTLAGAR. Du måste följa alla lagar och bestämmelser i USA och andra länder ("Exportlagstiftning") för att tillförsäkra att programvaruprodukten inte (1) exporteras,-direkt eller indirekt, i strid med exportlagstiftning och (2) används för ändamål som är förbjudna enligt exportlagstiftning, däribland och utan begränsning spridning av kärnvapen, kemiska eller biologiska vapen.
- **13. RÄTT OCH BEHÖRIGHET ATT TECKNA AVTAL**. Du intygar att du är myndig i ditt bosättningsland och, i förekommande fall, att du har behörighet från din arbetsgivare att ingå detta avtal.
- **14. TILLÄMPLIG LAG**. Det här LICENSAVTALET regleras av lagarna i det land där utrustningen köptes.
- 15. HELA AVTALET. Det här LICENSAVTALET (inklusive eventuella tillägg eller ändringar i det här LICENSAVTALET som medföljer HP-produkten) utgör hela avtalet mellan dig och HP rörande programvaruprodukten och ersätter all tidigare eller samtidig muntlig eller skriftlig kommunikation, förslag och framställningar med avseende på programvaran eller något annat ämne som omfattas av det här LICENSAVTALET. I den mån villkoren för några av HP:s policys eller program för supporttjänster strider med villkoren i det här LICENSAVTALET, skall villkoren i det här LICENSAVTALET vara styrande.

© Copyright 2015 HP Development Company, L.P.

Den här informationen kan ändras utan föregående meddelande. Alla övriga produktnamn som omnämns i detta dokument kan vara varumärken som tillhör respektive företag. I den utsträckning det är tillåtet enligt tillämplig lag beskrivs de enda garantierna för HP:s produkter och tjänster i de uttalade garantibeskrivningarna som medföljer dessa produkter och tjänster. Inget i detta dokument ska tolkas som att det utgör en ytterligare garanti. I den utsträckning det är tillåtet enligt tillämplig lag skall HP inte hållas ansvarigt för tekniska eller redaktionella fel eller utelämnanden i detta dokument.

Första upplagan: Augusti 2015

# Garantiservice för kundens egen reparation

I HP-produkter används många CSR-delar i syfte att minimera reparationstiden och ge större flexibilitet vid byte av defekta delar. Om HP under diagnosperioden kommer fram till att reparationen kan utföras med hjälp av en CSR-del, levererar HP den aktuella delen direkt till dig, så att du kan byta ut den defekta delen. Det finns två kategorier av CSR-delar: 1) Delar för vilka reparation obligatoriskt utförs av kunden. Om du vill att HP byter ut sådana delar faktureras du för rese- och arbetskostnader för den servicen. 2) Delar för vilka reparation valfritt utförs av kunden. De här delarna är även utformade för CSR. HP kan även byta ut dem åt dig utan extra kostnad i enlighet med den typ av garantiservice som gäller för produkten.

Beroende på tillgänglighet och geografiska hänsyn kan CSR-delar levereras så att du får dem nästa arbetsdag. Leverans samma dag eller inom fyra timmar kan erbjudas mot en extra avgift beroende på var i världen du befinner dig. Om du behöver hjälp kan du kontakta HP:s center för teknisk support så får du hjälp av en tekniker per telefon. HP anger i det material som levereras med en CSR-del om den defekta delen måste returneras till HP. I de fall där den defekta delen måste returneras till HP måste du returnera den inom en viss tidsperiod, vanligen fem (5) arbetsdagar. Den defekta delen måste returneras med tillhörande dokumentation som medföljde delen. Om du inte returnerar den defekta delen kan det hända att du faktureras för ersättningsdelen. Vid CSR betalar HP alla leverans- och returkostnader och anger vilket transportföretag som ska användas.

# Kundsupport

| Få telefonsupport för ditt land/din region<br>Ha produktens namn, serienummer, inköpsdatum och en<br>problembeskrivning till hands. | Telefonnummer för ditt land/din region finns i broschyren som<br>medföljde i kartongen till produkten eller på <u>www.hp.com/</u><br><u>support/</u> . |
|----------------------------------------------------------------------------------------------------|----------------------------------------------------------------------------------------------------|
| Få internetsupport dygnet runt, och hämta programvaruverktyg och drivrutiner                                                        | www.hp.com/support/ljm1130series eller www.hp.com/support/<br>ljm1210series                                                                            |
| Beställ extra HP-tjänster eller underhållsavtal                                                                                     | www.hp.com/go/carepack                                                                                                    |
| Registrera produkten                                                                                                    | www.register.hp.com                                                                                                    |

# **C** Specifikationer

- Fysiska specifikationer
- Effektförbrukning, elektriska specifikationer och akustisk emission
- <u>Miljöspecifikationer</u>

# Fysiska specifikationer

#### Tabell C-1 Fysiska specifikationer<sup>1</sup>

| Specifikation    | M1130 Series | M1210 Series |
|------------------|--------------|--------------|
| Produktens vikt  | 7,0 kg       | 8,3 kg       |
| Produktens höjd  | 250 mm       | 306 mm       |
| Produktens djup  | 265 mm       | 265 mm       |
| Produktens bredd | 415 mm       | 435 mm       |

<sup>1</sup> Värdena baseras på preliminära data. Mer information finns i <u>www.hp.com/support/ljm1130series</u> eller <u>www.hp.com/support/</u>ljm1210series.

# Effektförbrukning, elektriska specifikationer och akustisk emission

Aktuell information finns på <u>www.hp.com/go/ljm1130series\_regulatory</u> eller <u>www.hp.com/go/ljm1210series\_regulatory</u>.

**VIKTIGT:** Strömkraven baseras på det land/den region där produkten säljs. Frekvensomvandla ej spänningen i nätet. Produkten skadas och garantin blir ogiltig.

# Miljöspecifikationer

1

#### Tabell C-2 Miljöspecifikationer

|                   | Drift av <sup>1</sup> | Förvaring <sup>1</sup> |
|-------------------|-----------------------|------------------------|
| Temperatur        | 15 °C till 32,5 °C    | 0 °C till 35 °C        |
| Relativ fuktighet | 10 till 80 %          | 10 till 80 %           |

Värdena baseras på preliminära data. Mer information finns i <u>www.hp.com/support/ljm1130series</u> eller <u>www.hp.com/support/ljm1210series</u>.

# D Miljövänlig produkthantering

- <u>Skydda miljön</u>
- <u>Ozon</u>
- <u>Strömförbrukning</u>
- <u>Tonerförbrukning</u>
- <u>Pappersanvändning</u>
- <u>Plast</u>
- <u>HP LaserJet förbrukningsmaterial</u>
- <u>Papper</u>
- Materialrestriktioner
- Kassering av utrustning (EU och Indien)
- <u>Återvinning av elektronisk maskinvara</u>
- <u>Återvinning maskinvaruinformation Brasilien</u>
- Kemiska ämnen
- Produktens elförbrukning enligt kommissionens förordning (EG) nr 1275/2008
- RoHS-meddelande (Restriction on Hazardous Substances) (Indien)
- Bestämmelser om begränsningar för farliga ämnen (Turkiet)
- <u>Yttrandet RoHS (Restriction on Hazardous Substances) (Ukraina)</u>
- Ämnestabell (Kina)
- Användarinformation för SEPA Ecolabel (Kina)
- Reglerna för implementering för China energy-märkning avseende skrivare, fax och kopieringsapparat
- Material Safety Data Sheet (MSDS)
- <u>EPEAT</u>
- Mer information

# Skydda miljön

HP strävar efter att tillhandahålla kvalitetsprodukter på ett miljövänligt sätt. Den här produkten har utformats med flera attribut för att minimera påverkan på vår miljö.

## Ozon

Den här produktens ozonutsläpp till luften har mätts i enlighet med en välkänd och etablerad metod\*. När de här utsläppsvärdena tillämpas i ett "allmänt exponeringscenario för en kontorsmodell"\*\* kan HP konstatera att det vid utskrifter inte släpps ut någon märkbar mängd ozon som överskrider några aktuella inomhuskvalitetsstandarder eller riktlinjer.

\* Testmetod för att mäta utsläpp från kontorsmaskiner som tar hänsyn till miljömärkningen för kontorsenheter med utskriftsfunktioner; RAL-UZ 171 – BAM juli, 2012

\*\* Baserat på ozonkoncentrationen vid två timmars utskrift per dag med HP-skrivartillbehör i ett rum på 32 kubikmeter med ett ventilationsutbyte på 0,72 luftbyten per timme

# Strömförbrukning

Strömförbrukningen minskar rejält i redo-, vilo- och avläge, vilket sparar naturresurser och pengar utan att produktens höga prestanda försämras. Utskrifts- och bildbehandlingsutrustning från HP som är märkt med ENERGY STAR<sup>®</sup>-logotypen är godkänd enligt ENERGY STAR-specifikationerna för bildbehandlingsutrustning från USA:s miljöskyddsmyndighet. Följande märkning finns på ENERGY STAR-kvalificerade bildbehandlingsprodukter:

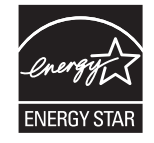

Ytterligare information om ENERGY STAR-kvalificerade produktmodeller finns listad på:

www.hp.com/go/energystar

# Tonerförbrukning

EconoMode använder mindre toner, vilket kan öka tonerkassettens användningstid. HP rekommenderar att du inte använder EconoMode kontinuerligt. Om EconoMode alltid används kan det hända att tonern räcker längre än de mekaniska delarna i tonerkassetten. Om utskriftskvaliteten börjar försämras och inte längre är godtagbar bör du fundera på att byta ut tonerkassetten.

# Pappersanvändning

Med funktionerna för tvåsidig utskrift (manuell eller automatisk) och Sidor/ark (flera sidor skrivs ut på varje ark) kan pappersanvändningen minskas och därmed också utnyttjandet av naturtillgångar.

# Plast

Plastdelar över 25 gram är markerade enligt internationell standard, vilket underlättar återvinningen när produktens livslängd har uppnåtts.

# HP LaserJet förbrukningsmaterial

Original-HP-förbrukningsmaterial utvecklades med miljön i åtanke. HP gör det enkelt att spara resurser och papper när du skriver ut. Och när du är klar gör vi det enkelt och kostnadsfritt att återvinna.<sup>1</sup>

Alla HP-kassetter som returneras till HP Planet Partners går genom en återvinningsprocess i flera faser där material separeras och förfinas för användning som råmaterial i vanliga produkter och nya original-HPkassetter. Inga original-HP-kassetter som returnerats via HP Planet Partners har någonsin skickats till en soptipp och HP fyller aldrig på och säljer aldrig original-HP-kassetter igen.

Om du vill delta i HP Planet Partners återvinningsprogram ska du gå till <u>www.hp.com/recycle</u>. Välj land/ region för information om hur du returnerar HP-förbrukningsmaterial. Information och anvisningar på flera språk levereras även med alla nya HP LaserJet-tonerkassetter.

<sup>1</sup> Programtillgängligheten varierar. Mer information finns på <u>www.hp.com/recycle</u>.

## **Papper**

Den här produkten kan använda återvunnet papper och lätt papper (EcoFFICIENT™) när papperet följer riktlinjerna som beskrivs i *HP LaserJet Printer Family Print Media Guide*. Produkten lämpar sig för användning av returpapper och lätt papper (EcoFFICIENT™) enligt EN12281:2002.

## Materialrestriktioner

Den här HP-produkten innehåller inte kvicksilver.

Om denna HP-produkt innehåller ett batteri kan det kräva specialhantering vid kassering.

| HP LaserJet Professional M1130/M1210 MFP-serien |                              |  |
|-------------------------------------------------|------------------------------|--|
| Тур                                             | Litium-polykarbonmonofluorid |  |
| Vikt                                            | 0,8 g                        |  |
| Plats                                           | På moderkortet               |  |
| Kan tas bort av användaren                      | Nej                          |  |

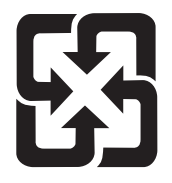

# 廢電池請回收

Om du vill ha information om återvinning kan du gå till <u>www.hp.com/recycle</u> eller kontakta de lokala myndigheterna eller EIA (Electronics Industries Alliance): <u>www.eiae.org</u>.

# Kassering av utrustning (EU och Indien)

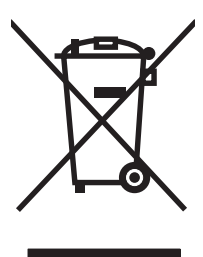

Den här symbolen innebär att produkten inte får kasseras i hushållsavfallet. Istället ansvarar du för att den lämnas in på därför avsett uppsamlingsställe för återvinning av elektrisk och elektronisk utrustning. Om du vill veta mer kontaktar du det avfallshanteringsföretag som hanterar ditt hushållsavfall eller går till: www.hp.com/recycle.

# Återvinning av elektronisk maskinvara

HP rekommenderar sina kunder att återvinna begagnad elektronisk maskinvara. Mer information om återvinningsprogram finns på: <u>www.hp.com/recycle</u>.

# Återvinning maskinvaruinformation Brasilien

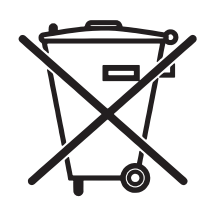

Este produto eletrônico e seus componentes não devem ser descartados no lixo comum, pois embora estejam em conformidade com padrões mundiais de restrição a substâncias nocivas, podem conter, ainda que em quantidades mínimas, substâncias impactantes ao meio ambiente. Ao final da vida útil deste produto, o usuário deverá entregá-lo à HP. A não observância dessa orientação sujeitará o infrator às sanções previstas em lei.

Após o uso, as pilhas e/ou baterias dos produtos HP deverão ser entregues ao estabelecimento comercial ou rede de assistência técnica autorizada pela HP.

Não descarte o produto eletrônico em lixo comum

Para maiores informações, inclusive sobre os pontos de recebimento, acesse:

www.hp.com.br/reciclar

# Kemiska ämnen

HP har åtagit sig att tillhandahålla kunderna information om kemiska ämnen i våra produkter för att uppfylla juridiska krav t.ex. REACH (Europaparlamentet och rådets förordning EG nr 1907/2006). En kemisk informationsrapport för den här produkten finns på: <u>www.hp.com/go/reach</u>.

## Produktens elförbrukning enligt kommissionens förordning (EG) nr 1275/2008

För information om produktel, inklusive produktens elförbrukning i nätverksanslutet standbyläge om alla trådbundna nätverksportar är anslutna och alla trådlösa nätverksportar är aktiverade, se avsnittet P14 "Additional Information" (Mer information) för produktens IT ECO-deklaration på <u>www.hp.com/hpinfo/globalcitizenship/environment/productdata/itecodesktop-pc.html</u>.

## **RoHS-meddelande (Restriction on Hazardous Substances)** (Indien)

This product complies with the "India E-waste Rule 2011" and prohibits use of lead, mercury, hexavalent chromium, polybrominated biphenyls or polybrominated diphenyl ethers in concentrations exceeding 0.1 weight % and 0.01 weight % for cadmium, except for the exemptions set in Schedule 2 of the Rule.

# Bestämmelser om begränsningar för farliga ämnen (Turkiet)

Türkiye Cumhuriyeti: EEE Yönetmeliğine Uygundur

## Yttrandet RoHS (Restriction on Hazardous Substances) (Ukraina)

Обладнання відповідає вимогам Технічного регламенту щодо обмеження використання деяких небезпечних речовин в електричному та електронному обладнанні, затвердженого постановою Кабінету Міністрів України від 3 грудня 2008 № 1057

# Ämnestabell (Kina)

## 产品中有害物质或元素的名称及含量

根据中国《电子信息产品污染控制管理办法》

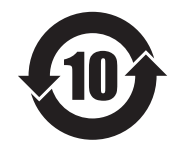

|        |      |      |      | 有害物质     |       |        |
|--------|------|------|------|----------|-------|--------|
|        | 铅    | 汞    | 镉    | 六价铬      | 多溴联苯  | 多溴二苯醚  |
| 部件名称   | (Pb) | (Hg) | (Cd) | (Cr(VI)) | (PBB) | (PBDE) |
| 打印引擎   | Х    | 0    | 0    | 0        | 0     | 0      |
| 复印机组件  | Х    | 0    | 0    | 0        | 0     | 0      |
| 控制面板   | Х    | 0    | 0    | 0        | 0     | 0      |
| 塑料外壳   | 0    | 0    | 0    | 0        | 0     | 0      |
| 格式化板组件 | Х    | 0    | 0    | 0        | 0     | 0      |
| 碳粉盒    | Х    | 0    | 0    | 0        | 0     | 0      |
|        |      |      |      |          |       | 0014.1 |

本表格依据 SJ/T 11364 的规定编制。

0: 表示该有害物质在该部件所有均质材料中的含量均在 GB/T 26572 规定的限量要求以下。

X: 表示该有害物质至少在该部件的某一均质材料中的含量超出 GB/T 26572 规定的限量要求。

此表中所有名称中含"X"的部件均符合欧盟 RoHS 立法。

注:环保使用期限的参考标识取决于产品正常工作的温度和湿度等条件

## Användarinformation för SEPA Ecolabel (Kina)

中国环境标识认证产品用户说明

噪声大于 63.0 dB(A)的办公设备不宜放置于办公室内,请在独立的隔离区域使用。

如需长时间使用本产品或打印大量文件,请确保在通风良好的房间内使用。

如您需要确认本产品处于零能耗状态,请按下电源关闭按钮,并将插头从电源插座断开。

您可以使用再生纸,以减少资源耗费。

## Reglerna för implementering för China energy-märkning avseende skrivare, fax och kopieringsapparat

根据"复印机、打印机和传真机能源效率标识实施规则",本打印机具有能效标签。根据"复印机、打印机和传真机能效限定值及能效等级"("GB21521")决定并计算得出该标签上所示的能效等级和 TEC(典型能耗)值。

1. 能效等级

能效等级分为三个等级,等级1级能效最高。根据产品类型和打印速度标准决定能效限定值。

2. 能效信息

2.1 LaserJet 打印机和高性能喷墨打印机

典型能耗

典型能耗是正常运行 GB21521 测试方法中指定的时间后的耗电量。此数据表示为每周千瓦时 (kWh)。

标签上所示的能耗数字按涵盖根据 CEL-37 选择的登记装置中所有配置的代表性配置测定而得。因此,本特定产品型号的实际能耗可能与标签上所示的数据不同。

有关规格的详细信息,请参阅 GB21521 标准的当前版本。

### Material Safety Data Sheet (MSDS)

MSDS (Material Safety Data Sheets) för förbrukningsmaterial som innehåller kemiska substanser (t.ex. toner) kan hämtas från HP:s webbplats <u>www.hp.com/go/msds</u>.

### EPEAT

Många HP-produkter är utformade för att uppfylla EPEAT. EPEAT är en omfattande miljöklassificering som underlättar identifieringen av mer miljövänlig elektronikutrustning. Mer information om EPEAT finns på webbplatsen <u>www.epeat.net</u>. Mer information om HP:s EPEAT-registrerade produkter finns i PDF-dokumentet <u>www.hp.com/hpinfo/globalcitizenship/environment/pdf/epeat\_printers.pdf</u>.

## **Mer information**

Mer information om dessa miljöämnen:

- Miljöprofil för den här och många relaterade HP-produkter
- HP:s miljöengagemang
- HP:s miljöhanteringssystem
- Säkerhetsinformation om material

Gå till www.hp.com/go/environment.

Besök också <u>www.hp.com/recycle</u>.

# E Föreskrifter

- <u>Överensstämmelseförklaring</u>
- <u>Överensstämmelseförklaring</u>
- <u>Överensstämmelseförklaring</u>
- <u>Bestämmelser</u>
- <u>Ytterligare information om telecom-produkter (faxar)</u>
- <u>Ytterligare bestämmelser för trådlösa produkter</u>

# Överensstämmelseförklaring

#### Överensstämmelseförklaring

| Tillvorkarons namn.                    | enligt ISU/IEC 17050 och EN 17050-1                | DoC#+ BOISB-0901-02-rel 11 0  |
|----------------------------------------|----------------------------------------------------|-------------------------------|
| Tillverkarens adress                   | 11311 Chinden Boulevard                            | DOC#. DOISD 0501 02 Tel. 11.0 |
| internal clip dul cost.                | Roise Idaho 83714-1021 USA                         |                               |
| förklarar att produkten                |                                                    |                               |
| Produktnamn:                           | HP Laser let Pro M1132 MFP-serien                  |                               |
|                                        | HP Laser let Pro M1136 MEP-serien                  |                               |
|                                        | HD Laser let Dro M1132s florfunktionsskrivare      |                               |
|                                        | HD Laser let Dro M1139 florfunktionsskrivare       |                               |
| Modellnummer <sup>,2)</sup>            |                                                    |                               |
| Produktaltornativ                      |                                                    |                               |
| Tonorkassottor:                        |                                                    |                               |
| unnfuller följande produktspecifikatio |                                                    |                               |
| EMC.                                   | CISER22:2008/EN55022:2010 - Klass B1)              |                               |
| LITE.                                  | EN 61000-3-2-2006 + 41-2009 + 42-2009              |                               |
|                                        | EN 61000 2 2:2000 AT 2:000 AL 2:000                |                               |
|                                        | EN 61000-5-5.2006                                  |                               |
|                                        |                                                    |                               |
|                                        |                                                    |                               |
| - *                                    | GB9254-2008, GB17625.1-2003                        |                               |
| SAKERHET:                              | IEC 60950-1:2005 +A1:2009/ EN60950-1: 2006 +A11    | :2009+A1:2010+A12:2011        |
|                                        | IEC 60825-1:2007 / EN 60825-1:2007 (Klass 1 Laser/ | LED-produkt)                  |
|                                        | IEC 62479:2010 / EN 62479:2010                     |                               |
|                                        | GB4943.1-2011                                      |                               |
| ENERGIANVÄNDNING:                      | Bestämmelse (EG) nr 1275/2008                      |                               |
|                                        | IEC 62301:2011                                     |                               |
|                                        | EN 50564:2011                                      |                               |
| RoHS:                                  | EN 50581:2012                                      |                               |

#### Ytterligare information:

Härmed intygas att produkten uppfyller kraven i EMC-direktivet 2004/108/EG, Lågspänningsdirektivet 2006/95/EG, Ekodesigndirektivet 2009/125/ EG och RoHS-direktivet 2011/65/EU och är CE-märkt CE i enlighet med dessa. Denna enhet uppfyller kraven enligt artikel 15 i FCC-bestämmelserna. Användningen är underställd följande två villkor: (1) enheten får inte orsaka skadliga störningar, och (2) enheten måste acceptera mottagna störningar, inklusive störningar som medför att prestanda påverkas.

- 1. Produkten testades i en vanlig konfiguration med HP:s persondatorsystem.
- 2. Bestämmelser föreskriver att den här produkten tilldelas ett modellnummer. Det här numret ska inte förväxlas med produktnamn eller produktnummer.

#### Shanghai, Kina

#### 1 november 2015

#### Lokal kontakt endast avseende föreskrifter:

I Europa:

HP Deutschland GmbH, HQ-TRE HP, 71025 Böblingen, Tyskland

www.hp.eu/certificates

Kontakt i USA:

HP Inc., 1501 Page Mill Road, Palo Alto 94304, USA. 650-857-1501

# Överensstämmelseförklaring

#### Överensstämmelseförklaring

|                                        | enligt ISO/IEC 17050 och EN 17050-1                 |                              |  |
|----------------------------------------|-----------------------------------------------------|------------------------------|--|
| Tillverkarens namn:                    | HP Inc.                                             | DoC#: BOISB-0901-03-rel.11.0 |  |
| Tillverkarens adress:                  | 11311 Chinden Boulevard                             |                              |  |
|                                        | Boise, Idaho 83714-1021, USA                        |                              |  |
| förklarar att produkten                |                                                     |                              |  |
| Produktnamn:                           | HP LaserJet Pro M1212nf MFP-serien                  |                              |  |
|                                        | HP LaserJet Pro M1213nf MFP-serien                  |                              |  |
|                                        | HP LaserJet Pro M1219nf flerfunktionsskrivare       |                              |  |
| Modellnummer: <sup>2)</sup>            | B0ISB-0901-03                                       |                              |  |
| Produktalternativ:                     | Alla                                                |                              |  |
| Tillbehör <sup>4)</sup>                | BOISB-0906-00 – (US-Faxmodul LIU)                   |                              |  |
|                                        | BOISB-0906-01 – (EURO-Faxmodul LIU)                 |                              |  |
|                                        | BOISB-0906-04 – (AP-Faxmodul LIU)                   |                              |  |
| Tonerkassetter:                        | CE285A & CC388A                                     |                              |  |
| uppfyller följande produktspecifikatio | oner:                                               |                              |  |
| EMC:                                   | CISPR22:2008/ EN55022:2010 – Klass B1 <sup>)</sup>  |                              |  |
|                                        | EN 61000-3-2:2006 +A1:2009 +A2:2009                 |                              |  |
|                                        | EN 61000-3-3:2008                                   |                              |  |
|                                        | EN 55024:2010                                       |                              |  |
|                                        | FCC-titel 47 CFR, del 15 klass B/ICES-003, utgåva 4 |                              |  |
|                                        | GB9254-2008, GB17625.1-2003                         |                              |  |
| SÄKERHET:                              | IEC 60950-1:2005 +A1:2009/ EN60950-1: 2006 +A11     | :2009+A1:2010+A12:2011       |  |
|                                        | IEC 60825-1:2007 / EN 60825-1:2007 (Klass 1 Laser/  | LED-produkt)                 |  |
|                                        | IEC 62479:2010 / EN 62479:2010                      |                              |  |
|                                        | GB4943.1-2011                                       |                              |  |
| TELEKOM: <sup>3)</sup>                 | ES 203 021; FCC-artikel 47 CFR, avsnitt 68          |                              |  |
| ENERGIANVÄNDNING:                      | Bestämmelse (EG) nr 1275/2008                       |                              |  |
|                                        | IEC 62301:2011                                      |                              |  |
|                                        | EN 50564:2011                                       |                              |  |
| RoHS:                                  | EN 50581:2012                                       |                              |  |

#### Ytterligare information:

Härmed intygas att produkten uppfyller kraven i EMC-direktivet 2004/108/EG, Lågspänningsdirektivet 2006/95/EG, R&TTE-direktivet 1999/5/EG, Ekodesigndirektivet 2009/125/EG och RoHS-direktivet 2011/65/EU och är CE-märkt CE i enlighet med dessa.

Denna enhet uppfyller kraven enligt artikel 15 i FCC-bestämmelserna. Användningen är underställd följande två villkor: (1) enheten får inte orsaka skadliga störningar, och (2) enheten måste acceptera mottagna störningar, inklusive störningar som medför att prestanda påverkas.

- 1. Produkten testades i en vanlig konfiguration med HP:s persondatorsystem.
- 2. Bestämmelser föreskriver att den här produkten tilldelas ett modellnummer. Det här numret ska inte förväxlas med produktnamn eller produktnummer.
- 3. Gällande telekombestämmelser och standarder för respektive målländer/-regioner har använts för den här produkten förutom de som nämns ovan.
- 4. Den här produkten innehåller en analog faxtillbehörsmodul vars modellnummer är: BOISB-0906-00 (US-LIU), BOISB-0906-01 (EURO LIU) eller BOISB-0906-04 eller BOISB-0906-02 – (Brasil. Fax Module LIU) enligt vad som behövs för att uppfylla de tekniska bestämmelserna i de länder/ regioner där den här produkten kommer att säljas.

#### Shanghai, Kina

#### 1 november 2015

#### Lokal kontakt endast avseende föreskrifter:

| l Europa:      | HP Deutschland GmbH, HQ-TRE HP, 71025 Böblingen, Tyskland        |
|----------------|------------------------------------------------------------------|
|                | www.hp.eu/certificates                                           |
| Kontakt i USA: | HP Inc., 1501 Page Mill Road, Palo Alto 94304, USA. 650-857-1501 |

# Överensstämmelseförklaring

#### Överensstämmelseförklaring

|                                        | enligt ISO/IEC 17050 och EN 17050-1                 |                             |  |
|----------------------------------------|-----------------------------------------------------|-----------------------------|--|
| Tillverkarens namn:                    | HP Inc.                                             | DoC#: BOISB-0901-02-rel.8.0 |  |
| Tillverkarens adress:                  | 11311 Chinden Boulevard                             |                             |  |
|                                        | Boise, Idaho 83714-1021, USA                        |                             |  |
| förklarar att produkten                |                                                     |                             |  |
| Produktnamn:                           | HP LaserJet Pro M1214nfh MFP-serien                 |                             |  |
|                                        | HP LaserJet Pro M1216nfh MFP-serien                 |                             |  |
| Modellnummer: <sup>2)</sup>            | B0ISB-0901-04                                       |                             |  |
| Produktalternativ:                     | Alla                                                |                             |  |
| Tillbehör <sup>4)</sup>                | BOISB-0906-01 – (EURO-Faxmodul LIU)                 |                             |  |
|                                        | BOISB-0906-00 – (US-Faxmodul LIU)                   |                             |  |
| Tonerkassetter:                        | CE285A & CC388A                                     |                             |  |
| uppfyller följande produktspecifikatio | ner:                                                |                             |  |
| EMC:                                   | CISPR22:2008/ EN55022:2010 – Klass B1 <sup>)</sup>  |                             |  |
|                                        | EN 61000-3-2:2006 +A1:2009 +A2:2009                 |                             |  |
|                                        | EN 61000-3-3:2008                                   |                             |  |
|                                        | EN 55024:2010                                       |                             |  |
|                                        | FCC-titel 47 CFR, del 15 klass B/ICES-003, utgåva 4 |                             |  |
|                                        | GB9254-2008, GB17625.1-2003                         |                             |  |
| SÄKERHET:                              | IEC 60950-1:2005 +A1:2009/ EN60950-1: 2006 +A11     | :2009+A1:2010+A12:2011      |  |
|                                        | IEC 60825-1:2007 / EN 60825-1:2007 (Klass 1 Laser/I | _ED-produkt)                |  |
|                                        | IEC 62479:2010 / EN 62479:2010                      |                             |  |
|                                        | GB4943.1-2011                                       |                             |  |
| TELEKOM: <sup>3)</sup>                 | ES 203 021; ES201 038                               |                             |  |
| ENERGIANVÄNDNING:                      | Bestämmelse (EG) nr 1275/2008                       |                             |  |
|                                        | IEC 62301:2011                                      |                             |  |
|                                        | EN 50564:2011                                       |                             |  |
| RoHS:                                  | EN 50581:2012                                       |                             |  |
|                                        |                                                     |                             |  |

#### Ytterligare information:

Härmed intygas att produkten uppfyller kraven i EMC-direktivet 2004/108/EG och Lågspänningsdirektivet 2006/95/EG, R&TTE-direktivet 1999/5/ EG, Ekodesigndirektivet 2009/125/EG, RoHS-direktivet 2011/65/EU och är CE-märkt **C E** i enlighet med dessa. Denna enhet uppfyller kraven enligt artikel 15 i FCC-bestämmelserna. Användningen är underställd följande två villkor: (1) enheten får inte orsaka skadliga störningar, och (2) enheten måste acceptera mottagna störningar, inklusive störningar som medför att prestanda påverkas.

- 1. Produkten testades i en vanlig konfiguration med HP:s persondatorsystem.
- 2. Bestämmelser föreskriver att den här produkten tilldelas ett modellnummer. Det här numret ska inte förväxlas med produktnamn eller produktnummer.
- 3. Gällande telekombestämmelser och standarder för respektive målländer/-regioner har använts för den här produkten förutom de som nämns ovan.
- 4. Den här produkten använder en analog faxmodul med modellnummer BOISB-0906-01 (EURO LIU) som behövs för att uppfylla de tekniska bestämmelserna i de länder/regioner där den här produkten kommer att säljas.

#### Shanghai, Kina

#### 1 november 2015

#### Lokal kontakt endast avseende föreskrifter:

I Europa:

HP Deutschland GmbH, HQ-TRE HP, 71025 Böblingen, Tyskland

www.hp.eu/certificates

Kontakt i USA:

HP Inc., 1501 Page Mill Road, Palo Alto 94304, USA. 650-857-1501

# Bestämmelser

### **FCC-bestämmelser**

Den här utrustningen har testats och befunnits uppfylla kraven för en digital enhet i klass B, enligt del 15 i FCC-reglerna. Kraven är utformade för att skydda mot skadliga störningar i hemmiljöer. Denna utrustning genererar, använder och kan utstråla radiofrekvent energi. Om utrustningen inte installeras och används i enlighet med instruktionerna kan den orsaka skadliga störningar i radiokommunikationer. Det går emellertid inte att garantera att inga störningar förekommer i någon viss installation. Om denna utrustning skulle förorsaka skadliga störningar i radio- eller tv-mottagningen, vilket kan avgöras genom att du stänger av utrustningen och sedan slår på den igen, uppmanas användaren att försöka avhjälpa störningarna genom att vidta någon av följande åtgärder:

- Rikta om eller flytta mottagarantennen.
- Öka avståndet mellan utrustningen och mottagaren.
- Anslut utrustningen till ett uttag som är kopplat till en annan grupp än vad mottagaren är kopplad till.
- Fråga din återförsäljare eller en kvalificerad radio-/TV-tekniker.

**OBS!** Om det har gjorts ändringar på skrivaren utan HP:s medgivande kan användarens rätt att använda skrivaren hävas.

Användning av en skärmad gränssnittskabel krävs för att uppfylla gränsvärdena för klass B i del 15 av FCCbestämmelserna.

### Kanada - Industry Canada ICES-003 Compliance Statement

CAN ICES-3(B)/NMB-3(B)

### **EMI-deklaration (Korea)**

| B급 기기        | 이 기기는 가정용(B급)으로 전자파적합등록을 한 기 |  |
|--------------|------------------------------|--|
| (가정용 방송통신기기) | 기로서 주로 가정에서 사용하는 것을 목적으로 하   |  |
|              | 며, 모든 지역에서 사용할 수 있습니다.       |  |

### Instruktioner för nätsladd

Se till att strömkällan är rätt för skrivarens strömspecifikationer. Strömspecifikationerna anges på produktetiketten. Produkten använder antingen 110-127 Vac eller 220-240 Vac och 50/60 Hz.

Anslut nätsladden mellan produkten och ett jordat eluttag.

**VIKTIGT:** Hindra att produkten skadas genom att bara använda nätsladden som kommer med produkten.

### Lasersäkerhet

Center for Devices and Radiological Health (CDRH) hos U.S. Food and Drug Administration har utfärdat regler för laserprodukter tillverkade från och med 1 augusti 1976. Produkter som marknadsförs i Förenta staterna måste uppfylla dessa krav. Enheten är godkänd som en laserprodukt klass 1 under det amerikanska hälsooch personaldepartementets (DHHS) strålningstandard enligt lagen om strålningskontroll för hälsa och säkerhet från 1968. Eftersom strålningen som avges inom skrivaren är fullständigt avskärmad inom skyddande kåpor och externa höljen kan laserstrålen inte tränga ut under någon del av normal användning.

**VARNING:** Användning av skrivaren, justeringar av den eller användning av andra metoder än de som anges i denna användarhandbok kan utsätta användaren för skadlig strålning.

### **Laserdeklaration för Finland**

#### Luokan 1 laserlaite

Klass 1 Laser Apparat

HP LaserJet Professional M1132/M1134/M1136, M1212/M1214/M1216, laserkirjoitin on käyttäjän kannalta turvallinen luokan 1 laserlaite. Normaalissa käytössä kirjoittimen suojakotelointi estää lasersäteen pääsyn laitteen ulkopuolelle. Laitteen turvallisuusluokka on määritetty standardin EN 60825-1 (2007) mukaisesti.

#### **VAROITUS!**

Laitteen käyttäminen muulla kuin käyttöohjeessa mainitulla tavalla saattaa altistaa käyttäjän turvallisuusluokan 1 ylittävälle näkymättömälle lasersäteilylle.

#### **VARNING**!

Om apparaten används på annat sätt än i bruksanvisning specificerats, kan användaren utsättas för osynlig laserstrålning, som överskrider gränsen för laserklass 1.

#### **HUOLTO**

HP LaserJet Professional M1132/M1134/M1136, M1212/M1214/M1216 - kirjoittimen sisällä ei ole käyttäjän huollettavissa olevia kohteita. Laitteen saa avata ja huoltaa ainoastaan sen huoltamiseen koulutettu henkilö. Tällaiseksi huoltotoimenpiteeksi ei katsota väriainekasetin vaihtamista, paperiradan puhdistusta tai muita käyttäjän käsikirjassa lueteltuja, käyttäjän tehtäväksi tarkoitettuja ylläpitotoimia, jotka voidaan suorittaa ilman erikoistyökaluja.

#### VARO!

Mikäli kirjoittimen suojakotelo avataan, olet alttiina näkymättömällelasersäteilylle laitteen ollessa toiminnassa. Älä katso säteeseen.

#### **VARNING!**

Om laserprinterns skyddshölje öppnas då apparaten är i funktion, utsättas användaren för osynlig laserstrålning. Betrakta ej strålen.

Tiedot laitteessa käytettävän laserdiodin säteilyominaisuuksista: Aallonpituus 775-795 nm Teho 5 m W Luokan 3B laser.

### **GS-redogörelse (Germany)**

Das Gerät ist nicht für die Benutzung im unmittelbaren Gesichtsfeld am Bildschirmarbeitsplatz vorgesehen. Um störende Reflexionen am Bildschirmarbeitsplatz zu vermeiden, darf dieses Produkt nicht im unmittelbaren Gesichtsfeld platziert werden.

Das Gerät ist kein Bildschirmarbeitsplatz gemäß BildscharbV. Bei ungünstigen Lichtverhältnissen (z. B. direkte Sonneneinstrahlung) kann es zu Reflexionen auf dem Display und damit zu Einschränkungen der Lesbarkeit der dargestellten Zeichen kommen.

### Eurasisk överensstämmelse (Vitryssland, Kazakstan, Ryssland)

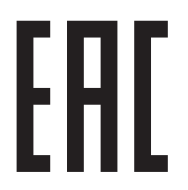

# Ytterligare information om telecom-produkter (faxar)

### EU-bestämmelser för användning av telekomprodukter

Den här produkten är avsedd att anslutas till det analoga PSTN-nätverket (Public Switched Telecommunications Network) i länder/regioner tillhörande EES (Europeiska ekonomiska samarbetsområdet).

Den uppfyller kraven i EU:s R&TTE-direktiv 1999/5/EC (bilaga II) och har korrekt märkning för CE-överensstämmelse.

Ytterligare information finns i ett annat avsnitt av den här manualen i den överensstämmelseförklaring som utgivits av tillverkaren.

På grund av de skillnader som finns mellan de nationella PSTN-nätverken lämnas dock ingen absolut garanti för att produkten kommer att fungera tillfredsställande vid varje PSTN-anslutningspunkt. Nätkompatibilitet är avhängigt av att kunden väljer korrekta inställningar vid förberedelsen av anslutningen till PSTNnätverket. Följ instruktionerna i användarhandboken.

Om du upplever problem med nätverkskompatibiliteten kontaktar du din utrustningsleverantör eller HP:s support i landet/regionen där produkten används.

Den lokala PSTN-operatören kan ha angett ytterligare krav för anslutning till en PSTN-terminalpunkt.

### **New Zealand Telecom Statements**

The grant of a Telepermit for any item of terminal equipment indicates only that Telecom has accepted that the item complies with minimum conditions for connection to its network. It indicates no endorsement of the product by Telecom, nor does it provide any sort of warranty. Above all, it provides no assurance that any item will work correctly in all respects with another item of Telepermitted equipment of a different make or model, nor does it imply that any product is compatible with all of Telecom's network services.

This equipment may not provide for the effective hand-over of a call to another device connected to the same line.

This equipment shall not be set up to make automatic calls to the Telecom "111" Emergency Service.

This product has not been tested to ensure compatibility with the FaxAbility distinctive ring service for New Zealand.

### Additional FCC statement for telecom products (US)

This equipment complies with Part 68 of the FCC rules and the requirements adopted by the ACTA. On the back of this equipment is a label that contains, among other information, a product identifier in the format US:AAAEQ##TXXXX. If requested, this number must be provided to the telephone company.

The REN is used to determine the quantity of devices, which may be connected to the telephone line. Excessive RENs on the telephone line may result in the devices not ringing in response to an incoming call. In most, but not all, areas, the sum of the RENs should not exceed five (5.0). To be certain of the number of devices that may be connected to the line, as determined by the total RENs, contact the telephone company to determine the maximum REN for the calling area.

This equipment uses the following USOC jacks: RJ11C.

An FCC-compliant telephone cord and modular plug is provided with this equipment. This equipment is designed to be connected to the telephone network or premises wiring using a compatible modular jack,

which is Part 68 compliant. This equipment cannot be used on telephone company-provided coin service. Connection to Party Line Service is subject to state tariffs.

If this equipment causes harm to the telephone network, the telephone company will notify you in advance that temporary discontinuance of service may be required. If advance notice is not practical, the telephone company will notify the customer as soon as possible. Also, you will be advised of your right to file a complaint with the FCC if you believe it is necessary.

The telephone company may make changes in its facilities, equipment, operations, or procedures that could affect the operation of the equipment. If this happens, the telephone company will provide advance notice in order for you to make the necessary modifications in order to maintain uninterrupted service.

If trouble is experienced with this equipment, please see the numbers in this manual for repair and (or) warranty information. If the trouble is causing harm to the telephone network, the telephone company may request you remove the equipment from the network until the problem is resolved.

The customer can do the following repairs: Replace any original equipment that came with the device. This includes the toner cartridge, the supports for trays and bins, the power cord, and the telephone cord. It is recommended that the customer install an AC surge arrestor in the AC outlet to which this device is connected. This is to avoid damage to the equipment caused by local lightning strikes and other electrical surges.

### **Telephone Consumer Protection Act (US)**

The Telephone Consumer Protection Act of 1991 makes it unlawful for any person to use a computer or other electronic device, including fax machines, to send any message unless such message clearly contains, in a margin at the top or bottom of each transmitted page or on the first page of the transmission, the date and time it is sent and an identification of the business, other entity, or individual sending the message and the telephone number of the sending machine or such business, or other entity, or individual. (The telephone number provided cannot be a 900 number or any other number for which charges exceed local or long distance transmission charges).

### Industry Canada CS-03 requirements

**Notice**: The Industry Canada label identifies certified equipment. This certification means the equipment meets certain telecommunications network protective, operational, and safety requirements as prescribed in the appropriate Terminal Equipment Technical Requirement document(s). The Department does not guarantee the equipment will operate to the user's satisfaction. Before installing this equipment, users should ensure that it is permissible for the equipment to be connected to the facilities of the local telecommunications company. The equipment must also be installed using an acceptable method of connection. The customer should be aware that compliance with the above conditions may not prevent degradation of service in some situations. Repairs to certified equipment should be coordinated by a representative designated by the supplier. Any repairs or alterations made by the user to this equipment, or equipment malfunctions, may give the telecommunications company cause to request the user to disconnect the equipment. Users should ensure for their own protection that the electrical ground connections of the power utility, telephone lines, and internal metallic water pipe system, if present, are connected together. This precaution can be particularly important in rural areas.

**VIKTIGT:** Users should not attempt to make such connections themselves, but should contact the appropriate electric inspection authority, or electrician, as appropriate. The Ringer Equivalence Number (REN) of this device is 0.0.

This product meets the applicable Industry Canada technical specifications. / Le présent matériel est conforme aux specifications techniques applicables d'Industrie Canada.

Notice: The Ringer Equivalence Number (REN) assigned to each terminal device provides an indication of the maximum number of terminals allowed to be connected to a telephone interface. The termination on an interface may consist of any combination of devices subject only to the requirement that the sum of the Ringer Equivalence Number of all the devices does not exceed five (5.0). / L'indice d'équivalence de la sonnerie (IES) sert à indiquer le nombre maximal de terminaux qui peuvent être raccordés à une interface téléphonique. La terminaison d'une interface peut consister en une combinaison quelconque de dispositifs, à la seule condition que la somme d'indices d'équivalence de la sonnerie de tous les dispositifs n'excède pas cinq.

The standard connecting arrangement code (telephone jack type) for equipment with direct connections to the telephone network is CA11A.

# Vietnam Telecom – trådansluten/trådlös märkning för godkända produkter av ICTQC-typ

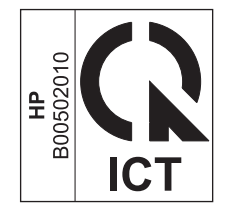

# Ytterligare bestämmelser för trådlösa produkter

### FCC-överensstämmelse för USA

#### **Exposure to radio frequency radiation**

**VIKTIGT:** The radiated output power of this device is far below the FCC radio frequency exposure limits. Nevertheless, the device shall be used in such a manner that the potential for human contact during normal operation is minimized.

In order to avoid the possibility of exceeding the FCC radio frequency exposure limits, human proximity to the antenna shall not be less than 20 cm during normal operation.

This device complies with Part 15 of FCC Rules. Operation is subject to the following two conditions: (1) this device may not cause interference, and (2) this device must accept any interference, including interference that may cause undesired operation of the device.

**VIKTIGT:** Based on Section 15.21 of the FCC rules, changes of modifications to the operation of this product without the express approval by HP may invalidate its authorized use.

### Bestämmelser för Australien

This device incorporates a radio-transmitting (wireless) device. For protection against radio transmission exposure, it is recommended that this device be operated no less than 20 cm from the head, neck, or body.

### ANATEL-bestämmelsen för Brasilien

Este equipamento opera em caráter secundário, isto é, não tem direito à proteção contra interferência prejudicial, mesmo de estações do mesmo tipo, e não pode causar interferência a sistemas operando em caráter primário.

### Bestämmelser för Kanada

**For Indoor Use**. This digital apparatus does not exceed the Class B limits for radio noise emissions from digital apparatus as set out in the radio interference regulations of the Canadian Department of Communications. The internal wireless radio complies with RSS 210 of Industry Canada.

**Pour l'usage d'intérieur**. Le présent appareil numérique n'émet pas de bruits radioélectriques dépassant les limites applicables aux appareils numériques de Classe B prescribes dans le règlement sur le brouillage radioélectrique édicté par le Ministère des Communications du Canada. Le composant RF interne est conforme à la norme CNR-210 d'Industrie Canada.

### Produkter med 5 GHz-drift, Industry of Canada

VIKTIGT: Om du använder IEEE 802.11a trådlöst LAN begränsas produkten för användning inomhus, på grund av driften inom frekvensintervallet 5,15- till 5,25 GHz. Industry Canada kräver att produkten används inomhus för frekvensintervallet 5,15 GHz till 5,25 GHz i syfte att minska skadliga störningar på mobila satellitsystem. Radaranläggningar med hög effekt är de huvudsakliga användarna av 5,25- till 5,35-GHz- och 5,65- till 5,85-GHz-banden. Radaranläggningar kan orsaka störningar och/eller skador på enheten.

### Exponering för radiostrålning (Kanada)

▲ VARNING: Exponering för radiostrålning. Den här enhetens strålning ligger under gränsvärdena för Industry Canada-radiofrekvenser. I vilket fall som helst ska enheten användas på sådant sätt att risken för kontakt med människor under normal drift minimeras.

För att undvika risken att överskrida gränsvärdena för Industry Canada-radiofrekvenser ska det vara minst 20 cmmellan antennen och dig.

### **EU-bestämmelser**

Funktionen för telekommunikation i denna produkt får användas i följande länder/regioner inom EU och EFTA:

Österrike, Belgien, Bulgarien, Cypern, Tjeckien, Danmark, Estland, Finland, Frankrike, Tyskland, Grekland, Ungern, Island, Irland, Italien, Lettland, Liechtenstein, Litauen, Luxemburg, Malta, Nederländerna, Norge, Polen, Portugal, Rumänien, Slovakien, Slovenien, Spanien, Sverige, Schweiz och Storbritannien.

### **Bestämmelser för Ryssland**

Существуют определенные ограничения по использованию беспроводных сетей (стандарта 802.11 b/ g) с рабочей частотой 2,4 ГГц: Данное оборудование может использоваться внутри помещений с использованием диапазона частот 2400-2483,5 МГц (каналы 1-13). При использовании внутри помещений максимальная эффективная изотропно—излучаемая мощность (ЭИИМ) должна составлять не более 100мВт.

### **Utlåtande för Mexico**

Aviso para los usuarios de México

"La operación de este equipo está sujeta a las siguientes dos condiciones: (1) es posible que este equipo o dispositivo no cause interferencia perjudicial y (2) este equipo o dispositivo debe aceptar cualquier interferencia, incluyendo la que pueda causar su operación no deseada."

Para saber el modelo de la tarjeta inalámbrica utilizada, revise la etiqueta regulatoria de la impresora.

### Bestämmelser för Taiwan

低功率電波輻射性電機管理辦法

- 第十二條 經型式認證合格之低功率射頻電機,非經許可,公司、商號或使用者 均不得擅自變更頻率、加大功率或變更原設計之特性及功能。
- 第十四條 低功率射頻電機之使用不得影響飛航安全及干擾合法通信;經發現有 干擾現象時,應立即停用,並改善至無干擾時方得繼續使用。 前項合法通信,指依電信法規定作業之無線電通信。 低功率射頻電機須忍受合法通信或工業、科學及醫療用電波輻射性電 機設備之干擾。

### Bestämmelser för Korea

해당 무선설비는 전파혼신 가능성이 있으므로 인명안전과 관련된 서비스는 할 수 없음

Vietnam Telecom – trådansluten/trådlös märkning för godkända produkter av ICTQC-typ

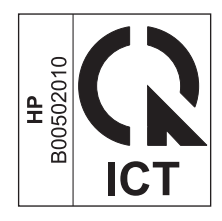

# Index

### A

adress, skrivare Macintosh, felsökning 221 AirPrint 73 akustikspecifikationer 248 anpassa dokument Windows 66 anpassad pappersstorlek Mac 30 anpassad pappersstorlek, inställningar Windows 61 Anpassa till sida, inställning, fax 117 ansluta till nätverket 38 anslutningar lösa problem 218 anslutningsportar medföljande typer 4 antalet kopior, ändra 80 antal ringsignaler före svar 116 antal utskriftskopior ändra (Windows) 58 artikelnummer tonerkassetter 224 automatisk förminskning, inställningar, fax 117 avbryta fax 121 kopiering 82 skanningsjobb 95 utskrift 56 avinstallera Mac-programvara 28 avinstallera programvara för Windows 25 avkänning av kopplingston, inställningar 111 avkänning av tyst signal, läge 118

### B

bakgrundsskuggning, felsökning 210 batterier som medföljer 251 beställa artikelnummer för 224 förbrukningsmaterial och tillbehör 224 beställa förbrukningsmaterial Webbplatser 223 bestämmelser om lasersäkerhet 264.265 bildkvalitet kopiering, felsökning 213 skanningar, felsökning 214 bildpunkter per tum (ppi), skanningsupplösning 96 blanketter skriva ut (Windows) 62 blek utskrift 209 brevpapper skriva ut (Windows) 62 byta inmatningsvals 168 separeringsplatta 172 tonerkassett 165 böjt utskriftsmaterial 211

### C

checklista allmän felsökning 190 faxfelsökning 132 checklista för felsökning 190

### D

defekter, upprepande 216 demosida, skriva ut 151 dokumentmatare fylla på 50

kapacitet 4.51 sidstorlekar som hanteras 141 söka reda på 6 dokumentriktlinjer iii dpi (punkter per tum) fax 16, 113 skanna 96 specifikationer 4 driftmiljö, specifikationer 248 drivrutiner förinställningar (Mac) 30 inställningar 24, 28 inställningar (Mac) 30 inställningar (Windows) 57 Macintosh, felsökning 220 snabbinställningar (Windows) 59 som kan användas 24 välja (Windows) 217 ändra inställningar (Mac) 29 ändra inställningar (Windows) 25 ändra papperstyper och pappersstorlekar 44 DSL faxa 122 dubbelsidig utskrift 31 Macintosh 31 papperspåfyllningsorientering 51 Windows 68 Se även duplexutskrift duplexutskrift 31 Macintosh 31 papperspåfyllningsorientering 51 Se även dubbelsidig utskrift

### E

EconoMode, inställning 160 effekt förbrukning 248 elektriska specifikationer 248 elektroniska fax skicka 126 ta emot 131 e-post, skanna till Mac 34.94 upplösningsinställningar 97 ePrint 71 AirPrint 73 HP Cloud Print 71 HP Direct Print 73 etiketter skriva ut på (Windows) 63 Eurasisk överensstämmelse 266 EWS. Seinbyggd webbserver extern linje paus, infoga 111 uppringningsprefix 111

### F

fabriksinställda standardinställningar, återställning 191 fack dubbelsidig utskrift 31 kapacitet 4 pappersorientering 51 placering 6 standardstorlek för material 52 trassel, ta bort 203 fack, utmatning kapacitet 4 söka reda på 6 fack, utmatningstrassel, ta bort 201 fax antal ringsignaler före svar, inställningar 116 automatisk förminskning 117 avbryta 121 avkänning av kopplingston, inställningar 111 avkänning av tyst signal, läge 118 felkorrigering 140 felmeddelanden 135

felrapport, skriva ut 139 felsöka faxmottagning 144 felsöka faxsändning 141 fördröja sändning 128 kontrastinställningar 113 manuell uppringning 124 manuell återuppringning 125 med DSL, PBX eller ISDN 122 med VoIP 122 mottagningslogg 155 paus, infoga 111 pollning 120 privat mottagning 119 radera från minnet 121 rapporter 15 rapporter, skriva ut alla 138 ringsignalsmönster 117 signaltyp 18 skicka från en telefon 128 skicka från programvara 126 skriva ut en gång till från minnet 130 skriva ut privata fax 130 specialgrupper 125 spärra 115 standardinställningar, återställa 191 stämpla mottagna 119 svarsläge 17, 115 säkerhet, privat mottagning 119 sändningslogg 155 ta emot från programvara 131 ta emot när faxsignalen hörs 130 telefonanknytning, ta emot 105 upplösning 113 uppringning, ton eller puls 112 uppringningsprefix 111 utskrift 130 V.34-inställning 140 vidarebefordra 114 volyminställningar 118 återuppringning, inställningar 112 faxa från en dator (Mac) 33, 126 från en dator (Windows) 126

faxdatum, inställningar med Faxinställningsguiden 108 med kontrollpanelen 106 faxfelsökning checklista 132 faxportar, placering 9 faxrapporter, skriva ut 15 faxrubrik, inställningar med Faxinställningsguiden 108 med kontrollpanelen 106 faxtid, inställningar med Faxinställningsguiden 108 med kontrollpanelen 106 felkorrigering, inställning, fax 140 felmeddelanden kontrollpanel 195 felmeddelanden, fax 132 felrapport, fax skriva ut 139 felsökning 190 blek utskrift 209 böjt utskriftsmaterial 211 direktanslutningsproblem 218 fax 132 faxfelskorrigering, inställning 140 hastighet, fax 143, 146 kopieringskvalitet 213 lös toner 210 Mac-problem 220 meddelanden på kontrollpanelen 195 nätverksproblem 218 sidor för ljusa 213 sidor för mörka 213 sidor skrivs inte ut 218 sidor skrivs ut långsamt 218 skanningskvalitet 214 skeva sidor 212 skicka fax 141 skrynklor 212 streck, kopior 213 streck, skanningar 215 streck, utskrivna sidor 210 ta emot fax 144 text 211 tomma sidor 218 tomma skanningar 215 tonerfläckar 209 tonern smetar 210
tonerspridning 212 upprepande defekter 216 upprepningsfel 212 uppringning 142 USB-kablar 218 Se även lösa; problemlösning fil, skanna till Mac 34.94 Finsk deklaration avseende lasersäkerhet 265 flera sidor per ark 31 skriva ut (Windows) 74 **Fliken Fax** HP-verktygslåda 153 fläckar, felsökning 209 funktioner produkt 4 fylla på material inmatningsfack 47 fyll på material dokumentmatare 50 fysiska specifikationer 248 färg, skanningsinställningar 96, 97 för produkten 226 förbrukad produkt, kassering 251 förbrukningsmaterial artikelnummer 224 beställa 156, 223, 224 förfalskat 162, 238 icke-HP 237 inte från HP 162 status, visa 153 återvinna 162, 251 fördröjt fax, skicka 128 förfalskat förbrukningsmaterial 162, 238 förinställningar (Mac) 30 förminska dokument kopiera 82 förstasida använd olika papper 30 förstora dokument kopiera 82 försättsblad skriva ut (Mac) 30 förtryckt papper skriva ut (Windows) 62

förvara produkt 248 tonerkassetter 162

## G

garanti kundens egen reparation 244 licens 240 tonerkassetter 236 glas, rengöra 87, 98, 185 grå bakgrund, felsökning 210 gråskaleskanning 97 gråskaleutskrift, Windows 58 gränssnittsportar placering 8, 9

# H

hantera nätverket 39 hastighet fax, felsökning 143, 146 utskriftsspecifikationer 4 hjälp utskriftsalternativ (Windows) 57 hjälpmedel för funktionshindrade 5 HP:s inbyggda webbserver 26 HP:s kundtjänst 245 HP:s speciallinje för bedrägerier 162 HP:s webbplats för bedrägerier 238 HP Cloud Print 71 HP Direct Print 73 HP LaserJet Skanna (Windows) 94 HP-verktygslåda Fliken Faxa 153 Fliken Status 153 om 152 häften utskrift (Windows) 70

# I

icke-HP-material 237 ID-kort kopiera 81 inbyggd webbserver Information, flik 157 Inställningar, flik 158 konfigurationssida 157 köp förbrukningsmaterial 158 länk 157 Nätverk, flik 158 produktstatus 157

status för förbrukningsmaterial 158 support 158 information (inbyggd webbserver) 157 inmatningsfack 31 fylla på 47 kapacitet 51 söka reda på 6 inmatningsvals byta 168 rengöra 174 inställningar drivrutiner 25 drivrutiner (Mac) 29 drivrutinsförinställningar (Mac) 30 fabriksinställda standardinställningar. återställning 191 prioritet 24, 28 Inställningar, flik (inbyggd webbserver) 158 inställningar för särskild ringsignal 117 inte från HP, förbrukningsmaterial 162 internationell uppringning 124 **IP-adress** konfigurera manuellt 39 Macintosh, felsökning 221 ISDN faxa 122

## J

jämförelse, produktmodeller 2

## K

kablar USB, felsökning 218 kapacitet dokumentmatare 4 utmatningsfack 4 kassering 252 kassering, förbrukad produkt 251 kassetter artikelnummer 224 byta ut 165 garanti 236 icke-HP 237

inte från HP 162 lagring 162 status, visa 153 återvinna 162, 251 konfigurationssida skriva ut 150 kontrastinställningar fax 113 kopia 88 kontrollpanel inställningar 24, 28 knappar och lampor 11, 12 meddelanden, felsökning 195 meddelandetyper 195 menyer 14 statuslampornas mönster 192 kopiera dubbelsidiqt 90 flera kopior 80 förminska 82 förstora 82 inställningar för svärta och ljushet 88 inställningsmenyn 15 kvalitet, ställa in 85 kopiering avbryta 82 kontrast, justera 88 kvalitet, felsökning 213 snabbval 80 sortering 85 kopior i specialstorlek 82 Koreanska EMI-bestämmelser 264 krokiga sidor 208 kundsupport online 245 kuvert påfyllningsorientering 51 kvalitet kopiering, felsökning 213 kopieringsinställningar 85 skanningar, felsökning 214 utskriftsinställningar (Macintosh) 30 kvicksilverfri produkt 251

#### L

lampmönster kontrollpanel 192 LaserJet Skanna (Windows) 94 licens, programvara 240 liggande orientering ändra (Windows) 76 linjal, upprepande defekter 216 linjer, felsökning 210 ljus blek utskrift, felsökning 209 liushet faxkontrast 113 kopians kontrast 88 ljus kopiering 213 loggar, fax fel 139 skriva ut alla 138 luftfuktighet, specifikationer 248 långsam hastighet, felsökning fax 143, 146 låsa produkt 159 länkhastighetsinställningar 39 lösa 190 direktanslutningsproblem 218 nätverksproblem 218 Se även problemlösning lösning matningsproblem 208 skeva sidor 208 lös toner, felsökning 210

## Μ

Mac drivrutinsinställningar 29, 30 faxa 33 faxa från 126 problem, felsökning 220 skanna från TWAIN-kompatibel programvara 95 skanna sidvis 34, 94 skanna till e-post 34, 94 skanna till fil 34.94 ta bort programvara 28 ändra papperstyper och pappersstorlekar 44 ändra storlek på dokument 30 Mac-drivrutininställningar anpassad pappersstorlek 30 Macintosh drivrutiner, felsökning' 220

operativsystem som kan användas 28 USB-kort, felsökning 222 manuell återuppringning 125 material automatisk förminskning, inställningar 117 dokumentmatare, storlekar som hanteras 141 förstasida 30 sidor per ark 31 standardstorlek för fack 52 storlekar som stöds 45 materialrestriktioner 251 Material Safety Data Sheet (MSDS) 255 material som stöds 45 matningsproblem, lösning 208 meddelanden iii kontrollpanel 195 media anpassad storlek, Macinställningar 30 meny Faxfunktioner 14 Faxinställningar 16 Faxstatus 14 Kopieringsinställningar 15 Rapporter 15 Service 20 Systeminställningar 19 Telefonbok 14 menykarta skriva ut 151 Menyn Systeminställningar 19 Microsoft Word, faxa från 127 miljöfunktioner 3 miljöspecifikationer 248 minne skriva ut fax en gång till 130 specifikationer 4 minneskrets, tonerkassett beskrivning 239 minnet radera fax 121 modell jämförelse 2 nummer, placering 10 modem, ansluta 104

mot förfalskat förbrukningsmaterial 162, 238 mörker, kontrastinställningar fax 113 mörk kopiering 213

#### N

nummerpresentatör, ansluta 104 nätverk inställningar, ändra 39 inställningar för länkhastighet 39 konfigurera IP-adress 39 lösenord, ställa in 39 lösenord, ändra 39 operativsystem som kan användas 36 nätverk, flik (inbyggd webbserver) 158 nätverksanslutningar 38 nätverksport placering 9 näverk inställningar, visa 39

#### 0

OH-film skriva ut på (Windows) 63 omfördela toner 163 online-support 245 operativsystem, nätverk 36 operativsystem som stöds 24, 28 orientering papper, vid påfyllning 51 ändra (Windows) 76

#### P

papper anpassad storlek, Macinställningar 30 automatisk förminskning, inställningar 117 böjt, felsökning 211 dokumentmatare, storlekar som hanteras 141 förstasida 30 påfyllningsorientering 51 sidor per ark 31 skriva ut på förtryckt brevpapper eller blanketter (Windows) 62 skrynkligt 212

storlekar som stöds 45 typer som stöds 46 papper, försättsblad skriva ut (Windows) 65 papper, sortera 224 papper, special skriva ut på (Windows) 63 pappersbana, rengöra 180 pappershantering problemlösning 208 pappersinmatningsfack matningsproblem, lösning 208 pappersstorlek anpassad (Windows) 61 ändra 44 ändra (Windows) 61 papperstrassel. Se trassel papperstyp ändra (Windows) 61 papperstyper ändra 44 paus, infoga 111 PBX faxa 122 pollning av fax 120 portar felsökning Macintosh 222 medföljande typer 4 placering 8, 9 ppi (bildpunkter per tum), skanningsupplösning 96 prefix, uppringning 111 prickar, felsökning 209 prioritet, inställningar 24, 28 privat mottagning 119 problemlösning 190 anslutningar 218 bildkvalitet 209 Mac-problem 220 meddelanden på kontrollpanelen 195 prestanda 218 rensa trassel 198 statuslampornas mönster 192 Windows-frågor 220 Se även lösa produkt modelljämförelse 2 rengöring 174

serienummer, placering 10

produktregistrering 156 program skicka fax 126 program för att skydda miljön 249 programvara avinstallera för Windows 25 avinstallera Mac 28 inbyggd webbserver 26 inställningar 24, 28 licensavtal för programvara 240 operativsystem som kan användas 24, 28 skanna från TWAIN eller WIA 95 ta emot fax 131 Windows 26 Windows-komponenter 23 protokollinställningar, fax 140 pulsval 112 punkter per tum (dpi) fax 113 specifikationer 4

#### R

radera fax från minnet 121 rapporter demosida 15, 151 fax 15 konfigurationssida 16, 150 menykarta 16, 151 statussida för förbrukningsmaterial 16, 150 rapporter, fax fel 139 skriva ut alla 138 registrering, produkt 156 rengöra glas 87, 98, 185 inmatningsvals 174 pappersbanan 180 produkten 174 separeringsplatta 177 rengöring utsida 185 rensa trassel platser 199 riktlinjer, dokument iii ringa från en telefon 128 ringa upp fax 16

manuellt 124 manuell återuppringning 125 ringningsmönster 117 ringsignaler särskilda 117 ränder och prickar, felsökning 210

#### S

separeringsplatta byta 172 rengöra 177 serienummer, placering 10 Service, meny 20 sidor ingen utskrift 218 långsam utskrift 218 skeva 212 tomma 218 sidor, skeva 208 sidorientering ändra (Windows) 76 sidor per ark 31 välja (Windows) 74 sidor per minut 4 sidstorlekar anpassa dokument efter (Windows) 66 sidvis skanning (Mac) 34, 94 skala dokument kopiera 82 Mac 30 skanna filformat 96 från HP LaserJet Skanna (Windows) 94 från Mac-programvara 34 färg 96 gråskala 97 metoder 94 sidvis (Mac) 34, 94 svartvitt 97 till e-post (Mac) 34, 94 till fil (Mac) 34, 94 TWAIN-kompatibel programvara 95 upplösning 96 WIA-kompatibel programvara 95 skanner glas, rengöra 87, 98, 185

skanning avbrvta 95 kvalitet, felsökning 214 tomma sidor, felsökning 215 skeva sidor 208, 212 skicka fax avbryta 121 felrapport, skriva ut 139 felsökning 141 från nedströmstelefon 128 från program 126 fördröjt 128 logg, HP Toolbox 155 manuell uppringning 124 specialgrupper 125 vidarebefordra 114 skrivardrivrutiner stöd 24 skrivardrivrutiner (Mac) inställningar 30 ändra inställningar 29 skrivardrivrutiner (Windows) inställningar 57 välja 217 ändra inställningar 25 skriva ut demosida 151 felsökning 218 inställningar (Mac) 30 konfigurationssida 150 Macintosh 30 menykarta 151 statussida för förbrukningsmaterial 150 skriva ut fax en gång till 130 skrynklig, felsökning 212 slå nummer manuellt 124 smetig toner, felsökning 210 små dokument kopiera 81 snabbinställningar 59 sortera kopior 85 specialgrupper, skicka fax till 125 speciallinje för bedrägerier 162 specialmedia riktlinjer 42 specialpapper riktlinjer 42 skriva ut på (Windows) 63

specialpapper för försättsblad skriva ut (Windows) 65 specifikationer elektriska och akustiska 248 fvsiska 248 miljö 248 produktfunktioner 4 spridning, felsökning 212 spärra fax 115 spärr för kassettlucka, placering 6 standard, återställning 191 status faxjobb 14 visa 153 statuslampmönster 192 statussida för förbrukningsmaterial skriva ut 150 storlek, kopia förminska eller förstora 82 storlekar material Anpassa till sida, inställning, fax 117 storleksspecifikationer, produkt 248 streck, felsökning 210 kopior 213 skanningar 215 utskrivna sidor 210 ström problemlösning 190 stående orientering ändra (Windows) 76 support online 156, 245 svag utskrift, felsökning 209 svarsläge, inställning 115 svartvit skanning 97 svärta, kontrastinställningar kopia 88 svärtningsgrad 217 säkerhetsinformation 264, 265

### Т

ta bort Mac-programvara 28 ta bort spärr för faxnummer 115 ta emot fax antal ringsignaler före svar, inställningar 116 automatisk förminskning, inställningar 117

avkänning av tyst signal, läge 118 felrapport, skriva ut 139 felsökning 144 från programvara 131 från telefonanknytning 105 logg, HP Toolbox 155 när faxsignalen hörs 130 pollning 120 skriva ut en gång till 130 spärra 115 stämpla mottagna, inställning 119 svarsläge, inställning 115 ta emot faxe ringsignalsmönster, inställningar 117 TCP/IP operativsystem som kan användas 36 tecken, felsökning 211 teknisk support online 245 telefon, ansluta extra 105 telefonanknytningar skicka fax från 128 ta emot fax från 105 telefonbok, fax importera 109 ta bort alla poster 110 telefoner ta emot fax från 105. 130 telefoner, ansluta extra 105 telefoner, nedströms skicka fax från 128 telefonkatalog, fax HP-verktygslåda 153 telefonkort 124 telefonsvarare, ansluta 105 faxinställningar 116 temperatur, specifikationer 248 text, felsökning 211 tillbehör artikelnummer 224 beställa 223, 224 tips iii tomma sidor felsökning 218 tomma skanningar, felsökning 215 toner fläckar, felsökning 209 lös, felsökning 210 omfördela 163 smetig, felsökning 210 spridning, felsökning 212 tonerkassetter artikelnummer 224 byta 165 garanti 236 icke-HP 237 inte från HP 162 lagring 162 lucköppningsknapp, placering 6 minneskrets 239 omfördela toner 163 status, visa 153 återvinna 162, 251 tonval 112 trassel dokumentmatare, åtgärda 200 fack, åtgärda 203 platser 199 utmatningsfack, ta bort 201 TWAIN-kompatibel programvara, skanna från 95 tvåsidig utskrift Windows 68 Tvåsidig utskrift Windows 68

### U

upplösning fax 113 skanna 96 specifikationer 4 ändra (Windows) 61 upprepande defekter, felsökning 216 upprepningsfel, felsökning 212 uppringning automatisk återuppringning, inställningar 112 felsökning 142 paus, infoga 111 prefix, infoga 111 ton- eller pulsval, inställningar 112 upptagetsignaler, alternativ för återuppringning 112

USB-kabel, artikelnummer 224 USB-port felsökning 218 felsökning Macintosh 222 medföljande typer 4 placering 8, 9 utdatakvalitet skanningar, felsökning 214 utmatningsfack kapacitet 4, 51 söka reda på 6 utskrift avbryta 56 utskrift av flera sidor per ark välja (Windows) 74 utskrifter inställningar (Windows) 57 utskriftskvalitet kopiering, felsökning 213 utskriftsmaterial böjt, felsökning 211 skrynkligt 212 som stöds 45

## V

V.34-inställning 140 vanliga orsaker trassel 198 varningar iii vattenstämplar skriva ut (Windows) 67 veck, felsökning 212 vertikala linjer, felsökning 210 vertikala vita eller ljusa ränder 213 vidarebefordra fax 114 viktigt. meddelanden iii vita eller tonade ränder, felsökning 213 VoIP faxa 122 volym inställningar 19 volym, ändra 118 vågigt papper, felsökning 211

## W

webbplatser bedrägerirapporter 162, 238

kundsupport 245 Material Safety Data Sheet (MSDS) 255 Webbplatser beställa förbrukningsmaterial 223 webbplats för bedrägerier 238 WIA-kompatibel programvara, skanna från 95 Windows drivrutiner som stöds 24 drivrutinsinställningar 25 faxa från 126 operativsystem som kan användas 24 problemlösningsfrågor 220 programvara för 152 programvarukomponenter 23, 26 skanna från TWAIN- eller WIAprogramvara 95 ändra papperstyper och pappersstorlekar 44 Word, faxa från 127

## Å

återställning fabriksinställda standardinställningar 191
återuppringning automatisk, inställningar 112 manuell 125
återvinna förbrukningsmaterial 162
återvinning 3, 251 elektronisk maskinvara 252
återvinning av elektronisk maskinvara 252
återvinning Brasilien maskinvara 253
åtgärda problem pappershantering 208

### Ä

ändra storlek på dokument kopiera 82 Mac 30 Windows 66

### Ö

öppna skrivardrivrutiner (Windows) 57